PSS 5000/PSX 6000

# BOS-5000 Operating and Programming Manual, volume 1

Edition

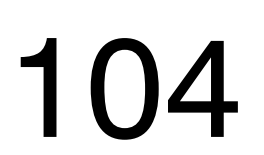

PSS 5000/PSX 6000

# BOS-5000 Operating and Programming Manual, volume 1

1070 078 217-104 (99.07) GB

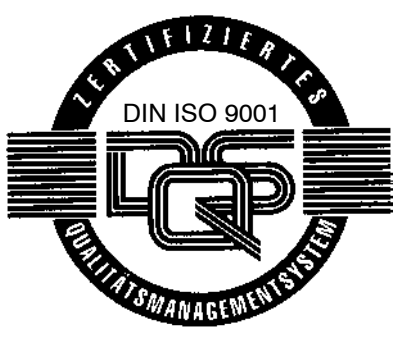

Reg. no. 16149-01/2

© 1999

This manual is the exclusive property of ROBERT BOSCH GMBH, also in the case of Intellectual Property Right applications. Without their consent it may not be reproduced or given to third parties.

Discretionary charge DM 20.--

# Contents

| Safet   | y and reading instructions                    | V    |
|---------|-----------------------------------------------|------|
| 1       | Installation                                  | 1-1  |
| 1.1     | Notes on operation                            | 1-1  |
| 1.2     | General Prerequisites                         | 1-2  |
| 1.3     | Installing the Software BOS-5000 from the CD  | 1-3  |
| 1.4     | Extracting a floppy disk set from the CD      | 1-5  |
| 2       | Operating structure                           | 2-1  |
| 2.1     | How to create your first welding program      | 2-1  |
| 2.2     | Where is the program data stored?             | 2-3  |
| 2.3     | Why do you need a Timer Reference?            | 2-4  |
| 2.4     | When should you use a Spot Reference?         | 2-5  |
| 2.4.1   | Advantages of Spot Reference                  | 2-5  |
| 2.5     | What is the Operation menu item used for?     | 2-6  |
| 2.6     | Which menu items serve for writing programs?  | 2-7  |
| 2.6.1   | Programming                                   | 2-8  |
| 2.6.1.1 | Basic-Setup                                   | 2-8  |
| 2.6.1.2 | Welding parameters                            | 2-10 |
| 2.7     | How are status messages organized?            | 2-11 |
| 2.7.1   | Stepper Status                                | 2-11 |
| 2.7.2   | Fault allocation                              | 2-11 |
| 2.7.3   | Current Status                                | 2-11 |
| 2.8     | Where does Diagnostics start?                 | 2-12 |
| 2.9     | How are protocols used for quality assurance? | 2-12 |
| 2.10    | How can I back up data?                       | 2-13 |
| 2.10.1  | Upload                                        | 2-13 |
| 2.10.2  | Download                                      | 2-13 |
| 2.11    | How can several V24 timers be managed?        | 2-14 |

# Contents

BOSCH

## Page

| 3                                                                                                    | Starting BOS-5000                                                                                                    | 3-1                                                                                 |
|----------------------------------------------------------------------------------------------------|----------------------------------------------------------------------------------------------------|-------------------------------------------------------------------------------------|
| 3.1                                                                                                    | Logging into the starting window                                                                                                    | 3-3                                                                                 |
|                                                                                                    |                                                                                                    |                                                                                     |
| 4                                                                                                    | Starting window                                                                                                    | 4-1                                                                                 |
| 4.1                                                                                                    | Mode in the starting window                                                                                                    | 4-1                                                                                 |
| 4.2                                                                                                    | System in the starting window                                                                                                    | 4-2                                                                                 |
| 4.2.1                                                                                                    | Password edit                                                                                                    | 4-3                                                                                 |
| 4.2.2                                                                                                    | New Login                                                                                                    | 4-3                                                                                 |
| 4.2.3                                                                                                    | Save/Load Project                                                                                                    | 4-3                                                                                 |
| 4.2.4                                                                                                    | Online/Offline                                                                                                    | 4-4                                                                                 |
| 4.2.5                                                                                                    | Functions requiring special authorization                                                                                                    | 4-6                                                                                 |
| 4.3                                                                                                    | Language in the starting window                                                                                                    | 4-7                                                                                 |
| 4.4                                                                                                    | Help in the starting window                                                                                                    | 4-7                                                                                 |
|                                                                                                    |                                                                                                    |                                                                                     |
| 5                                                                                                    | Timer-Reference                                                                                                    | 5-1                                                                                 |
|                                                                                                    |                                                                                                    |                                                                                     |
| 6                                                                                                    | Spot-Reference                                                                                                    | 6-1                                                                                 |
| 6<br>7                                                                                                    | Spot-Reference                                                                                                    | 6-1<br>7-1                                                                          |
| <b>6</b><br><b>7</b><br>7.1                                                                                                    | Spot-Reference         Operation         Plant layout                                                                                                    | 6-1<br>7-1                                                                          |
| <b>6</b><br><b>7</b><br>7.1<br>7.1.1                                                                                                    | Spot-Reference         Operation         Plant layout         Other function keys in the plant layout                                                                                                    | <b>6-1</b><br><b>7-1</b><br>7-2<br>7-4                                              |
| <b>6</b><br><b>7</b><br>7.1<br>7.1.1<br>7.2                                                                                                    | Spot-Reference         Operation         Plant layout         Other function keys in the plant layout         File in Operation                                                                                                   | <b>6-1</b><br><b>7-1</b><br>7-2<br>7-4<br>7-5                                       |
| <b>6</b><br><b>7</b><br>7.1<br>7.1.1<br>7.2<br>7.2.1                                                                                               | Spot-Reference         Operation         Plant layout         Other function keys in the plant layout         File in Operation         New Login                                                                                 | <b>6-1</b><br><b>7-1</b><br>7-2<br>7-4<br>7-5<br>7-5                                |
| <b>6</b><br><b>7</b><br>7.1<br>7.1.1<br>7.2<br>7.2.1<br>7.2.2                                                                                      | Spot-Reference         Operation         Plant layout         Other function keys in the plant layout         File in Operation         New Login         Exit                                                                    | <b>6-1</b><br><b>7-1</b><br>7-2<br>7-4<br>7-5<br>7-5<br>7-5                         |
| <b>6</b><br><b>7</b><br>7.1<br>7.1.1<br>7.2<br>7.2.1<br>7.2.2<br>7.3                                                                               | Spot-Reference         Operation         Plant layout         Other function keys in the plant layout         File in Operation         New Login         Exit         Services in Operation                                      | <b>6-1</b><br><b>7-1</b><br>7-2<br>7-4<br>7-5<br>7-5<br>7-5<br>7-7                  |
| <b>6</b><br><b>7</b><br>7.1<br>7.1.1<br>7.2<br>7.2.1<br>7.2.2<br>7.3<br>7.3.1                                                                      | Spot-Reference<br>Operation<br>Plant layout<br>Other function keys in the plant layout<br>File in Operation<br>New Login<br>Exit<br>Services in Operation<br>Upload                                                               | <b>6-1</b><br>7-1<br>7-2<br>7-4<br>7-5<br>7-5<br>7-5<br>7-7<br>7-8                  |
| <b>6</b><br><b>7</b><br>7.1<br>7.1.1<br>7.2<br>7.2.1<br>7.2.2<br>7.3<br>7.3.1<br>7.3.2                                                             | Spot-Reference<br>Operation<br>Plant layout<br>Other function keys in the plant layout<br>File in Operation<br>New Login<br>Exit<br>Services in Operation<br>Upload                                                               | <b>6-1</b><br>7-1<br>7-2<br>7-4<br>7-5<br>7-5<br>7-5<br>7-7<br>7-8<br>7-10          |
| <ul> <li><b>7</b></li> <li>7.1</li> <li>7.1.1</li> <li>7.2.1</li> <li>7.2.2</li> <li>7.3.1</li> <li>7.3.2</li> <li>7.3.3</li> <li>7.3.3</li> </ul> | Spot-Reference<br>Operation<br>Plant layout<br>Other function keys in the plant layout<br>File in Operation<br>New Login<br>Exit.<br>Services in Operation<br>Upload<br>Download                                                  | <b>6-1</b><br>7-1<br>7-2<br>7-4<br>7-5<br>7-5<br>7-5<br>7-7<br>7-8<br>7-10<br>7-13  |
| 6 7 7.1 7.1.1 7.2.1 7.2.2 7.3 7.3.1 7.3.2 7.3.3 7.3.4                                                                                              | Spot-Reference<br>Operation<br>Plant layout<br>Other function keys in the plant layout<br>File in Operation<br>New Login<br>Exit<br>Services in Operation<br>Upload<br>Download<br>Auto. Upload<br>Parameter values import/export | <b>6-1</b><br>7-2<br>7-4<br>7-5<br>7-5<br>7-5<br>7-7<br>7-8<br>7-10<br>7-13<br>7-15 |

## Contents

### Page

| 7.3.6  | Documentation                      | 7-19 |
|--------|------------------------------------|------|
| 7.3.7  | Сору                               | 7-21 |
| 7.3.8  | Compare                            | 7-25 |
| 7.3.9  | Timer name -> WT                   | 7-30 |
| 7.3.10 | Spot-Table -> WT, Spot-Table <- WT | 7-31 |
| 7.3.11 | Protocol                           | 7-32 |
| 7.3.12 | Weld Current Protocol Setup        | 7-35 |
| 7.3.13 | Auto. Data -> WT                   | 7-37 |
| 7.4    | Modify                             | 7-39 |
| 7.4.1  | Counter-Reset                      | 7-40 |
| 7.4.2  | Correction                         | 7-42 |
| 7.4.3  | Program-Correction                 | 7-46 |
| 7.4.4  | Overview                           | 7-49 |
| 7.4.5  | Programming                        | 7-50 |
| 7.4.6  | Quick-Programming                  | 7-51 |
| 7.4.7  | Actual values                      | 7-55 |
| 7.5    | Diagnostics                        | 7-57 |
| 7.5.1  | I/O's: inputs and outputs          | 7-58 |
| 7.5.2  | Diagnostics - Timer                | 7-60 |
| 7.5.3  | Date / Time                        | 7-62 |
| 7.5.4  | Start Simulation                   | 7-63 |
| 7.6    | Status                             | 7-66 |
| 7.6.1  | Stepper Status                     | 7-67 |
| 7.6.2  | Fault-Table                        | 7-70 |
| 7.6.3  | Current Status                     | 7-72 |
| 7.7    | Selection                          | 7-75 |
| 7.7.1  | Timer-Selection                    | 7-75 |
| 7.7.2  | Spot-Selection                     | 7-76 |
| 7.7.3  | Timer / Spot-Deselection           | 7-77 |
| 7.7.4  | Timer-Info                         | 7-77 |
| 7.7.5  | Spot-Info                          | 7-78 |
| 7.7.6  | Active Selection                   | 7-78 |
| 7.8    | Window                             | 7-79 |
| 7.9    | Help                               | 7-79 |
|        |                                    |      |

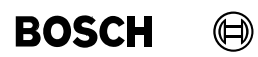

Page

| Α   | Annex | A-1 |
|-----|-------|-----|
| A.1 | Index | A-1 |

## Safety and reading instructions

Read this documentation before working with the PSS 5000 / PSI 6000 / PST 6000 weld timers for the first time.

Store this manual in a place to which all users have access.

The products described were developed, manufactured, tested and documented in compliance with the fundamental safety requirements of the EU Machine Directive.

#### Nevertheless, there still is some residual risk!

### Warnings

There is a certain hierarchy of warnings in this manual. The warnings are **printed in bold letters** and marked by a warning sign at the margin.

The hierarchy of the warnings is as follows:

- 1. WARNING
- 2. CAUTION
- 3. NOTE

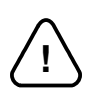

### - WARNING!

The term WARNING will be used wherever danger is imminent.

The possible consequences may be death or severe injury (personal injury).

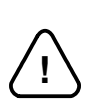

### - CAUTION! -

The term **CAUTION** will be used wherever a **dangerous situation is possible**. The possible consequences include death, severe or light injury (personal injury), damage to property (destruction of modules) or environmental hazards.

In any case, no warranty claims will be accepted in the event of non-compliance/the failure to observe this warning.

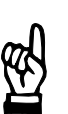

#### NOTE

The term **NOTE** will be used for making **recommendations on the use**. Here you can find additional notes, recommendations, information, and tips. Non-compliance with these recommendations may result in damage to property, e.g. to

the machine or the workpiece.

## **Typographic conventions**

| General listing                                       | -               | Example: | - | The message is<br>displayed on the<br>screen. |
|-------------------------------------------------------|-----------------|----------|---|-----------------------------------------------|
| Activities                                            | •               | Example: | • | Insert floppy disk,<br>Read value.            |
| Screen displays,<br>messages, displays,<br>menu items | Italics         | Example: |   | Battery empty<br>Dress request.               |
| (Welding) parameters                                  | [in brackets]   | Example: |   | [Weld time],[Schedule].                       |
| Interface signals, keys, command buttons              | <key></key>     | Example: |   | Press <b><f8></f8></b>                        |
| Inputs: Values, texts                                 | CAPITAL LETTERS |          |   |                                               |

Changes and additions to the previous documentation (revision bar on side).

## Using the manual

The present manual for Weld Timers (WT) of the PSS 5000 / PSI 6000 / PST 6000 series contains instructions for:

- Programming, and
- Operation

using the BOS-5000 software from Version 2.80.

The scope of the manual refers to the use of the weld timers as:

- PSS 5000 : "Stand-alone" module in a suitable switch cabinet
- PSI 6000 : integrated module in a medium-frequency power unit
- PST 6000 : integrated module in a thyristor power unit

Any other use is deemed inappropriate!

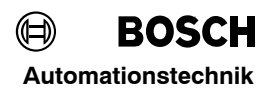

**BOS-5000** 

## Qualified personnel

The present manual is designed for specially trained technicians and engineers with special knowledge of the welding technology.

They must have profound knowledge of:

- weld timers
- power units

WARNING!

welding transformers

The term qualified personnel refers to

- engineering personnel familiar with the safety standards of the electrical and automation technology.
- commissioning personnel entitled to commission, earth and label electrical circuits and equipment/systems in compliance with the standards of safety technology.
- operating personnel who have been instructed in operating installations in resistance welding technology and who know the contents of the present documentation as far as operation is concerned.

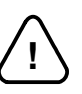

## An exception are persons with cardiac pacemakers!

Due to the strong magnetic fields arising from resistance welding, the function of cardiac pacemakers may be disturbed. This may cause the death or considerable health damages to persons with cardiac pacemakers!

Therefore, these persons should avoid the welding system.

Please note our comprehensive range of training courses. More information is available from our **training center** (Phone: ++49 / 6062 / 78-258).

**BOS-5000** 

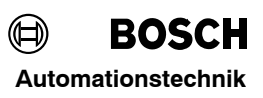

Your notes:

1

## 1 Installation

### 1.1 Notes on operation

The BOS-5000 user interface is used for a large number of timer types of the PSS 5000 / PSI 6000 / PST 6000 series. For operation, general knowledge of Windows is required.

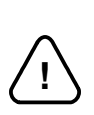

### - CAUTION! -

Please note the Safety Instructions in all circumstances.

You should always exit Windows and BOS-5000 properly with the functions provided for this purpose before you switch the programming terminal off.

- All inputs can be made with the mouse or the keyboard.
- Ghosted parameters are not active, i.e. an input is not possible, the function is not available.
- Ghosted menu items cannot be selected when:
  - the function is not available
  - the user has no access privileges
  - the function has been deactivated
- Some parameters depend on the timer type, therefore, they are not offered for all timer types.
- A parameter description including the possible input range is displayed in the status bar.
- The selection bar shows the current selection required for the corresponding function or the window.

### Incorrect input values

If incorrect values have been input

- the current window cannot be closed
- the lowermost window bar shows the permitted input range
- an adjustment may have to be made in the *Basic-Setup*.

## Installation

## 1.2 General Prerequisites

The software BOS-5000 is stored on a CD and can be run when installed under WINDOWS (WINDOWS is a registered trademark of Microsoft, Inc.). A floppy disk set may be extracted from the CD, cf. section 1.4.

**Requirements:** 

- Windows 3.1X, Windows 95, Windows 98, Windows NT 3.X / NT 4.0
- "486" processor or higher
- at least 24 MB of free RAM
- at least 50 MB free hard disk capacity

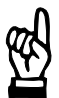

#### - NOTE -

The working speed of the software BOS-5000 depends on the processor speed and the RAM.

We recommend using a state-of-the-art computer.

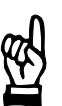

### - NOTE

For WINDOWS versions which do not provide the SHARE function the SHARE command must be installed before calling up WINDOWS.

This can be done manually at the DOS operating system level, however, you should never forget it when restarting the computer.

If the SHARE command is to be called up automatically, SHARE must be entered in your autoexec.bat file.

This is not required for WINDOWS 3.11 / Windows 95 / Windows NT because SHARE is implemented in this version.

## 1.3 Installing the Software BOS-5000 from the CD

NOTE -

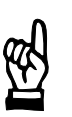

Close all Windows programs before installing the BOS-5000 software.

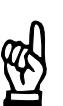

### 

Before starting with the installation of the BOS-5000 software, earlier versions should be uninstalled, or the new installation should be made in another folder.

When installing the software in an existing BOS-5000 folder, you should previously save the *Upload* file(s), the *Timer* and *Spot References* (Starting window - *System - Save project*). Then you should uninstall the previous BOS-5000 version.

- Start the Setup.exe routine on your CD drive
- Select the language for the installation displays

The default folder for installation is PS5000. You may change this default setting with the **Browse>** button.

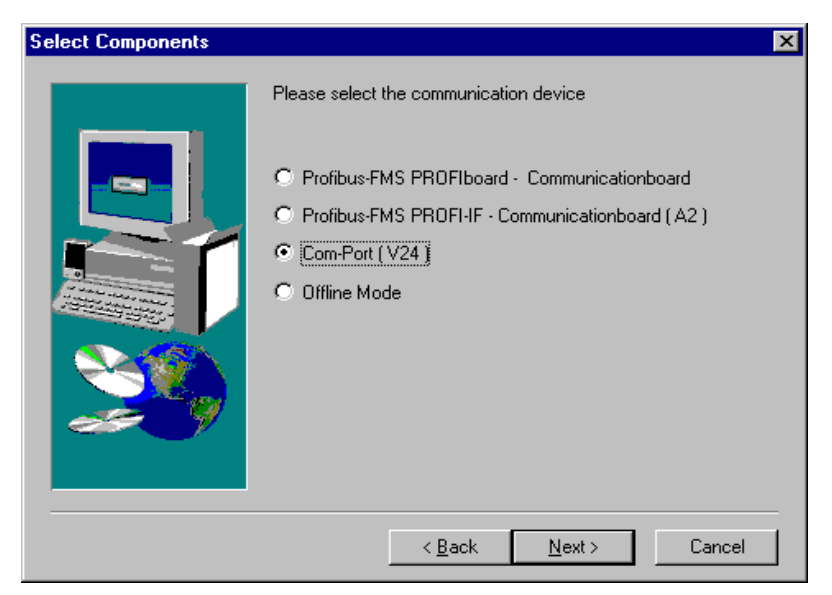

- Select the interface between the software and the weld timer.
  - OFFLINE timer: If the programming terminal is not connected to a timer and you want to work in offline mode.
  - appropriate interface if weld timers are connected.

Then the BOS-5000 software is installed on your computer and can be started afterwards.

## 1.4 Extracting a floppy disk set from the CD

- Choose the directory on the CD:
  - 16 bit for 16-bit operating system (Windows 3.XX)
  - 32 bit for 32-bit operating system (Windows 95 / 98 / NT3.X / NT4.X)
  - language
- Copy the contents of the \DISK1 to \DISKn directories to one floppy disk each.

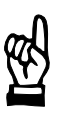

## - NOTE -

If you use the Windows Explorer for copying, please note that in View - Options (Windows 95) or in View - Folder Options - View (Windows 98 and Windows NT) "Show all files" has been activated.

- Start the Setup.exe routine on Disk1.
- Proceed analogously as described in Section 1.3

1

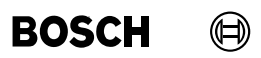

Your notes:

# 2 Operating structure

# 2.1 How to create your first welding program

| Sct. 4 1 8 your path towards your welding program                                                                                                    |                                                                                                    |                                                                                                    |  |  |  |
|----------------------------------------------------------------------------------------------------|----------------------------------------------------------------------------------------------------|----------------------------------------------------------------------------------------------------|--|--|--|
|                                                                                                    | System:<br>Starting window                                                                                                    | Password edit Language<br>New login <f12> Help<br/>Save project / Load project<br/>Offline / Online</f12>                                                                                                    |  |  |  |
| Sct. 5                                                                                                    | Sct. 6                                                                                                    | Sct. 7                                                                                                    |  |  |  |
| <b>2</b> Timer-Reference                                                                                                    | <b>3</b> Spot-Reference                                                                                                    | 4 Operation                                                                                                    |  |  |  |
| New Login <f12>           Exit         <alt> + <f4>           File        </f4></alt></f12>                                                                                                    |                                                                                                    |                                                                                                    |  |  |  |
|                                                                                                    | 5 Operation                                                                                                    | New Login <f12></f12>                                                                                                    |  |  |  |
| Sct. 7.3                                                                                                    | Sct. 7.5                                                                                                    | Sct. 7.7 Shift + Sct. 7.8                                                                                                    |  |  |  |
| Services Modify                                                                                                    | Diagnostics Status                                                                                                    | Selection Window                                                                                                    |  |  |  |
| <ul> <li>Upload</li> <li>Counter Reset <f4< li=""> <li>Download</li> <li>Correction <f5< li=""> <li>Auto. Upload</li> <li>Para. value import</li> <li>Timer-Change</li> <li>Documentation</li> <li>Copy</li> <li>Compare</li> <li>Timer name → WT</li> <li>Spot-Table ← WT</li> <li>Spot-Table ← WT</li> <li>Protocol <f8></f8></li> <li>Weld current Protocol-Setup</li> <li>Auto data → WT</li> </f5<></li></f4<></li></ul> | 4>       I/O's         5>       Timer         7>       Start Simulation         6>       Current status <f9>       6         <f11>       6         6       Change with <f9>         during 1st call       status</f9></f11></f9> | <ul> <li>Timer-Selection <f2> 1 Auto. Upload</f2></li> <li>Spot-Selection <f7></f7></li> <li>Timer/Spot Deselection</li> <li>Timer-Info <f9></f9></li> <li>Spot-Info <f1></f1></li> <li>Active Selection</li> </ul> |  |  |  |
|                                                                                                    | Programming                                                                                                    |                                                                                                    |  |  |  |
| Sct. 9.1Sct. 11Services $\boxed{8}$ W $-Data \rightarrow WT$ $<$ Ctrl> + <f2><math>-Param. \rightarrow WT</math><math>&lt;</math>Ctrl&gt; + <f3><math>-Ster</math></f3></f2>                                                                                                    | I     Sct. 10       Velding-Parameters     7       hedule     Safe Delete       epper     Fault-Set-up       I/O Recompton     I/O Recompton                                                                                     | up Sct. 12 <b><shift> +</shift></b><br><u>Selection</u><br>— Timer-Selection <b><f2></f2></b><br>— Stepper <b><f3></f3></b>                                                                                         |  |  |  |
|                                                                                                    |                                                                                                    |                                                                                                    |  |  |  |
| Exit <alt> + <f4> Tim<br/>Mor<br/>Pre<br/>Free</f4></alt>                                                                                                    | ne-Monitoring Thyristor Unit<br>onitor Stepper Weld Transfor<br>essure global Stepper<br>essure-Stepper Stepper-Curv<br>eely programmable Outputs Electrode-Se                                                                   | t Setup Corr. Programs <f6><br/>ormer Selection Spot-Selection <f7><br/>er Setup Corr. Spots <f8><br/>ves Timer-Info <f9><br/>ves Spot-Info <f11><br/>tup</f11></f9></f8></f7></f6>                                 |  |  |  |

2

The BOS-5000 software is used to create the programs for Weld Timers (WT). Communication between the BOS-5000 and the timer is through the V24 or Feldbus (e.g. PRO-FIBUS) interfaces.

In the sections below, the following issues will be addressed in order to start programming with the BOS-5000:

- where the **program data** is stored.
- why you need a Timer-Reference.
- when to use a **Spot-Reference**.
- what the menu item **Operation** is used for.
- which menu items serve for Data Entry.
- how the **Status messages** are organized.
- where **Diagnostics** starts.
- how **Protocols** can be used for quality assurance.
- how to **Backup Data**.
- how to manage several V24 timers.

## 2.2 Where is the program data stored?

### **Online timer**

The program data is always stored in a timer connected via a COM port or the field bus board.

The timer data can be viewed and changed.

### Offline timer

The program data is stored in the programming terminal. The electrical connection of a timer via V24 or the field bus is not possible.

Writing programs to an offline timer is useful in the familiarization stage or to prepare programming in the workshop.

## **Operating structure**

## 2.3 Why do you need a *Timer Reference*?

The *Timer-Reference* serves to give the BOS-5000 operator software an image of the welding network. The Timer-Reference defines which channel (interface) is used for the timer and the timer name.

The following channels are available:

- serial port
- Feldbus (Profibus-FMS, Interbus-PMS)

For communication via the serial V24 interface, the timer address must always be set to "1". Communication via the Feldbus requires that each timer has a unique address. In a field bus installation, the timer address, e.g. starting with address 4, is useful if several programming terminals are used.

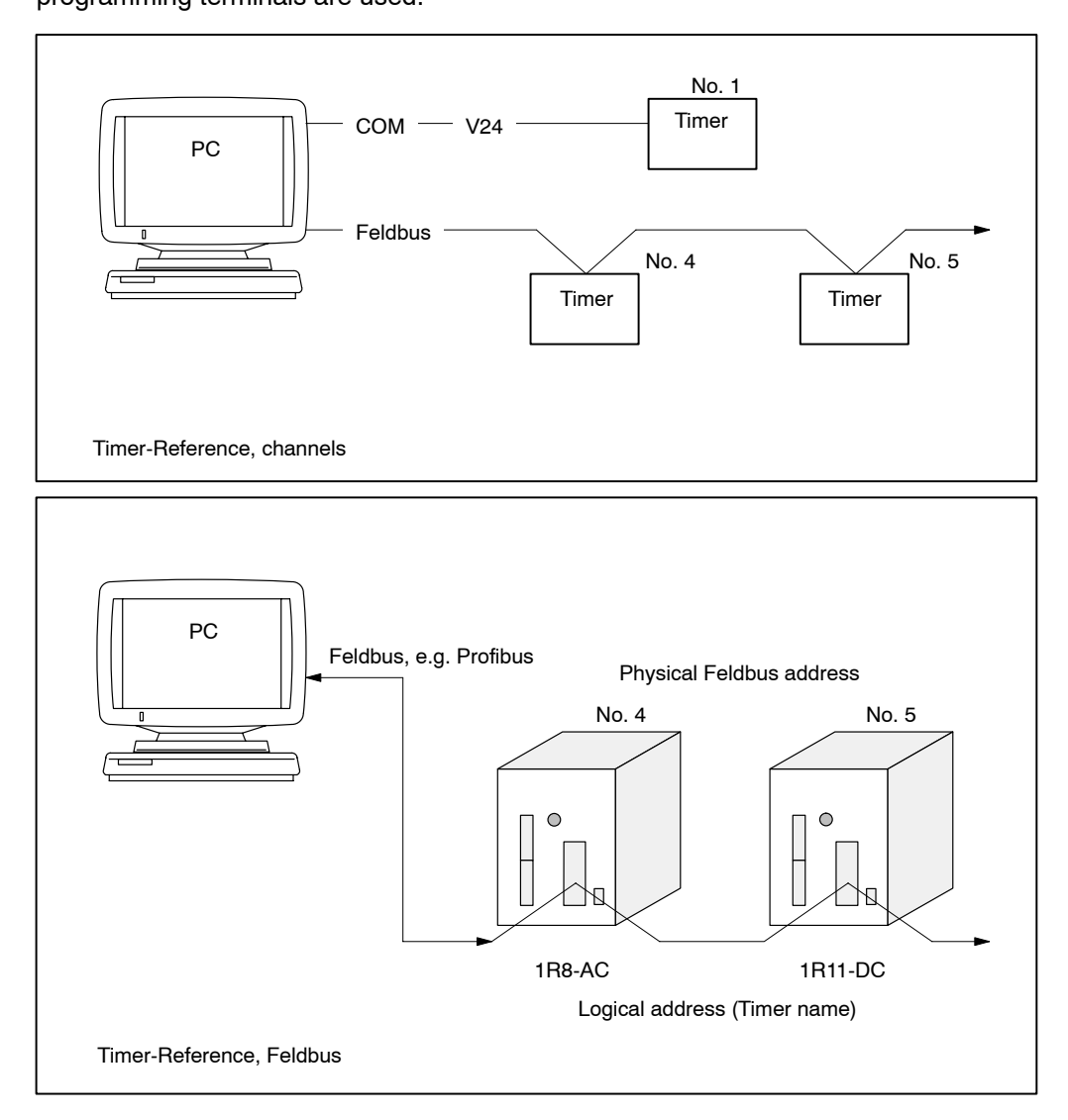

Whenever you work with BOS-5000 you must make a *Timer* or *Spot Selection*. The *Selection* is based on the *Timer* and *Spot Reference*.

## 2.4 When should you use a Spot Reference?

From engineering up to production, spot welds are usually referred to by numbers. Each spot weld is produced by a specific program which holds the welding parameters. The BOS-5000 user interface enables you to assign a certain program to a spot weld. The selection of a weld timer and a program becomes easier if only the spot has to be selected.

For *Operation/Programming* of BOS-5000, a *Timer* or *Spot Selection* frequently has to be made. The *Timer Selection* is based on the *Timer Reference*.

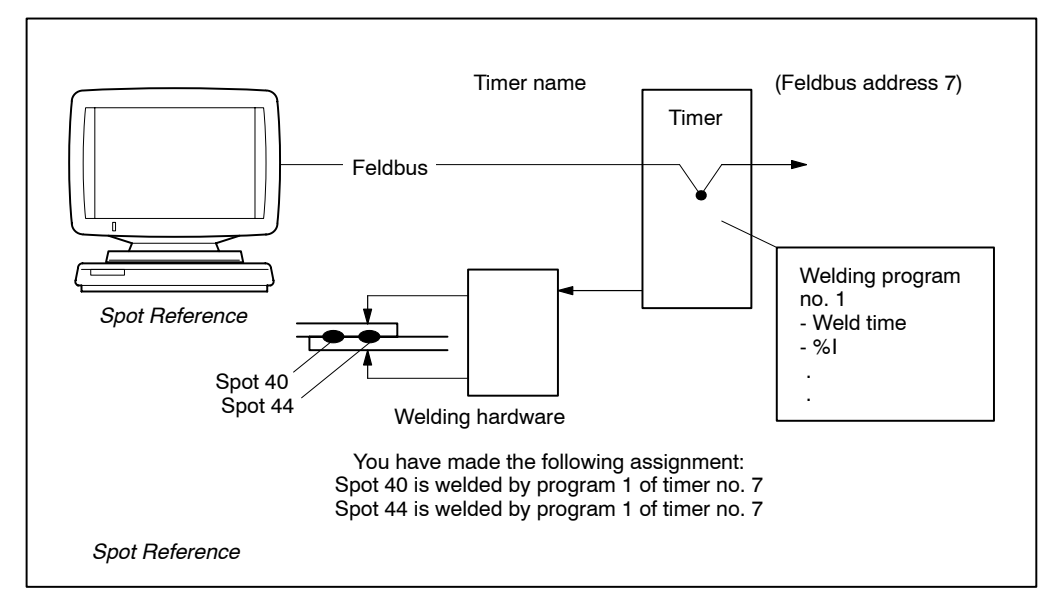

In the example, spots no. 40 and 44 are welded by the same program of a single weld timer. These spots are referred to as corresponding spots. A change of the welding parameters will affect all *corresponding spots*.

## 2.4.1 Advantages of Spot Reference

In order to change the parameters of a spot within a large welding plant, you do not have to find out which timer and program produces the spot to be changed. Provided that *Spot-Reference* is correct, the PC will process the welding data of the correct program if you enter the spot name.

## 2.5 What is the *Operation* menu item used for?

Once you have defined the *Timer-Reference* and *Spot-Reference*, your welding network configuration is complete. The individual welding programs for the weld timers or spot welds are generated in the *Operation* menu item by entering the appropriate parameters.

This menu item is used to open the *Operation* window which offers the following functions (displays and utilities):

- Plant visualization including fault and status messages in the Plant Layout.
- Operation of the weld timer, e.g. Counter Reset
- Parameter change (Programming).
- Protocol generation.
- Diagnostics function.
- Detailed *status* and fault messages.
- Data backup

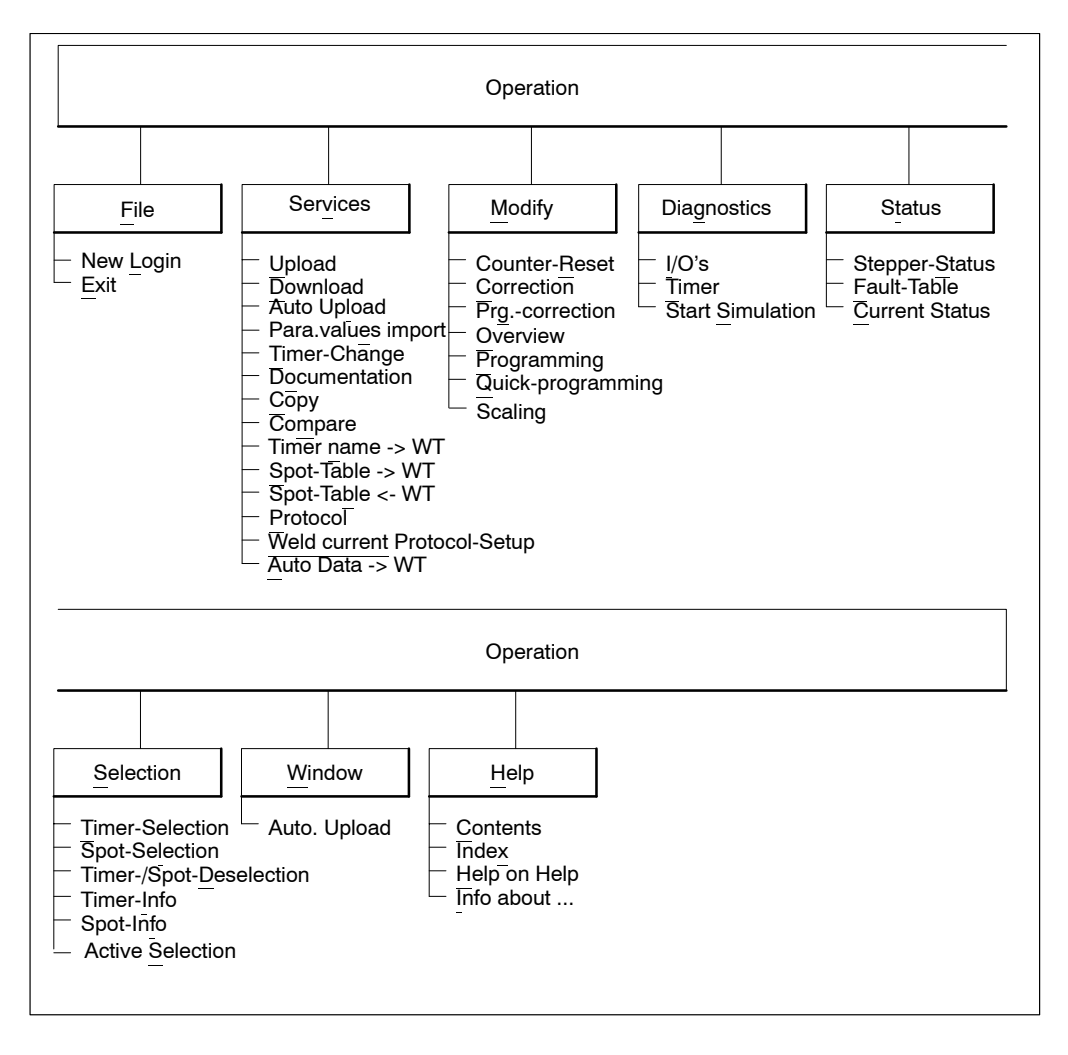

## 2.6 Which menu items serve for writing programs?

For *Programming*, at least a *Timer Reference* must have been made. In order to ensure a greater operating ease (spot selection feature), a *Spot Reference* should be additionally entered.

The Welding parameters can be addressed through

- Timer Selection
- Spot Selection

In *Programming*, various [Sequence] parameters and settings are adjusted to the requirements of the welding task.

The following menu items are used for programming:

- *Programming*, which offers the complete range of parameters for data entry in various windows and is primarily intended for writing new programs.
- Quick-programming which contains the fundamental sequence parameters in only a few windows and is primarily intended for changing data of existing programs and for experienced operators.

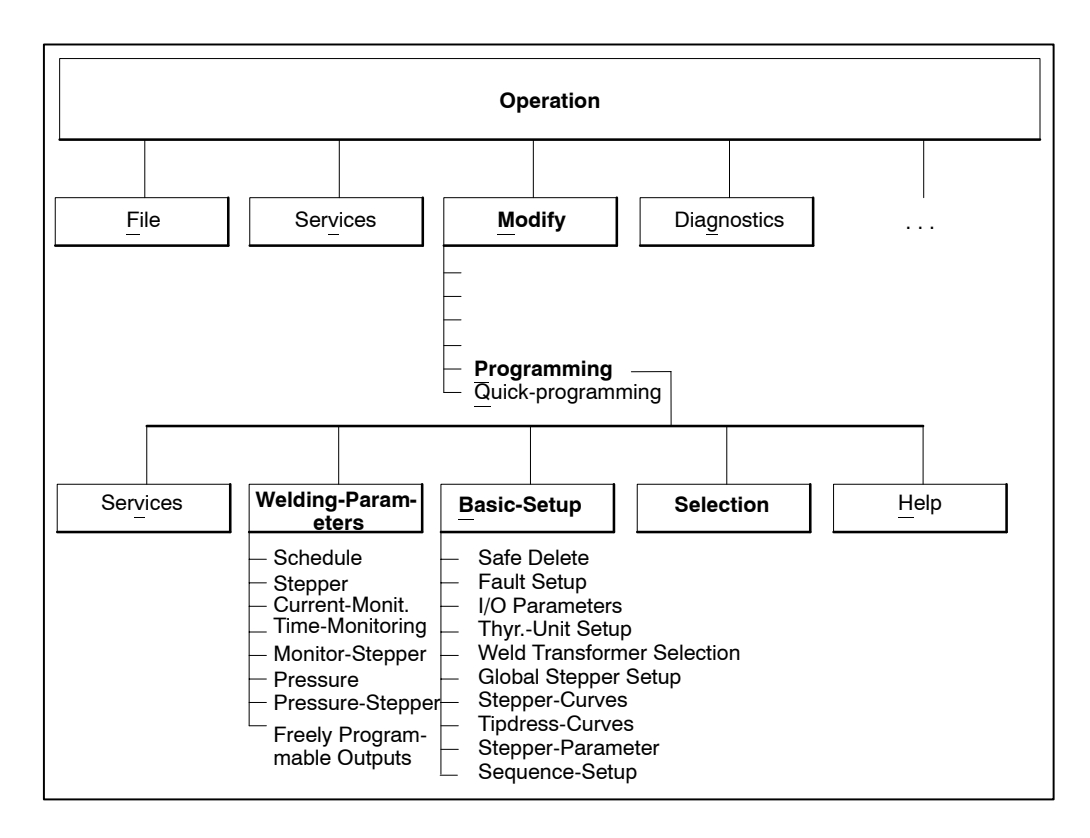

## 2.6.1 *Programming*

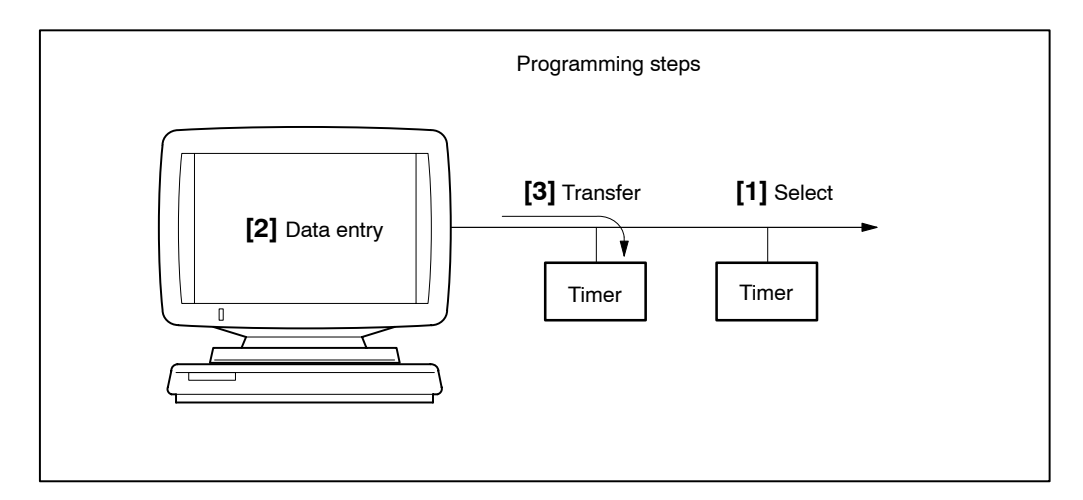

- [1] Select a timer.
- [2] Enter data (Basic-Setup and/or Welding-Parameters).
- [3] Transfer data to the timer.

Following *Timer Selection*, first the standard values are set to the values desired for the welding task in the *Basic-Setup*. Then the *Welding parameters* are input.

## 2.6.1.1 Basic-Setup

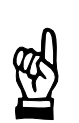

### - NOTE

Recommendation: You should check all settings in the Basic-Setup and adjust these to your welding equipment!

- Safe delete Deletes either the protocol memory and/or the current actual value memories. By selecting Safe delete, all parameter settings and Sequence parameters are set to standard values.
- *Fault Set-up* The timer messages are assigned a certain response behavior (fault or warning).
- I/O Parameters

Some weld timers offer the possibility of setting a [parity bit] for program selection (evaluation only with parallel I/Os).

This option serves to define the functions of the <Weld complete contact> (WC).

### Thyristor-Unit Setup

This option serves to enter characteristic data of your welding transformer and thyristor unit (e.g. system voltage, thyristor type).

### Weld Transformer Selection

The transformer type used is specified when selecting an inverter.

### - Global Stepper-Setup

The timer's response to **<maximum tip life>** is defined. The maximum [%I correction] and [pressure correction] is specified for subsequent *Operation*.

### Stepper Curves

By *Programming* the curve shape you determine the course of *Stepping* in the cycles of stepper operation. The *Stepper* function serves to compensate for electrode wear.

### Tipdress-Curves

By *Programming* the curve shape you define the initial value of the *Stepper* function for a new cycle in stepper mode. The *Stepper* function serves to compensate for electrode wear.

### Electrode-Setup

By *Programming* upper limit values for [%I] and [pressure], you may limit current regulation (maximum amount of current, or maximum phase angle) and the [force] at the electrodes depending on the electrical or mechanical design of your welding equipment and the sensors used..

### - Sequence-Setup

In *Sequence-Setup* (e.g. [start-inhibit] on/off, [weld/no weld], [monitoring] on/off, [control stopped] on/off, current measurement, etc.) you select the settings of the welding schedule in:

- all programs
- a selected program
- The sequence modes are set
  - single spot
  - repeat
  - seam

## 2.6.1.2 Welding parameters

On the basis of the *Basic-Setup*, now the following *Welding parameters* must be entered:

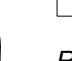

### - NOTE

Recommendation: Check all welding parameters and adjust them to your welding task!

### Schedule

The [reference current] values (in kiloamperes or scale units) and the [schedule times] of a spot weld are programmed. The [regulation mode] is defined.

- Stepper

In order to compensate for electrode wear, the *Stepper* function is switched on, and a %I value is defined in percent which will be valid in the beginning of cycles in stepper mode.

Current monitoring

For quality assurance, *Current monitoring* is switched on, and a [tolerance band] as well as a [reference current] can be programmed.

- Time monitoring

For quality assurance, *Time monitoring* is switched on, and a [tolerance band] as well as a [reference time] can be programmed.

- Monitor Stepper

This function provides for a clean separation between current regulation and current monitoring by programming individual stepper values as percentages.

- Pressure

If a pressure control valve is used, a [base pressure] value and a [pressure profile] may be specified.

- Pressure-Stepper

In order to compensate for electrode wear, a *Pressure stepper* may be activated and defined by selecting a previously programmed (in the *Basic-Setup*) Pressure stepper curve.

### Freely programmable output

For controlling an additional external device (e.g. additional solenoid valve), three [off] and/or [on] times are defined for the schedule.

### 2.7 How are status messages organized?

In the plant layout, every timer contained in the *Timer Reference* is represented by a square symbol. The square timer symbol is subdivided into four fields. Colored displays quickly indicate the status and fault condition of the timer.

The Status can be viewed separately for:

- the status of the steppers (prewarning, count).
- the active fault messages that have not yet been reset.
- the status of current control (%I prewarning) cf. section 7.6.3

## 2.7.1 Stepper Status

This function displays the count of the steppers that work with *stepper function* and the remaining parts.

Electrodes replaced can be confirmed in this window.

## 2.7.2 Fault allocation

Events in the weld sequence can be defined as faults or as warnings.

- Faults will stop the timer. This function serves to call up detailed information and to reset fault messages.
- Warnings are signalled and displayed at the programming terminal.

### 2.7.3 Current Status

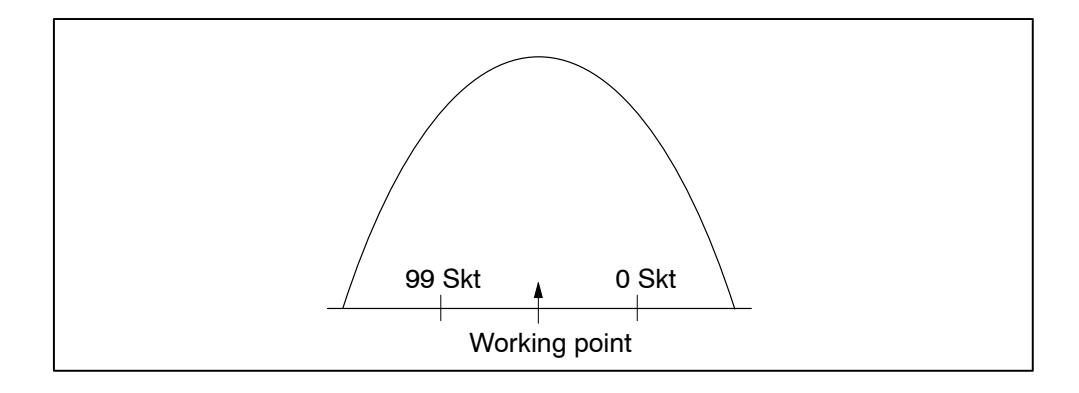

The %I value is displayed that is currently used by the electrodes which work with the *Stepper* function.

The [%I] output is displayed with respect to the [maximum %I]. This allows for conclusions on the conditions in the welding circuit.

## 2.8 Where does Diagnostics start?

The **Diagnostics** function provides detailed status information on:

- I/O signals
- Current [schedule], steppers, [end of stepper] and [%I], date, time, messages concerning the current schedule.

With the menu item *Diagnostics / Start simulation* you can run a program without any external action:

- Start simulation: Program start with Weld / No weld.
- Output of <Weld complete> (WC)
- Fault acknowledgement <Fault reset>

## 2.9 How are protocols used for quality assurance?

Using the *Protocol* function you will generate a record of events and measured values of the welding network.

All events are logged including their date and time and are available for selection:

- Error Protocol
- Weld Fault Protocol
- Data Change Protocol
- Weld Current Protocol

## 2.10 How can I back up data?

The *welding parameters* are initially saved in the timer (exception: PC in offline mode) only, not in the programming terminal. This is due to the possible connection of the timer to an open field bus.

| PC | Feldbus | PC |
|----|---------|----|
|    | Timer   |    |

Up to three programming terminals can be connected to various field bus systems. The timer never becomes active by itself. It is always addressed by the programming terminal. Since the programming terminals may be switched on or off at different times the active programming terminals access the data in the weld timers.

## 2.10.1 Upload

This function serves to save all the weld data stored in the timer in a data file on a selectable storage medium (fixed disk, floppy).

## 2.10.2 *Download*

This function serves to download the data previously saved with *Upload* to the connected timer.

2

## **Operating structure**

### 2.11 How can several V24 timers be managed?

The *Timer-Reference* can only be entered for one V24 timer. However, if more than one V24 timer is to be served, you may proceed as follows:

Online:

- Switch BOS-5000 into offline mode.
- Enter the *Timer Reference* and *Spot Reference* for the weld timers with channel V24 (once), and the remaining timers with the field bus (e.g. Profibus).
- Select the V24 timer, or change the channel and timer address to V24 for the timer to be programmed.
- Switch BOS-5000 into online mode.
- Enter the Welding parameters for the timer and transmit them with <Dat.-> WT>.
- Create an *Upload* file for programming and save it in a specific path (e.g. C:\PSS5000\RESTBACK\WT1).

Proceed to next timer:

- Switch BOS-5000 into offline mode.
- Change the channel from field bus to V24 for the next timer in *Timer Reference*. For the previous timer, you have to change the channel from V24 to field bus.
- Switch BOS-5000 into online mode.
- Enter the Welding parameters for the new timer and transmit them with <Dat.-> WT>.
- Create an *Upload* file for programming and save it in a specific path (e.g. C:\PSS5000\RESTBACK\WT2).

For subsequent operation and program modification, the specific timer must always be switched to the V24 channel in *Timer Reference*.

Offline:

- Switch BOS-5000 into offline mode.
- Enter the *Timer Reference* and *Spot Reference* for the weld timers with channel V24 (once), and the remaining timers with the field bus (e.g. Profibus).
- Enter the *Welding parameters* for all timers and transmit them with **<Dat.-> WT>**. The parameters are saved in the C:\PS5000\OFL\_DATA subdirectory under the name shown in the file name window in *Timer Reference*.

In offline mode, all weld timers can be accessed via the *Timer selection*.

## 3 Starting BOS-5000

The program is started through the BOS-5000 icon (Windows symbol). The Login window will be displayed.

| Renter User Group and Password | ×                          |           |
|--------------------------------|----------------------------|-----------|
| User-Group                     | DEMO                       |           |
| User-Password                  | ****                       | **** DEMO |
| <u>O</u> K <u>f</u> rom Disc   | <u>Cancel</u> <u>H</u> elp |           |

The user logs in by entering the user group and password and can now use the functions assigned to the respective user level.

The various user groups are assigned different privileges for operating BOS-5000. Example of a subdivision into different user groups:

| Level | Access type                                            | User group                   | password<br>(secret, of course) | User                                     |
|-------|--------------------------------------------------------|------------------------------|---------------------------------|------------------------------------------|
| 4)    | System administration                                  | (WE) Welding<br>engineer     | SPEC                            | Mr. Superman                             |
| 3)    | Copy data                                              | (ME) Maintenance<br>engineer | LIN77<br>EAGLE                  | Mr. Miller<br>Mr. Walker                 |
| 2)    | Change data                                            | (FM) Foreman                 | TAXI<br>SUN                     | Ms. Smith, M.<br>Mr. Stevens             |
| 1)    | Correct current values<br>Acknowledge electrode change | (OP) Operator                | 4711<br>OL1<br>1Z1              | Mr. Smith, K.<br>Mr. Olbert<br>Mr. Zales |

When delivered, four user groups have been defined:

- SYSTEM

Is used by the systems administrator to establish the user privileges. For this purpose, a system disk is required. It provides the highest user privileges.

- EVERYONE

Allows access to all users with the lowermost user privileges. Data can be viewed, but not changed.

- DEMO

Gives access for first-time use. Welding parameters can be changed.

Special

Allows any type of access, except password administration.

# Starting BOS-5000

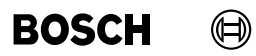

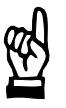

### - NOTE

The DEMO user group should be deleted by the systems administrator when the various user groups have been established.

Changes in the user groups can be made using the system disk.

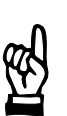

## - NOTE

Documentation on system settings in the starting window: No. 1070 078 184

## 3.1 Logging into the starting window

After a successful log-in, the Starting window will be displayed.

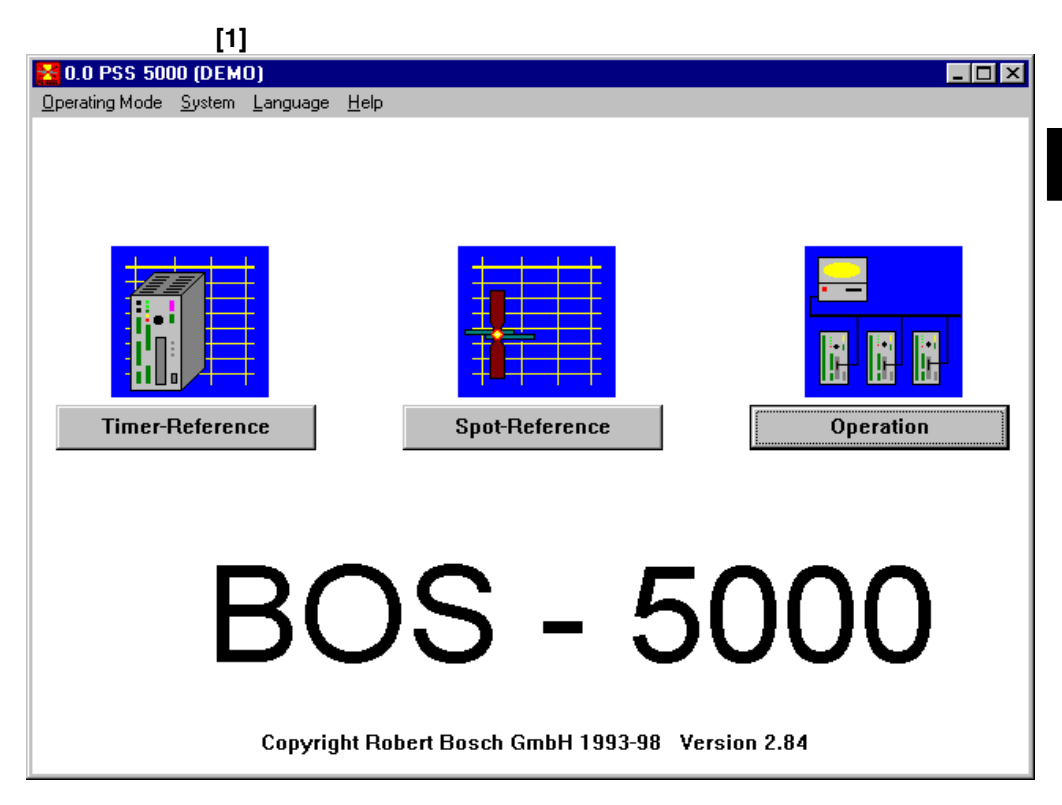

[1] The window title bar contains the user group entered during log-in (in this case DEMO).

Depending on the user group, various functions (menu items, command buttons, inputs, ...) may be inhibited. Inhibited functions are displayed in gray letters.

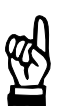

## 

Every active program reduces the processing speed of your PC system. Therefore, you should close (exit) all applications (programs) you do not need at the moment.

The functions of BOS-5000 can be started by activating the respective command button or from the *Mode* menu. In the following sections, you will find a description of the contents and functions of these modes.

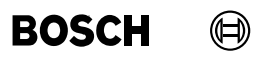

Your notes:

## 4 Starting window

## 4.1 *Mode* in the starting window

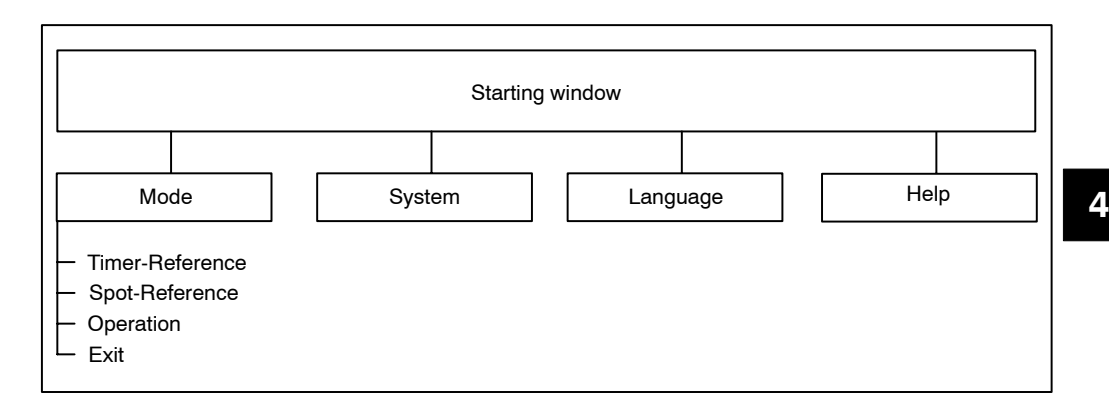

- *Timer-Reference* : Administration of weld timers, cf. section 5.
  - Spot-Reference : Administration of spots, cf. section 6.
    - *Operation* : *Programming* and *Operation* in production, cf. section 7.
    - Exit : Quit BOS-5000 (alternatively <**ALT**> + <**F4**>)
**BOS-5000** 

# 4.2 *System* in the starting window

\*

Use the *System* menu to control important access privileges and system settings. Only the authorized systems administrator has access to all menu items.

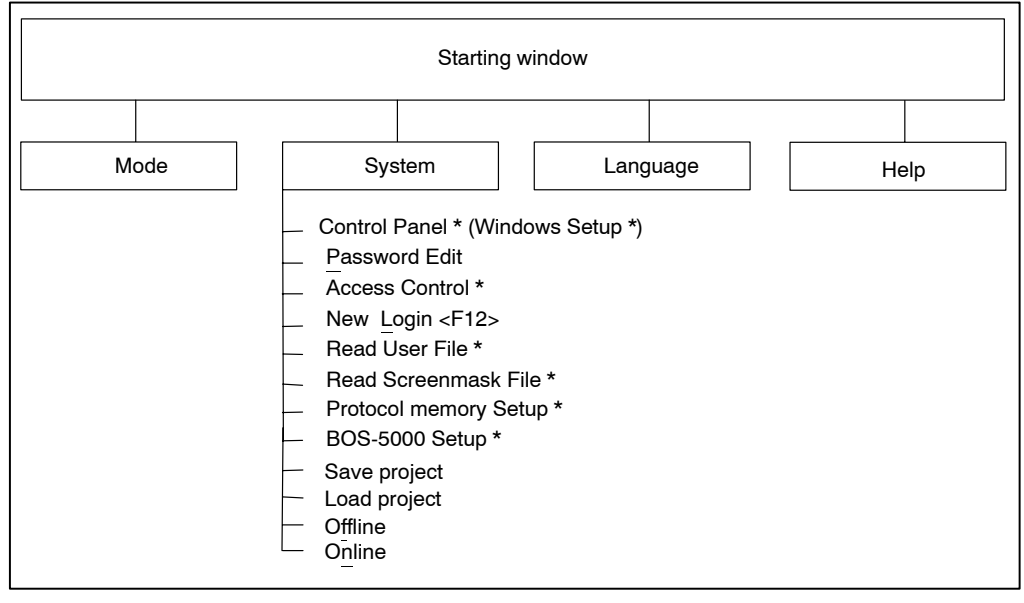

Only with special authorization (systems administrator)

# BOSCH

**BOS-5000** 

# **Starting window**

### 4.2.1 *Password* edit

When logged in, any user can change his or her password with this function. Password entry is invisible. The existing user privileges remain intact. The next time you log in, your new password will be effective and cannot be read any more not even by the systems administrator.

| 🚮 Enter Password          | ×            |
|---------------------------|--------------|
| User-Group                | DEMO         |
| Enter old Password        | DEMO         |
| Enter new Password        | *****        |
| Retype new Password       | *****        |
| <u>D</u> K <u>C</u> ancel | <u>H</u> elp |

# 4.2.2 New Login

Use this menu item to log in late. This may be necessary, for example, when several users with different access privileges are working with BOS-5000.

#### 4.2.3 Save/Load Project

|                               | [1]                                    |   |
|-------------------------------|----------------------------------------|---|
| 👯 0.5 Projekt save: C:\PS5000 | \PROJECT                               | × |
| [2]                           |                                        |   |
| ✓ Timer/spot coordination     | [C:\PS5000\db\zuord]                   |   |
| [3]                           |                                        |   |
| Backup-Files (*.SST)          | [C:\PS5000\RestBack]                   |   |
|                               | [4]                                    |   |
| <u><u> </u></u>               | <u>Cancel</u> Path select <u>H</u> elp |   |

- [2] Saves or loads the *Timer* and *Spot References* to/from the target directory [1].
- [3] Saves or loads the Upload files to/from the target directory [1].
- [4] New target directory selection for [1].

## 4.2.4 Online/Offline

**Online timer** 

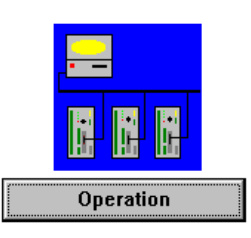

The program data is saved in the weld timers connected via the COM port or the field bus board. All operating, display and diagnostics functions may be used.

The process visualization in *Operation* shows the current status by the timer symbol in the plant layout.

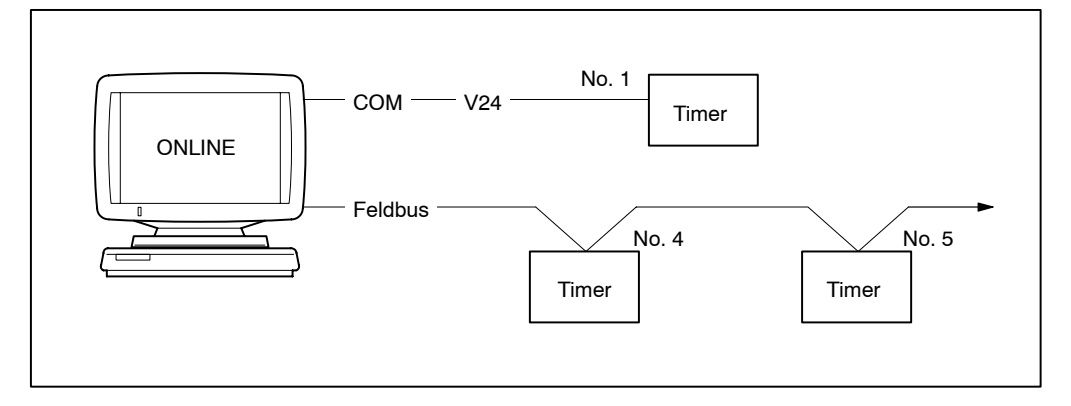

- Programs can be loaded, changed, compared and tested
- Operator interventions are possible
- Warnings and errors are signaled and can be analyzed
- Protocols are available for display and printing
- Status displays for the electrodes may be displayed

#### Offline timer

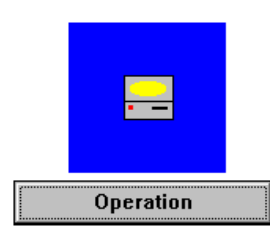

The program data is saved in the programming terminal. It is not possible to connect a timer.

Writing programs for an offline timer is suitable for the familiarization stage or for preparatory *Programming* in the workshop.

A program sequence cannot be started. Operation, display and diagnostics functions are not available.

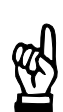

#### - NOTE

Timer data modified in offline mode are saved in the selected directory by selecting **<Dat.-> WT>**.

# 4.2.5 Functions requiring special authorization

- Windows Setup
- Access Control
- Read User File
- Read Screenmask File
- Protocol memory Setup
- BOS-5000 Setup

These functions can only be performed by your systems administrator. For the number of the documentation on system settings in the starting window, refer to page 3-2.

# 4.3 *Language* in the starting window

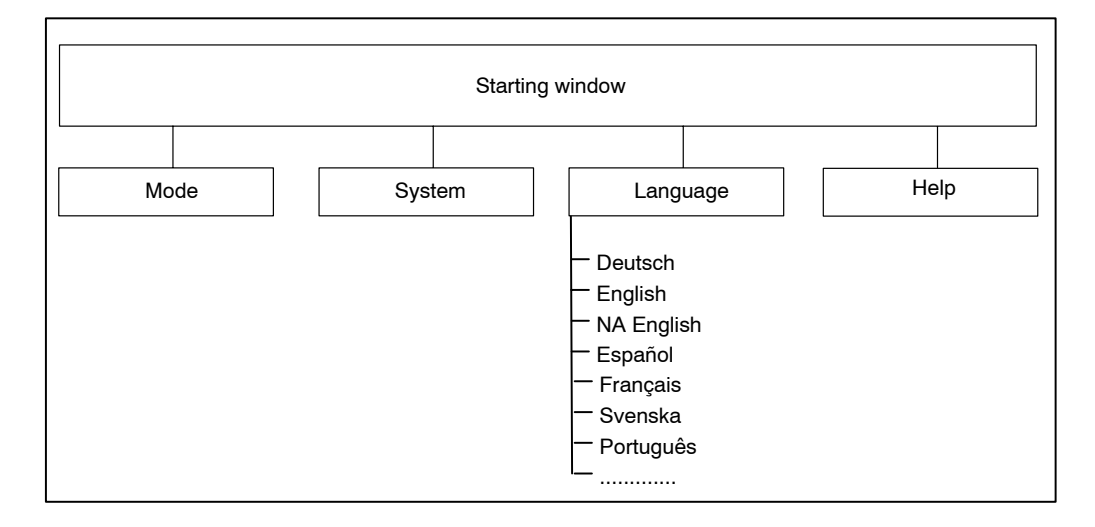

The language of the user interface is changed over. Menu items that appear dimmed on the screen are not available for selection.

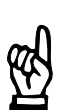

#### - NOTE

Only text in the user interface is displayed in the selected language. Text in the operating system, the user texts and comments are not changed by this selection.

## 4.4 *Help* in the starting window

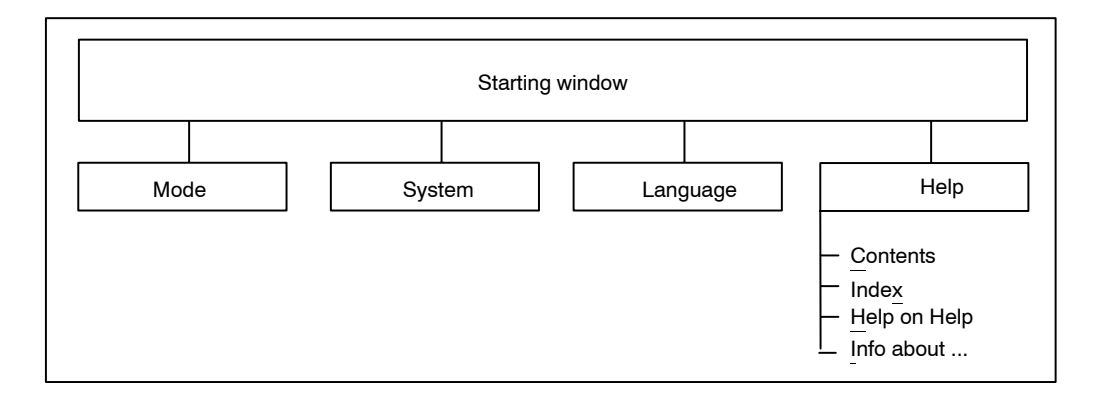

Help system of BOS-5000. Operation of the help functions corresponds to the Windows standard. The *Help on Help* item offers assistance on how to use this function.

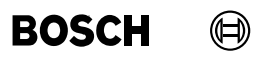

Your notes:

# 5 Timer-Reference

*Timer Reference* is used to inform the program about the layout of the welding network. A correlation is established between the weld timers and the welding plant.

The Reference table is used as a basis for the selection of the timer for *Operation/Programming*.

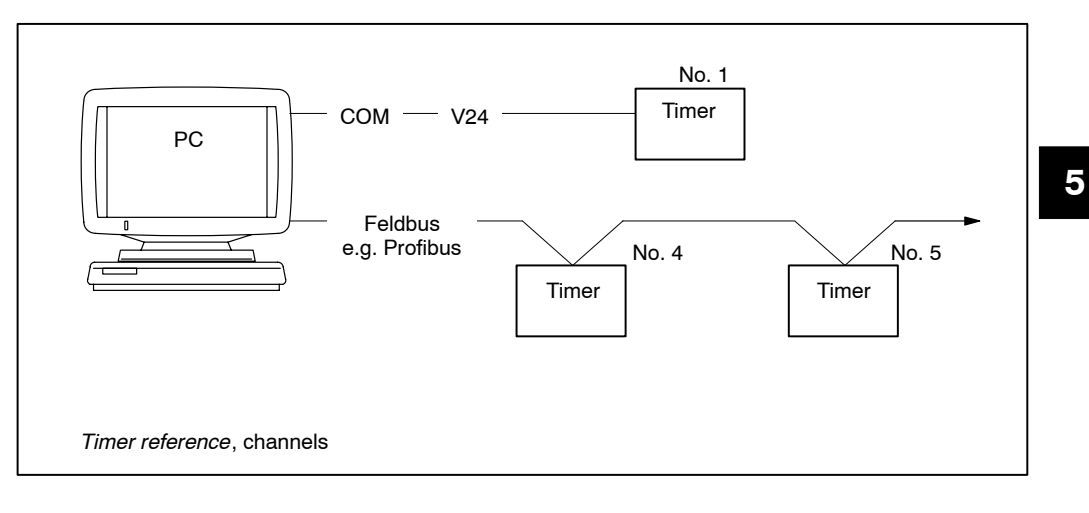

Inputs:

| Timer - Re        | ference     |               |                   |                |                  |                 | ×              |
|-------------------|-------------|---------------|-------------------|----------------|------------------|-----------------|----------------|
| Timer- <u>N</u> a | ne:         | 1.wheel       | housing           |                |                  |                 |                |
| Timer-Typ         | e:          | PSS510        | ).510C <b>[2]</b> | -              | <u>S</u> ortkey  | : 59            | ा [6] 🔳        |
| Channel :         |             | V24 [         | 3]                | •              | Sorting          | : 0             | [7]            |
| Timer-Ade         | lress :     | 1 [4          | 4]                |                | Datei-N          | ame 1w          | vheelho [8]    |
| Timer-Co          | nment :     | Modell 1      | 70152 [5]         |                |                  |                 |                |
| Clear             | S           | ST            | SST-Typ           | SST-Ad         | resse            | Kanal SS        | T-Kommentar 🔺  |
| 1                 | 1.wheel     | housing       | PSS5100.510C      | 1              | V24              | Mod             | lell 170152    |
| 2                 | 2.wheel     | housing       | PSS5100.310B      | 3              | Interb           | us Moo          | lell 170252    |
| 3                 | 3.wheel     | housing       | PSS5100.510C      | 4              | Interb           | us Mod          | lell 170152    |
|                   |             |               |                   |                |                  |                 |                |
|                   |             |               |                   |                |                  |                 |                |
| K K               | <u>&lt;</u> | > <u>&gt;</u> | > >I              | <u>0</u> K     | <u>I</u> nsert   | <u>C</u> hange  | <u>H</u> elp   |
|                   |             |               | [9]               | <u>D</u> elete | Cir. <u>A</u> ll | E <u>x</u> port | <u>I</u> mport |

### [1] Timer name

Unique name of a timer comprising maximally 40 characters. Since only the first 12 characters will be displayed in subsequent representations, the first 12 characters of the various timer names must be different. The "|", **<TAB>**, and "," characters are not permitted.

If the *Feldbus* interface is used, this interface uses the defined timer address internally. Once *Timer-Reference* has been made, the user only needs to know the timer name.

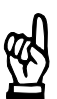

#### 

The Timer-Reference must be unique. Each timer address and/or timer name can only be used **once**.

#### [2] Timer-Type

Selection from list of possible timers, cf. nameplates of timers in use.

#### [3] Channel (hardware interface)

Selection of the data interface between the programming terminal and the timer.

serial V24 data interface V24 (COM)

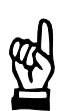

# - NOTE

The serial interface settings are entered by the systems administrator.

Field bus (Profibus-FMS/Interbus-PMS)

When a field bus board is available in the programming terminal and suitable field bus interfaces have been inserted in the weld timers, a network of weld timers may be created.

The field bus interface internally uses the specified timer address. Once the *Timer Reference* has been entered, the user no longer has to think about this address. He will only use the timer name.

## [4] Timer-Address

Each timer must have a unique address. Depending on the channel, the following inputs are permitted:

| - | V24 channel           | : | 1                                    |
|---|-----------------------|---|--------------------------------------|
| - | Profibus-FMS channel  | : | 2 47                                 |
| - | Interbus-PMS channel: |   | according to Interbus specifications |

# [5] Timer-Comment

Each timer can be given a comment with a maximum length of 40 characters. The only purpose of a comment is to inform the user. The "|", **<TAB>**, and ";" characters are not permitted.

## [6] Sortkey

The references made in the table are displayed in alphabetic order. The criterion (column) underlying the sorting sequence may be selected by this input.

The following columns are available: Timer, Timer-Type, Timer-Address, Channel and Sorting.

## [7] Sorting

Determines the display sequence of the weld timers in the plant layout (ascending numbers from left to right). In the case of identical values, the order will depend on the timer name.

#### [8] File name

The first eight characters (DOS delimiter) of the timer name are memorized as timer name (e.g. for *Upload* files) which may be changed by the user.

#### [9] Command buttons:

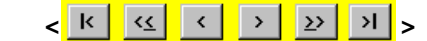

Scrolling in the reference table:

First line, page up, one line up,

one line down, page down, last line.

Whenever the cursor has been moved within the Timer Reference table, the file of the currently highlighted timer will be fully displayed in the input range.

#### <Insert>

Insert a new timer from the input range into the table.

The data from the input range will be accepted to the reference table as a new entry. The new timer name and/or the new timer address must not be previously contained in the table for reasons of uniqueness (error message).

#### Change>

The data from the input range are transferred to the line marked in the table. All existing data will be replaced.

<Delete>

In order to delete one or several timer references from the table, these must be marked in the Clear column.

Deletion must be confirmed.

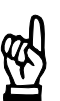

# - NOTE

All spots linked to a deleted timer will also be deleted, cf. section 6.

## <Clr. All>

Deletes all timer references (and thus all spot references) from the reference table, cf. **<Delete>**.

Deletion must be confirmed.

<Import>

Reads a reference table from an ASCII file (previously generated with Export). Any drive, directory, and file name may be specified.

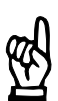

#### NOTE

Importing a reference table will delete the currently displayed reference table. If you want to retain the existing timer references, you first have to export them.

#### <Export>

Saves the reference table as an ASCII file. Any drive, directory, and file name may be selected or entered.

#### **Column configurator**

The "Change column width of the reference table" function is integrated in the header bar of the reference table.

For every column, the column width can be changed by entering the number of characters in the Size input box. Entering zero will cause the column to disappear.

#### Operation with the mouse

• Clicking with the left mouse button in the header bar of the reference table will display the *Column configurator* window.

#### Operation without a mouse

- <TAB> selects the column.
- **Enter**> opens the Column configurator window.

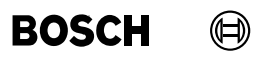

Your notes:

# 6 Spot-Reference

Spot welds in manufacturing are usually designated by numbers. Each spot weld is produced by a concrete program. Using *Spot-Reference*, you can allocate spot names, programs, timer names and comments.

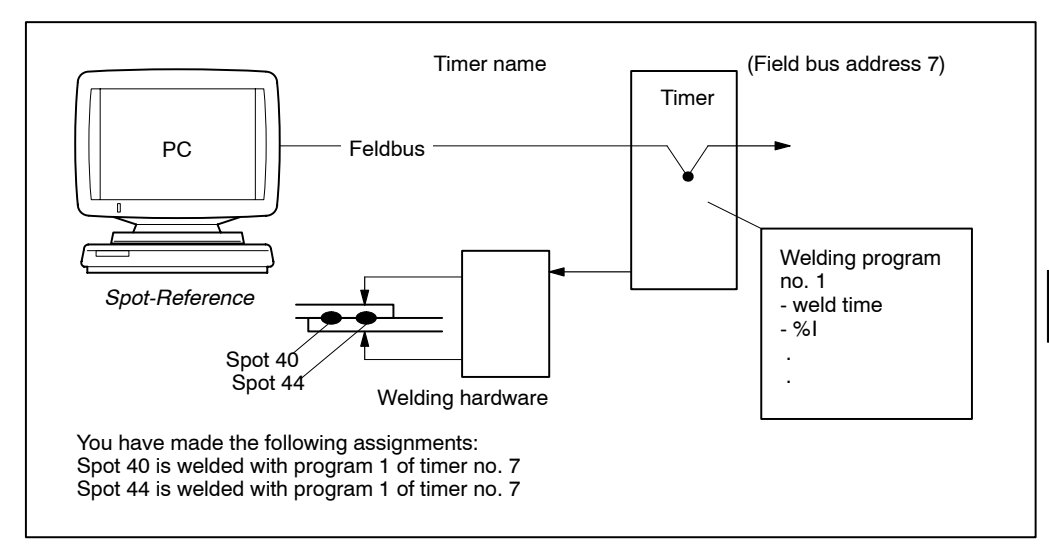

In the example shown, spot welds No. 40 and 44 will be welded by the same program of the timer. These are referred to as corresponding spots. If the welding parameters are changed, this change will affect all corresponding spots.

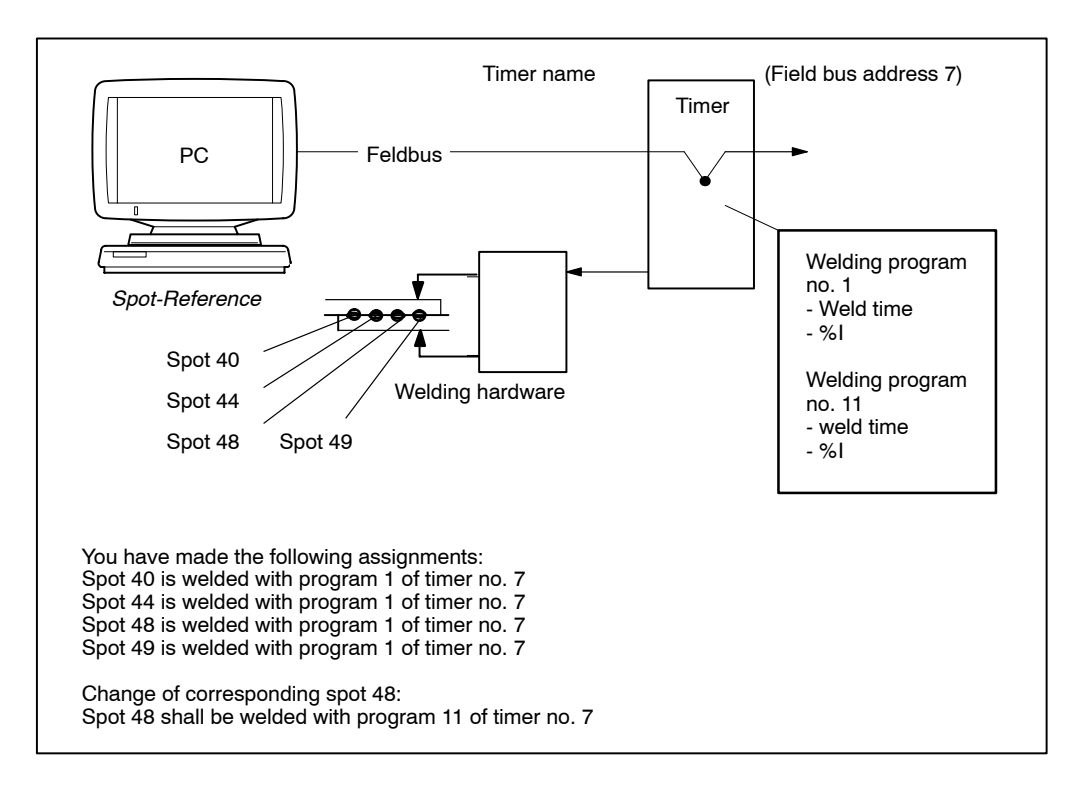

The *welding parameters* of a single *corresponding spot* can not be changed. A new program for this spot has to be created first, in order to change the *welding parameters* for this *corresponding spot*.

Required changes:

- The robot must select the new weld program number with program start (Example: Program 11 must now be selected in place of program 1 for spot 48).
- The welding parameters must be set up for the new program (Example: the parameters for the additional program 11 must be programmed).
- The *Spot-Reference* must be changed accordingly (Example: Spot 48 will now be welded by program 11 instead of program 1).

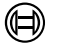

Inputs:

NOTE

A functioning Spot-Reference presupposes a Timer-Reference. If a Timer in the Reference is deleted, then the related spots are deleted as well.

| Spot-Refe         | rence                                |                   |         |                |                  |               |         | ×              |  |
|-------------------|--------------------------------------|-------------------|---------|----------------|------------------|---------------|---------|----------------|--|
| Spot- <u>N</u> ar | ame spot 12-253 [1] <u>S</u> ortkey: |                   |         |                |                  |               |         | :              |  |
| Timer-Na          | ame: 1.wheel housing [2]             |                   |         |                |                  |               |         | [5] 💽          |  |
| Program-I         | ram-No. : 1 [3]                      |                   |         |                |                  |               |         |                |  |
| 1. Comme          | ent:                                 | tack spot 12-2    | 253 [4] |                |                  |               |         |                |  |
| 2. Comme          | ent:                                 |                   |         |                |                  |               |         |                |  |
| 3. Comme          | ent:                                 |                   |         |                |                  |               |         |                |  |
| Clear             |                                      | Punkt             | Prg     | SS             | Т                | 1. Ko         | mmentar | ▲              |  |
| 1                 | spot 12-2                            | 53                | 1       | 1.wheel hou    | sing             | tack spot 12- | 253     |                |  |
| 2                 | spot 123-                            | 25                | 1       | 1.wheel hou    | sing             | tack spot 123 | 8-25    |                |  |
| 3                 | spot 13-5                            |                   | 1       | 1.wheel hou    | sing             | tack spot 13- | 5       |                |  |
| 4                 | spot 23-4                            | 5                 | 1       | 1.wheel hou    | sing             | tack spot 23- | 3-45    |                |  |
|                   |                                      |                   |         |                |                  |               |         |                |  |
|                   |                                      |                   |         |                |                  |               |         |                |  |
|                   |                                      |                   |         |                |                  |               |         |                |  |
|                   | 1                                    |                   |         |                |                  |               |         |                |  |
|                   | 1                                    |                   |         |                |                  |               |         |                |  |
|                   |                                      |                   |         |                |                  |               |         |                |  |
|                   |                                      |                   |         |                |                  |               |         |                |  |
|                   | 4                                    |                   |         |                |                  |               |         | • •            |  |
| K K               | <u>&lt;</u>                          | > <u>&gt;</u> > > | I       | <u>o</u> k     | <u>I</u> nsert   | <u>C</u> ha   | nge     | <u>H</u> elp   |  |
|                   | <u>c</u> or. 9                       | ipots             | [6]     | <u>D</u> elete | Cir. <u>A</u> ll | E <u>x</u> p  | ort     | <u>I</u> mport |  |

#### [1] Spot name

Unique name of a spot weld comprising maximally 40 characters. All spot names within *Spot-Reference* must be different. The "|", **<TAB>**, and ";" characters are not permitted.

#### [2] Timer name

Selection of a timer from the range of available timers (cf. *Timer-Reference* section) which contains the program for the spot.

### [3] Program-No.

Number of the welding program (0 to 255, depending on timer type) to be used for welding this spot.

#### [4] 1., 2., 3. comment

Every spot weld can be additionally described by up to three comments (max. 40 characters each). Comments may give detailed information to the user. The "|" character is not permitted.

#### [5] Sortkey

The Spot-References in the table are displayed in alphabetical order. The sorting sequence refers to the active column name.

#### [6] Command buttons:

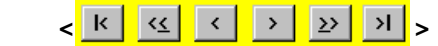

Scrolling in the reference table:

First line, page up, one line up,

one line down, page down, last line.

Whenever the cursor has been moved within the reference table, the data of the currently highlighted spot will be fully displayed in the input range.

<Insert>

Insert a new spot from the input range into the table.

The data from the input range will be accepted to the reference table as a new entry. The new spot name must not be previously contained in the reference table for reasons of uniqueness (error message).

#### <Change>

The data from the input range are transferred to the spot marked in the table. All existing data will be replaced.

#### <Corr.Spots>

Displays the list of corresponding spots (same program no. and same timer name) of the spot marked in the reference table.

- <Delete>

In order to delete one or several spot references from the table, these must be marked in the Clear column.

Deletion must be confirmed.

<Clr. All>

Deletes all spot references from the reference table. Deletion must be confirmed.

<Import>

Reads a reference table from an ASCII file (previously generated with Export). Any drive, directory, and file name may be specified. When this command button has been activated, the standard Windows dialog for opening a file will be displayed.

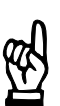

Importing a reference table will delete the currently displayed reference table. If you want to retain the existing spot references, you first have to export them.

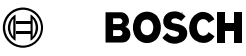

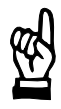

#### 

The import function will not be executed unless all spot data is compatible with the stored Timer—Reference.

#### <Export>

Saves the reference table as an ASCII file. Any drive, directory, and file name may be selected or entered.

#### **Column configurator**

The "Change column width of the reference table" function is integrated in the header bar of the reference table.

For every column, the column width can be changed by entering the number of characters in the Size input box. Entering zero will cause the column to disappear.

#### Operation with the mouse

 Clicking with the left mouse button in the header bar of the reference table will display the *Column configurator* window.

#### Operation without a mouse

- <TAB> selects the column.
- <Enter> opens the Column configurator window.

6

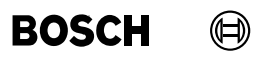

Your notes:

# 7 Operation

- Plant visualization with status messages and Diagnostics
- Change Welding parameters and transmit them to the timer
- Save, compare and log welding programs
- Perform operator interventions
- Fault analysis

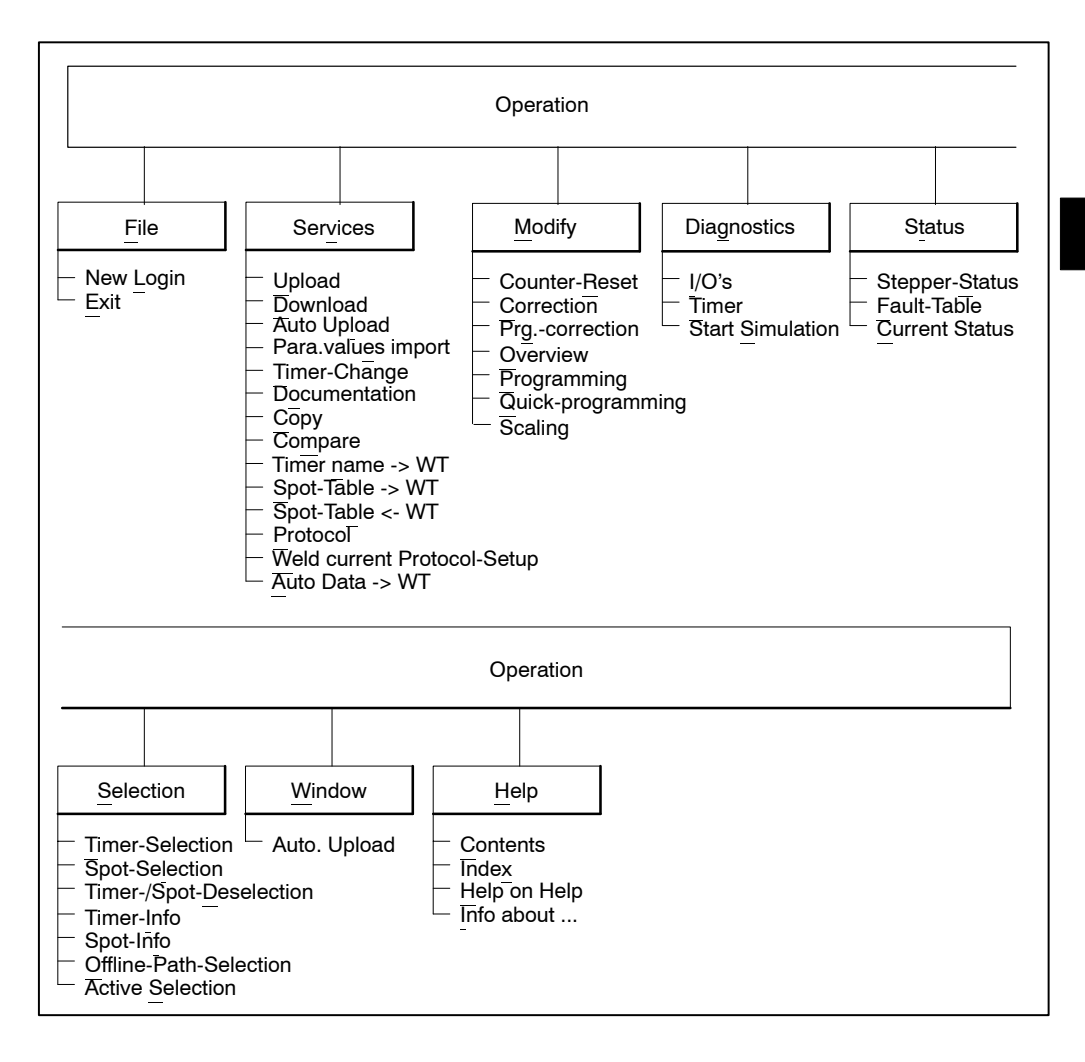

# 7.1 Plant layout

The plant layout shows all weld timers contained in the Timer Reference.

A square symbol is used for process visualization which indicates the current status of the individual timer by means of color changes.

Every timer symbol is subdivided into four fields.

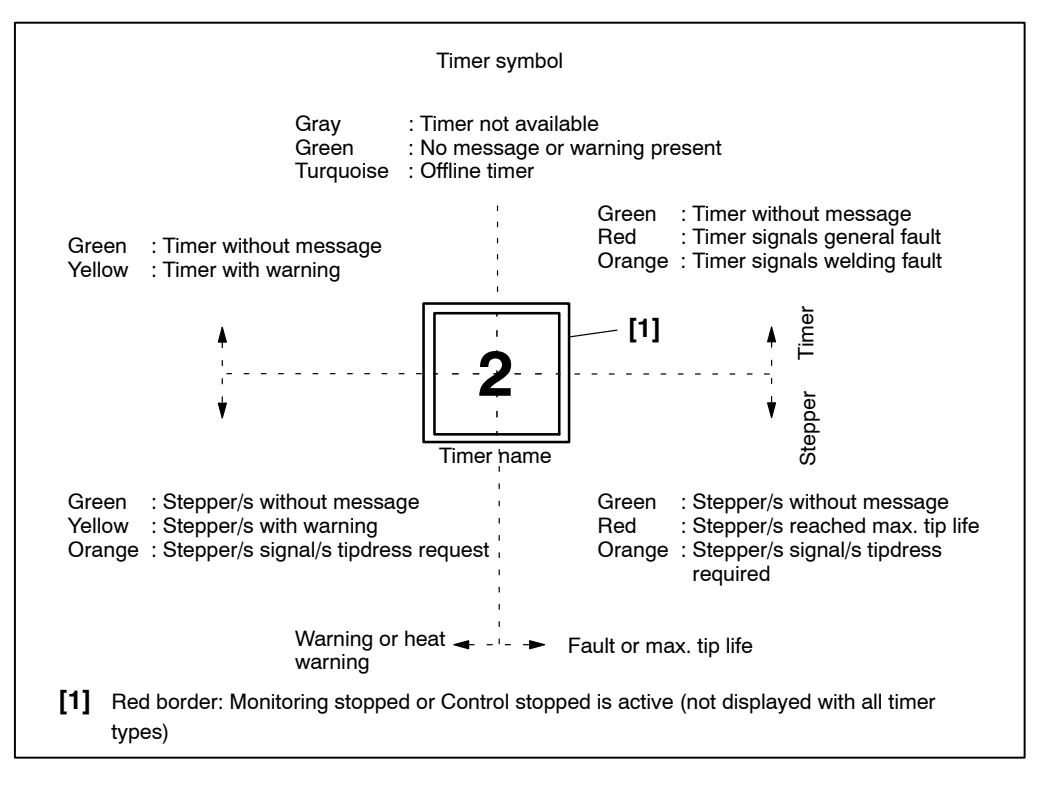

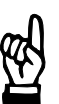

#### - NOTE

If the color in the upper part of the timer symbol changes: **<F2>** Information on timer, e.g. fault table. If the color in the lower half of the timer symbol changes: **<F3>** Information on stepper, e.g. warning table

# Operation

| <del>*</del> 3 | .0 Operat        | ion (DE)               | 401                                                      |                    |                    |      |                    |                          |
|----------------|------------------|------------------------|----------------------------------------------------------|--------------------|--------------------|------|--------------------|--------------------------|
| File           | Services         | Modify                 | Diagnostics                                              | Stat <u>us</u> Sel | lection Window     | Help |                    |                          |
| Tile           | PC<br>[3]        | 3<br>2. whee<br>1 hous | [1] 4<br><sup>3</sup> 3 whee<br><sup>1</sup> hous<br>[2] | s 1 hou            |                    | Тер  |                    |                          |
|                |                  |                        |                                                          |                    | [5]                |      |                    |                          |
| F              | 2 <u>Prew</u>    | Step                   | F3 <u>E</u> rro                                          | r Table            | F5 <u>C</u> orrect | ion  | F6 <u>Overview</u> | F11 Quick- <u>P</u> rog. |
|                | D <u>i</u> agnos | tics                   | <u>T</u> imer-(                                          | Change             | F7 Prgco           | orr. | S <u>c</u> aling   |                          |

- [1] Timer symbol
- [2] Timer name
- [3] Feldbus address
- [4] Timer marked and preselected by clicking once with the mouse
- [5] Command buttons

You may mark a timer in the plant layout by clicking once with the left mouse button on the respective symbol. A border appears around the timer which is now active if command buttons for timer-related activities are selected.

By clicking once with the right mouse button, the context menu for a timer may be called up.

A double-click with the left mouse key marks a timer in the plant layout and opens the *Diagnostics* window for this timer, cf. section 7.5.

Command buttons:

- <F2 Prew.-Step>: The *Prewarning Stepper* function indicates the wear (counts) of the steppers in a table with the option to intervene directly, e.g. *Electrodes have been replaced*, cf. section 7.6.1.
- **<F3 Error Table>**: The *error table* contains the current error messages of the weld timers with the option to intervene directly, e.g. *Reset faults*, cf. section 7.6.2.
- **<F5 Correction>**: The %*I correction* provides for %I adjustment of a certain electrode by the operator within predetermined limits, cf. section 7.4.2.
- **<F6 Overview>**: Selection and display of parameters of one timer, cf. section 7.4.4.

# Operation

- **F11 Quick-Prog.**>: Using the *quick-programming* function, the fundamental *welding parameters* are displayed in a summary format where they can be changed and transferred to the timer. The actual %I and time values are displayed, cf. section 7.4.6.
- **<Diagnostics>**: The *Diagnostics* function offers detailed information concerning the timer status, the schedule and the steppers. The status messages are a helpful tool for troubleshooting. The last or current schedule is displayed including its status. The stepper parameters are displayed or mapped in an individual *prewarning table*. Interventions, such as *Control Reset*, are possible, cf. section 7.5.
- **<Timer-Change>**: A timer change is supported by the *Timer-Change* function. The data of the timer to be replaced are transmitted to the programming terminal and downloaded to the new timer after the change, cf. section 7.3.5.
- **<F7 Prg.-corr.>** The *Program correction* function provides for %I adjustment by the operator within predefined limits, cf. section 7.4.3.
- **<Scaling>**: The *Scaling* function adjusts the conversion factors for current/%I and force/voltage to the actual situation, cf. sections 10.11 and 10.12.

# 7.1.1 Other function keys in the plant layout

- **<F1>** Help function.
- **<F8>** *Protocol*, cf. section 7.3.11.
- **<F9>** *Programming*, cf. section 8, volume 2.
- **<F12>** *New Login*, cf. section 7.2.1.
- **<Shift>** + **<F2>** *Timer Selection*, cf. section 7.7.1.
- **Shift> + <F7>** Spot Selection, cf. section 7.7.2.

- 7.2 *File* in *Operation*
- 7.2.1 New Login

cf. section 4.2.2

7.2.2 Exit

Close the Operation program section.

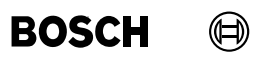

Your notes:

# 7.3 *Services* in *Operation*

Functions for commissioning, operation during production, data backup and documentation:

- Upload and save the programmed files of a timer to the programming terminal and vice versa.
- Upload and download parameter data as ASCII files.
- Transfer all data to the programming terminal and back transfer to the timer to support a timer change.
- Create a documentation.
- Copy welding programs within one timer or from one timer to another for quick program creation.
- Compare welding programs, e.g. in order to recognize changes.
- Transfer of the Timer name to the timer.
- Transfer the Spot-Reference to the timer and from the timer.
- Protocol of all messages generated by a timer.
- Activate *Weld current protocol* on the programming terminal.
- Download *Auto.Data* from the programming terminal to the timer.

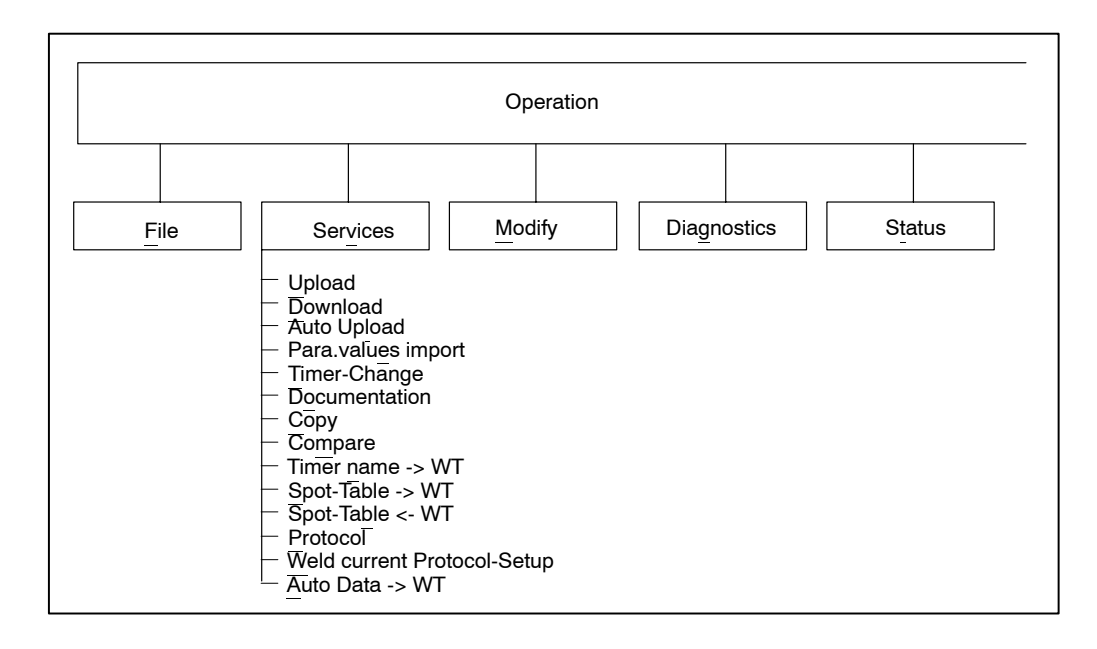

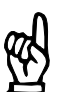

NOTE

Some functions are not available for offline weld timers.

**BOS-5000** 

# 7.3.1 Upload

Saves the programmed data from a timer to the programming terminal.

# ---- NOTE

Upload files created with previous BOS-5000 releases (up to release 2.69) can no longer be used with BOS-5000 release 2.70 or higher.

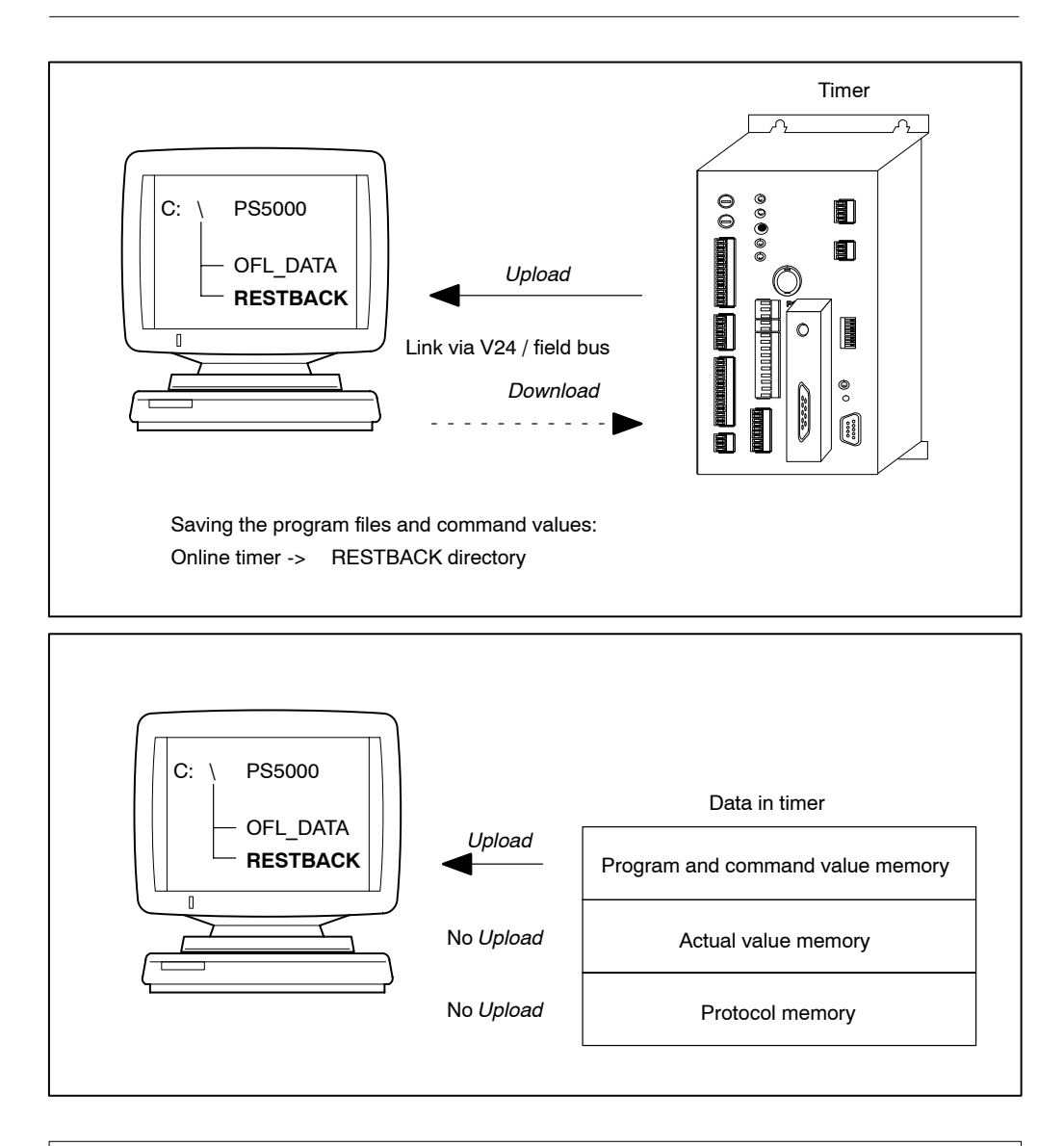

NOTE

The Upload function is only available for online timers.

## Performing the Upload

| 🗽 3.2 Upload        |                                        |             | ×            |
|---------------------|----------------------------------------|-------------|--------------|
| Timer: 1.wheel hous | ing                                    |             |              |
| Path-Selection:     | C:\PS5000\RestBack                     |             |              |
| Timer-Selection:    | Timer-Adc Fil                          | e           | File-Status: |
| 1.wheel hous        | <u>1</u> 1₩                            | nheelho.SST | 🗡            |
|                     | <u>R</u> ead file fro                  | om control. |              |
|                     | No. Timer                              | : 1         |              |
|                     | 0%                                     | 6           |              |
| <u>C</u> ancel      | <u>File-Reference</u> <u>P</u> ath set | ect         | <u>H</u> elp |

- Select Operation Services Upload.
- *Upload* for one timer: Select timer (pink-colored border), if no timer is selected, the *Upload* will be performed for all weld timers.
- The default target directory for saving the *Upload* file is RESTBACK, if necessary, enter a different <**Path select**>.
- The default file name displayed in the file name window is the name allocated in *Timer Reference*. If necessary (existing *Upload* file should not be replaced), the name can be changed by selecting <File-Reference> (only possible if one timer has been selected at maximum).
- Start Upload with <Read file from control>.

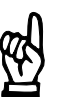

#### - NOTE -

BOS-5000 default names are used for the upload files. Default values are also available for the target directory and drive, however, these may be changed in a dialog. Recommendation: Use the default values in order to maintain a clear overview at any time.

Attention: Existing files in the selected directory will be replaced!

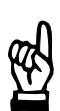

#### 

Comments from the Upload function will be saved in the Upload file and can be viewed with the Download - File info function.

BOSCH

# 7.3.2 Download

The uploaded data will be downloaded from the programming terminal to the timer.

# - NOTE

Upload files created with previous BOS-5000 releases (up to release 2.69) can no longer be used with BOS-5000 release 2.70 or higher.

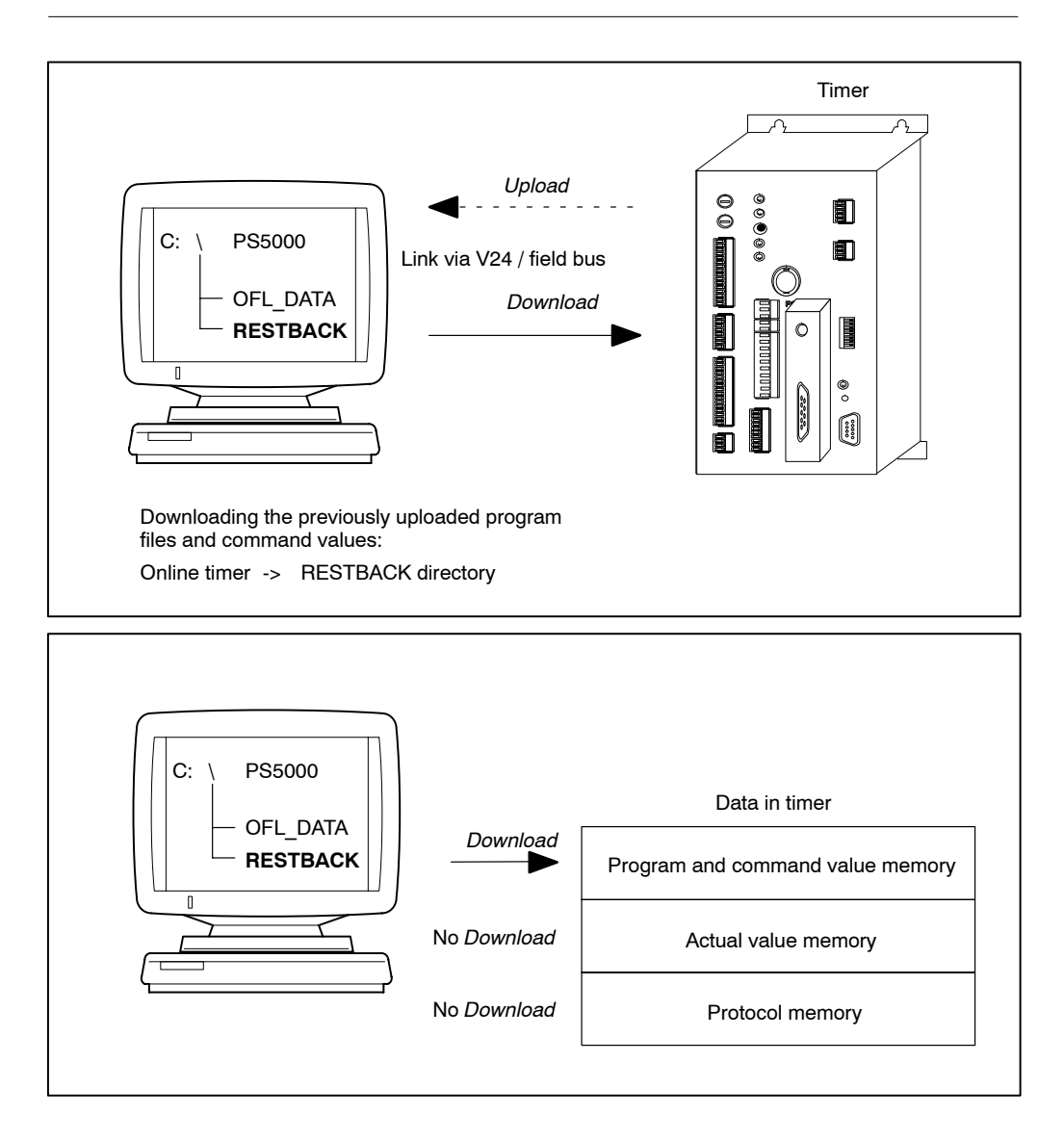

# **T**1

NOTE

The Download function is only available for online timers. During the download, the timer is not ready for operation. Program start is not possible.

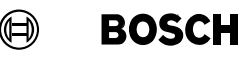

#### Performing the Download

NOTE

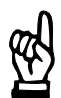

Download can only be used to transmit files which have previously been saved with Upload.

The timer type and timer address should be identical, otherwise a message is output. If the data is downloaded in spite of the message, incorrect data have to be expected, e.g. weld times in cycles or milliseconds.

| 🔚 3.3 Download      |                       |                 |                    |                    |        | ×            |
|---------------------|-----------------------|-----------------|--------------------|--------------------|--------|--------------|
| Timer: 1.wheel hous | ing                   |                 |                    |                    |        |              |
| Path-Selection:     | C:\PS5000\Rest        | Back            |                    |                    |        |              |
| Timer-Selection:    | Timer-Type            | Timer-Ad(       | File               | Timer-Type         | Status | File-Status: |
| 1.wheel hous        | PSS5100.510C          | 1               | 1wheelho.SST       |                    | Fault  | <u>A</u>     |
|                     |                       | <u>D</u> ownloa | d file to control. |                    |        |              |
|                     |                       | No. Ti          | mer: 1             |                    |        |              |
|                     |                       |                 | 0%                 |                    |        |              |
| <u>C</u> ancel      | <u>File-Reference</u> | e <u>P</u> atł  | n select           | File- <u>I</u> nfo | !      | <u>H</u> elp |
|                     |                       |                 |                    |                    |        |              |

- Select Operation Services Download.
- *Download* for one timer: Select timer (pink-colored border), if no timer is selected, the *Download* will be performed for all weld timers.
- The default source directory for the *Download* file is RESTBACK, if necessary, enter a different <**Path select**>.
- The default file name displayed in the file name window is the file name (name of Upload file) allocated in *Timer Reference*. If necessary, select another file name with <**File-Reference**> (only possible if one timer has been selected at maximum).

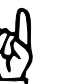

NOTE

BOS-5000 default names are used for the Download file, the source directory and the drive, however, they can be changed in a dialog.

Recommendation: Use the default values in order to maintain a clear overview at any time.

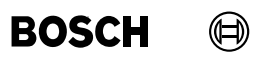

Your notes:

# BOSCH

## 7.3.3 Auto. Upload

The program files of selected timers can be automatically saved. This automatism can only be activated, changed, and cancelled by the systems administrator.

Settings:

- Daily at a certain time of the day
- Weekly on a certain day of the week and at a certain time of the day
- Monthly on a certain day and at a certain time of the day

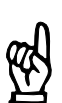

#### - NOTE

Auto. Upload files created with previous BOS-5000 releases (up to release 2.69) can no longer be downloaded with BOS-5000 release 2.70 or higher.

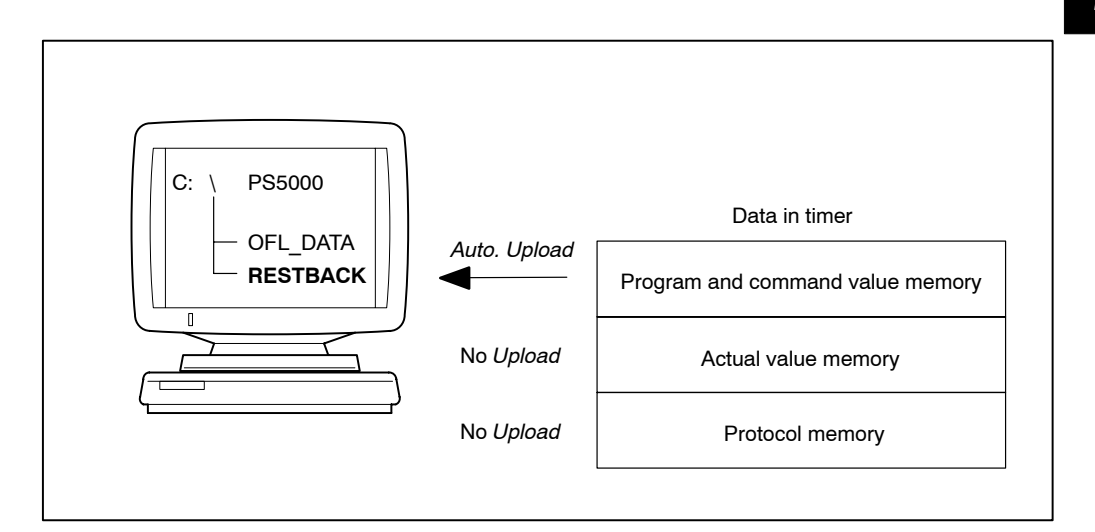

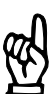

# - NOTE

The Auto. Upload function can only be used together with online timers.

#### Activating Auto. Upload

| 👯 3.22 Auto. Upload | i                |                     |              |            |          |              |
|---------------------|------------------|---------------------|--------------|------------|----------|--------------|
| Timer: 1.wheel hou: | sing             |                     |              |            |          |              |
| Path-Selection:     | C:\PS5000\Aut    | oBack               |              |            |          |              |
|                     |                  |                     |              |            |          |              |
| Timer-Selection:    |                  | Timer-Ad(           | File         |            |          | File-Status: |
| 1.wheel hous        |                  | 1                   | 1wheelho.SS1 |            |          | 🔺            |
|                     |                  |                     |              |            |          |              |
|                     |                  |                     |              |            |          |              |
|                     |                  |                     |              |            |          |              |
|                     |                  |                     |              |            |          | -            |
| L                   |                  |                     |              |            |          | ¥            |
|                     | inactive         |                     |              |            |          |              |
|                     | O daily          |                     |              |            |          |              |
|                     | C wooklu         | Cundau              |              |            |          |              |
|                     | C weekiy         | Sunday              |              | <b>T</b> . |          |              |
|                     | O monthly        | 1 🔽                 |              | l ime :    | 0 7 : 00 | <u> </u>     |
|                     |                  |                     |              |            |          |              |
|                     |                  | N T:-               | 1            |            |          |              |
|                     |                  | NO. TH              | ier: i       |            |          |              |
|                     |                  |                     | 0%           |            |          |              |
|                     |                  |                     | 0/0          |            |          |              |
|                     |                  |                     | 1            |            |          |              |
| <u>C</u> ancel      | <u>M</u> inimize | <u>P</u> ath select |              |            |          | <u>H</u> elp |
|                     |                  |                     |              |            |          |              |

- Select Operation Services Auto. Upload.
- Select timer for Auto. Upload.
- The default target directory for saving the *Upload* file is AUTOBACK, if necessary, enter a different **<Path select**>.
- The default file name displayed in the file name window is the name allocated in *Timer Reference*.
- Enter Auto. Upload and switch into background with <Minimize>.

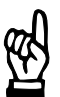

#### 

BOS-5000 default names are used for the target directory and the drive, however, they can be changed in a dialog.

Recommendation: Use the default values in order to maintain a clear overview at any time.

# - NOTE

The "normal" user can view this window without the privilege to make changes. The Auto. Upload window (if activated) is shown as a symbol in the Operation window. The menu item "Window, Auto. Upload" may also be used to visualize the activated window.

# BOSCH

# 7.3.4 Parameter values import/export

Welding or sequence parameters of one or all programs of a timer will be exported from the timer to a parameter file (ASCII file) and saved in the RESTBACK directory (default setting). From this directory, they can be uploaded to the timer.

#### Structure of a parameter file

Using a text editor (ASCII editor), you can create, modify or view the parameter data. Another possible use of this function is to accept the parameter data from a data base.

 1st line
 ROBOT1 |00|22|33

 1st line
 2nd parameter no.

 1st parameter no.
 1st parameter no.

 Parameter group
 Timer name

 2nd + subsequent line/s
 ROBOT1 |02|05|01

 1st parameter value
 1st parameter value

 1st parameter value
 1st parameter value

 1st parameter value
 1st parameter value

 1st parameter value
 1st parameter value

 1st parameter value
 Program or electrode (stepper) no.

 Timer name
 Timer name

The parameter data display comprises at least two lines:

7

#### Parameter values import/export

| 🗱 3.26 ParaValues export |                   | ×            |
|--------------------------|-------------------|--------------|
| Timer: 1.wheel housing   |                   |              |
| C:\P\$5000\              | RESTBACK\TEST.TXT |              |
| c                        | All Programs      |              |
| •                        | Program           |              |
| Prg.No: 1,2-10,2         | 23                |              |
|                          | 0%                |              |
| <u>S</u> tart            | <u>C</u> ancel    | <u>H</u> elp |
| Program-No.              | 0 255             | Online       |

- Select Operation Services Para. values import/export.
- Select timer for Para. values import/export.
- The default source or target directory for the *Para. values import/export* function is RESTBACK, if necessary, select a different drive and directory.
- Enter the name of the *Parameter file* (default filename extension .TXT).
- Start Para. values import/export by clicking on <Start>.

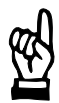

#### - NOTE

BOS-5000 default names are used for the source and target directory and the drive, however, they can be changed in a dialog.

Recommendation: Use the default values in order to maintain a clear overview at any time.

# BOSCH

**BOS-5000** 

# 7.3.5 Timer change

This menu item supports the replacement of weld timers. The programmed data, counts, and actual values are read from the timer to be replaced and then transmitted to the new timer.

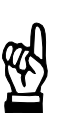

NOTE -

In contrast to the Upload and Download functions, the current counts and actual values are included in the export and import.

The current counts of the steppers are accounted for if %I stepping and/or the tip dressing function is active.

Therefore, you can always continue working immediately after having replaced a timer.

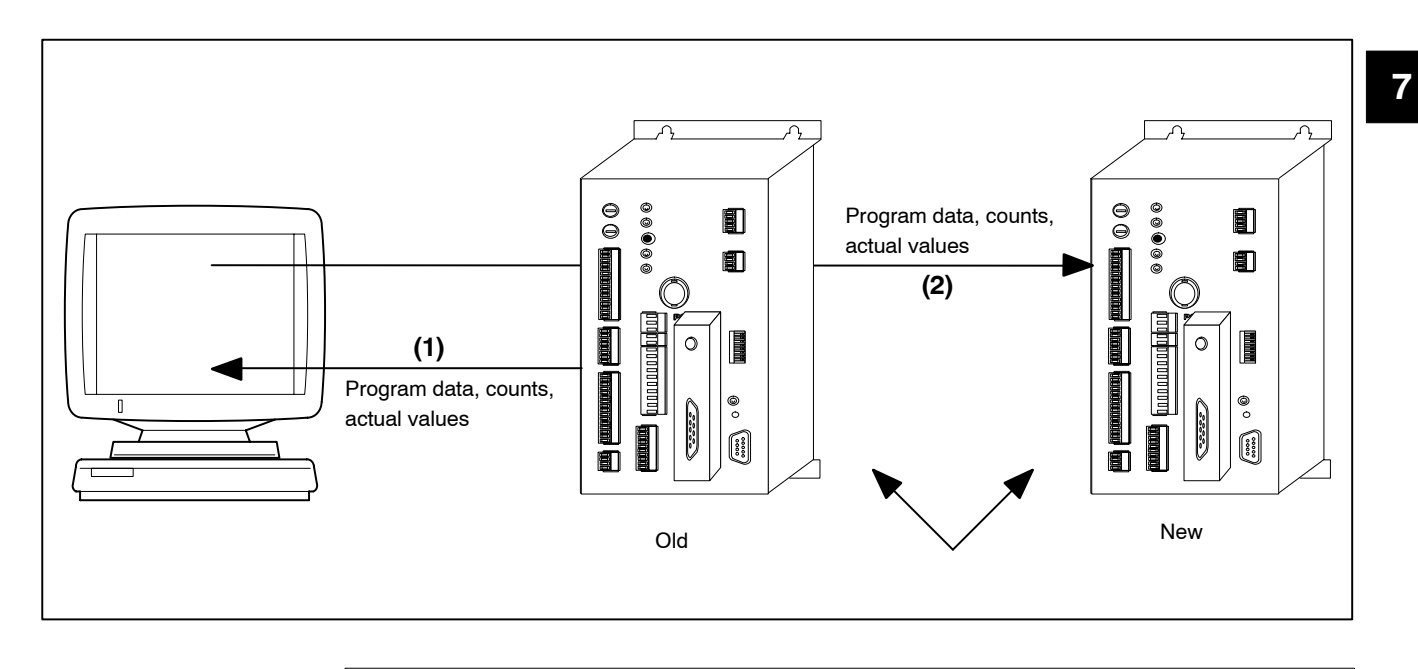

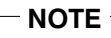

Unlike the Upload, the timer data is not saved.
BOSCH

#### Performing a *Timer change*

| 🌇 3.4 Timer change  |                                 | ×            |
|---------------------|---------------------------------|--------------|
| Timer: 1.wheel hous | ing                             |              |
|                     |                                 |              |
|                     |                                 |              |
| Timer-Selection:    |                                 |              |
| 1.wheel housing     |                                 | A            |
|                     |                                 |              |
|                     |                                 |              |
|                     |                                 |              |
|                     |                                 |              |
|                     |                                 |              |
|                     |                                 |              |
|                     |                                 | 7            |
|                     |                                 |              |
|                     |                                 |              |
|                     | <u>R</u> ead file from control. |              |
|                     |                                 |              |
|                     |                                 |              |
|                     |                                 |              |
|                     | 9%                              |              |
|                     |                                 |              |
|                     |                                 |              |
| <u>C</u> ancel      |                                 | <u>H</u> elp |
|                     | Communication                   |              |
|                     | Lommunication                   |              |

- Select Operation Services Timer change.
- Select timer for *Timer change*.
- Start *Timer change* with **<Read file from control>**.
- Replace timer.
- Continue *Timer change* with **<Download file to control>**.

#### 7.3.6 Documentation

The program and stepper parameters of all programs whose weld schedule has not been stopped, will be combined in two readable files.

- Text file (file extension = .TXT) for further processing with Excel or similar software.
- Printer document (file extension = .PRN) to be output on a printer.

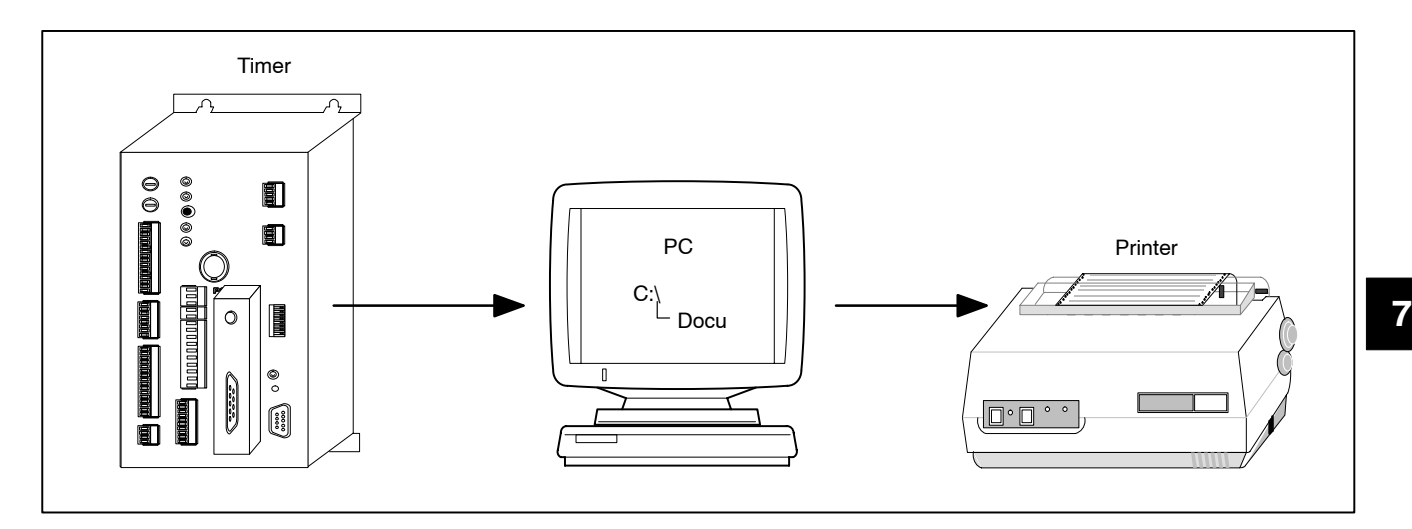

#### Creating a documentation

| 🚯 3.1 Documentation 🛛 🗙         |
|---------------------------------|
| Timer: 1.wheel housing          |
|                                 |
| <u>Start</u>                    |
| No. Timer: 1                    |
| 0%                              |
| - <u>P</u> rint                 |
| Documentation will be printed   |
| • Print all parameters          |
| C Print only program parameters |
| <u>Cancel H</u> elp             |
| Unline                          |

- Select Operation Services Documentation.
- Select timer for *Documentation*.
- The default target directory for saving the *Documentation* files is DOCU, if necessary, select or create a different drive and directory with <Create Path>.
- The default file name displayed in the file name window is the name allocated in *Timer Reference*.
  - Print Documentation immediately:
  - Function is active: the *Documentation* will be created as a printer document and printed.
  - Function not active: The *Documentation* files will be created in the target directory.
  - Print all parameters: contains all timer data (e.g. program and stepper parameters)
  - Print only program parameters: only contains program parameters.
- Start *Documentation* by clicking on **<Start>**.

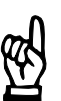

NOTE

BOS-5000 default names are used for the target directory and the drive, however, they can be changed in a dialog.

Recommendation: Use the default values in order to maintain a clear overview at any time.

Attention: Any existing files in the selected directory will be replaced!

### 7.3.7 *Copy*

Similar welding programs can be created quickly at low effort by simply copying and changing programs.

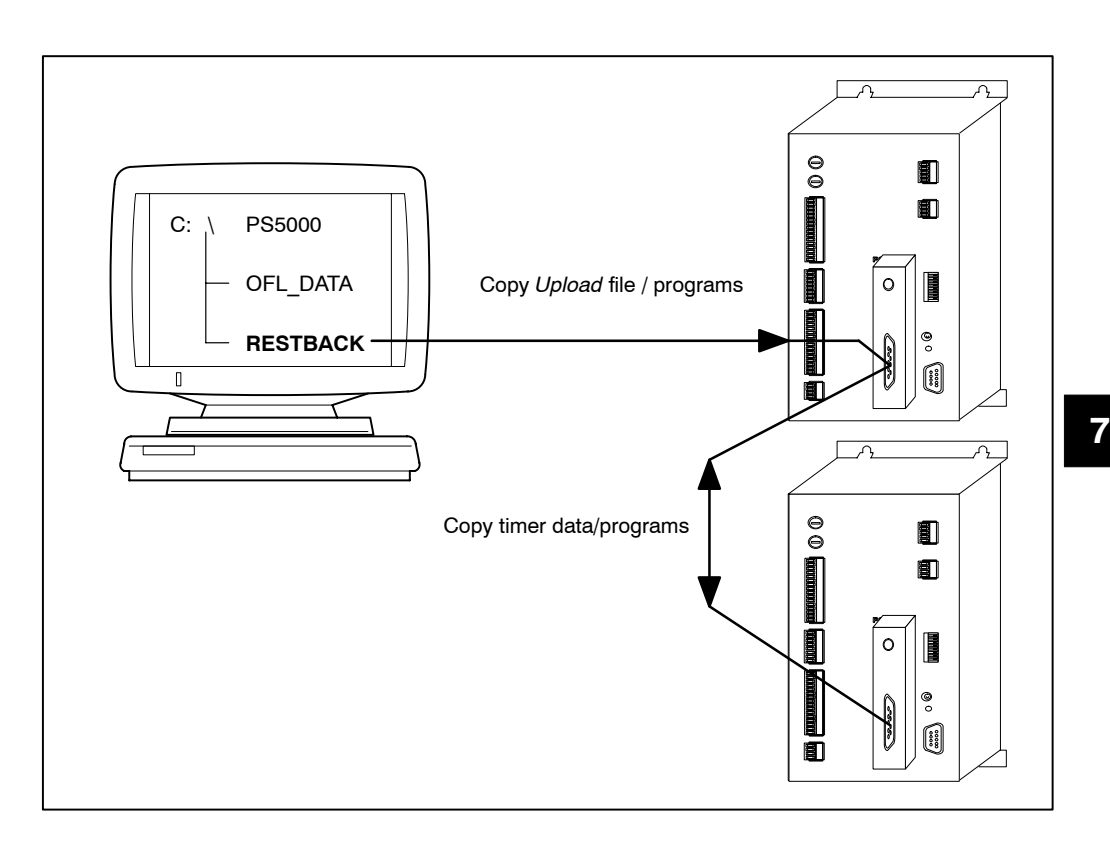

#### Copying

- Select Operation, Services, Copy.
- Use <File -> Timer> to copy all or individual programs of an Upload file to a timer.
- Use <Timer -> Timer> to copy all or individual programs from one timer to another.

#### All files from an Upload file

| Selection                                                   |                |                           |                   | × |
|-------------------------------------------------------------|----------------|---------------------------|-------------------|---|
| Timer:                                                      |                | File:                     |                   |   |
| 1.wheel housing                                             |                | 1.wheel .SST              | 15.10.98 10:35:06 |   |
| 1.wheel housing                                             |                | ROFF2.SST                 | 13.04.99 18:10:02 |   |
| 2.wheel housing                                             |                | ROFF3.551                 | 14.11.98 21:27:24 | Y |
| Directories:<br>C: \PS5000\RestBack<br>[]<br>[rd2]<br>[rd3] |                | D <u>r</u> ives:<br>[-c-] |                   | Y |
| <u>0</u> K                                                  | <u>C</u> ancel | File- <u>I</u> nfo        | <u>H</u> elp      |   |

• Select the drive and directory of the *Upload* file to be copied.

| 🚮 Progr | ram-Selection                   | × |
|---------|---------------------------------|---|
| Timer:  | C:\PS5000\RestBack\ABSCHLUB.SST |   |
|         | Timer files                     |   |
|         | C Program Data                  |   |
|         | Program-No. :                   |   |
|         |                                 |   |
|         | OK      Cancel      Help        |   |
|         |                                 |   |

- Select the timer data.
  - Timer files (data)
  - Program data

• Select the target timer.

| 🕂 3.5 Сору            |                                 | ×            |
|-----------------------|---------------------------------|--------------|
| Copy from Timer-Name: | C:\PS5000\RestBack\1.wheel .SST |              |
| Timer files           |                                 |              |
| Timer-Name:           | 1.wheel housing                 |              |
| Timer files           |                                 |              |
|                       | 16%                             |              |
| Start                 | Cancel                          | <u>H</u> elp |
|                       | Communication                   |              |

Start copying by clicking on <Start>.

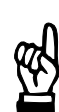

#### - NOTE -

Canceling the copying process will destroy the copied data in the target timer. Data existing in the target will be replaced.

#### Program contained in an Upload file

- Select File -> Timer.
- Select the source drive, directory and *Upload* file for copying.
- Select the program data and the program to be copied.
- Select the target timer.
- Select the target program number/s (e.g.: 1,2-6,18).
- Start copying by clicking on **<Start**>.

Please note the instructions given in section "All files from an Upload file".

## Operation

BOSCH

#### All data of a timer

- Select Timer -> Timer.
- Select the source timer for copying.
- Select the timer data
- Select the target timer for copying.
- Start copying by clicking on **<Start>**.

Please note the instructions given in section "All files from an Upload file".

#### Program data of a timer

- Select Timer -> Timer.
- Select the source timer for copying.
- Select the program data and the program to be copied.
- Select the target timer.
- Select the target program number/s (e.g.: 1,2-6,18).
- Start copying by clicking on **<Start>**.

Please note the instructions given in section "All files from an Upload file".

### 7.3.8 Compare

- Timer data with an Upload file
- Timer data of two different weld timers
- Timer data contained in two different Upload files

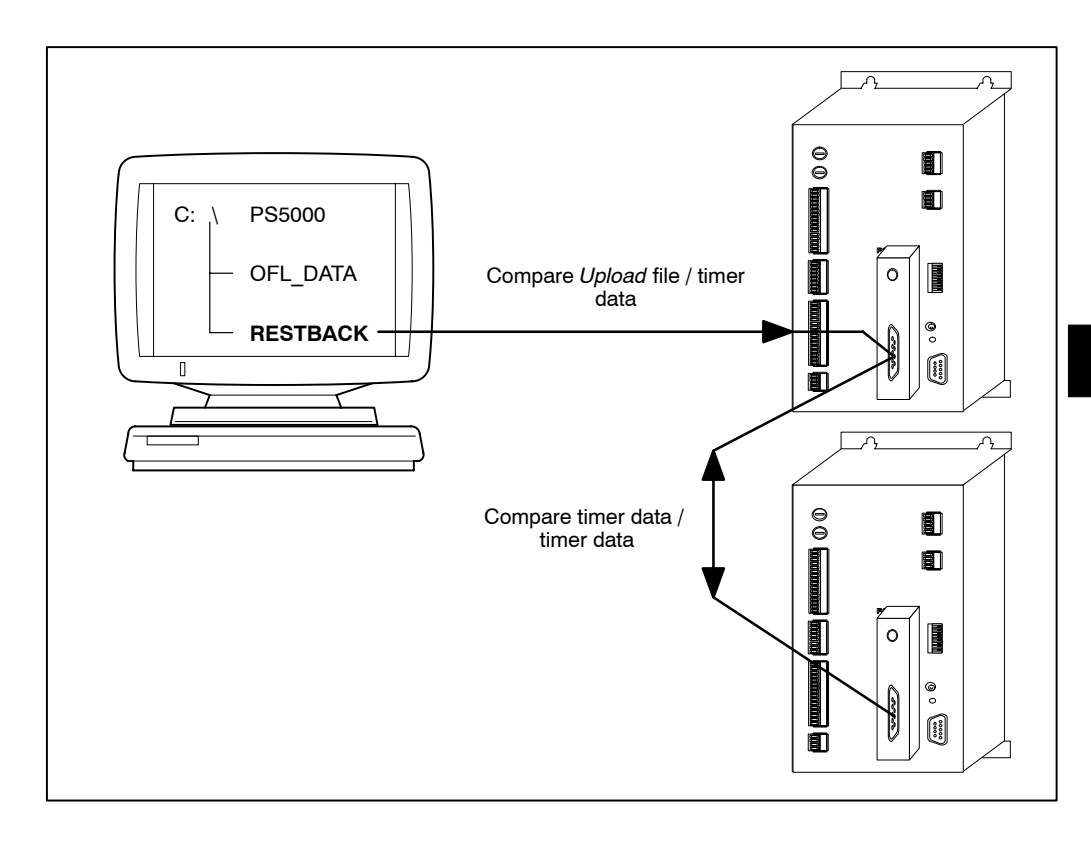

### Operation

#### Perform comparison

- Select Operation, Services, Compare
- <Timer -> File> compares all program data of a timer with an Upload file (available for individual new timers)
- <Timer -> Timer> compares all program data of a timer with another timer.
- <File -> File> compares all data of an Upload file with that of another Upload file (available for individual new timers).

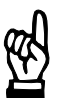

#### 

The <Timer -> File> and <File -> File> functions are available for a few timer types only.

#### **Result of comparison**

After the comparison, the message *All datas are identical* will be displayed if no discrepancy was found.

In the case of differences, an "X" will be shown below the parameter name.

In order to obtain detailed information concerning this difference, move the cursor to the desired line and select **<Detail-Info>**.

The data differences between the source and the target will be displayed.

| 📲 3.6 Con             | npare                   |                                     |                |              |                     | ×        |
|-----------------------|-------------------------|-------------------------------------|----------------|--------------|---------------------|----------|
| Source<br>Destination | 1.wheel he<br>C:\PS5000 | ousing<br>)\RestBack\1 <b>w</b> hee | elho.SST       |              |                     |          |
| Index                 | No.                     | Source                              | Destination    | Para.        |                     | <u> </u> |
| 1                     | 1                       | 15.00                               | 12.00          | HLD          |                     |          |
| 2                     | 1                       | 9.00                                | 8.00           | 1.WLD        |                     |          |
| 3                     | 1                       | 18.00                               | 15.00          | SQZ          |                     |          |
|                       |                         |                                     |                |              |                     |          |
|                       |                         |                                     |                |              |                     |          |
|                       |                         |                                     |                |              |                     |          |
|                       |                         |                                     |                |              |                     |          |
|                       |                         |                                     |                |              |                     |          |
|                       |                         |                                     |                |              |                     |          |
|                       |                         |                                     |                |              |                     |          |
|                       |                         |                                     |                |              |                     |          |
|                       |                         |                                     |                |              |                     |          |
|                       |                         |                                     |                |              |                     |          |
|                       |                         |                                     |                |              |                     |          |
|                       |                         |                                     |                |              |                     |          |
|                       |                         |                                     |                |              |                     |          |
|                       |                         |                                     |                |              |                     |          |
|                       |                         |                                     |                |              |                     |          |
|                       |                         |                                     |                |              |                     | <b></b>  |
|                       | k < <u>&lt;</u> < >     | <u>&gt;&gt;</u> >                   | <u>C</u> ancel | <u>H</u> elp | Print from<br>until | 0        |

# BOSCH

#### All timer data with Upload file

Select Timer -> File.

| 🙀 3.6 Compare from Timer: Timer- | Select |     | ×             |
|----------------------------------|--------|-----|---------------|
| Timer-Name:                      |        | Adr | Comment :     |
| 2.wheel housing                  |        | 3   | Modell 170252 |
| 3.wheel housing                  |        | 4   | Modell 170152 |
| 1.wheel housing                  |        | 1   | Modell 170152 |
|                                  |        |     |               |
|                                  |        |     |               |
|                                  |        |     |               |
|                                  |        |     |               |
|                                  |        |     |               |
|                                  |        |     |               |
|                                  |        |     |               |
|                                  |        |     |               |
|                                  |        |     |               |
|                                  |        |     |               |
|                                  |        |     |               |
|                                  |        |     |               |
|                                  |        |     |               |
|                                  |        |     |               |
|                                  |        |     | •             |
| L.1                              |        |     |               |
|                                  | Canad  |     | 11-1-         |
| <u>U</u> K                       | Lancel |     | Help          |

Select the timer.

| 3.6 Compare             |                   |               |                      |                  |         | ×            |
|-------------------------|-------------------|---------------|----------------------|------------------|---------|--------------|
| Compare:<br>Timer files | 1.wheel housing   |               |                      |                  |         |              |
| with:<br>Timer files    | C:\PS5000\RestBac | ck\1wheelho.  | SST                  |                  |         |              |
| Timer:                  | Programs          | Steppers      | Powerunit            | Timer files      | PktTab. |              |
|                         |                   |               |                      |                  |         | ×            |
|                         |                   | No. Ti        | imer: O              |                  |         |              |
|                         |                   |               | 0%                   |                  |         |              |
| Start                   | Cancel            | ile-Reference | e <u>P</u> ath selec | t <u>D</u> etail | -Info   | <u>H</u> elp |
|                         |                   |               | Dnline               |                  |         |              |

- Use <Path-select> to select the directory containing the Upload file for the comparison (the RESTBACK directory is the default).
- Select the Upload file to be compared with <File-Reference>.
- Start the comparison by clicking on <**Start**>.

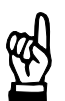

#### - NOTE

BOS-5000 default names are used for the Upload file, the source directory and the drive, however, they can be changed in a dialog.

Recommendation: Use the default values in order to maintain a clear overview at any time.

### Operation

BOSCH

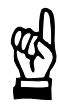

#### - NOTE

Some of the Compare functions are not supported by all weld timers.

#### Compare timer data with timer data

The system compares all timer data (program data without actual values, without counters) of two timers.

- Select Timer -> Timer.
- Select the first timer.
- Select the timer data.
- Select the second timer.
- Start the comparison by clicking on <Start>.

#### Compare timer program with timer program/s

The system compares a source program with one or several program/s of the same or another timer.

- Select Timer -> Timer.
- Select the first timer.
- Select the program data.
- Enter the program number to be compared (source).
- Select the second timer.
- Enter the program number/s (target) for the comparison (e.g.: 1,3-8,23).
- Start the comparison by clicking on <**Start**>.

#### Compare Upload file with Upload file

The system compares one Upload file with another Upload file.

- Select File -> File.
- Select the first Upload file.
- Select the timer data.
- Select the second *Upload* file.
- Start the comparison by clicking on **<Start>**.

# Compare one program of an *Upload* file with one or several program/s of an *Upload* file

The system compares one program of an *Upload* file with one or several program/s of an *Upload* file.

- Select File -> File.
- Select the first *Upload* file.
- Select the program data
- Enter the program number/s of the first *Upload* file to be compared.
- Select the second Upload file.
- Enter the program number/s of the second *Upload* file to be compared (e.g.: 1,3-8,23).
- Start the comparison by clicking on <**Start**>.

7

#### 7.3.9 Timer name -> WT

The timer names are initially stored in the *Timer Reference* in the programming terminal only.

This function copies one or all timer names from the *Timer Reference* to one weld timer or all weld timers.

This feature provides for "software-labelling" of the timers.

#### Transmitting timer name to timer

| 🚮 3.25 Time | 🔥 3.25 Timer name> WT 🛛 🔀 |                            |  |  |  |  |  |
|-------------|---------------------------|----------------------------|--|--|--|--|--|
| Timer:      | 1.wheel housing           |                            |  |  |  |  |  |
| Timer-Name  |                           |                            |  |  |  |  |  |
|             | Timer <u>n</u> ame> WT    | Timer name> <u>A</u> ll ₩T |  |  |  |  |  |
|             | <u>C</u> ancel            | <u>H</u> elp               |  |  |  |  |  |
| Online      |                           |                            |  |  |  |  |  |

- Select Operation, Services, Timer name -> WT.
- Select timer for transmission.
- **<Timer name -> WT>** to one timer.
- <Timer name -> All WT> to all timers (only useful for networked systems).

# BOSCH

**BOS-5000** 

#### 7.3.10 Spot-Table -> WT, Spot-Table <- WT

The spot table is initially stored in the *Spot Reference* in the programming terminal only. The spot table from *Spot Reference* is copied to a timer, or a previously transmitted spot table is restored to the programming terminal.

Transmitting the spot table to the timer is required whenever the serial spot addressing function via a V24 I/O interface of the timer is to be used (type-specific timer function).

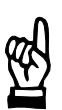

Serial spot addressing is reserved to timers with a serial V24 interface. Weld timers with 24 VDC I/O's, Profibus-DP or Interbus-S interfaces do not provide this feature.

#### Performing Spot-Table -> WT, Spot-Table <- WT

| 🚜 3.7 Spot-Table> WT | ×                  |
|----------------------|--------------------|
| <u>D</u> ownload     | i file to control. |
|                      |                    |
|                      |                    |
|                      | 0%                 |
|                      |                    |
| <u>C</u> ancel       | <u>H</u> elp       |
|                      | Online             |

- Select Operation, Services, Spot-Table -> WT/Spot-Table <- WT.
- Select a timer as source/target for the transmission.
- <Download file to control>: from programming terminal to timer.
- <Read file from control>: from a timer to the programming terminal.

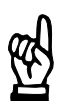

#### - NOTE

The timer only saves the spot name including the relevant program number. Comments are not saved in the timer and get lost during transmission to the programming terminal. The **<Read file from control>** function will replace the spot table available in Spot Reference on the programming terminal. In order to prevent this, the spot table must previously be exported to a file, cf. page 6-5.

#### 7.3.11 Protocol

Events and measured values in the welding network (or a timer) will be logged in the following protocols including their date and time of occurrence:

- Error Protocol Logging of errors in the Ready state of the welding equipment.
- Weld Fault Protocol

The events detected by weld current monitoring are logged, e.g. values above or below the tolerance band or an open measuring loop.

- Data Change Protocol

Changes in welding parameters are logged including their comment. The old value and the new value of the parameter are entered in the protocol.

- Weld Current Protocol (must be activated with the *Weld current protocol-Setup*, cf. section 7.3.12.

For a selected timer, the following data is logged for every completed program:

- Stepper counts
- Monitoring and regulation modes
- Command and actual current values of the weld times in kA
- Phase value of the weld times in %I
- Actual and command time values of the weld times

All protocols can be printed or saved in a dBase file according to choice.

#### Example of a protocol

- Select Operation, Services, Protocol.
- Select the desired protocol in the File window.

| ile   |     | Error Proto | col      | <b>_</b>     | <u>S</u> ortkey: |            | Nr.          |           | [   |
|-------|-----|-------------|----------|--------------|------------------|------------|--------------|-----------|-----|
|       |     |             |          |              |                  |            |              |           |     |
| Index | Nr. | Datum       | Zeit     | SST          | Г                |            |              | Status    | _   |
| 812   | 812 | 14.07.1999  | 21:30:41 | 1.wheel hous | ing              | no 24V=    | Supply       |           |     |
| 813   | 813 | 14.07.1999  | 21:30:41 | 1.wheel hous | ing              | No Weld    | external     |           |     |
| 814   | 814 | 15.07.1999  | 20:30:12 | 1.wheel hous | ing              | Timer sw   | itched on    |           |     |
| 815   | 815 | 15.07.1999  | 20:30:12 | 1.wheel hous | ing              | Weld on    | external     |           |     |
| 816   | 816 | 15.07.1999  | 21:33:28 | 1.wheel hous | ing              | Error by I | Data-Transfe | er (Read) |     |
| 817   | 817 | 15.07.1999  | 21:36:07 | 1.wheel hous | ing              | Stop / no  | o 24¥        |           |     |
| 818   | 818 | 15.07.1999  | 21:36:07 | 1.wheel hous | ing              | No Weld    | external     |           |     |
| 819   | 819 | 15.07.1999  | 21:36:07 | 1.wheel hous | ing              | Supply V   | oltage Fault |           |     |
| 820   | 820 | 15.07.1999  | 21:36:13 | 1.wheel hous | ing              | Timer sw   | itched on    |           |     |
| 821   | 821 | 15.07.1999  | 21:36:13 | 1.wheel hous | ing              | Weld ext   | ernal        |           |     |
| 822   | 822 | 15.07.1999  | 21:36:16 | 1.wheel hous | ing              | Stop / no  | o 24¥        |           |     |
| 823   | 823 | 15.07.1999  | 21:36:16 | 1.wheel hous | ing              | No Weld    | external     |           |     |
| 824   | 824 | 15.07.1999  | 21:36:17 | 1.wheel hous | ing              | Weld ext   | ernal        |           |     |
| 825   | 825 | 15.07.1999  | 21:36:22 | 1.wheel hous | ing              | Fault-Res  | set          |           |     |
| 826   | 826 | 15.07.1999  | 21:36:25 | 1.wheel hous | ing              | Maximum    | Phase Angl   | le Reache | :d  |
| 827   | 827 | 15.07.1999  | 21:36:25 | 1.wheel hous | ing              | Welding    | Process      |           |     |
| 828   | 828 | 15.07.1999  | 21:36:59 | 1.wheel hous | ing              | Fault-Res  | set          |           |     |
| 829   | 829 | 15.07.1999  | 21:37:02 | 1.wheel hous | ing              | Welding    | Process      |           |     |
|       | •   |             |          |              |                  |            |              |           | - D |

Selection fields:

- File: Selection of the type of protocol.
  - Error Protocol
  - Weld Fault Protocol
  - Data Change Protocol
  - Weld Current Protocol, cf. section 7.3.12
- **Sortkey**: The records of a protocol are displayed in the sorting sequence selected in this box.
  - No.
  - Date/Time
  - Timer

Command buttons:

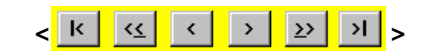

Scrolling through the table on the screen: First line, page up, one line up, one line down, page down, last line. <Update>

Updates the table contents.

<Print>

Prints selected lines of the displayed protocol. For printing, you must mark the beginning and end of the printing area in the *Index* column. The lines marked for printing will be displayed as from:/until:. If no selection is made, the current page will be printed.

#### **Column configurator**

The "Change column width of the protocols" function is integrated in the header bar of the protocols.

For every column, the column width can be changed by entering the number of characters in the Size input box. Entering zero will cause the column to disappear.

#### Operation with the mouse

• Clicking with the left mouse button in the header bar of the protocol will display the *Column configurator* window.

#### Operation without a mouse

- <TAB> selects the column.
- **Enter**> opens the *Column configurator* window.

#### 7.3.12 Weld Current Protocol Setup

• Select Operation, Services, Weld current Protocol-Setup

| 3.23 Weldcurrent-Protocoll |                | ×            |
|----------------------------|----------------|--------------|
| Timer:                     |                |              |
|                            |                |              |
|                            | inactive       |              |
|                            | C active       |              |
|                            |                |              |
| <u>O</u> K                 | <u>C</u> ancel | <u>H</u> elp |

- inactive: deactivates weld current logging.
- active: activates weld current logging.
- Select the timer and close the Operation window

- NOTE

To activate the changes made to the Weld Current Protocol (inactive -> active and vice versa), Operation must be finished and called up again.

By calling up Operation again, the connected timer will be re-initialized and transmit the stored current values to the programming terminal.

#### Example of a weld current protocol

| File      Weldcurrent-Protocoll      Sortkey:      Nr.        Index      Nr.      Datum      Zeit      SST      Prg      Verschl.      erschl.      IberwMod      iSolls      I        1      1      14.07.1999      21:26:14      1.wheel housing      1      2.00      6.00      Standard      3.00        2      2      14.07.1999      21:26:15      1.wheel housing      1      3.00      10,00      Standard      3.00        3      3      14.07.1999      21:26:16      1.wheel housing      1      4,00      13,00      Standard      3.00        4      4      15.07.1999      21:36:25      1.wheel housing      1      6,00      0,00      Mix      7,52        5      5      15.07.1999      21:37:06      1.wheel housing      1      7,00      0,00      Mix      7,50                                                                                                    | Protocol     | (DEM | 10)                |              |                   |         |              |         |          | _ [    | ⊐ × |
|----------------------------------------------------------------------------------------------------|--------------|------|--------------------|--------------|-------------------|---------|--------------|---------|----------|--------|-----|
| Index      Nr.      Datum      Zeit      SST      Prg      Verschl.      lerschl.      IberwMod.      iSolls        1      1      14.07.1999      21:26:14      1.wheel housing      1      2,00      6,00      Standard      3,00        2      2      14.07.1999      21:26:15      1.wheel housing      1      3,00      10,00      Standard      3,00        3      3      14.07.1999      21:26:16      1.wheel housing      1      4,00      13,00      Standard      3,00        4      4      15.07.1999      21:36:25      1.wheel housing      1      6,00      0,00      Mix      7,52        5      15.07.1999      21:37:02      1.wheel housing      1      6,00      0,00      Mix      7,50        6      6      15.07.1999      21:37:06      1.wheel housing      1      7,00      0,00      Mix      7,50                                                                                                    | <u>F</u> ile |      | Weldcur            | rent-Protoc  | oll 💌 🖻           | ortkey: |              | Nr.     |          |        | •   |
| Index      Nr.      Datum      Zeit      SST      Prg      Verschl.      erschl.       berwMod      iSolls      2        1      1      14.07.1999      21:26:14      1.wheel housing      1      2,00      6,00      Standard      3,00        2      2      14.07.1999      21:26:15      1.wheel housing      1      3,00      10,00      Standard      3,00        3      3      14.07.1999      21:26:16      1.wheel housing      1      4,00      13,00      Standard      3,00        4      4      15.07.1999      21:36:25      1.wheel housing      1      6,00      0,00      Mix      7,52        5      5      15.07.1999      21:37:06      1.wheel housing      1      7,00      0,00      Mix      7,50                                                                                                    |              |      |                    |              |                   |         |              |         | P        |        | 1-1 |
| 1    1    14.07.1999    21:26:14    1.wheel housing    1    2.00    6.00    Standard    3.00      2    2    14.07.1999    21:26:15    1.wheel housing    1    3.00    10.00    Standard    3.00      3    3    14.07.1999    21:26:16    1.wheel housing    1    4.00    13.00    Standard    3.00      4    4    15.07.1999    21:36:25    1.wheel housing    1    5.00    0.00    Mix    7.52      5    5    15.07.1999    21:37:02    1.wheel housing    1    6.00    0.00    Mix    7.51      6    6    15.07.1999    21:37:06    1.wheel housing    1    7.00    0.00    Mix    7.50                                                                                                    | Index        | Nr.  | Datum              | Zeit         | SST               | Prg     | Verschl.     | erschl. | IberwMod | iSolls |     |
| 2    2    14.07.1999    21:26:15    1.wheel housing    1    3,00    10,00    Standard    3,00      3    3    14.07.1999    21:26:16    1.wheel housing    1    4,00    13,00    Standard    3,00      4    4    15.07.1999    21:36:25    1.wheel housing    1    5,00    0,00    Mix    7,52      5    5    15.07.1999    21:37:02    1.wheel housing    1    6,00    0,00    Mix    7,51      6    6    15.07.1999    21:37:06    1.wheel housing    1    7,00    0,00    Mix    7,50                                                                                                    | 1            | 1    | 14.07.1999         | 21:26:14     | 1.wheel housing   | 1       | 2,00         | 6,00    | Standard | 3,00   |     |
| 3    3    14.07.1999    21:26:16    1.wheel housing    1    4.00    13.00    Standard    3.00      4    4    15.07.1999    21:36:25    1.wheel housing    1    5.00    0.00    Mix    7.52      5    5    15.07.1999    21:37:02    1.wheel housing    1    6.00    0.00    Mix    7.51      6    6    15.07.1999    21:37:06    1.wheel housing    1    7.00    0.00    Mix    7.50                                                                                                    | 2            | 2    | 14.07.1999         | 21:26:15     | 1.wheel housing   | 1       | 3,00         | 10,00   | Standard | 3,00   |     |
| 4    4    15.07.1999    21:36:25    1.wheel housing    1    5,00    0,00    Mix    7,52      5    5    15.07.1999    21:37:02    1.wheel housing    1    6,00    0,00    Mix    7,51      6    6    15.07.1999    21:37:06    1.wheel housing    1    7,00    0,00    Mix    7,50                                                                                                    | 3            | 3    | 14.07.1999         | 21:26:16     | 1.wheel housing   | 1       | 4,00         | 13,00   | Standard | 3,00   |     |
| 5    5    15.07.1999    21:37:02    1.wheel housing    1    6,00    0,00    Mix    7,51      6    6    15.07.1999    21:37:06    1.wheel housing    1    7,00    0,00    Mix    7,50                                                                                                    | 4            | 4    | 15.07.1999         | 21:36:25     | 1.wheel housing   | 1       | 5,00         | 0,00    | Mix      | 7,52   |     |
| 6 6 15.07.1999 21:37:06 1.wheel housing 1 7,00 0,00 Mix 7,50                                                                                                    | 5            | 5    | 15.07.1999         | 21:37:02     | 1.wheel housing   | 1       | 6,00         | 0,00    | Mix      | 7,51   |     |
|                                                                                                    | 6            | 6    | 15.07.1999         | 21:37:06     | 1.wheel housing   | 1       | 7,00         | 0,00    | Mix      | 7,50   |     |
|                                                                                                    |              |      |                    |              |                   |         |              |         |          |        |     |
|                                                                                                    |              |      |                    |              |                   |         |              |         |          |        |     |
|                                                                                                    |              |      |                    |              |                   |         |              |         |          |        |     |
|                                                                                                    |              |      |                    |              |                   |         |              |         |          |        |     |
|                                                                                                    |              |      |                    |              |                   |         |              |         |          |        |     |
|                                                                                                    |              |      |                    |              |                   |         |              |         |          |        |     |
|                                                                                                    |              |      |                    |              |                   |         |              |         |          |        |     |
|                                                                                                    |              |      |                    |              |                   |         |              |         |          |        |     |
|                                                                                                    |              |      |                    |              |                   |         |              |         |          |        |     |
|                                                                                                    |              |      |                    |              |                   |         |              |         |          |        |     |
|                                                                                                    |              |      |                    |              |                   |         |              |         |          |        |     |
| It is a start Connect Unders Under Diet from                                                                                                    |              | •    |                    |              |                   |         |              |         |          | Þ      | -   |
| $  \mathbf{x}     \mathbf{x}     \mathbf{y}     \mathbf{y}    $ | K <<         | <    | > <u>&gt;</u> > >I | <u>C</u> anc | el <u>U</u> pdate |         | <u>H</u> elp |         | Print    | from   | 0   |

# Operation

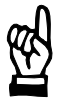

#### - NOTE -

An active weld current protocol puts additional strain on the interfaces or the Veldts. Recommendation: Limit the protocol to critical times.

#### 7.3.13 Auto. Data -> WT

This menu item serves to turn automatic transmission of modified data to the timer on and off.

- On : check mark in the Auto. Data -> WT line
- Off : no check mark in the Auto. Data -> WT line

#### Auto. Data -> WT = off:

Changes to the weld data must be transmitted to the timer in order to become active. Transmission is performed via the **<Dat.->WT**> command button or with **<OK**>. All data modified in the respective window will be transmitted.

#### Auto. Data -> WT = on:

When a modified input field is exited, the window for data transmission to the timer is automatically displayed.

#### **Recommendation:**

Set "Off" during commissioning in order to change several values in a window.

If data is changed sporadically after a while (for example during production run), set "On" to activate data transmission immediately when the input field is exited.

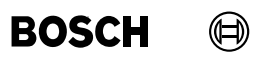

Your notes:

#### 7.4 Modify

Supports the *Operation* of the welding system during production by offering the following functions:

- Reset counters in the timer (e.g. after an electrode change)
- Correction of [%I] and [pressure] for one or all programs of a timer for compensating temporary variations of [%I].
- Program correction of [%I] and [pressure] for one program for compensating temporary variations of [%I]
- Status display of sequence parameters in an Overview
- *Programming* and display of all parameters of a timer.
- Concise display of the fundamental program parameters in *Quick-Programming*.
- %I and pressure Scaling in order to adjust the internal characteristics to the actual conditions

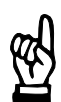

#### - NOTE -

Individual functions can be protected against inadvertent changes by users from a different user level, cf. section 3.

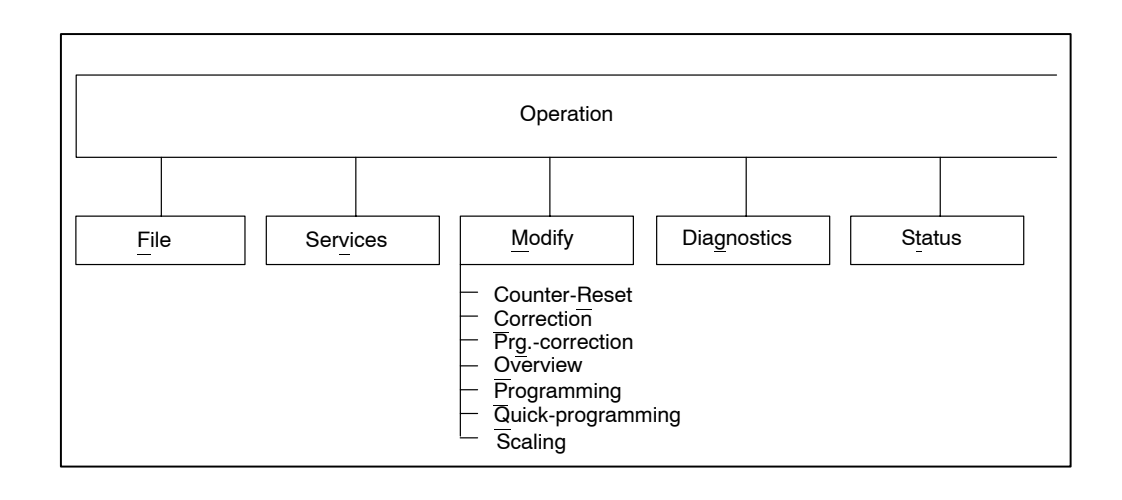

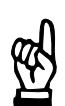

#### 

Some functions are not available for offline timers.

#### 7.4.1 Counter-Reset

The counters for the wear, the dressings, and the spots are incremented with every spot weld depending on the values programmed in the *Stepper* function. When an electrode has been replaced, the counters have to be reset.

For commissioning, or in the event of a fault, it may be necessary to reset the counters manually.

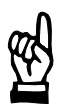

#### - NOTE

Counters can be set to desired values in:

- Actual value, cf. section 7.4.7

Prewarning-Table / Detail-Info, cf. section 7.6.1

#### Resetting counters by means of input signals

The input signals designated "Program no." have to different meanings:

- When the binary code (program no.) is applied and Start becomes active, the selected program is executed.
- When the binary code (now: stepper no.) is applied:
  - and the **<Tip dressed>** signal becomes active, the electrode counters will be affected (in this case: reset counts and increment dressing counter).
  - and the <**Electrode replaced (A2)**> signal becomes active, the counts and dressings will be set to 0.

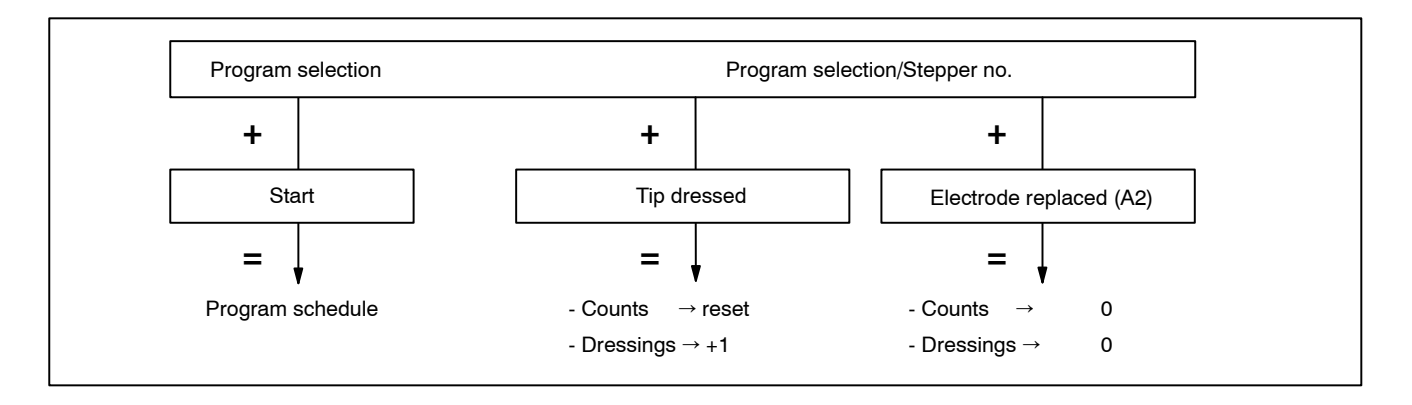

**Special case:** By selecting program 0, the counters of all electrodes (0 to n, n = number of electrodes of the timer type) will be affected.

BOSCH

#### Performing a Counter-Reset

Select Operation - Modify - Counter-Reset.

| 🚜 3.9 Counter-Reset       |                           | ×            |  |  |  |  |  |  |
|---------------------------|---------------------------|--------------|--|--|--|--|--|--|
| Timer: 1.wheel housing    |                           |              |  |  |  |  |  |  |
|                           |                           |              |  |  |  |  |  |  |
|                           | • All Steppers            |              |  |  |  |  |  |  |
|                           | Steppers                  |              |  |  |  |  |  |  |
|                           | C Programs                |              |  |  |  |  |  |  |
| Stepper-Number : 1,5-7,18 | Stepper-Number : 1,5-7,18 |              |  |  |  |  |  |  |
|                           | No. Timer: 1              |              |  |  |  |  |  |  |
|                           | 0%                        |              |  |  |  |  |  |  |
| <u>0</u> K                | <u>C</u> ancel            | <u>H</u> elp |  |  |  |  |  |  |
| Stepper-Number :          | 0 31                      | Online       |  |  |  |  |  |  |

Inputs and selection:

- All Steppers:
  - Reset the counters of all electrodes (0 to 31)
- Steppers:
  - Reset the counter of the specified electrode no.
- Programs:

Reset the counters of the electrodes assigned to the specified programs.

- Stepper no. or Program no.:

Values can be input in this field only if *Steppers* or *Programs* has been selected, respectively. Use this field to enter the number of the desired stepper or the desired program. Several steppers or programs can be input in the format "2-4,9" (= reset for nos. 2, 3, 4, and 9).

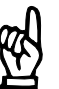

#### - NOTE

Every welding program uses only one electrode. Several welding programs can use the same electrode.

| Examples      Progr. No.      1 2 3 4      or      1 2 3 4      or      1 2 3 4        Electr. No.      1      1      0r      1 2      3 4      1 1 2      1 2 3 4 | 3 4<br>   <br>3 4 |
|----------------------------------------------------------------------------------------------------|-------------------|
|----------------------------------------------------------------------------------------------------|-------------------|

To effect the allocation: program <-> electrode, use the menu item *Sequence Setup* in the *Basic-Setup* menu.

**BOS-5000** 

# BOSCH

#### 7.4.2 Correction

A *Correction-setting* in percent for the parameters [%I] and [pressure] is offered for an electrode, a program, or all programs.

Using this *Correction*, pressure changes or temporary, process-related %I changes can be implemented rapidly without changing programming as such, cf. section 7.4.3.

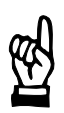

#### - NOTE

The Correction option offers more correction features than the Program-Correction function.

By entering different user privileges for different user levels, a distinction can be made between these two operations.

The correction settings act in addition to the basic values [Schedule] and [Pressure]. Two settings are possible:

One Stepper

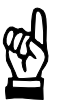

#### - NOTE

One stepper may have been assigned to several programs.

- Single program, identical to section 7.4.3
- All programs

Example:

| Pro-<br>gram | Base<br>% I | Step-<br>per | Corr. (E) | Corr. (P) | %                 | Current<br>[kA] |
|--------------|-------------|--------------|-----------|-----------|-------------------|-----------------|
| 1            | 9 kA        | 1            | +2 %      | +1 %      | +2 % + 1 % = +3 % | 9.27 kA         |
| 2            | 10 kA       |              |           | 0 %       | +2 % + 0 % = +2 % | 10.2 kA         |
| 3            | 12 kA       |              |           | -2 %      | +2 % - 2 % = ±0 % | 12.0 kA         |
| 4            | 10 kA       |              |           | +2 %      | +2 % + 2 % = +4 % | 10.4 kA         |

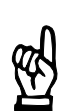

#### 

The Correction function internally adjusts the reference current to be monitored, cf. section 11.3.

#### Performing a Correction-Setting

• Select Operation - Modify - Correction.

| 🔀 3.10 Correction-Setting | ×                                 |
|---------------------------|-----------------------------------|
| Timer: 1.wheel housing    | Prg.No: 1                         |
|                           | Elec.Nr: 1                        |
|                           |                                   |
| [1] 11.4%                 | [3] 3.1%                          |
| %I-Corr.(E): -10.0% ◀     | 20.0% %I Corr.(P): -10.0% • 20.0% |
|                           |                                   |
| [2] 10.3%                 | [4] -7.0%                         |
| Pressure -10.0% (         | 20.0% Press -Corr (P): 10.0%      |
|                           |                                   |
|                           |                                   |
|                           | [5] C All Programs                |
|                           | [6] 💿 Program                     |
|                           | Pro No: [7] 1                     |
|                           |                                   |
|                           | 0%                                |
|                           |                                   |
| Dat                       | Pra-Selection Help                |
|                           |                                   |
| Program-No.               | 0 255 Online                      |

Command buttons:

- <Dat. ->WT>: Transmits the data to the timer or cancels the transmission. A comment may be optionally input which is entered in the Data Change Protocol.
- <Prg.-Selection>: Select another program. If the Correction-Setting of the previously edited program has been changed, the data will be transmitted to the timer before the Program-Selection window is displayed.

Inputs and selection:

- [1] %I: Slide control for setting the correction value in percent for [%I] for the selected electrode (E).
- [2] **Pressure**: Slide control for setting the correction value in percent for [pressure] for the selected electrode (E).
- [3] %I: Slide control for setting the correction value in % for [%I] for the selected program (P).
- [4] **Pressure**: Slide control for setting the correction value in percent for [pressure] for the selected program (P).
- [5] All Programs: Program-specific correction (P) for all programs, electrode-specific correction (E) only for those programs which work with the displayed electrode.
- [6] **Program**: Correction is valid for the program specified in the Prog.-No. field.
- [7] Prog.-No.: Enter the program number/s (e.g. 10, 15-20, 27)

7

# Operation

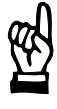

#### 

The upper and lower limits of the Correction-Setting for [%l] and [pressure] are specified in Programming - Basic-Setup - Global Stepper-Setup. (Recommendation: Assign higher user level to this function).

The slide controls can be shifted to the right and left with the mouse or the cursor keys. The respective value is displayed in the window.

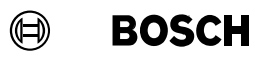

Your notes:

#### 7.4.3 Program-Correction

A correction in percent for the parameters [%I] and [pressure] is offered for a program. Using this correction, pressure changes or temporary, process-related %I changes can be implemented rapidly without changing *programming* as such (identical with %I-Corr. (P), Press.-Corr. (P), cf. section 7.4.2).

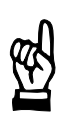

#### - NOTE

The Program-Correction function enables you to make limited program corrections compared to the Correction function.

By assigning different user privileges and user levels, a distinction can be made between the two operations.

The correction settings act in addition to the basic values (*Schedule* and *Pressure*) on a single program that uses this electrode, cf. section 7.4.2.

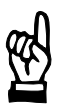

#### - NOTE

The Correction function internally adjusts the reference current to be monitored, cf. section 11.3.

#### Performing a Program-Correction

Select Operation - Modify - Program-Correction.

| 🚯 3.27 Program-Corretion                             | ×            |
|------------------------------------------------------|--------------|
| Timer: 1.wheel housing                               | Prg.No: 1    |
|                                                      | Elec.Nr: 1   |
| %I-Corr.{E}:      20.0      %      Pressure      0.0 | %            |
| 14.8 %                                               |              |
| [1] \$1 Corr.(P): -10.0% · 20.0 %                    |              |
| -4.4%                                                |              |
| [2] PressCorr.(P): -10.0%                            |              |
|                                                      |              |
| Dat>\WT Cancel PrgSelection                          | <u>H</u> elp |
| Program-No. 0 255 0                                  | Inline       |

A

Operation of the Program-Correction depends on the selected timer type.

The correction value for the electrode (all programs using this electrode) is displayed in the *Program-Correction* window, but cannot be changed here. Changes can be made in the *Correction-Setting* window, cf. section 7.4.2.

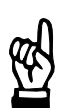

#### - NOTE

NOTE

The %I correction value **[P]** in figure 3.27 is identical to the value in window 3.10, righthand side.

Command buttons:

- **<Dat. ->WT>**: Transmits the data to the timer or cancels the transmission. A comment may be optionally input which is entered in the Data Change Protocol.
- <Prg.-Selection>: Select another program. If the Correction-Setting of the previously edited program has been changed, the data will be transmitted to the timer before the Program-Selection window is displayed.

Settings:

[1] %I Corr. (P):

Slide control for setting the correction value in percent for [%I].

#### [2] Pressure Corr (P):

Slide control for setting the correction value in percent for [pressure].

# Operation

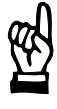

#### - NOTE

The upper and lower limits of the correction of [%I] and [pressure] are specified in Programming - Basic-Setup - Global Stepper-Setup. (Recommendation: Assign higher user level to this function).

The slide controls can be shifted to the right and left with the mouse or the cursor keys. The respective value is displayed in the window.

#### 7.4.4 Overview

Selection and display of parameters of a timer for all programs or steppers. Depending on the selected parameter, the active status is displayed (highlighted by different color) for every program no. or stepper no.

- Gray: turned off, deactivated
- Pink: turned on, active

#### Viewing the Overview

Select Operation - Modify - Overview <F6>.

| 3.19 Uverview          |        |          |      |     |     |     |               |        |     |     |     |             |     |     |     |
|------------------------|--------|----------|------|-----|-----|-----|---------------|--------|-----|-----|-----|-------------|-----|-----|-----|
| Timer: 1.wheel housing |        |          |      |     |     |     |               |        |     |     |     |             |     |     |     |
| 0                      | 1      | 2        | 3    | 4   | 5   | 6   | 7             | 8      | 9   | 10  | 11  | 12          | 13  | 14  | 15  |
| 16                     | 17     | 18       | 19   | 20  | 21  | 22  | 23            | 24     | 25  | 26  | 27  | 28          | 29  | 30  | 31  |
| 32                     | 33     | 34       | 35   | 36  | 37  | 38  | 39            | 40     | 41  | 42  | 43  | 44          | 45  | 46  | 47  |
| 48                     | 49     | 50       | 51   | 52  | 53  | 54  | 55            | 56     | 57  | 58  | 59  | 60          | 61  | 62  | 63  |
| 64                     | 65     | 66       | 67   | 68  | 69  | 70  | 71            | 72     | 73  | 74  | 75  | 76          | 77  | 78  | 79  |
| 80                     | 81     | 82       | 83   | 84  | 85  | 86  | 87            | 88     | 89  | 90  | 91  | 92          | 93  | 94  | 95  |
| 96                     | 97     | 98       | 99   | 100 | 101 | 102 | 103           | 104    | 105 | 106 | 107 | 108         | 109 | 110 | 111 |
| 112                    | 113    | 114      | 115  | 116 | 117 | 118 | 119           | 120    | 121 | 122 | 123 | 124         | 125 | 126 | 127 |
| 128                    | 129    | 130      | 131  | 132 | 133 | 134 | 135           | 136    | 137 | 138 | 139 | 140         | 141 | 142 | 143 |
| 144                    | 145    | 146      | 147  | 148 | 149 | 150 | 151           | 152    | 153 | 154 | 155 | 156         | 157 | 158 | 159 |
| 160                    | 161    | 162      | 163  | 164 | 165 | 166 | 167           | 168    | 169 | 170 | 171 | 172         | 173 | 174 | 175 |
| 176                    | 177    | 178      | 179  | 180 | 181 | 182 | 183           | 184    | 185 | 186 | 187 | 188         | 189 | 190 | 191 |
| 192                    | 193    | 194      | 195  | 196 | 197 | 198 | 199           | 200    | 201 | 202 | 203 | 204         | 205 | 206 | 207 |
| 208                    | 209    | 210      | 211  | 212 | 213 | 214 | 215           | 216    | 217 | 218 | 219 | 220         | 221 | 222 | 223 |
| 224                    | 225    | 226      | 227  | 228 | 229 | 230 | 231           | 232    | 233 | 234 | 235 | 236         | 237 | 238 | 239 |
| 240                    | 241    | 242      | 243  | 244 | 245 | 246 | 247           | 248    | 249 | 250 | 251 | 252         | 253 | 254 | 255 |
|                        |        | <u> </u> | ncel |     |     |     | <u>T</u> imer | Select |     |     |     | <u>H</u> el | lp  |     |     |
|                        | Online |          |      |     |     |     |               |        |     |     |     |             |     |     |     |

Example of an overview: The Start-Inhibit (P) parameter shown in the upper right corner is disabled in program 1.

Command button:

<Timer-Select>: Selects a timer for the Overview.

The parameter to be displayed must be selected in the upper right corner of the Overview:

- Start-Inhibit (P)
- Weld/No weld (P) (firing)
- Time monitor
- Current-Monitoring
- PHA 2.WLD (phase value)
- KSR 2.WLD (constant-current regulation)
- KUR 2.WLD (constant-voltage regulation)
- Used stepper

### 7.4.5 *Programming*

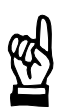

The comprehensive Programming function is described in separate chapters, cf. volume 2, sections 10 and 11.

# BOSCH

#### 7.4.6 Quick-Programming

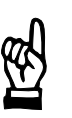

For a description of the parameters in Quick-Programming, please refer to volume 2.

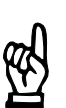

#### - NOTE

NOTE

The operation of some parameters depends on the timer type used.

This menu item serves to display the fundamental *welding parameters* in compressed format in two windows, modify them and transmit them to the timer. *Quick-Programming* provides a tool for modifying the *welding parameters* and is intended for advanced users with the experience necessary to judge the consequences of inputs. For beginners, this menu item provides a quick overview of the *welding parameters*.

Window 1:

- General program control of a weld timer and the control modes.
- Program-specific schedule modes.
- Program-specific schedule times and %I parameters.
- Program-specific [stepping], including wear values.

#### Window 2:

- Monitoring mode and status of Monitoring Stopped.
- Monitoring values for standard and mixed monitoring modes for current and time monitoring.
- Status of the freely programmable output and status of the pressure profile
- Electrode number

The following actual values are displayed:

- Stepper values for [%I] actual values and [pressure].
- Current monitoring actual values for standard and mixed mode.
- Time monitoring actual values for standard and mixed mode.
- Counts, dressings, %I and pressure correction

#### **Quick-Programming window 1**

Select Operation - Modify - Quick-Programming.

| 3.20 Quickprogramming Window      | v1                                                                       |                     |
|-----------------------------------|--------------------------------------------------------------------------|---------------------|
| Timer: 1.wheel housing            | [1]                                                                      | Prg.No: 1           |
| For all Programs                  | Regulation-Mode                                                          |                     |
| Start-Inhi <u>b</u> it (T): Off 💌 | Max Welding Time: 30.0 Regulation: Mix                                   | - [3]               |
| Control stopped: Off 💌            | Max repeat welds: 1 Reg. Mode: PHA 💌                                     | СС 💌 РНА 💌          |
| Weld/No weld On 💌                 | [2] Spot-Repeat.: Off                                                    | -                   |
| - Setup-Data                      | ,,                                                                       |                     |
| Sta <u>r</u> t-Inhibit (P): Off 💌 | [4] Weld/No weld On 💌 Slope:                                             | Off 🗾               |
| Elec.No: 1 Im                     | pulse: 1 1.HC a. Pause: 55.00 Schedu                                     | ıle: Single 💌       |
| Weld Schedule                     |                                                                          |                     |
| % <u>I</u> 8.00                   | 0.00 0.00 0.00 6.50                                                      |                     |
| <b>kA</b> [5] 2.50                | 3.00 5.75 3.00 3.80                                                      |                     |
| 1.SQZ SQZ 1.WLD                   | 1.CT UST 2.WLD DST 2.CT 3.CT 3.W                                         | LD HLD OFF          |
| 8 18 9                            | 15  0  28  0  0  25  10                                                  | 15 1                |
| Stepper-Current                   | - Stopper Counter-                                                       |                     |
| Count-Factor: 1.2                 | Base-Pressure: 3.50 Stepper Counter<br>1. Cou                            | nt: 130.0           |
|                                   | Monitor. Press. On V [7] Max Co                                          | ount: 5000.0        |
| [0]<br>1.StepPhase: 140.00        | 120.00 120.00 StepCy.; 1 Prew.                                           | Count: 200 0        |
| last Dressing: 108.00             | 110.00 110.00 Dress-Cy 4 Fräsan                                          | frage: 180.0        |
| new Electrode: 110.00             | 112.00 112.00 Dressings: 20 March                                        | 100.0               |
|                                   | Diessings. 20 wear                                                       |                     |
| <u>0</u> K <u>D</u> at>₩T         | New- <u>S</u> el Prog <u>+</u> Prog <u>-</u> <u>P</u> age <> <u>A</u> ct | t.Val. <u>H</u> elp |
| Count-Factor                      | 0.1 10.0                                                                 | Online              |

Command buttons:

- <0K>

- Closes the window and transmits data to timer or cancels the transmission.
- <Dat.-> WT>∶

Transmits the data to the timer.

If the Auto. Data -> WT function has been activated (checkmark) in the *Services* menu, modified parameters will be automatically transmitted when the next input window is displayed.

For interdependent parameters (e.g. slope and slope time), a modified parameter first has to be transmitted to the timer before the related second parameter can be changed.

- <New-Sel>:
  - Corresponds to the *Selection* window, cf. volume 2, section 12.
- **<Prog** +>:

next program (current program number + 1).

- <**Prog -**>:
  previous program (current program number 1).
- <Page <>>:
  Toggles between window 1 and window 2 and vice versa.
- <Act. Val.>:
  Displays the actual values.

Inputs, displays, and selection:

- [1] Timer and program number
- [2] Data for sequence control for all programs.
- [3] Data of control modes for the selected program.
- [4] Setup data for the selected program.
- [5] Schedule times and %I parameters for the selected program.
- [6] Stepping parameter data for the selected program.
- [7] Stepper data for the selected program.

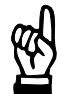

#### 

When the data in window 1 or window 2 have been modified, the data will be transmitted to the timer if command buttons <OK>, <Dat.->WT>, <New-Sel>, <Prog +>, <Prog ->, <Page <>>, or <Act.Val.> are activated. The transmission can be canceled.
BOSCH

#### **Quick-Programming window 2**

| 3.21 Quickprogrammir                                                                                    | ng Window2                                 |                                                                                                    | ×                           |
|----------------------------------------------------------------------------------------------------|--------------------------------------------|----------------------------------------------------------------------------------------------------|-----------------------------|
| Timer: 1.wheel housi                                                                                    | ng [1]                                     |                                                                                                    | Prg.No: 1                   |
| [2] <u>M</u> onitoring:                                                                                 | Mix 💌                                      | Monitoring stopp <u>e</u> d: Off <b>_</b>                                                                                                    | Elec.No: 1                  |
| <u>T</u> ime-Monit.:<br>Current-Mon.:                                                                   | Standard [5]<br>On 💌<br>On 💌               | 1. WLD         [6]         2. WLD         [6]         3. WI           On         Image: Conmit and the second second s | LD [4]                      |
| Upper Tol. Band:<br>Lower Tol. Band:<br>Cond. Tol. Band:<br>Rep. factor:<br>Ref. current:<br>Tolerance: | 10.00<br>10.00<br>8.00<br>2<br>5.00<br>2.0 | 10.00       10.00       10         8.00       8.00       8.         7.00       6.00       8.         9       9       9         3.00       4.50       3.                                                                                                    | ).00<br>00<br>00<br>75      |
| Ref. Time:                                                                                              | grammable Output:                          | Off <b>T</b> [7] PressProfile: Off                                                                                                    |                             |
| <u>D</u> K <u>D</u> at<br>Tolerance Standard                                                            | >WT New- <u>S</u> el                       | Prog ±         Prog ±         Page ↔         Act.V           0.0 10.0         0.0 10.0         0.0 10.0         0.0 10.0         0.0 10.0         0.0 10.0         0.0 10.0         0.0 10.0         0.0 10.0         0.0 10.0         0.0 10.0         0.0 10.0         0.0 10.0         0.0 10.0         0.0 10.0         0.0 10.0         0.0 10.0         0.0 10.0         0.0 10.0         0.0 10.0         0.0 10.0         0.0 10.0         0.0 10.0         0.0 10.0         0.0 10.0         0.0 10.0         0.0 10.0         0.0 10.0         0.0 10.0         0.0 10.0         0.0 10.0         0.0 10.0         0.0 10.0         0.0 10.0         0.0 10.0         0.0 10.0         0.0 10.0         0.0 10.0         0.0 10.0         0.0 10.0         0.0 10.0         0.0 10.0         0.0 10.0         0.0 10.0         0.0 10.0         0.0 10.0         0.0 10.0         0.0 10.0         0.0 10.0         0.0 10.0         0.0 10.0         0.0 10.0         0.0 10.0         0.0 10.0         0.0 10.0         0.0 10.0         0.0 10.0         0.0 10.0         0.0 10.0         0.0 10.0         0.0 10.0         0.0 10.0         0.0 10.0         0.0 10.0                                                                                                    | Val. <u>H</u> elp<br>Online |

The window contains the same command buttons as window 1. Inputs and selections:

- [1] Timer and program number
- [2] Monitoring mode Standard or Mixed.
- [3] Monitoring stopped on/off.
- [4] Electrode number.
- [5] Monitoring parameters of Standard mode.
- [6] Monitoring parameters of Mixed mode.
- [7] Status of the freely programmable output and the pressure profile on/off.

### 7.4.7 Actual values

| Actual Value           |                 |      |               |          |                     | ×            |
|------------------------|-----------------|------|---------------|----------|---------------------|--------------|
| Timer: 1.wheel housing |                 |      | [1]           |          |                     | Prg.No: 1    |
| Actual Stepper         |                 |      |               |          |                     |              |
| %I StepValue:          |                 | 1    | 09.47 %       |          |                     |              |
| Monitor StepValue:     |                 | 1    | 11.36 %       | [2]      |                     |              |
| Press. StepValue:      |                 | 1    | 11.36 %       | • • •    |                     |              |
| Actual Monitor Curr.   | - Standard -    |      | ⊢1. WL0       | )        | - 2. WLD            | - 3. WLD     |
| Rep. factor:           | 0               |      |               | 3        | 0                   | 0            |
| Ref. curr.:            | 1.51            | kA   | 2.            | 17 kA    | 3.23 kA             | 2.17 kA      |
| Act. ref. current: [3] | 2.27            | kA   | 3.            | 26 kA    | 4.85 kA             | 3.26 kA      |
| Middle PHA:            | 33.61           | SKV  | 9.            | 48 SKV   | 50.00 SKV           | 9.48 SKV     |
| Actual Monitor Time    | <u>.</u>        |      |               |          |                     |              |
|                        | Standard        |      |               |          |                     |              |
| Ref. time: [4]         | 87.0            |      |               |          |                     |              |
| - Actual Electr. Val   |                 |      |               | – Progra | am-Parameter        |              |
| %I Corr.(E):           |                 | 20.0 | %             | %  (     | Corr.(P):           | 14.8 %       |
| Pressure Corr.(I       | E):             | 0.0  | %             | Pres     | ssCorr.(P):         | -10.0 %      |
| Current Range:         | [5]             | 1    |               |          | 6]                  | 1            |
| Counts:                | [5]             | 7.0  |               |          | 1.                  | 1            |
| Dress Counter:         |                 | 0    |               |          |                     |              |
| <u> </u>               | New- <u>S</u> e | :I F | Prog <u>+</u> | Prog -   | <u>S</u> et Counter | <u>H</u> elp |
|                        |                 |      |               |          |                     | Online       |

Displays:

NOTE

- [1] Timer and program number
- [2] Program-related actual values for the [%I] stepper, [pressure] stepper values and monitoring.
- [3] Program-related actual values for current monitoring for Standard or Mixed mode.
- [4] Program-related actual values for time monitoring.
- [5] Program-related actual values of the electrode for %I and pressure correction and details concerning the actual wear and the number of dressings.
- [6] Program-specific actual values for %I and pressure correction Example:
   %I correction for the selected electrode +2.0%
   %I correction for the selected program +4.0%
   Total correction +6.0%

Program 1 uses a %I correction of 6.0%.

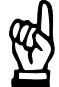

The actual values of the welding parameters are displayed, direct interventions are not possible.

For an explanation of the individual parameters, please refer to volume 2.

### Set counter

If a used electrode is installed (with x counts) you should adjust the counts and dressings within the timer to the value of the replacement electrode.

| Counter Set    | ×              |
|----------------|----------------|
| Counts:        | 7.0 57.0       |
| Dress Counter: | 0 3            |
| <u>D</u> at>₩T | <u>C</u> ancel |
| Dress Counter: | 0 1000 Online  |

### 7.5 Diagnostics

The following functions are provided for commissioning or troubleshooting:

- Status display of the inputs and outputs.
- Display of the timer name, timer type and the release number of the timer software.
- Timer status including fault message and fault table.
- Information and *status* of the current or last [schedule] of the welding process.
- Setting of date and time in the weld timer.
- Information on the stepper, e.g. *Tipdress request, Tipdressing, Prewarning, Prewarning Table* and *End of Stepper*.
- Information on the [%I], e.g. *Prewarning, maximum value* and *Prewarning Table*.
- Start simulation of a selected program from the programming terminal.

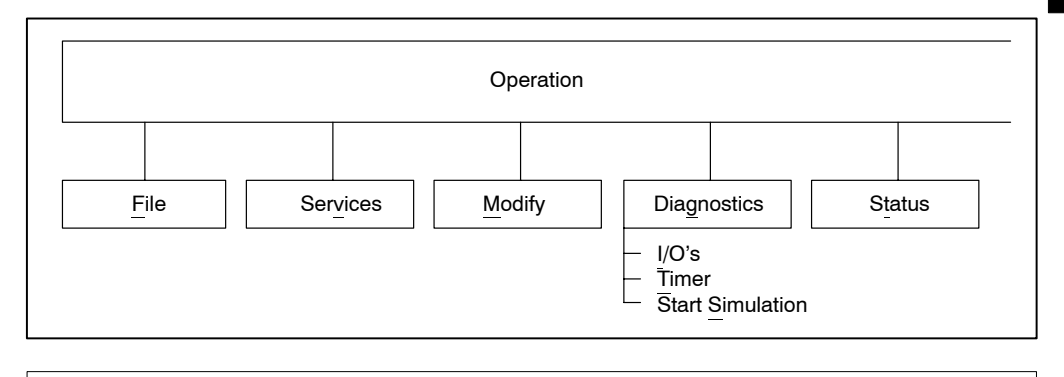

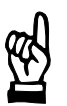

#### - NOTE

The Diagnostics function is not available for offline weld timers.

### 7.5.1 *I/O's*: inputs and outputs

The digital inputs and outputs of the selected timer are displayed in a list including their signal statuses 0 or 1. The list display is cyclically updated by the programming terminal and serves as a commissioning or troubleshooting tool.

Display:

- **Inputs**: Digital inputs of the timer including status display 0 or 1 and designation (I = external input, S = internal input, S = serial input only for a timer with serial I/O interface).
- Outputs: Digital outputs of the timer including status display 0 or 1 and designation
   (O = external output, S = internal output, S = serial ouput only for a timer with serial
   I/O interface).

#### Troubleshooting of I/O's

Select Operation - Diagnostics - I/O's.

| nnuta :                                                                                                    | Pro No. 1                                                                                                    | outputo :                                                                                                    |                                                                                                    |
|----------------------------------------------------------------------------------------------------|----------------------------------------------------------------------------------------------------|----------------------------------------------------------------------------------------------------|----------------------------------------------------------------------------------------------------|
| $\begin{array}{c} nputs : \\ 000: 0\\ 011: 1\\ 022: 0\\ 03: 0\\ 04: 0\\ 05: 0\\ 05: 0\\ 06: 0\\ 007: 0\\ 006: 0\\ 007: 0\\ 008: 0\\ 009: 0\\ 100: 1\\ 111: 1\\ 112: 1\\ 112: 1\\ 112: 1\\ 112: 1\\ 113: 0\\ 114: 0\\ 115: 0\\ 115: 0\\ 116: 0\\ 116: 0\\ 116: 0\\ 116: 0\\ 116: 0\\ 102: 1\\ 001: 1\\ 001: 1\\ 00$ | Start<br>Program 1<br>Program 2<br>Program 4<br>Program 32<br>Program 16<br>Program 32<br>Program 64<br>Program 128<br>Parity<br>Pressure Contact<br>External Weld on 1<br>NBS release<br>End welding<br>General Fault Reset<br>Fault reset with Weld complete<br>Fault reset with reweld<br>Tip dressed<br>Acknowledge Tip change<br>Current flow without command<br>Emergency Stop<br>Power Unit Fault<br>Pressure Switch Input | 000: 0<br>001: 0<br>002: 0<br>003: 1<br>004: 0<br>005: 1<br>006: 0<br>007: 0<br>008: 0<br>009: 0<br>010: 0<br>012: 0<br>102: 0 | Solenoid Valve 1<br>End of Sequence (EOS)<br>NBS-Inquiry<br>Ready Weld timer<br>Welding Fault<br>with welding<br>Current monitor off<br>Tip dressing required<br>Tip changing required<br>Programmable output 1<br>Warning<br>Shunt trip |
|                                                                                                    | Cancel                                                                                                    | Speedrefresh                                                                                                    | Help                                                                                                    |

The I/O's shown depend on the timer type and are not available for all timer types.

**Speedrefresh**>: Changes over the time interval between any two scans of the timer by the programming terminal (normal and high-speed). With Speedrefresh you may scan short-time status changes.

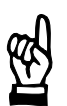

NOTE

Shortening the time interval between data updates puts additional strain on the data transmission over the field bus.

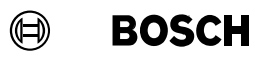

Your notes:

### 7.5.2 Diagnostics - Timer

The status messages are a tool for troubleshooting. The last or current schedule including its status are displayed. The most important stepper parameters are displayed or mapped in an individual **<Prewarning-Table>**.

#### **Timer status**

| 🚯 3.13 Diagnostics - Timer                       | ×                                   |
|--------------------------------------------------|-------------------------------------|
| Timer: 1.wheel housing                           |                                     |
| Timer-Type PSS 5100.510 C S                      | oftware-Version 1070078571-205      |
| _ Timer:                                         | Stepper                             |
| Status: Ok                                       | Stepper :                           |
| Code: [1] 0k                                     | Tip Dress Req.:                     |
| Addition : 0                                     | Tip dress                           |
| Reset with WC Reset with Reweld                  | Prewarning:                         |
|                                                  | Max. Spot:                          |
| Actual Cycle                                     |                                     |
| Interval : No Schedule                           | Current (E):                        |
| Status: [2] Ok                                   | Prewarning:                         |
| Last Weld                                        | Maximum: [♥]                        |
| <b>P</b>                                         |                                     |
| Program :                                        | Stenner Status                      |
| Sequence : [3] shed                              |                                     |
| Timer-Select Last Weld                           |                                     |
| <u>Cancel</u> <u>D</u> ate/Time <u>I</u> nfo all | Control- <u>R</u> eset <u>H</u> elp |
| Online                                           |                                     |

• Select Operation - Diagnostics - Timer.

Command buttons:

< < Reset with WC>

Reset when the displayed fault in the timer has been corrected and output the WC contact. The timer is switched to Ready state.

<Reset with Reweld>

When the fault has been corrected, the displayed fault in the timer is reset, and the spot is rewelded.

- <Stepper Status>:

Displays the *Prewarning table*, cf. section 7.6.1.

- <Current Status>:

Displays the Current Prewarning information window, cf. section 7.6.3.

- <Last Weld> Data concerning the last weld, e.g. commanded / actual currents.

#### <Date/Time>

Displays the internal data and time of the programming terminal and the timer, transmits this data to one timer or all timers.

- <Info all>: Displays the timer name, timer type and software release of all connected weld timers.
- <**Control-Reset**>: Resets the timer's CPU, comparable to cycling power to the timer.

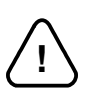

#### CAUTION! -

The outputs of the timers are reset by <Control-Reset>. If this function is activated during the welding schedule, the schedule will be aborted. Opening the welding gun during the welding process may cause strong welding splashes.

#### Displays:

[1] Timer: Faults and warnings of the timer are displayed and entered in the *fault table*. When the cause of the fault or warning has been removed, the display must be acknowledged and reset with <Reset with WC>, <Reset with Reweld>, or <Control-Reset>.

More information can be displayed in a window by activating the **Fault Table**> command button (cf. section 7.6.2).

- The Status field shows the timer's response to an event (Ready off/on).
- [2] Actual Cycle: Information and status descriptions of the [actual cycle] are displayed. For example, if the schedule is disturbed and the timer is waiting before the [SQZ] because the **<pressure contact>** is missing, the Interval field will read *SQZ*, and the Status field will show *Waiting for press.cont.* 1/2.
  - The Interval field shows the current sequence of the [schedule]. The status of this sequence is signaled in the Status field.
- [3] Last Weld: Status display of the previous cycle. Events are shown as texts.
- [4] **Steppers Stepper**: The display shows stepping information for the electrodes of the timer.
  - The display includes the numbers of the electrodes which are in *tip dress request, dressing prewarning* or *end of stepper* status.
- [5] **Current**: This field contains information concerning the [current] of the electrodes of the timer.
  - The display shows the numbers of the electrodes in *prewarning* or *maximum (end of stepper)* status.

### 7.5.3 Date / Time

This function is used to display the date and time of the programming terminal and the timer. The data can be transmitted in order to synchronize the date and time data in the programming terminal and the timer.

The entries in the protocol memory are saved together with the date and time stored in the timer.

| 🚮 Date/ | Time                    |            |                        | × |
|---------|-------------------------|------------|------------------------|---|
| Timer:  | 1.wheel housing         |            |                        |   |
|         |                         |            |                        |   |
|         | Date in Computer :      | 15.07.1999 | (DD.MM.YYYY)           |   |
|         | Time in Computer :      | 22:00:33   | (HH:MM:SS)             |   |
|         | Weekday from Computer : | Thursday   |                        |   |
|         |                         |            |                        |   |
|         | Date in ₩T:             | 15.07.1999 | (DD.MM.YYYY)           |   |
|         | Time in WT :            | 22:03:18   | (HH:MM:SS)             |   |
|         | Weekday from WT :       | Thursday   |                        |   |
|         |                         |            |                        |   |
|         | <u>D</u> ate/Time> ₩T   | Date       | e/Time> All <u>₩</u> T |   |
|         | <u>C</u> ancel          |            | <u>H</u> elp           |   |
|         | Onl                     | ine        |                        |   |

Command buttons:

- <Date/Time -> WT>: Transmits the date and time from the programming terminal to the timer.
- <Date/Time -> all WT>: Transmits the date and time from the programming terminal to all weld timers.

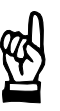

### - NOTE -

In the BOS-5000 Setup, you may activate the automatic transmission of the date and time to the weld timers. This function will then become active with each Upload, Auto.Upload and Timer Change.

### 7.5.4 Start Simulation

A welding program is selected and started from the programming terminal. The timer must not be controlled externally in this case.

Internal firing can be enabled and disabled from the programming terminal.

#### Performing a Start simulation

• Select Operation - Diagnostics - Start Simulation.

| 3.14 Diagnostics - Start Simulation |                        | ×      |
|-------------------------------------|------------------------|--------|
| Timer: 1.wheel housing              |                        |        |
| - Actual Cycle                      |                        |        |
| Interval : No Schedule              | [1] Status: OI         | k.     |
| Last Weld program choosen :         | 1                      |        |
| Weld program choosen :              | [2] 1                  |        |
| Start with ignition:                | [3] <sup>O On</sup>    | © Off  |
| Start without ignition:             | [4] <sup>O On</sup>    | © Off  |
| WC:                                 | [5] O On               | © Off  |
| If Start is activ:                  |                        |        |
| Res                                 | et with <u>R</u> eweld |        |
| B                                   | eset with <u>W</u> C   |        |
| <u><u>C</u>ancel</u>                | <u>H</u> elp           |        |
| Program-No.                         | 0 255                  | Online |

Displays:

[1] The messages are automatically updated in the Actual Cycle field. The current interval of the schedule and its status will be displayed.

Input and selection fields:

#### [2] Weld program chosen:

Enter the program no. for Start Simulation.

- [3] Start with ignition (on/off) (function depends on timer type):
  - **On**: The schedule of the specified program number is started with welding current. The **<Weld complete>** (WC) signal is output.
  - Off: The stored Start signal is removed.

#### - CAUTION!

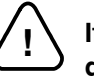

If the electrodes are closed and firing is enabled, welding splashes may be produced when the *Start Simulation* function is carried out. Danger is also imminent with manual guns because they are closed by "remote control" with Start Simulation.

The selection of Start "On" will initiate the *Start Simulation* function, i.e. the timer will start the welding schedule with welding current if the appropriate conditions (e.g. <WI release>) are met.

If conditions are missing, e.g. <WI release> or <monitoring contact>, Start "On" will remain stored until all conditions for Start Simulation are met.

When all conditions are present, the schedule will be performed with welding current if the Start signal is stored!

- [4] Start without ignition (On/Off) (function depends on timer type):
  - **On**: The schedule for the specified program number is started without welding current. The **<Weld complete>** (WC) signal is output.
  - Off: The stored Start signal is removed.

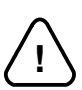

#### - CAUTION!

Danger is also imminent with manual guns because they are closed by "remote control" with Start Simulation.

The selection of Start "On" will initiate the *Start Simulation* function, i.e. the timer will start the welding schedule without welding current if the appropriate conditions (e.g. <WI release>) are met.

If conditions are missing, e.g. <WI release> or <monitoring contact>, Start "On" will remain stored until all conditions for Start Simulation are met.

When all conditions are present, the schedule will be performed without welding current if the Start signal is stored!

- [5] [WC] (On/Off):
  - **On**: The **<Weld complete>** (WC) output is controlled independent of other conditions.

The parameters for the **<Weld complete>** (WC) signal are input in the *Basic Setup - I/O parameters*.

Off: The <Weld complete> (WC) output is cleared.

Command buttons:

#### <Fault reset with reweld>:

A fault during *Start Simulation* is reset. The cause of the fault must have been corrected beforehand. If Start is present, the timer is switched to Ready state, and the spot is rewelded. If the spot is rewelded without any faults, the **<Weld complete>** (WC) signal is output.

#### <Fault reset with WC>:

A fault during *Start Simulation* is reset. The cause of the fault must have been corrected beforehand. The **<Weld complete>** (WC) signal is output if Start is present, the timer is switched to Ready state.

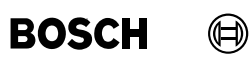

7.6 *Status* 

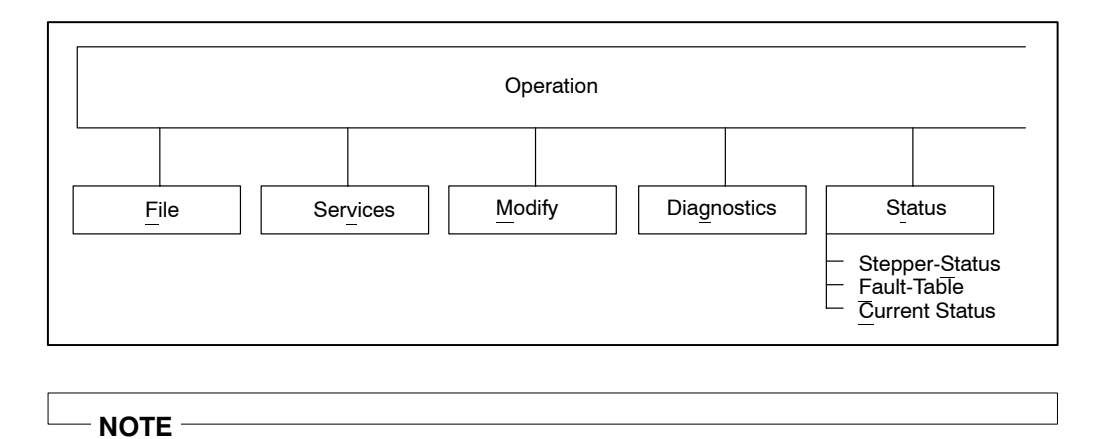

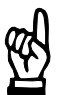

The Status function is not available with offline timers.

# BOSCH

### 7.6.1 Stepper Status

Each spot welds causes a certain wear of the electrode depending on the current used, i.e. it leads to a certain amount of wear. The electrode has to be replaced at the End of Stepper.

Computation of wear:

#### Wear $= \Sigma$ (spot weld x wear factor)

With a wear factor = 1.0, the wear corresponds to the total number of spot welds. With a wear factor > 1.0 fewer spot welds will be welded with the same wear, with a wear factor < 1.0 there will be more spot welds with the same wear.

In this window, the electrodes assigned to all weld timers, the remaining parts, and their current wear status are shown as a percentage in a numerical and graphical display. The wear-related parameters are programmed in *Programming - Welding parameters - Stepper*.

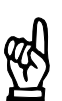

#### 

The values in the Prewarning-Table will be automatically updated in selectable time intervals.

#### **Calling up the Prewarning Table**

- Select Operation Diagnostics Timer Stepper Status, or
- Operation Status Stepper Status, or
- the <F2 Prew.-Step> command button in the plant layout.

| 🚰 3.15 Prewarning-Ta | ble                 |         |              |       |                     | _ 🗆 ×        |
|----------------------|---------------------|---------|--------------|-------|---------------------|--------------|
| Timer-Name:          | Stepper :           | Count % | Rem.Part     | Count | <u>S</u> ortkey:    | Count % 💌    |
| 1.wheel hous         | 1                   | 11.11   | 200          |       |                     | <u> </u>     |
|                      |                     | [1]     | [2]          | [3]   |                     |              |
|                      |                     |         |              |       |                     |              |
|                      |                     |         |              |       |                     |              |
|                      |                     |         |              |       |                     |              |
|                      |                     |         |              |       |                     |              |
|                      |                     |         |              |       |                     |              |
|                      |                     |         |              |       |                     |              |
|                      |                     |         |              |       |                     |              |
|                      |                     |         |              |       |                     |              |
|                      |                     |         |              |       |                     |              |
|                      |                     |         |              |       |                     |              |
|                      |                     |         |              |       |                     |              |
|                      |                     |         |              |       |                     |              |
|                      |                     |         |              |       |                     |              |
|                      |                     |         |              |       |                     | <b>v</b>     |
| <u>o</u> ĸ           | <u>E</u> lectrode ( | Changed | <u>U</u> pda | ite   | <u>D</u> etail-Info | <u>H</u> elp |
|                      |                     |         |              |       |                     | 0%           |

The table shows all weld timers and electrode numbers for which Stepper has been activated, and where the current wear (counts) is larger than 0%.

Displays with respect to the Stepper parameters:

- [1] Electrode wear (counts) as a percentage.
- [2] Remaining number of parts until the End of stepper is reached.
- [3] Bar chart showing the wear including a display of the electrode status by a color change:

| Red    | : End of stepper                      |
|--------|---------------------------------------|
| Orange | : Tipdressing required                |
| Yellow | : Prewarning reached                  |
| Green  | : Condition without warning or fault. |

#### Sortkey:

Select the sortkey for the display in the upper right corner:

- Count % (wear)
- Remaining parts
- continuous

Command buttons:

- **Electrode changed**>: Resets the counter when electrodes have been replaced.
- <Update>: Updates the displayed data
- **Detail-Info>:** Displays additional information on the electrode.

| Stepper-Prewarning              | detail information    |                |            |                    | ×    |
|---------------------------------|-----------------------|----------------|------------|--------------------|------|
| Timer-Name :<br>1.wheel housing |                       |                |            | Stepper :          | 1    |
| Actual value :                  |                       |                | Limit      |                    |      |
| Stepper:                        | Stop until Stepper ti | ip             |            |                    |      |
| Counts:                         | 79.0                  |                | Max Count: | 50.0               |      |
| Spots:                          | 67                    |                |            |                    |      |
| Dress Counter:                  | 0                     |                | Dressings: | 10                 |      |
|                                 |                       |                |            |                    |      |
| <u>U</u> pdate                  | <u>E</u> lec          | trode Cha      | nged       | <u>S</u> et Counte | en 🛛 |
| <u>D</u> at>₩T                  |                       | <u>C</u> ancel |            | <u>H</u> elp       |      |
|                                 |                       |                |            |                    |      |

Command buttons:

 <Set counter>, activates the input options in the Counts and Dress Counter boxes.

If a used electrode is installed you should adjust the current counts and dressings within the timer to the value of the replacement electrode.

**BOS-5000** 

BOSCH

### 7.6.2 Fault-Table

The *Fault-Table* lists the current faults and warnings of a timer. It contains all current faults and warnings that have not been reset.

The displayed faults and warnings have certain causes. When the individual causes of the faults or warnings have been removed and reset, the displays in the *Fault-Table* will be refreshed.

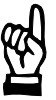

#### - NOTE

The displays in the Fault-Table will be automatically updated in selectable time intervals.

#### Troubleshooting using the Fault Table

- Operation Status Fault Table
- <F3 Error Table> command button in the plant layout

| 6 Fault-Table                                |                                                  | _                   |
|----------------------------------------------|--------------------------------------------------|---------------------|
| Timer-Name:                                  | Fault-Text                                       |                     |
| 1.wheel hous<br>1.wheel hous<br>1.wheel hous | Battery-Low<br>No Weld external<br>Stop / no 24V |                     |
|                                              |                                                  |                     |
|                                              |                                                  |                     |
|                                              |                                                  |                     |
|                                              |                                                  |                     |
|                                              |                                                  |                     |
| <u>0</u> K                                   | <u>U</u> pdate                                   | <u>D</u> etail-Info |
|                                              |                                                  |                     |

Command buttons:

- **<Update>**: Updates the displayed data to the current timer status.
- **> <Detail-Info>:** Displays additional information on the marked fault. For this purpose, a new window is opened which displays the command and actual values, the date and time of occurrence of the fault or the warning, depending on the type of fault.

\_

**Reset with WC>:** Resets the marked fault.
The cause of the fault must have been removed beforehand. The **Weld Complete**> (WC) is output if Start is present, the timer is set to Ready state.

- **Reset with Reweld>**: Resets the marked fault. The cause of the fault must have been removed beforehand. If Start is present, the weld timer is set to Ready state, and the spot weld is repeated. If the spot is repeated without a fault, the **Weld Complete>** (WC) contact is output.
- <Help>: Contains information on possible causes and suggestions for correcting the fault/warning.

### 7.6.3 Current Status

For all weld timers with active [Stepper], the following will be displayed:

- the related electrodes
- the %I output with respect to the maximum current (numerical and graphical display)

The %I parameters are programmed in the Basic-Setup - Electrode-Setup.

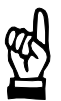

#### NOTE -

The values in the Current-Prewarning-information will be automatically updated in selectable time intervals.

#### **Calling up the Current Prewarning Information**

 Select Operation - Diagnostics - Timer - Current Status or Operation - Status - Current Status.

| 🀴 3.17 Cu  | rrent-Prewarnin | g-information |       |                     |    | _ 🗆 ×        |
|------------|-----------------|---------------|-------|---------------------|----|--------------|
| Timer-     | Name:           | Stepper :     | ۱%    | %                   |    |              |
| 1.whe      | el hous         | 1             | 50    |                     |    | <u> </u>     |
|            |                 |               | [1]   | [2]                 |    |              |
|            |                 |               |       |                     |    |              |
|            |                 |               |       |                     |    |              |
|            |                 |               |       |                     |    |              |
|            |                 |               |       |                     |    |              |
|            |                 |               |       |                     |    |              |
|            |                 |               |       |                     |    |              |
|            |                 |               |       |                     |    |              |
|            |                 |               |       |                     |    |              |
|            |                 |               |       |                     |    |              |
|            |                 |               |       |                     |    |              |
|            |                 |               |       |                     |    |              |
|            |                 |               |       |                     |    |              |
|            |                 |               |       |                     |    | <b>T</b>     |
|            |                 |               |       |                     | _  | <u></u>      |
|            | <u>o</u> k      | <u>U</u>      | pdate | <u>D</u> etail-Info |    | <u>H</u> elp |
| 1.wheel ho | ousing          |               |       |                     | 0% |              |

The table shows all weld timers including their electrode numbers for which Stepper is active and whose current counts are larger than 0%.

BOSCH

**BOS-5000** 

Displays with respect to the %I limitation (Basic-Setup - Electrode-Setup):

- [1] %I value of the electrode in percent, referred to the programmed %I limit.
- [2] Bar chart for [%I], status display by way of color change.
  - red : end of stepper
  - yellow : prewarning reached
  - green : no warning or fault.

#### Command buttons:

\_

\_

- **<Update>** : Updates the displayed data.
- **<Detail-Info>** : Displays additional information on the [%I].

| Current-Prewarning- | Detail-Informat | ionen          |            |              | ×     |
|---------------------|-----------------|----------------|------------|--------------|-------|
| Timer-Name :        |                 |                |            | Stepper :    | 1     |
| 1.wheel housing     |                 |                |            |              |       |
| Actual value :      |                 |                | Limit      |              |       |
| Status:             | %l Ok           |                |            |              |       |
| max PHA:            | 50.0 SI         | v              | %I Limit.: | 100.         | o skv |
| max Current:        | 4.85 k/         | ı              | %I-Prew.:  | 80.          | o skv |
| last PHA:           | 50.0 SI         | (V             |            |              |       |
| last Current:       | 4.84 k/         | •              |            |              |       |
|                     |                 |                |            |              |       |
| <u>U</u> pdate      |                 | <u>C</u> ancel |            | <u>H</u> elp | )     |
|                     |                 |                |            |              |       |

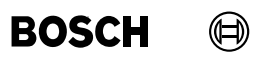

Your notes:

### 7.7 Selection

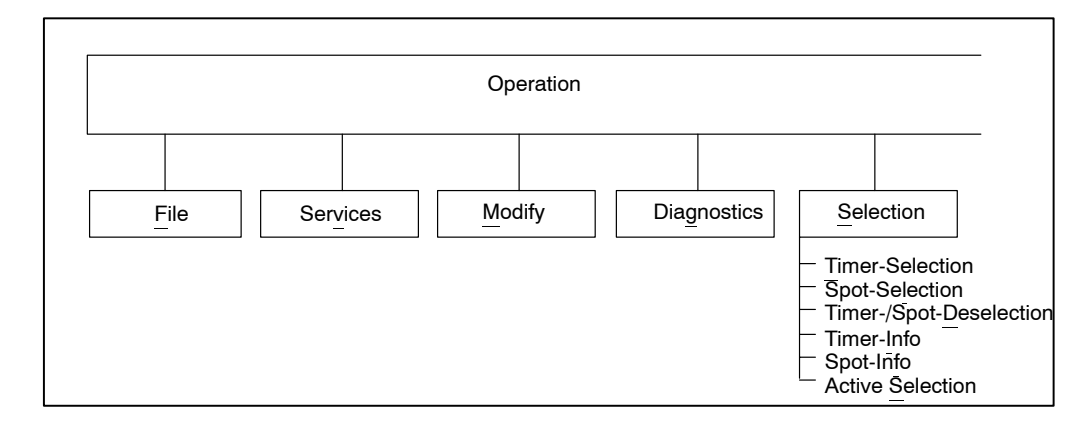

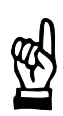

NOTE -

Menu items Timer-Selection, Spot-Selection, and Timer/Spot Deselection have a toggle switch function. If the menu item is checked, it is "activated".

Selecting (activating) one of these items automatically deactivates the previously active item.

### 7.7.1 *Timer-Selection*

The *Timer-Selection* serves as a default setting for *Operation* and *Programming*.

The list of available timers is displayed for selection. When you have made a *Timer-Selection*, you should make a *Program-Selection*.

- Imer-Select
   X

   Timer-Name:
   Adr Comment :

   2.wheel housing
   3
   Modell 170252

   3.wheel housing
   4
   Modell 170152

   1.wheel housing
   1
   Modell 170152

   1.wheel housing
   1
   Modell 170152

   1.wheel housing
   1
   Modell 170152

   1.wheel housing
   1
   Modell 170152

   1.wheel housing
   1
   Modell 170152

   1.wheel housing
   1
   Modell 170152
- Select Operation Selection Timer-Selection.

The *Timer-Selection* is always followed by a *Program selection*, even if the subsequent function, e.g. *Diagnostics* relates to the whole timer.

### 7.7.2 Spot-Selection

The Spot-Selection serves as a default setting for Operation and Programming.

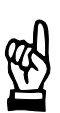

- NOTE -

Precondition: A Spot-Reference with the appropriate spot names must have been created.

Select Operation - Selection - Spot-Selection.

| Spot-Name Spot 12-253 Sortkey: Punkt                                                                                                    | tar 🔺        |
|----------------------------------------------------------------------------------------------------|--------------|
| Index Punkt Pro SST 1 Kommon                                                                                                    | tar 🔺        |
|                                                                                                    |              |
| spot 12-253 1 1.wheel housing tack spot 12-253                                                                                                    |              |
| 2 spot 123-25 1 1.wheel housing tack spot 123-25                                                                                                   |              |
| 3 spot 13-5 1 1.wheel housing tack spot 13-5                                                                                                    |              |
| 4 spot 23-45 1 1.wheel housing tack spot 23-45                                                                                                    |              |
|                                                                                                    |              |
|                                                                                                    |              |
|                                                                                                    |              |
|                                                                                                    |              |
|                                                                                                    |              |
|                                                                                                    |              |
|                                                                                                    |              |
|                                                                                                    |              |
|                                                                                                    |              |
|                                                                                                    |              |
|                                                                                                    |              |
|                                                                                                    |              |
|                                                                                                    |              |
|                                                                                                    |              |
| 4                                                                                                    | <u></u>      |
| $ K  < \underline{\langle \langle \rangle} > \underline{\rangle} >   \underline{\rangle}   \underline{\Omega}   \underline{K} \underline{C} ancel$ | <u>H</u> elp |

Command buttons:

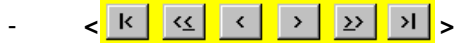

Scrolling in the displayed table: First line, page up, one line up, one line down, page down, last line.

Sortkey: The records of the table will be displayed according to the order selected in this field:

- alphabetically according to spot names
- according to program numbers
- alphabetically according to timer names.

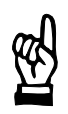

#### 

By entering characters in the Spot name field, the spot with the closest match will be displayed.

### 7.7.3 Timer / Spot-Deselection

A timer/spot selection is cancelled. The timer symbol previously marked by a frame in the plant layout for selection loses this selection mark.

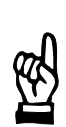

- NOTE -

This function is designed for operation without a mouse.

### 7.7.4 Timer-Info

• Select Operation - Selection - Timer-Info.

| Timer - Information    |                |              | ×      |
|------------------------|----------------|--------------|--------|
| Timer: 1.wheel housing |                |              |        |
| Timer-Type :           | PSS 5100.510 C |              |        |
| Software-Version :     | 1070078571-205 |              |        |
| Channel :              | ₩24            |              |        |
| Timer-Address :        | 1              |              |        |
| Timer-Comment :        | Modell 170152  |              |        |
|                        |                |              |        |
|                        |                | <u>H</u> elp |        |
|                        |                |              | Online |

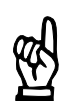

#### - NOTE

The Timer-Information can only be displayed if a Timer-Selection or Spot-Selection has previously been made.

### 7.7.5 Spot-Info

• Select Operation - Selection - Spot-Info.

| Spot - Information |                  |                      | ×            |
|--------------------|------------------|----------------------|--------------|
| Spot-Name          | spot 12-253      |                      |              |
|                    |                  |                      |              |
| Timer-Name:        | 1.wheel housing  |                      |              |
|                    |                  |                      |              |
| Program-No. :      | I                |                      |              |
| 1. Comment :       | tack spot 12-253 |                      |              |
|                    |                  |                      |              |
| 2. Comment :       |                  |                      |              |
|                    |                  |                      |              |
| 3. Comment :       |                  |                      |              |
|                    |                  |                      |              |
|                    |                  |                      |              |
| <u>10</u>          |                  | l imer- <u>I</u> nfo | <u>H</u> elp |
|                    |                  |                      |              |

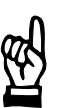

- NOTE -

The Spot-Information can only be displayed if a Spot-Selection has previously been made.

### 7.7.6 Active Selection

Information concerning the timer currently selected for operation.

Select Operation - Selection - Active Selection.

| Actual Sele | ction 🔀         |  |
|-------------|-----------------|--|
| Timer:      | 1.wheel housing |  |
| Spot :      | spot 12-253     |  |
| Prg.No:     | 1               |  |
| Elec.Nr:    | 1               |  |
|             |                 |  |
| File:       | 1wheelho.SST    |  |
|             |                 |  |
|             | Cancel          |  |

### 7.8 Window

This function is used for activating the *Auto. Upload* window from the background if no mouse is available, cf. section 7.3.3.

Users without master privileges may not change the settings of Auto. Upload.

### 7.9 Help

- Contents
- Index, can also be called up with <F1>
- Help on Help
- Info about ... (BOS-5000 release)

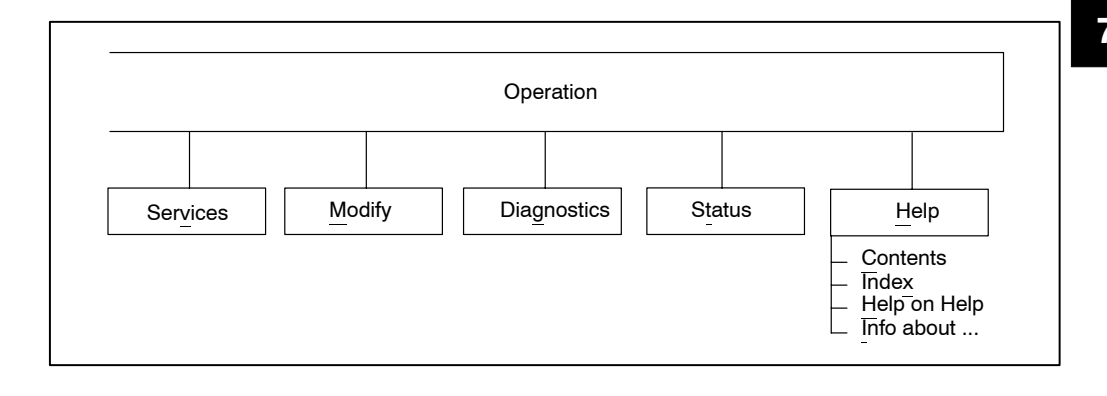

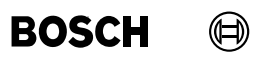

Your notes:

# BOSCH

A Annex

A.1 Index

# Symbols

%I, 7-43, 7-51, 7-55 %I changes, 7-42 %I correction, 7-51, 7-55 %I parameters, 7-51, 7-53

# Α

Access Control, 4-6 Access privileges, 4-2 Actual Cycle, 7-61 Actual Stepper values, 7-51 Actual values, 7-51, 7-55 Actual wear, 7-55 Auto. Data -> WT, 7-37 Auto. Upload, 7-13 autoexec.bat, 1-2 Automatic transmission, 7-37 Automatic upload, 7-13

# B

Basic-Setup, 2-8 BOS-5000 Setup, 4-6

# С

CAUTION, V Channel, 5-3 Column configurator, 5-5, 6-5, 7-34 Column width of the reference table, 5-5, 6-5 Comment, 6-3 Commissioning, 7-7 Compare, 7-25 Compensation, 7-39 Control modes, 7-53 Control-Reset, 7-61 Copy, 7-21, 7-22 Correction, 7-3, 7-39, 7-42 Correction-setting in percent, 7-42 Corresponding spots, 2-5, 6-2 Counter-Reset, 7-40 Current monitoring, 2-10, 7-51, 7-55 Current Prewarning information, 7-60 Current Prewarning table, 7-72 Current Status, 2-11, 7-72 Current-Prewarning-information, 7-72

# D

Data backup, 7-7 Data Change Protocol, 7-33 Date, 7-61, 7-62 Detail-Info, 7-70, 7-73 Detail-Information, 7-69 Diagnostics, 2-12, 7-4, 7-57, 7-60 Display of all parameters, 7-39 Documentation, 7-7, 7-19 Download, 2-13, 7-10

# Ε

Electrode-Setup, 2-9 Error Protocol, 7-33 Error Table, 7-3 EU Machine Directive, V Excel, 7-19 Export, 5-4, 6-5 External input, 7-58 External output, 7-58

## Annex

# BOS-5000

BOSCH

# F

Fault allocation, 2-11 Fault reset with reweld, 7-65 Fault reset with WC, 7-65 Fault Set-up, 2-8 Fault table, 7-61, 7-70 Faults, 7-61, 7-70 Feldbus, 2-4 Feldbus address, 7-3 Freely programmable output, 2-10, 7-51, 7-54

# G

General program control, 7-51 Global Stepper-Setup, 2-9

I/O Parameters, 2-8 Import, 5-4, 6-4 Importing a reference table, 5-4, 6-4 Incorrect input values, 1-1 Info all, 7-61 Input values, 1-1 Inputs, 7-58 Inputs and outputs, 7-58 Interbus-PMS, 5-3 Interface V24, 2-4 Internal input, 7-58 Internal output, 7-58

# 

Language, 4-7 Last Weld, 7-61 Login, 3-3, 7-5

# Μ

Mode, 4-1

Modify, 7-39 Monitor Stepper, 2-10 Monitoring, 7-55 Monitoring mode, 7-51, 7-54 Monitoring parameters, 7-54 Monitoring stopped, 7-54

# Ν

New Login, 4-3, 7-5 NOTE, V Number of dressings, 7-55

# 0

Offline timer, 4-5 Online timer, 4-4 Operation, 2-6, 4-1, 7-1, 7-7 Operator interventions, 7-1 Outputs, 7-58 Overview, 7-3, 7-49

# Ρ

Parameter file, 7-15 Parameter values import/export, 7-15, 7-16 Password, 2-1, 4-3 Perform comparison, 7-26 Performing a Start simulation, 7-63 Performing a Timer change, 7-18 Plant layout, 7-2 Plant visualization, 2-6 Pressure, 7-43, 7-51, 7-55 Pressure-Stepper, 2-10 Prewarning Stepper, 7-3 Prewarning Table, 7-68 Prewarning table, 7-60 Printer, 7-19 Printer document, 7-19 Profibus-FMS, 5-3

# **BOS-5000**

Program correction, 7-4 Program-Correction, 7-46 Program-No., 6-3 Program-specific schedule modes, 7-51 Program-specific schedule times, 7-51 Program-specific stepping, 7-51 Programming, 2-8, 7-39, 7-50 Protocol, 2-12, 7-32 Protocol memory Setup, 4-6

# Q

 $\square$ 

BOSCH

Qualified personnel, VII Quick-Programming, 7-4, 7-39, 7-51 Quick-Programming window 1, 7-52 Quick-Programming window 2, 7-54

# R

Reference table, 5-4, 6-4 Reset, 7-60 Reset counters, 7-39 Reset with Reweld, 7-71 Reset with WC, 7-71

# S

Safety, V Save/Load Project, 4-3 Saving Data, 2-13 Schedule, 2-10 Schedule times, 7-53 Screenmask File, 4-6 Selection, 7-75 Sequence-Setup, 2-9 Serial input, 7-58 Serial output, 7-58 Serial port, 2-4 Set counter, 7-56, 7-69 Setup data, 7-53 SHARE, 1-2 Sorting, 5-3 Sortkey, 5-3, 6-4, 7-33 Spot name, 6-3 Spot Reference, 2-5 Spot-Info, 7-78 Spot-Reference, 4-1, 6-1 Spot-Selection, 7-76 Spot-Table -> WT, 7-31 Spot-Table, 7-31 Start, 7-64 Start Simulation, 7-57, 7-63 Starting window, 3-3, 4-1 Status display, 7-57 Status Messages, 7-60 Status messages, 2-11 Stepper, 2-10 Stepper Curves, 2-9 Stepper Status, 2-11, 7-60, 7-67 Stepper values, 7-55 System administrator, 4-2 System in the starting window, 4-2 System settings, 4-2

# Т

Text file, 7-19 Thyristor-Unit Setup, 2-9 Time, 7-61, 7-62 Time monitoring, 2-10, 7-51, 7-55 Timer / Spot-Deselection, 7-77 Timer address, 2-4, 5-3 Timer change, 7-4, 7-17 Timer comment, 5-3 Timer Info, 7-77 Timer name, 5-2, 6-3 Timer name -> WT, 7-30 Timer reference, 2-4, 4-1, 5-1 Timer selection, 7-75

## Annex

## Annex

Timer status, 7-57, 7-60 Timer symbol, 7-3 Timer type, 5-2 Tipdress-Curves, 2-9 Training courses, VII Troubleshooting, 7-60, 7-70 Troubleshooting of I/O's, 7-58 Typographic conventions, VI

# U

Upload, 2-13, 7-8 User File, 4-6 User group, 2-1, 3-3

# W

WARNING, V Warnings, V, 7-61, 7-70 Wear, 7-67 Welar values, 7-51 Weld, 7-60 Weld complete, 7-64 Weld Current Protocol, 7-33 Weld Current Protocol Setup, 7-35 Weld Fault Protocol, 7-33 Weld ing network, 2-6 Welding parameters, 2-10 Windows Setup, 4-6 Writing programs, 2-7 PSS 5000/PSX 6000

# BOS-5000 Operating and Programming Manual, volume 2

Edition

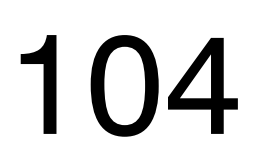

PSS 5000/PSX 6000

# BOS-5000 Operating and Programming Manual, volume 2

1070 078 218-104 (99.09) GB

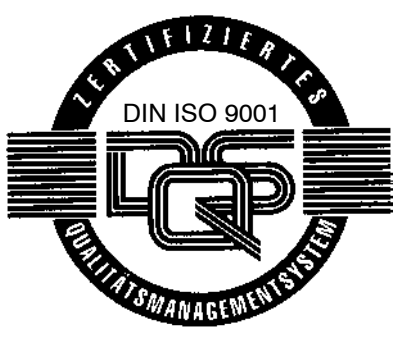

Reg. no. 16149-01/2

© 1999

This manual is the exclusive property of ROBERT BOSCH GMBH, also in the case of Intellectual property Right applications. Without their consent it may not be reproduced or given to third parties.

Discretionary charge DM 20.--

# Contents

### Page

| 8      | Fundamental principles                                      | 8-1  |
|--------|-------------------------------------------------------------|------|
| 8.1    | Structure of a Welding System                               | 8-1  |
| 8.2    | Tasks of the Weld Timer                                     | 8-3  |
| 8.3    | Modes                                                       | 8-4  |
| 8.4    | Repeat mode (for spot welds in manual systems)              | 8-4  |
| 8.5    | Seam Mode (for roller seam welding)                         | 8-5  |
| 8.6    | Current Block Operation                                     | 8-6  |
| 8.7    | Current Upslope/Current Downslope                           | 8-7  |
| 8.8    | 2. Current Block Consisting of Impulses                     | 8-8  |
| 8.9    | Schedule (Sequence)                                         | 8-9  |
| 8.10   | Stepper function/Stepping/Tip dressing                      | 8-12 |
| 8.11   | Wear Factor                                                 | 8-14 |
| 8.12   | Start Interlock                                             | 8-15 |
| 8.13   | Prelift (timer-specific)                                    | 8-16 |
| 8.14   | Weld Complete Contact (WC)                                  | 8-17 |
| 8.15   | Automatic Spot Repetition                                   | 8-18 |
| 8.16   | 1. Half-Cycle/1.Half-Cycle after Cool Time (1. HC a. PAUSE) | 8-19 |
| 8.17   | PHA: Phase Angle Regulation                                 | 8-20 |
| 8.18   | KUR: Constant Voltage Regulation                            | 8-22 |
| 8.19   | KSR: Constant Current Regulation                            | 8-24 |
| 8.20   | Current Monitoring                                          | 8-25 |
| 8.20.1 | Standard Current Monitoring                                 | 8-25 |
| 8.20.2 | Mixed Current Monitoring                                    | 8-25 |
| 8.20.3 | Fade-out Time and Trail Current                             | 8-27 |
| 8.21   | Time Monitoring                                             | 8-28 |
| 8.21.1 | Standard Time Monitoring Mode                               | 8-28 |
| 8.22   | "7-Item-Check"                                              | 8-29 |
# Contents

BOSCH

#### Page

| 9     | Programming                             | 9-1 |
|-------|-----------------------------------------|-----|
| 9.1   | Services                                | 9-1 |
| 9.1.1 | Data -> WT ( <ctrl> + <f2>)</f2></ctrl> | 9-2 |
| 9.1.2 | Param> WT ( <ctrl> + <f3>)</f3></ctrl>  | 9-3 |
| 9.1.3 | Pg.Back ( <f9>)</f9>                    | 9-4 |
| 9.1.4 | Exit                                    | 9-4 |

| 10      | Basic Setup                      | 10-1  |
|---------|----------------------------------|-------|
| 10.1    | Safe Delete                      | 10-2  |
| 10.2    | Fault Allocation                 | 10-3  |
| 10.3    | I/O Parameters                   | 10-5  |
| 10.4    | Thyristor-Unit Setup             | 10-8  |
| 10.5    | Weld Transformer Selection       | 10-10 |
| 10.6    | Global Stepper-Setup             | 10-14 |
| 10.7    | Stepper Curves                   | 10-16 |
| 10.8    | Tipdress Curves                  | 10-18 |
| 10.9    | Stepper-Setup                    | 10-20 |
| 10.10   | Sequence Setup                   | 10-26 |
| 10.11   | Pressure calibration             | 10-33 |
| 10.11.1 | Pressure calibration - Operation | 10-35 |
| 10.12   | Current Scaling                  | 10-37 |
| 10.12.1 | Current scaling - Operation      | 10-40 |

Page

| 11     | Welding parameters                                               | 11-1  |
|--------|------------------------------------------------------------------|-------|
| 11.1   | Schedule                                                         | 11-4  |
| 11.1.1 | Basic-Setup affecting the Schedule                               | 11-5  |
| 11.1.2 | Interface Signals which Interact with Schedule                   | 11-6  |
| 11.1.3 | Starting Schedule (Sequence)                                     | 11-8  |
| 11.2   | Stepper                                                          | 11-15 |
| 11.2.1 | Basic-Setup which Affects the Stepper Function                   | 11-16 |
| 11.2.2 | Interface Signals which Interact with Stepper                    | 11-16 |
| 11.2.3 | Starting Stepper                                                 | 11-19 |
| 11.2.4 | Current values                                                   | 11-26 |
| 11.3   | Current Monitoring                                               | 11-29 |
| 11.3.1 | Basic-Setup Parameters which Affect Current Monitoring           | 11-29 |
| 11.3.2 | Interface Signals which Interact with Current Monitoring         | 11-30 |
| 11.3.3 | Starting Current Monitoring                                      | 11-31 |
| 11.3.4 | Accepting Actual Current as Reference Current                    | 11-35 |
| 11.4   | Time Monitoring                                                  | 11-37 |
| 11.4.1 | Basic-Setup Parameters which Affect Time Monitoring              | 11-38 |
| 11.4.2 | Interface Signals which Interact with Time Monitoring            | 11-39 |
| 11.4.3 | Starting Time Monitoring                                         | 11-40 |
| 11.4.4 | Accepting Actual Time (Act.:) as Command Time (Set.:)            | 11-42 |
| 11.5   | Monitor Stepper                                                  | 11-43 |
| 11.5.1 | Basic-Setup Parameters which Affect the Monitor Stepper Function | 11-43 |
| 11.5.2 | Interface Signals which Interact with Monitor Stepper            | 11-44 |
| 11.5.3 | Starting Monitor Stepper                                         | 11-45 |
| 11.6   | Pressure                                                         | 11-49 |
| 11.6.1 | Basic-Setup which Affects the Pressure Function                  | 11-50 |
| 11.6.2 | Interface Signals which Interact with the Pressure Function      | 11-51 |
| 11.6.3 | Starting Pressure                                                | 11-52 |
| 11.7   | Pressure Stepper                                                 | 11-55 |
| 11.7.1 | Basic-Setup which Affects the Pressure Stepper Function          | 11-55 |
| 11.7.2 | Interface Signals which Interact with Pressure Stepper Function  | 11-56 |

# Contents

BOSCH

#### Page

| 11.7.3                                                                                      | Starting Pressure Stepper                                                                                                    | 11-57                                                                            |
|---------------------------------------------------------------------------------------------|----------------------------------------------------------------------------------------------------|----------------------------------------------------------------------------------|
| 11.8                                                                                        | Freely Programmable Output                                                                                                    | 11-61                                                                            |
| 11.8.1                                                                                      | Interface Signals which Interact with the Freely Programmable Output                                                                                                    | 11-62                                                                            |
| 11.8.2                                                                                      | Starting Freely Programmable Output                                                                                                    | 11-63                                                                            |
|                                                                                             |                                                                                                    |                                                                                  |
| 12                                                                                          | Selection                                                                                                    | 12-1                                                                             |
| 12.1                                                                                        | Timer-Selection                                                                                                    | 12-2                                                                             |
| 12.2                                                                                        | Stepper Selection                                                                                                    | 12-2                                                                             |
| 12.3                                                                                        | Program Selection                                                                                                    | 12-3                                                                             |
| 12.4                                                                                        | Selection of Corr. Programs                                                                                                    | 12-4                                                                             |
| 12.5                                                                                        | Spot-Selection                                                                                                    | 12-5                                                                             |
| 12.6                                                                                        | Corr. Spots Selection                                                                                                    | 12-5                                                                             |
| 12.7                                                                                        | Selection - Timer-Info                                                                                                    | 12-5                                                                             |
| 10.0                                                                                        | Shot Info                                                                                                    | 10 5                                                                             |
| 12.0                                                                                        |                                                                                                    | 12-5                                                                             |
| 12.0                                                                                        |                                                                                                    | 12-5                                                                             |
| 13                                                                                          | Messages                                                                                                    | 12-5<br>13-1                                                                     |
| <b>13</b> .1                                                                                | Messages         Fault and Status Messages                                                                                                    | 12-5<br><b>13-1</b><br>13-1                                                      |
| <b>13</b><br>13.1<br>13.2                                                                   | Messages         Fault and Status Messages         Ranges of Messages                                                                                                    | 12-5<br><b>13-1</b><br>13-1<br>13-1                                              |
| <b>13</b><br>13.1<br>13.2<br>13.2.1                                                         | Messages         Fault and Status Messages         Ranges of Messages         [A] - Communication Messages                                                                                                    | 12-5<br><b>13-1</b><br>13-1<br>13-1<br>13-1                                      |
| <b>13</b> .1<br>13.2<br>13.2.1<br>13.2.2                                                    | Messages         Fault and Status Messages         Ranges of Messages         [A] - Communication Messages         [B] - Electrode (Stepper) Messages                                                                                                    | 12-5<br><b>13-1</b><br>13-1<br>13-1<br>13-1<br>13-3                              |
| <b>13</b> .1<br>13.1<br>13.2<br>13.2.1<br>13.2.2<br>13.2.2                                  | Messages         Fault and Status Messages         Ranges of Messages         [A] - Communication Messages         [B] - Electrode (Stepper) Messages         [C] - Messages Concerning the Timer Status                                                                                                    | 12-5<br><b>13-1</b><br>13-1<br>13-1<br>13-3<br>13-3                              |
| <b>13</b> .1<br>13.1<br>13.2<br>13.2.1<br>13.2.2<br>13.2.3<br>13.2.4                        | Messages         Fault and Status Messages         Ranges of Messages         [A] - Communication Messages         [B] - Electrode (Stepper) Messages         [C] - Messages Concerning the Timer Status         [D] - Messages for Current and Weld Time Monitoring                                                       | 12-5<br><b>13-1</b><br>13-1<br>13-1<br>13-3<br>13-3<br>13-3<br>13-4              |
| <b>13</b><br>13.1<br>13.2<br>13.2.1<br>13.2.2<br>13.2.3<br>13.2.3                           | Messages         Fault and Status Messages         Ranges of Messages         [A] - Communication Messages         [B] - Electrode (Stepper) Messages         [C] - Messages Concerning the Timer Status         [D] - Messages for Current and Weld Time Monitoring                                                       | 12-5<br><b>13-1</b><br>13-1<br>13-1<br>13-3<br>13-3<br>13-3<br>13-4              |
| <b>13</b><br>13.1<br>13.2<br>13.2.1<br>13.2.2<br>13.2.3<br>13.2.4<br><b>A</b>               | Messages         Fault and Status Messages         Ranges of Messages         [A] - Communication Messages         [B] - Electrode (Stepper) Messages         [C] - Messages Concerning the Timer Status         [D] - Messages for Current and Weld Time Monitoring         Annex                                         | 12-5<br>13-1<br>13-1<br>13-1<br>13-3<br>13-3<br>13-4<br><b>A-1</b>               |
| <b>13</b><br>13.1<br>13.2<br>13.2.1<br>13.2.2<br>13.2.3<br>13.2.4<br><b>A</b><br>A.1        | Messages         Fault and Status Messages         Ranges of Messages         [A] - Communication Messages         [B] - Electrode (Stepper) Messages         [C] - Messages Concerning the Timer Status         [D] - Messages for Current and Weld Time Monitoring         Annex         Abbreviations, Terms            | 12-5<br>13-1<br>13-1<br>13-1<br>13-3<br>13-3<br>13-4<br><b>A-1</b><br>A-1        |
| <b>13</b><br>13.1<br>13.2<br>13.2.1<br>13.2.2<br>13.2.3<br>13.2.4<br><b>A</b><br>A.1<br>A.2 | Messages         Fault and Status Messages         Ranges of Messages         [A] - Communication Messages         [B] - Electrode (Stepper) Messages         [C] - Messages Concerning the Timer Status         [D] - Messages for Current and Weld Time Monitoring         Abbreviations, Terms         Regulation terms | 12-5<br>13-1<br>13-1<br>13-1<br>13-3<br>13-3<br>13-4<br><b>A-1</b><br>A-1<br>A-2 |

**BOS-5000** 

# 8 Fundamental principles

# 8.1 Structure of a Welding System

\_

A welding system is mainly composed of the following:

- Weld timer (Timer) with an up-front control system consisting of
  - a programmable logic controller PLC
  - a robot control or
  - a manual control mechanism for electrode guns
- a welding transformer
- a welding gun with electrodes, pressure (monitor) contact and solenoid valve,
- a current sensor (toroid)

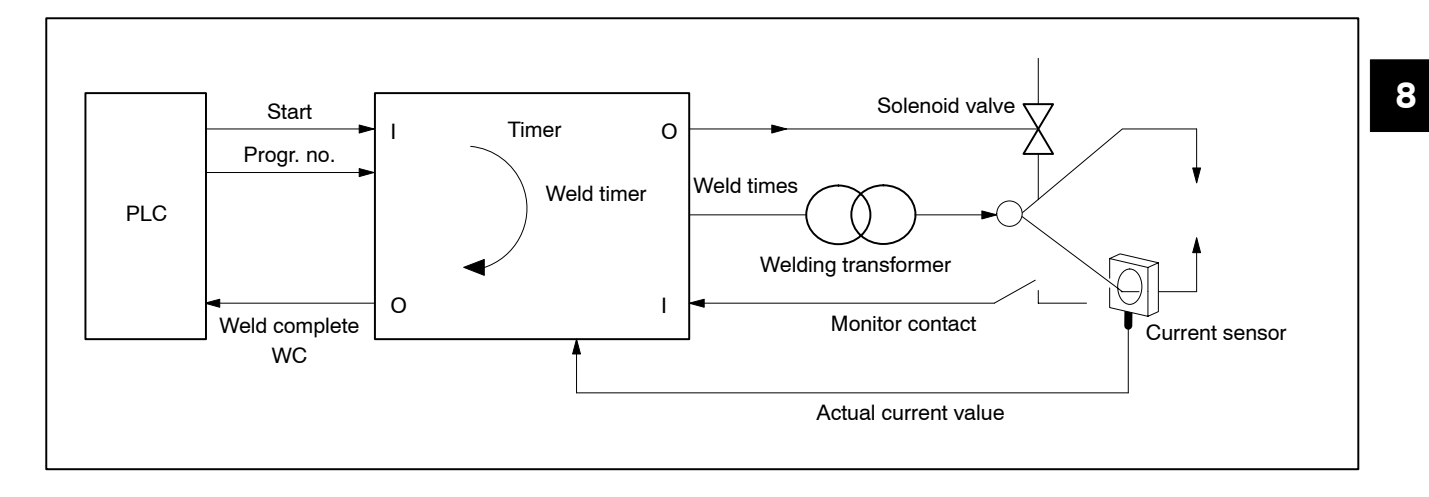

In automated welding installations the exchange of the I/O-signals is increasingly executed via field buses.

BOSCH

A more refined application of the welding technique is medium-frequency welding with 1 kHz. In contrast to 50 Hz welding with pulsating welding current, 1kHz welding is done with direct current.

The new generation of welding installations has weld timers and inverters integrated into one device.

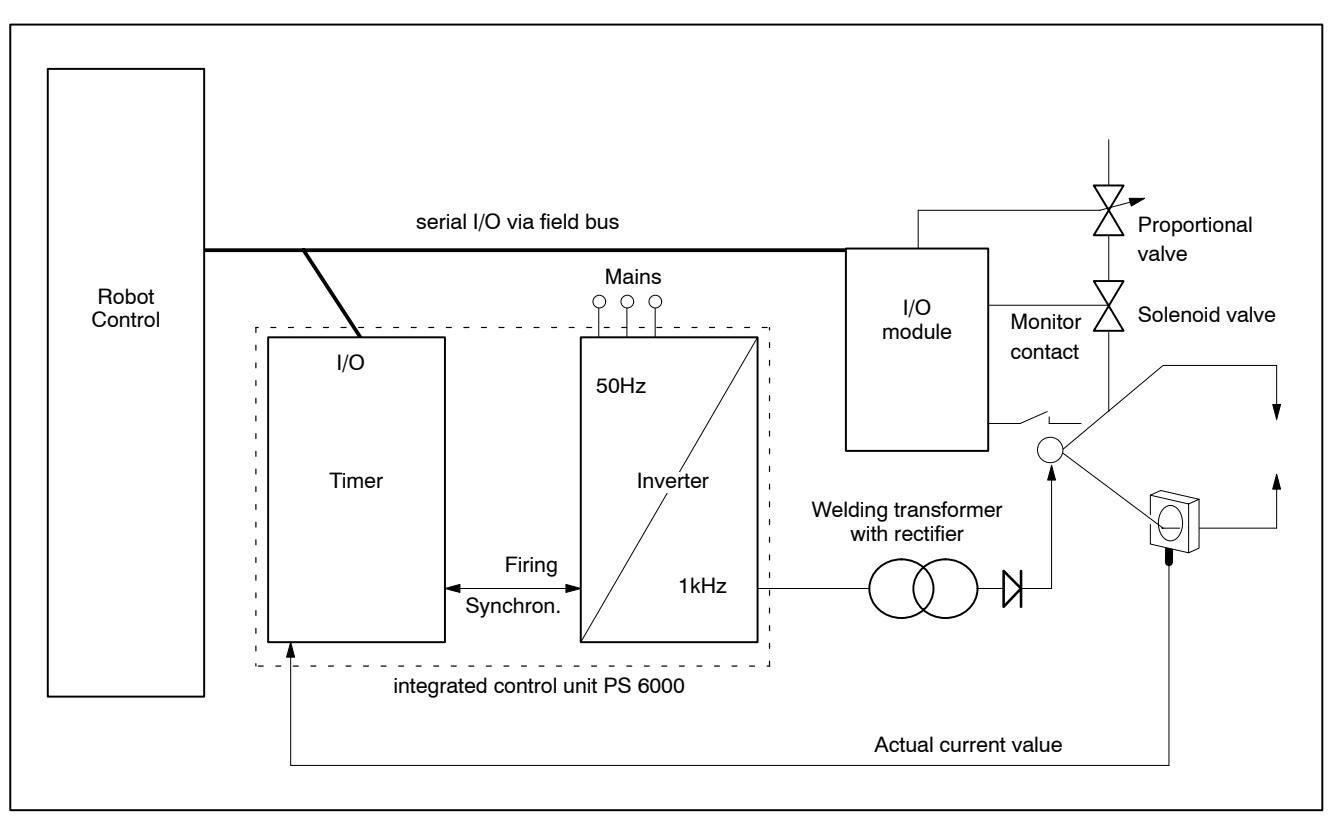

#### 8.2 Tasks of the Weld Timer

In order to obtain a controlled welding process, the weld timer has to control or regulate several functions.

- Adjustment of the [Welding Current Intensity]
- Adjustment of the [weld time] in cycles or milliseconds
  - A difference is made between short-, medium- and long-time welds.
- Output of a voltage signal for the solenoid valve in order to close the electrodes
- Output of a voltage signal for a proportional pressure valve in order to control the electrode pressure
- Control, regulation and monitoring of the weld sequence (schedule)
- Weld complete or fault message for the [Schedule]

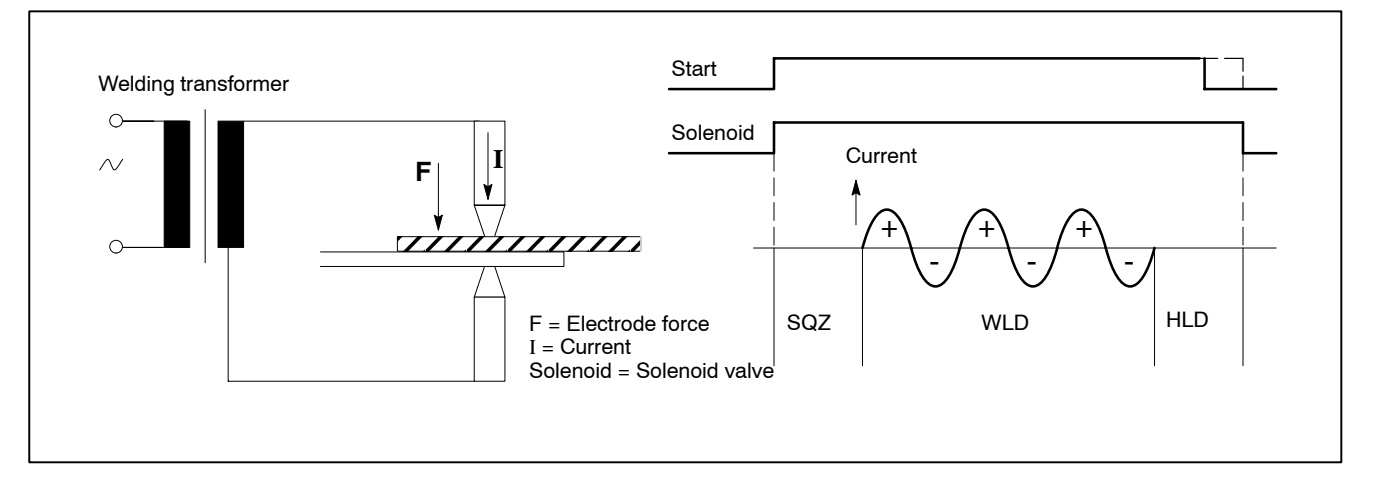

For performing the actual welding process, the timer can be operated with an automatic control system or controlled manually by an operator. This may result in different operating modes.

#### 8.3 Modes

#### Single spot (for spot welds, projection welds, butt welds, ...)

A start signal at the input of the weld timer turns on the welding [sequence]. Once the weld has been completed, the timer issues the Weld Complete (WC) contact.

For a new [sequence], the start signal has to be toggled off/on. Single spot mode is suitable for applications involving robots, welding machines, automatic welding machines, and manual electrode guns.

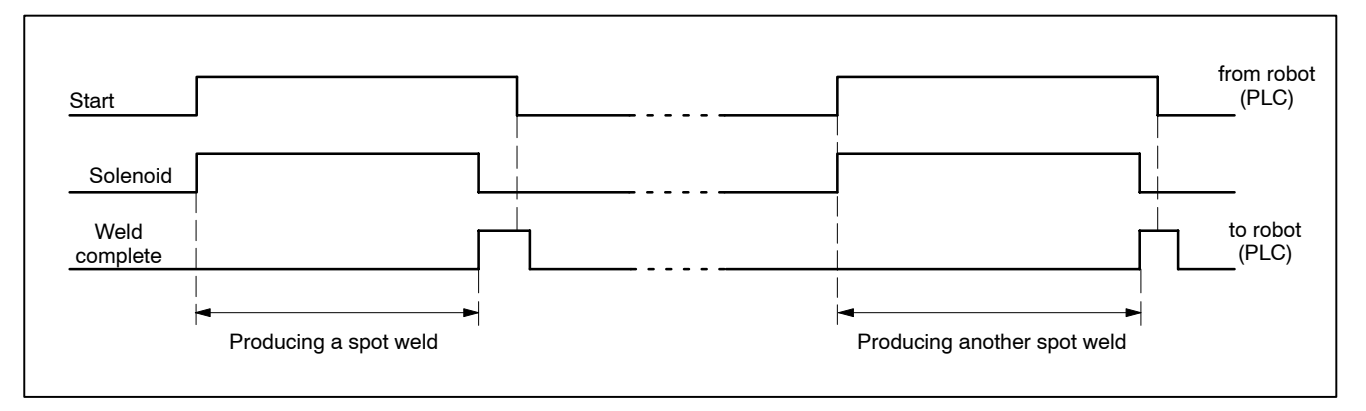

#### 8.4 Repeat mode (for spot welds in manual systems)

As in single spot mode, the weld timer responds to the start signal and performs a spot weld.

For as long as the start signal is high, the solenoid is switched off after the [hold time].

The welding gun opens. The [OFF Time] runs. The operator can pull the welding gun to the next spot.

After the [OFF Time], the solenoid valve is activated again, and a new spot is welded.

This [sequence] will be repeated for as long as start is active. Repeat mode is suitable for manual electrode guns and for manually operated welding machines.

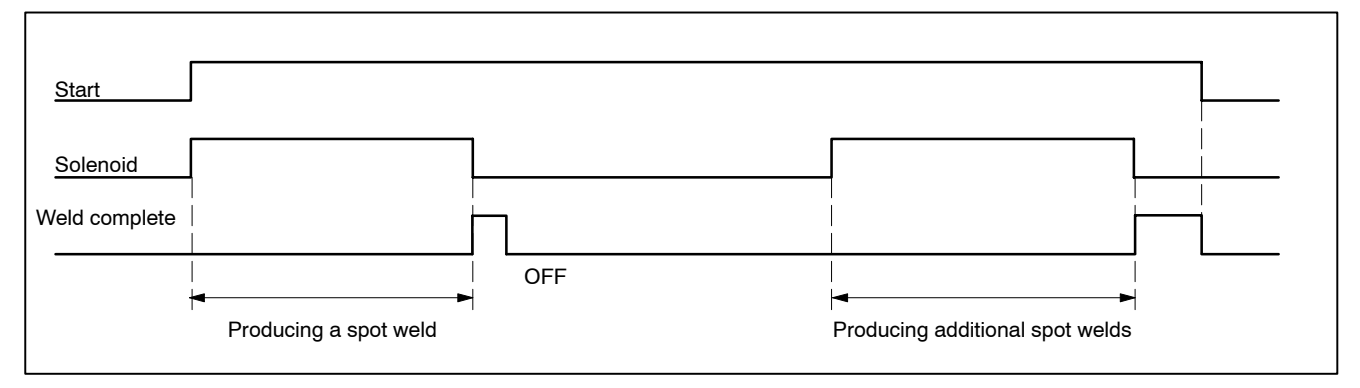

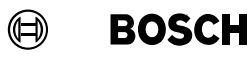

#### 8.5 Seam Mode (for roller seam welding)

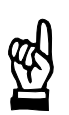

A difference is made between seal welds and stitch welds!

#### Stitch welds

NOTE

When the rolling electrodes pass over the parts to be welded the material is joined by individual spot welds. The [cool time] separates the [weld times] of the individual spots.

#### Seal welds

The [cool time] of seal welds is very short, or even 0 cycles. Thus, the spots lie closely side by side or overlap each other.

Seam operation is performed for as long as start is active. When the start signal is turned off, the [current impulse] is cancelled synchronously with the mains. After that the hold time is running. Seam operation is used with roller seam equipment.

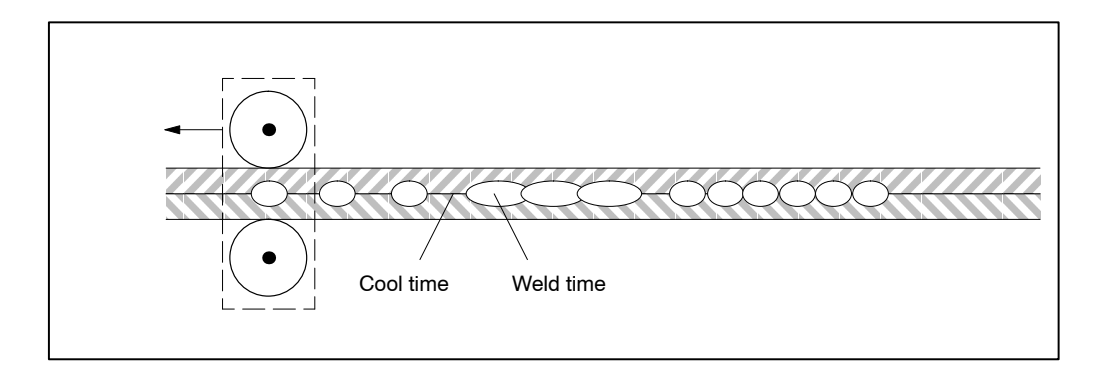

## 8.6 Current Block Operation

In the welding example 8.2 the welding current for the spot weld was applied during a single [weld time]. However, the process may require to work with short consecutive current blocks.

A spot weld may comprise a maximum of 3 current blocks. The [cool time] separates the current blocks.

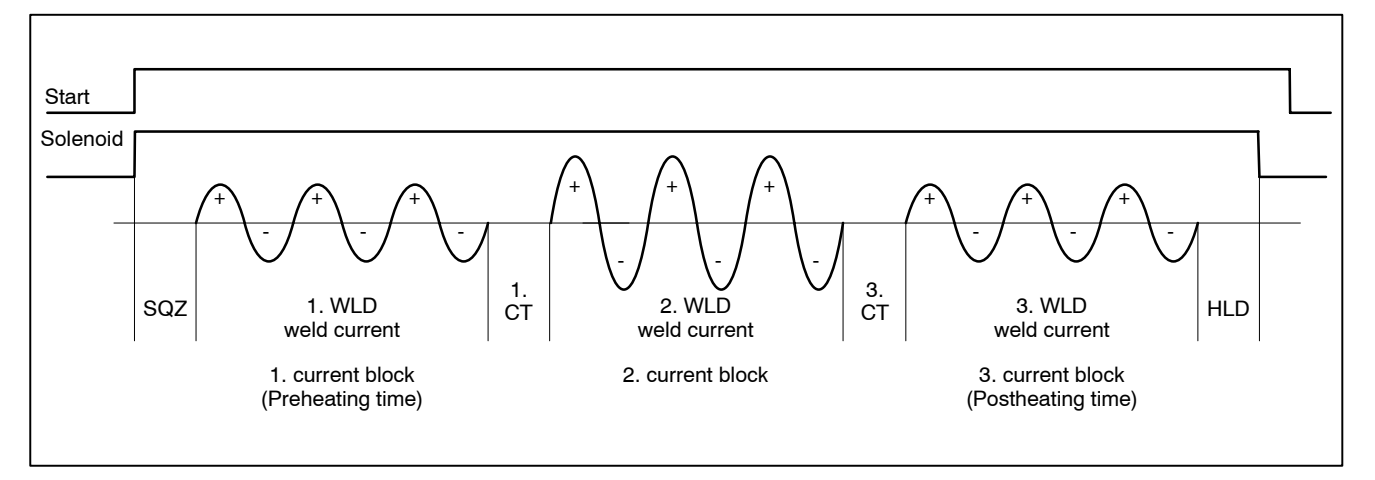

#### Preheating Time (1. WLD)

- This function is used to prewarm the metal with lower heat prior to the actual weld.
- Optional programming of a current (preheating current) with [weld time] (Preheating Time 1. WLD).

#### 2. Current Block / 2. Weld Time (2. WLD)

- This function is used to perform the actual spot welding procedure.
- The current (%I) is delivered to the welding spot in form of one or more [Current Impulses]
- 2. Current Block / 2. Weld Time must always be programmed.

#### Postheating Time (3. WLD)

- This function is used to perform a postheating of the metal with lower heat after the actual weld.
- Programming a postheating current with [Weld Time] (Postheating Time 3. WLD) is optional. Postheating prevents weld stresses in the material.

# 8.7 Current Upslope/Current Downslope

The [Slope] function is used to increase the commanded current from an initial value up to a programmed final value. This function is equally possible in impulse mode and in simple mode (no impulses). The same is valid for Current Downslope.

The upslope time [UST] and the downslope time [DST] can be specified by parameters.

The [Slope] function reduces the switch-on current peak and thus also the stress on the electrical welding devices (e.g. the welding transformer).

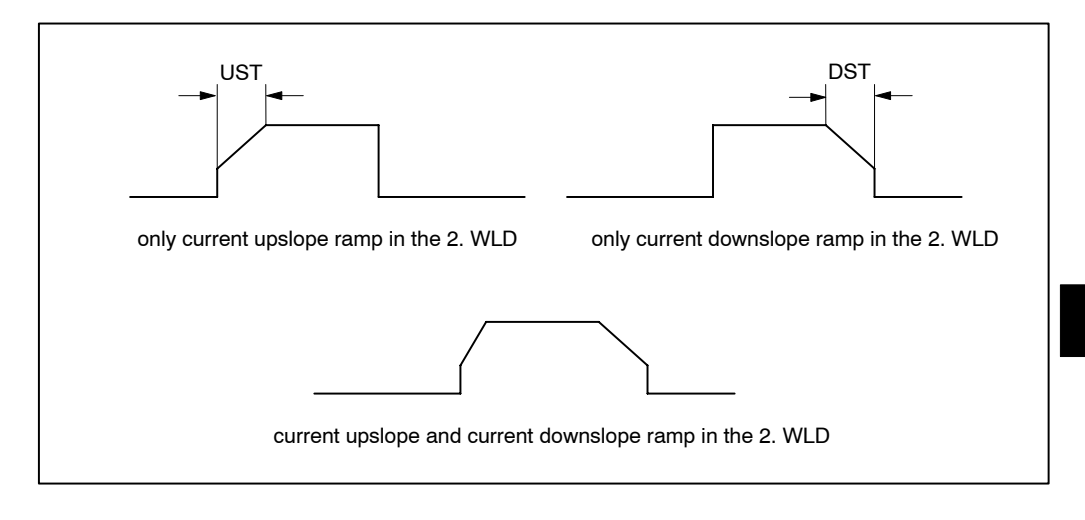

# 8.8 2. Current Block Consisting of Impulses

The number of [impulses] determines how often [2. weld time] and [2. cool time] alternate. The [2. cool time] is always interposed between the [impulses] of the [2.weld time]. (Examples: without the 1st and 3rd weld time)

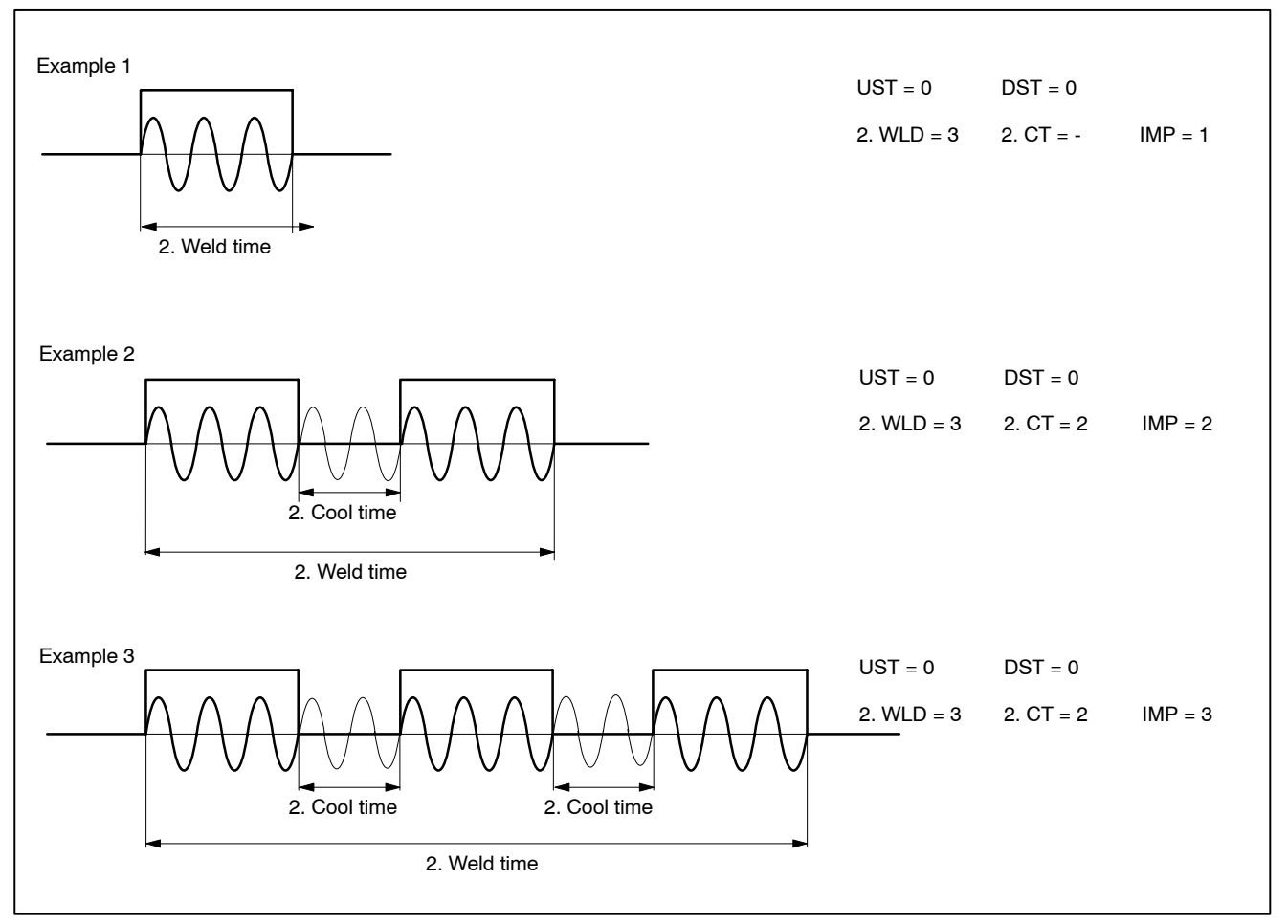

- The upslope and downslope times are independent from the [impulses], they take place within the [2. current block].
- The upslope time starts with the beginning of the [1. impulse].
- The downslope time terminates with the end of the last [impulse].

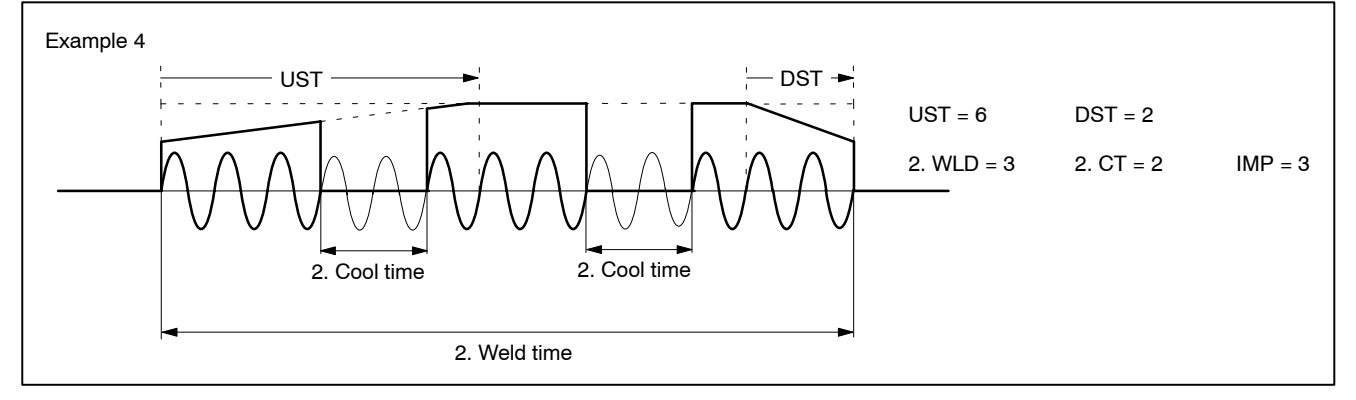

# 8.9 Schedule (Sequence)

A [Schedule] (sequence) is a diagram, which displays the welding process as a function over time. This time axis is thereby subdivided into different segments.

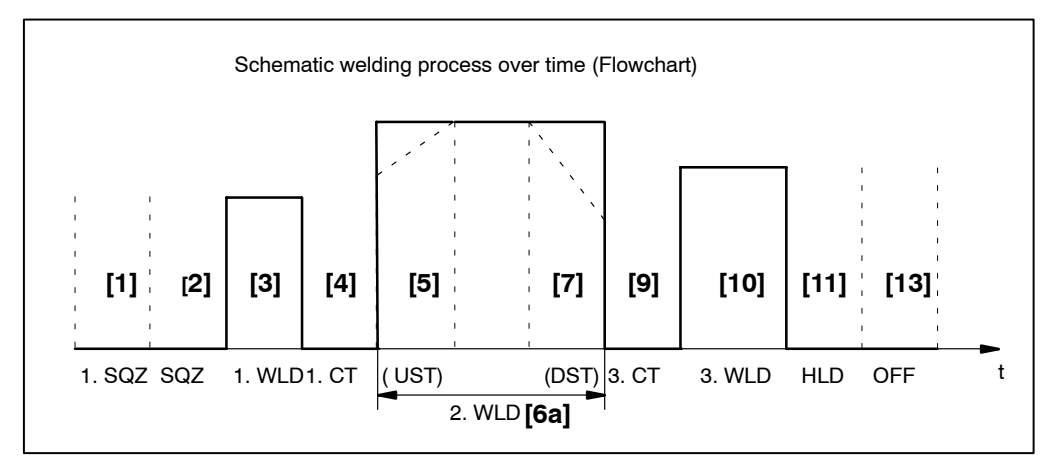

8

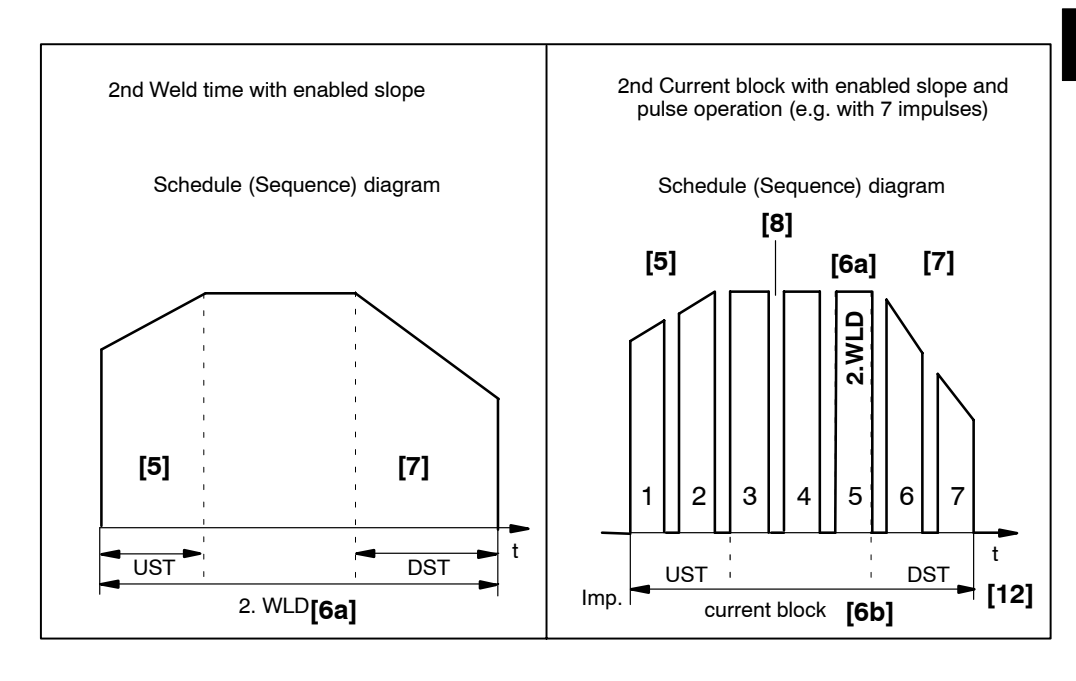

- [1] 1. SQZ [Pre-Squeeze Time]
  - The [pre-squeeze time] (1.SQZ) starts immediately after the start signal in the three operating modes single spot, repeat mode and seam mode.
  - When welding repeated spots, the [1.SQZ)] runs only for the first spot of the series.
  - The welding gun starts its closing motion at the beginning of the [1. SQZ]. No current flows in this time segment.
  - The [1.SQZ] precedes the [SQZ] [Squeeze Time], in order to achieve a complete closing of the gun even in case of a long closing distance, e.g. with a manual gun.
- [2] SQZ [ Squeeze Time]
  - The working pressure of the electrodes is built up during the [SQZ]. The welding gun must be closed when the [SQZ] begins. No current is generated in this time segment.
  - If a manual electrode gun is closed with start, the path the electrodes have to travel before they are closed is usually fairly long. The process requires some time.

If a program works in repeat mode, the electrode gun is not opened widely during the short [OFF Time] (OFF) because the solenoid valve is immediately activated again.

Therefore, only a shorter [Squeeze Time], [SQZ], is required for the 2nd and subsequent spots.

- [3] 1.WLD [1st Weld Time]
  - Current is generated during the 1. Weld Time [1. WLD] to pre-heat the part being welded and to prepare for the actual weld.
- [4] 1. CT [1st Cool Time]
  - The [1.WLD] is followed by a cooling time without heat generation, to allow stress relief of the part being welded. The welding gun remains closed.
  - After the end of this time segment, the actual welding process starts.
- [5] UST [Up Slope Time]
  - If [Slope] is enabled, the current (%I) output increases gradually during a given time period, starting with an initial current and stopping at the programmed current. This time period is also called "Slope time to programmed current".
  - The [UST] is part of the 2. WLD [6a] and/or the [2nd Current Block] [6b].
  - The [UST] may be part of a complete [Impulse] or composed of several [Impulses].
  - The [1.WLD] and [3.WLD] use no [Slope].
- [6a] 2.WLD [ [2nd Weld Time]
  - With non-pulsed operation, the main weld starts at the beginning of the [2.WLD]. The [2.WLD] consists of a single [Impulse].
- [6b] [2nd Current Block]
  - With pulsed operation, the main weld starts at the beginning of the [2. Current Block]. The second current block consists of up to nine [Impulses] with the length of a [2. WLD] each.

- [7] DST [Down Slope Time)]
  - During this time period, the current for producing the spot weld is gradually reduced.
  - If [Slope] is enabled, the current (%I) output decreases gradually during a given time period, starting with the programmed current and stopping at the final current. This time period is also called "Slope time to final current".
  - The [DST] is part of the [2.WLD] [6a] and/or the [2nd Current Block] [6b].
  - The [DST] may be part of a complete [impulse] or composed of several [Impulses].
  - The [1.WLD] and [3.WLD] use no slope.
- [8] 2. CT [2nd Cool Time]
  - During the build-up of the [2. Current Block] with [Impulses], the [2. Cool Time] determines the interval between the single [Impulses]. During these [Cool Times] no current output takes place.
- [9] 3. CT [3rd Cool Time]
  - With the welding gun closed, the [2. WLD] or [2. Current Block] is followed by a [Cool Time] without current output to allow stress relief of the welded part.
- [10] 3.WLD [3rd Weld Time]
  - In the [3. WLD] a last current output may be given for post-heating purposes. This post-heating improves the structure of the welded part and serves to relieve weld stresses.
- [11] HLD [Hold Time]
  - The welding process ends with the [HLD]. No current output takes place during the [HLD]. The weld spot is fixed in position during this cooling period. The solenoid valve closes at the end of the [HLD] and the welding gun opens up.
- [12] [Impulse]
  - This parameter determines the number of [impulses] which make up the 2nd Current Block.
- [13] OFF [OFF Time]
  - This time period is only used for repeat operations. The parameter determines the time period before the next [SQZ] during which the welding gun is open and the part to be welded can be moved to the next spot position.

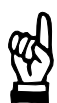

Current Cycles (cycles) or milliseconds (ms) are the units of measurement for programming the individual times. A time entry consists of a multiple of this unit.

Kilo Ampere (kA) is the unit of measurement for programming the intensity of the welding current under constant current regulation.

Scale units (%I) are used for programming the intensity of the welding current for constant voltage or phase angle regulation.

8

## 8.10 Stepper function/Stepping/Tip dressing

This function provides for stepping of the welding current in order to compensate for the electrode wear. Stepping is done through stepping-curves that are set in *Basic-Setup*.

The following data is required:

- End of Stepper (max. counts (wear))
- [Current] (Stepping current in percent (%I))
- Number of the stepper curve (0-9).

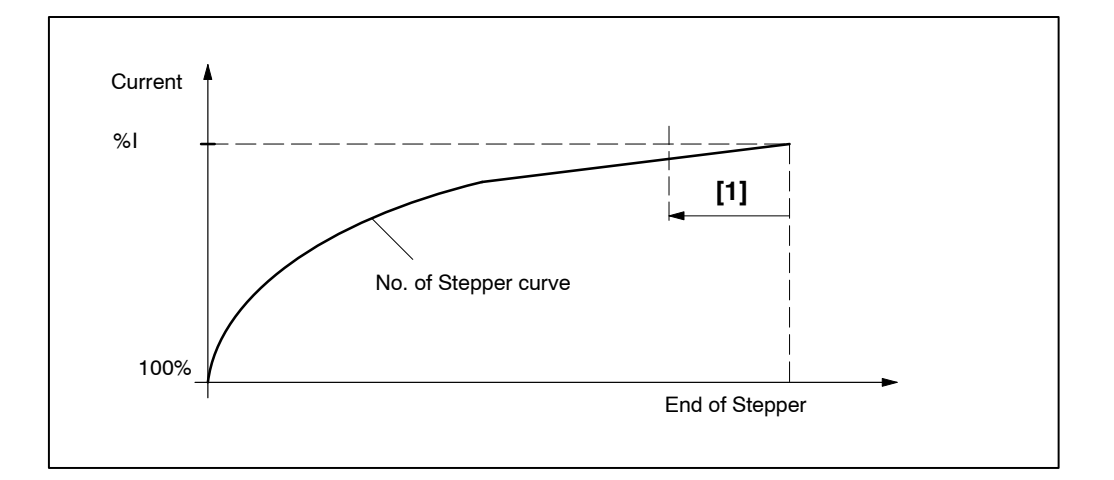

#### [1] Prewarning

The **<Prewarning>** signal indicates that the [End of Stepper] will be reached soon.

#### [2] Tip Dressing

In order to improve the electrode's tool life the electrode can be processed cyclically (tip dressed).

The stepping and the tip dressing functions can be combined.

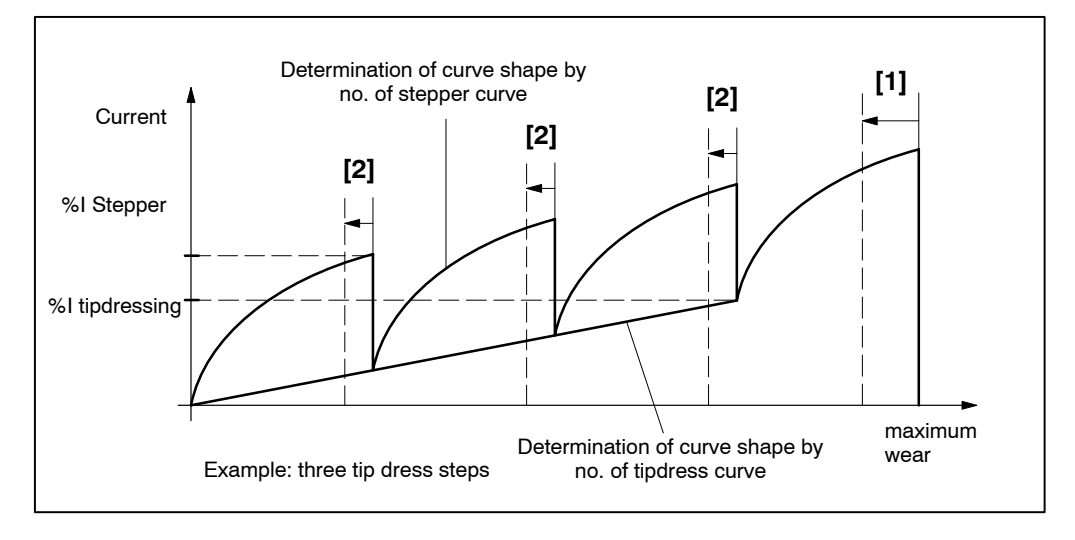

The following data is required:

- number of tip dress steps
- [Current] (percent Stepper at the beginning of a new tip dressing cycle)
- number (0 to 9) of tip dressing curve

#### Tip dress request (timer-specific)

The **<Tip dress request> [2]** signal indicates that machining (tipdressing) of the electrodes will be necessary soon.

#### 8.11 Wear Factor

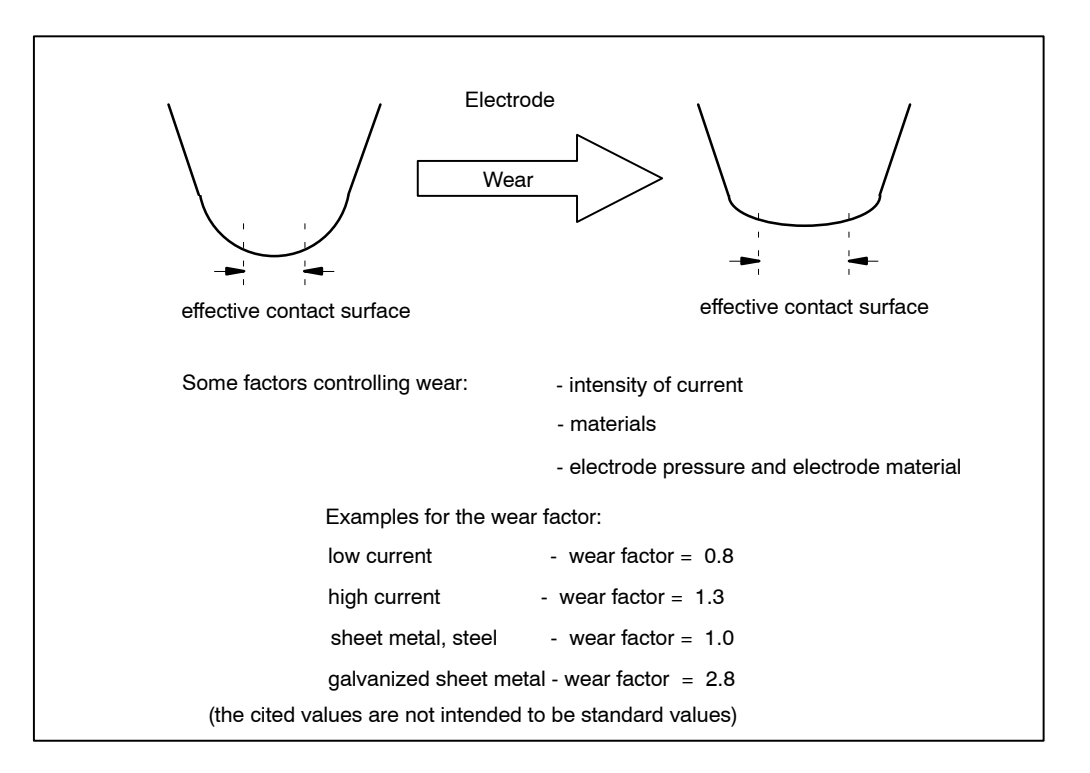

With a wear factor = 1.0, the wear is the sum of the completed spot welds. With a wear factor greater than 1.0, fewer spot welds will be completed with identical wear. With a wear factor smaller than 1.0, more spot welds will be completed with identical wear.

Summing up, many spots with a low wear factor may result in the same wear as few spots with a high wear factor.

Example: Effect of wear factor and wear on the possible number of welds with different welding programs.

| Program<br>number | Wear<br>factor | Number of<br>Spot Welds | Wear |
|-------------------|----------------|-------------------------|------|
| 2                 | 0.8            | 100                     | 80   |
| 5                 | 1.0            | 80                      | 80   |
| 9                 | 2.0            | 40                      | 80   |

**BOS-5000** 

#### 8.12 Start Interlock

When the first cycle of the [Weld Time] starts for a spot weld, the timer remains locked in, i.e. even if the start signal becomes logically 0, the initiated spot weld will be completed including the [Hold Time] (applies to single spot and repeat mode).

Only the **<External Weld Time Termination>** or the **<Stop>** signal can interrupt this process.

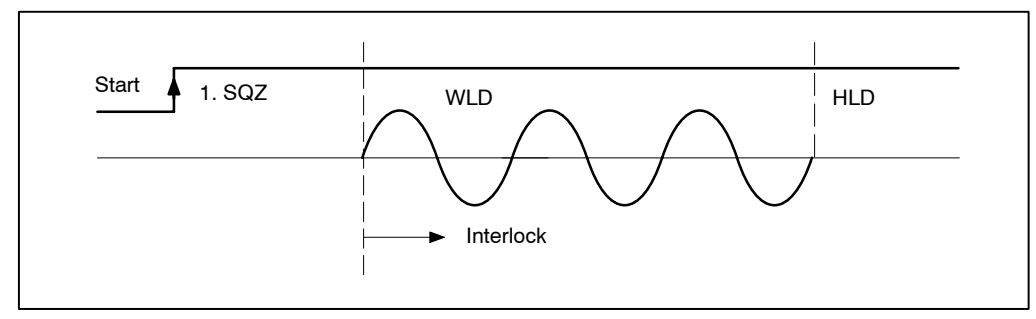

## 8.13 Prelift (timer-specific)

In order to reach the welding position of the parts to be welded with an open electrode gun it is useful to open the gun wider than normal.

The signal **<Prelift>** serves to activate a 2nd cylinder which opens the gun to the wider position. If Prelift is active, the welding program cannot be started.

Vice versa, Prelift is not possible while start is active. The **<Start>** and **<Prelift>** signals are **mutually interlocked** in the timer.

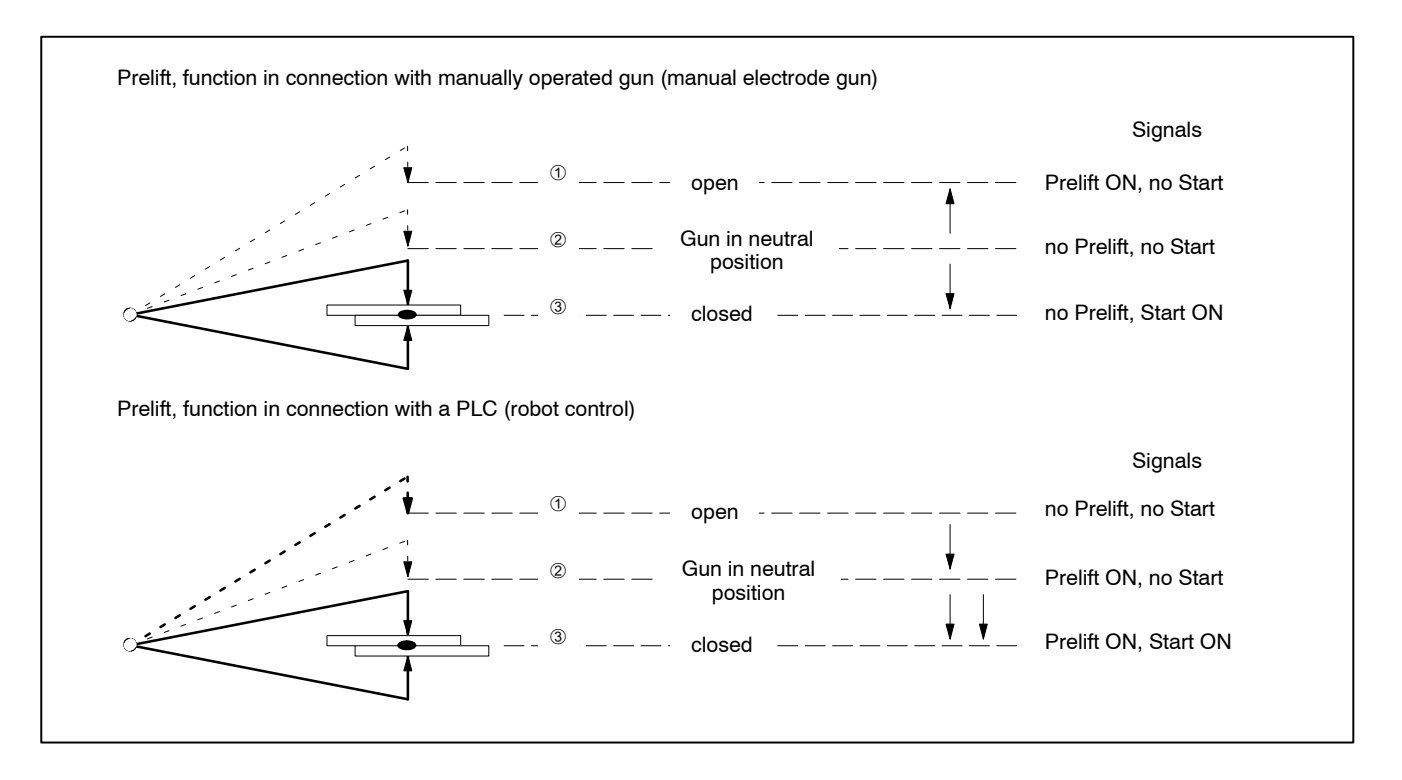

The robot-prelift function can work differently from the timer-prelift function. The robot uses the prelift function mainly to put the robot gun in the central position. To close the gun the signals **<Prelift>** and **<Start>** must be high. This function does not use the timer-prelift.

**BOS-5000** 

# 8.14 Weld Complete Contact (WC)

Normally the output of the **<Weld Complete>** contact begins at the end of the [Hold Time]. The beginning and the duration of the WC output can be programmed. They specify the number of cycles before the end of the [Hold Time] and for how long the **<Weld Complete>** (WC) signal is output.

Even in the case of high negative values, the earliest time the WC is issued, is one cycle after the end of the [Weld Time].

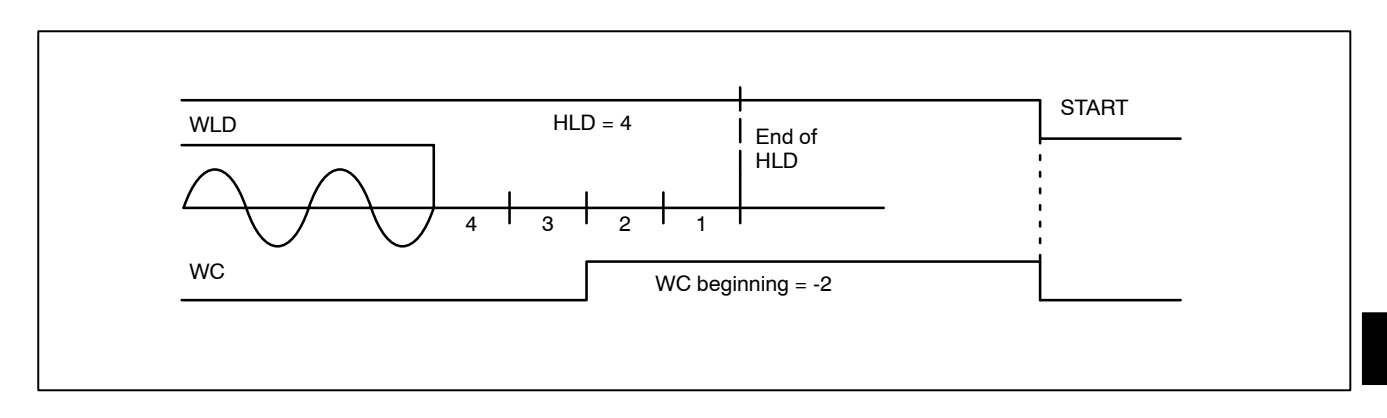

## 8.15 Automatic Spot Repetition

If current monitoring is enabled and the fault "no current" or "current too low" occurs, automatic spot repetition is possible.

- Spot repetition with current values below the tolerance range (maximum number of repetitions).

A spot is repeated only once at the most.

All repetitions are counted and if their maximum number is exceeded it is reported. A weld within the tolerance band resets the repetition counter.

The gun remains closed, [Squeeze Time], [Weld Time], ..., [Hold Time] are started again.

If the Repeat factor, i.e. the maximum number of repetitions, is exceeded, the timer loses its ready state.

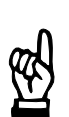

#### 

The Current Monitoring function must be active for automatic spot repetition.

# 8.16 1. Half-Cycle/1.Half-Cycle after Cool Time (1. HC a. PAUSE)

Activating the first current halfcycle of each weld can be limited to a certain value in order to protect the welding transformer and the thyristor unit. The default value is 55 %I and can be adjusted.

For lower [Current] values (0...55%I) the 1st halfcycle is not changed. If higher values are programmed (56...99%I), only the 1st halfcycle is limited to 55%I.

- Limit 1. halfcycle The first halfcycle of a weld is limited.
- 1. Half-cycle after Cool time When welding with several [Weld Times]/[Impulses], an additional limitation can be programmed after each [Cool Time].

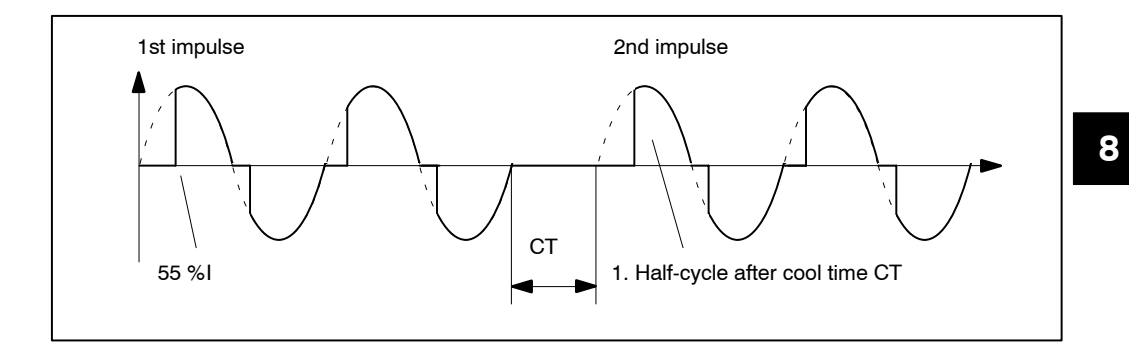

## 8.17 PHA: Phase Angle Regulation

Programming the electrical [Current Command Value] (activation of the sinusoidal halfwave) is done in [Scale Units] (%I). The current intensity is exclusively determined by the electrical quantities in the welding circuit.

There is no regulating function; the programmed [Scale Units] serve as command values. Current and Time monitoring can be enabled.

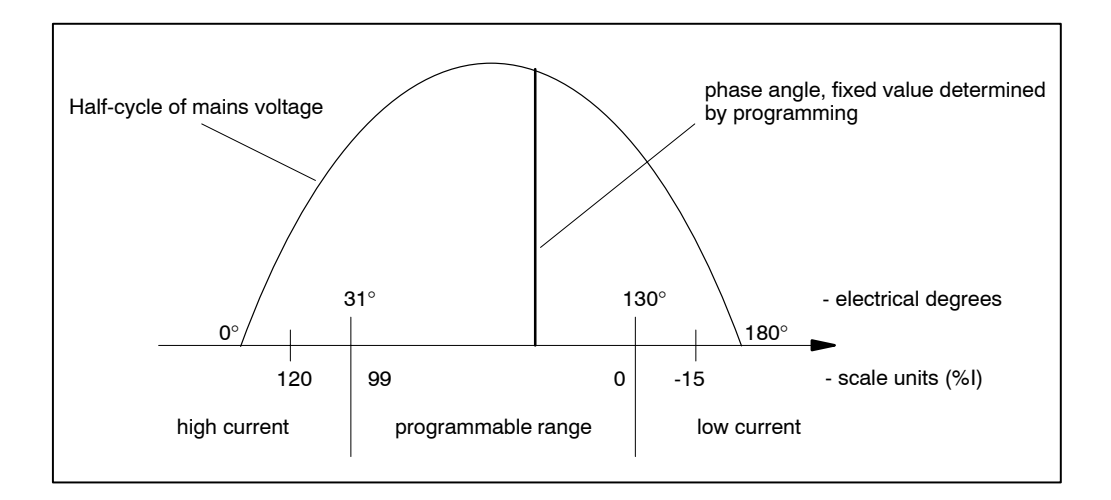

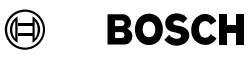

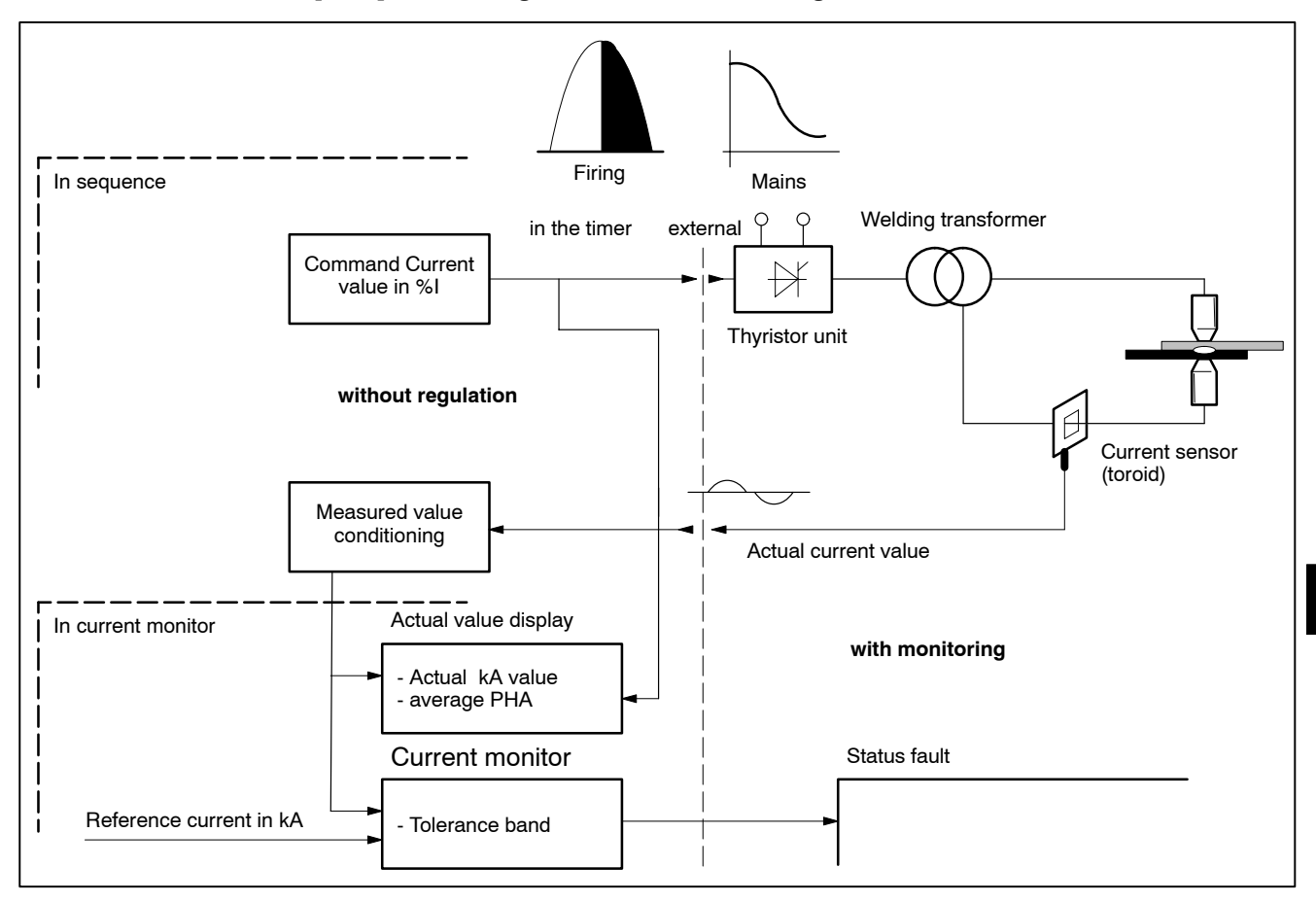

[PHA] without regulation, with monitoring

• Current monitoring requires a current sensor (toroid).

# 8.18 KUR: Constant Voltage Regulation

NOTE

# <u>е</u>

The KUR regulation mode cannot be selected for all types of weld timers.

the phase angle accordingly in case of mains voltage fluctuations.

The Constant Voltage Regulation [KUR] must be programmed in [Scale Units] (%I). This mode is used when the mains voltage fluctuates and the [KSR] regulation mode is not available. The primary voltage of the weld transformer is measured and used to adjust

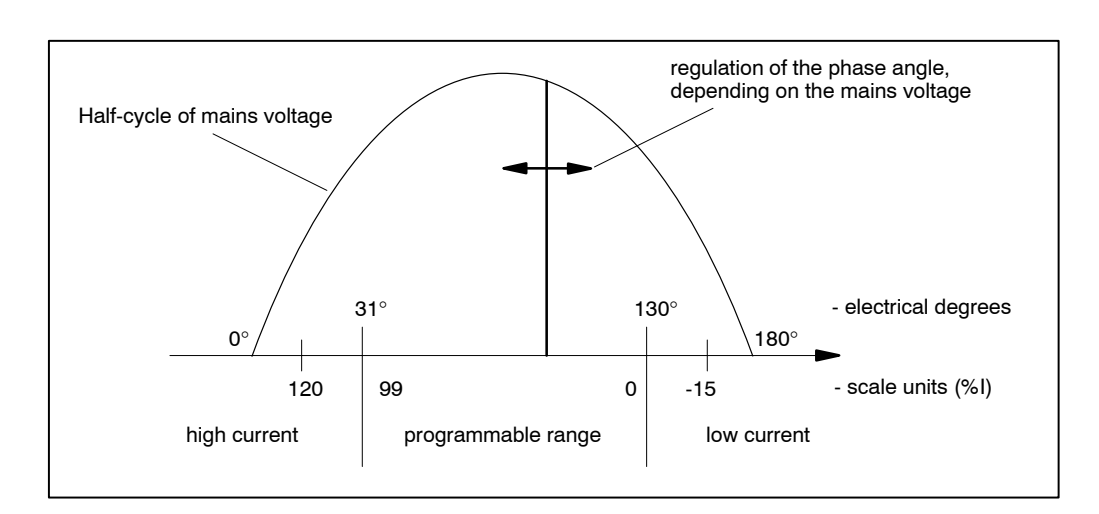

While in the *Starting Window - Operation - Modify - Programming - Basic-Setup - Thyristor-Unit Setup* menu enter:

- the nominal mains voltage (Supply-Volt.)
- the transformer ratio of the feedback transformer (Prim. Transf. Ratio).

These two entries, the measured voltage from the feedback transformer and the actual current value, determine the control of the phase angle which compensates for mains voltage fluctuations in the regulation mode [KUR].

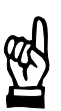

#### NOTE

A voltage measuring circuit (feedback transformer) is required. This transformer's primary winding lies parallel to the primary winding of the welding transformer. The secondary winding feeds the UPR timer input.

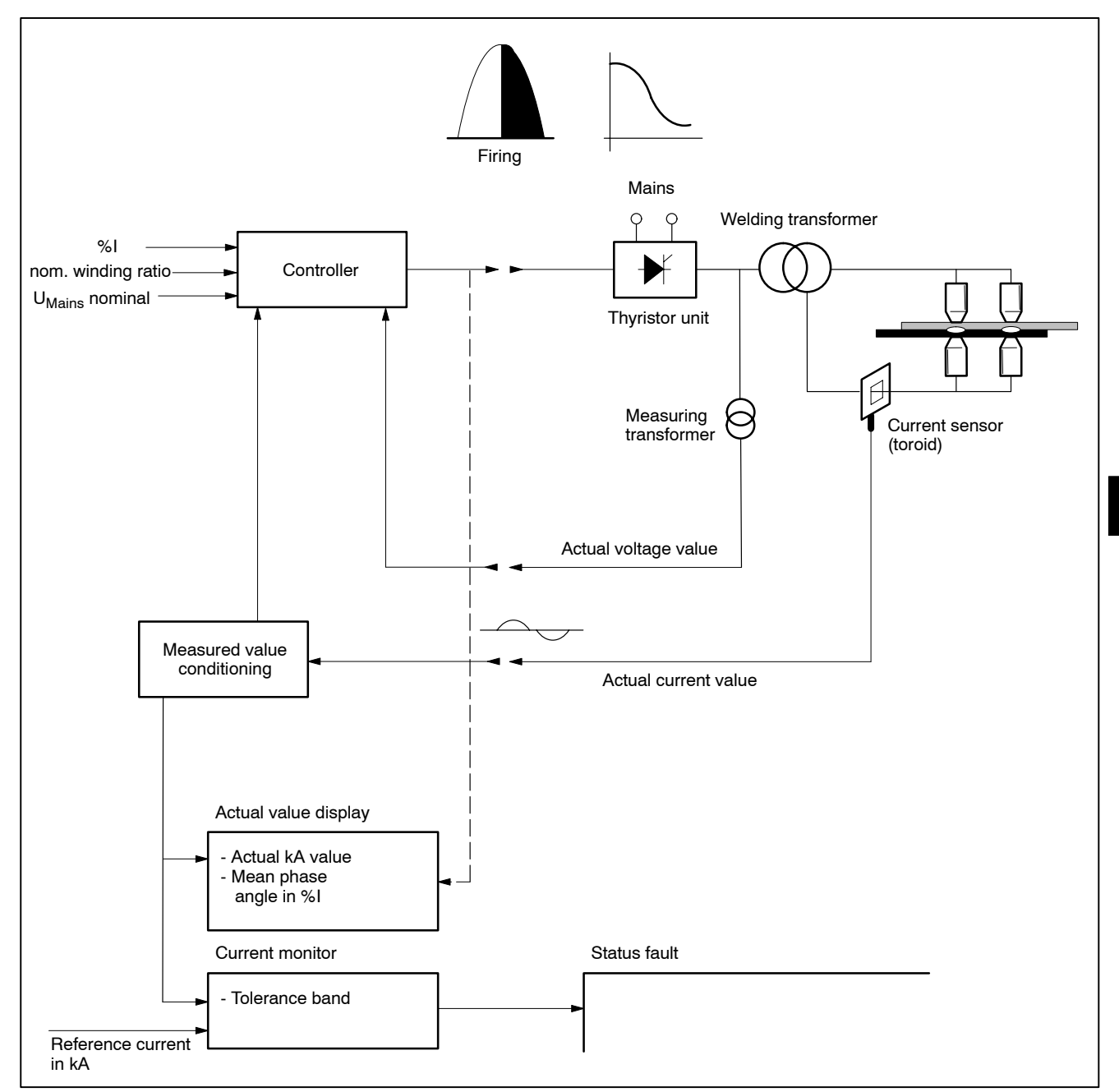

[KUR] (voltage regulation) with current monitoring

- The mains nominal voltage must be entered.
- A measuring transformer is required, the transformer ratio must be entered.
- A current sensor (toroid) is required.

8

# 8.19 KSR: Constant Current Regulation

Programming of the welding current command value is done in kilo Amperes (kA). The current measuring device (current sensor or toroid) determines the actual current which is then compared to the command value. The following controller processes the difference and controls the phase angle in such a way that the current command value can be reached. It is the standard mode for robot electrode guns.

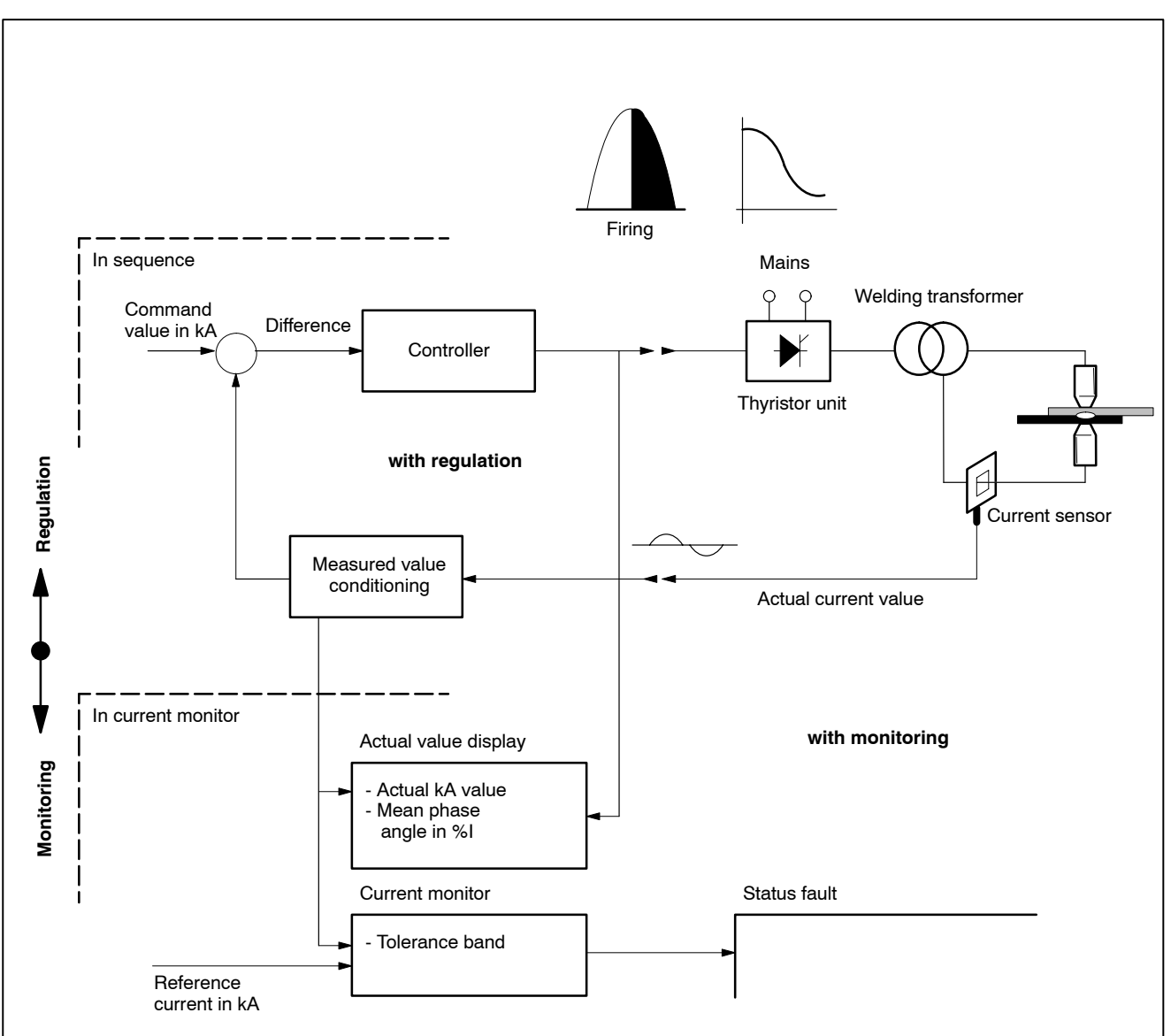

#### [KSR] with regulation and with monitoring

- A current sensor is required.
- Regulation on/off Monitoring on/off Regulation mode standard/mixed Monitoring mode standard/mixed - Current monitor on/off - enter reference current - enter tolerance band.

# 8.20 *Current Monitoring*

The actual current for *Current Monitoring* is determined by the following measuring procedures.

- In standard mode, an actual current is determined for the entire welding cycle (including all cool times). The measuring time runs from the beginning of the 1. Weld Time [1. WLD] till the end of the 3. Weld Time [3.WLD].
- In mixed mode, a separate actual current is determined for each weld time (preheating [1.WLD], main weld [2.WLD], post-heating [3.WLD]). If the main weld consists of several [Impulses] with intermediate cool times, the current is only measured during the [Weld Times] of the [Impulses].

#### 8.20.1 Standard Current Monitoring

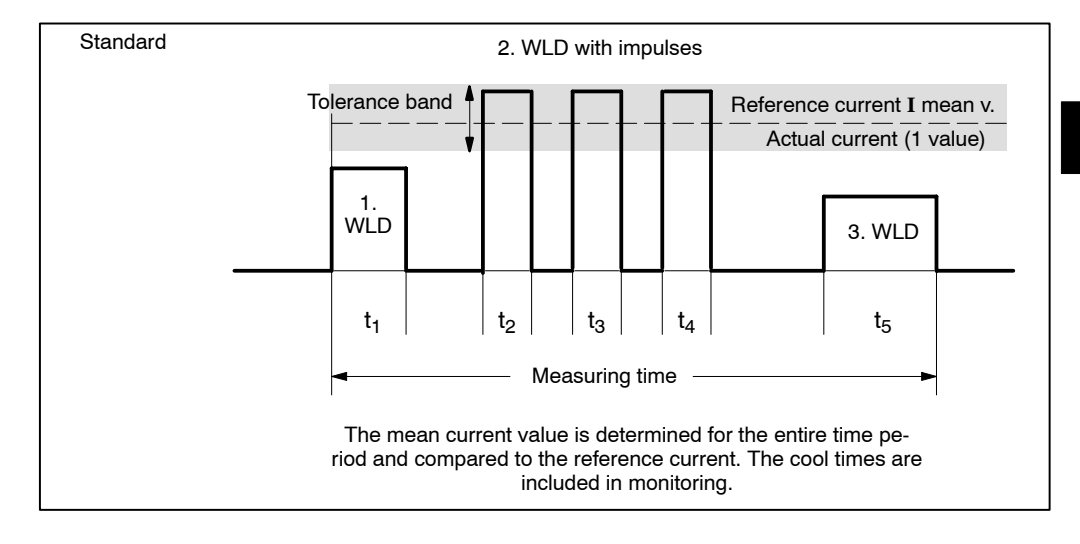

## 8.20.2 Mixed Current Monitoring

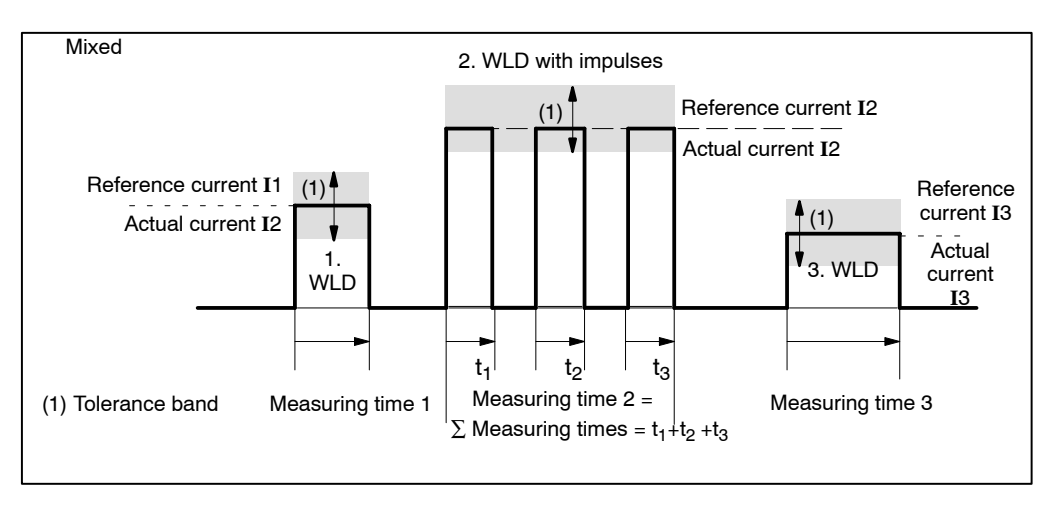

In the above examples, the time characteristics of the current curve is idealized and shown as a rectangular impulse. In reality, there is a recovery and a decay at the beginning and at the end of each rectangular impulse. For some timer types the current measurement can be restricted to the constant part of the current flow by entering a fade-out time at the beginning of the impulse and by enabling "Trail Current Off". The best fade-out time must be determined through several trials.

**BOS-5000** 

# 8.20.3 Fade-out Time and Trail Current

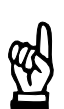

#### 

Programming of the fade-out time and deactivation of the trail current depend on the timer type used.

The fade-out time (time for current increase at the beginning of a pulse) and the "Trail Current off" function (trail current at the end of the pulse) apply to each rectangular pulse of the entire [Sequence].

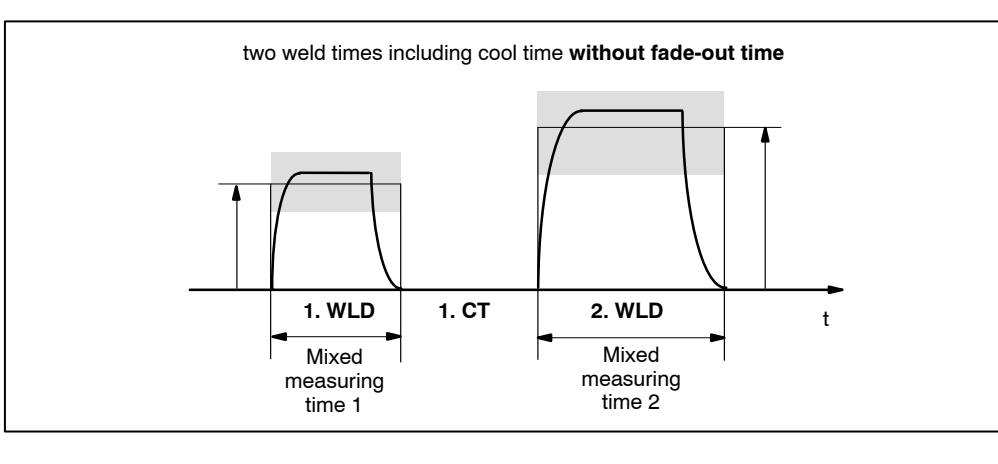

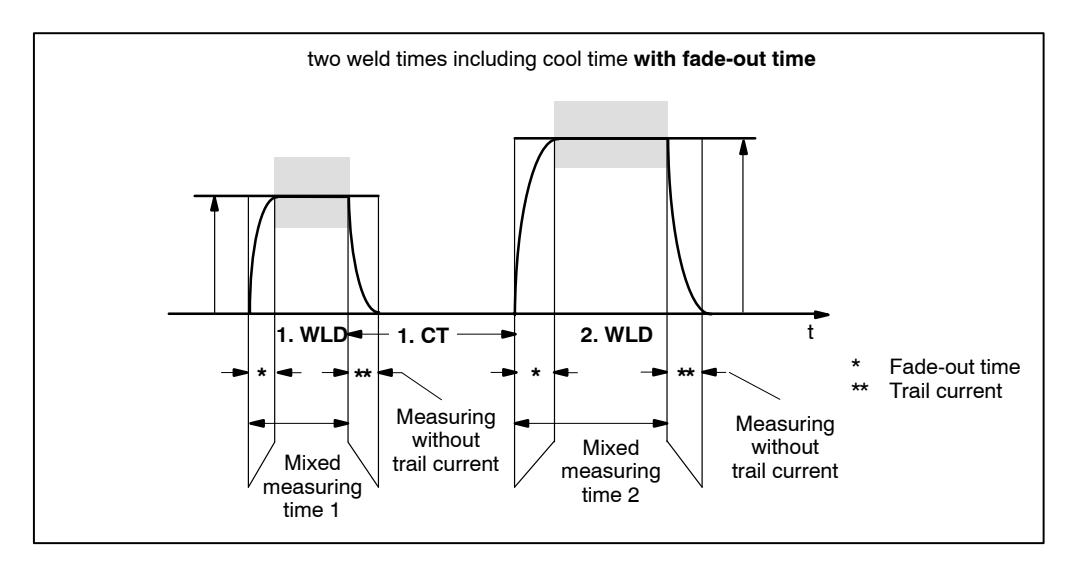

## 8.21 *Time Monitoring*

The actual time for *Time Monitoring* is determined by the following measuring procedures.

- In Standard mode, a reference time is entered and monitored for the entire welding [sequence].

## 8.21.1 Standard *Time Monitoring* Mode

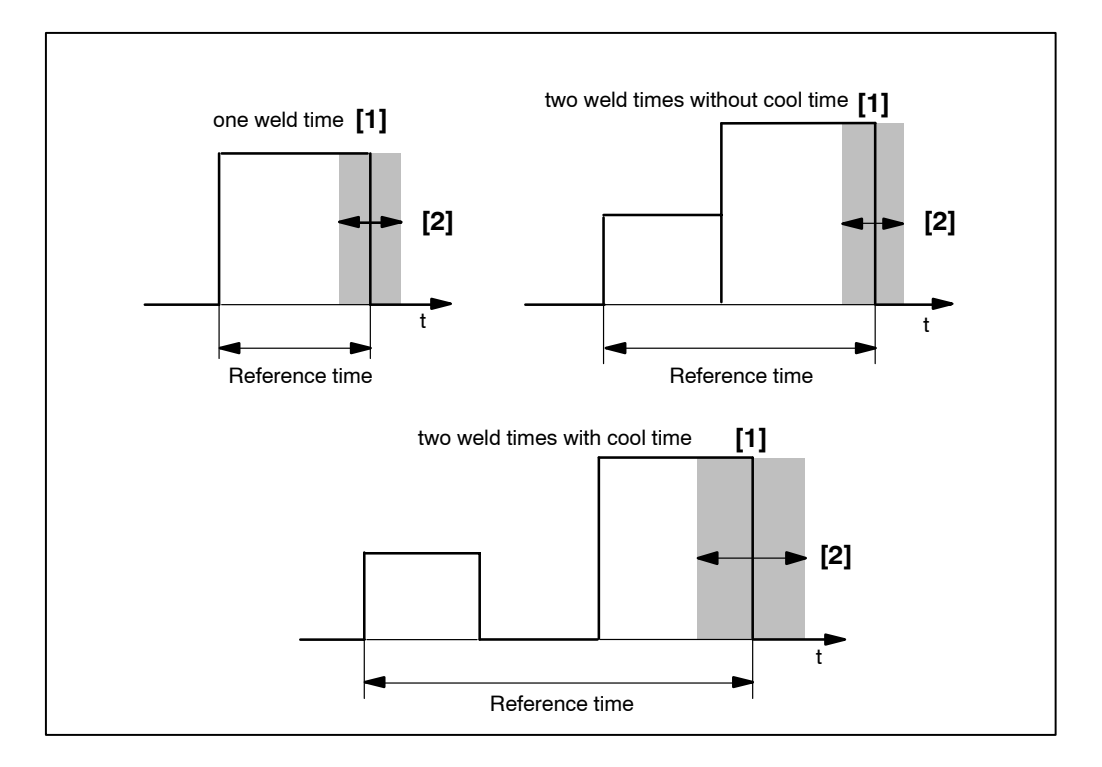

- [1] Reference time for *Time Monitoring*
- [2] Tolerance band of good welds

#### 8.22 "7-Item-Check"

If you encounter a timer with an unknown condition, you should first check the following 7 items:

- Program no.: Which program is started (e.g. by the robot), which program do you see at the programming unit? (Is Start 1 or Start 2 active?)
- 2. Which mode is active? SINGLE, REPEAT or SEAM? For repeat mode one OFF-time is required.

Is Weld on/Weld Off (external/internal) enabled?

- 3. Number of [Weld Times]/[Impulses]:
  - One [Weld Time]:
    - Only [2. Weld Time] and [Current] are used.
  - With preheating:
    - [1. Weld Time] and [1. Current] are also used.
    - With postheating:
      - [3. Weld Time] and [3. Current] are also used.
    - [2. Current Block] with [Impulses]:
    - [No. of Impulses] > 1, [2. Cool Time] may be used.
  - 4. Stepper yes/no?
    - Valid curve shape?
    - Are the [current values] %I or kA entered correctly?
    - Is the wear factor entered correctly?
    - Does the program use the correct electrode?
    - Has an electrode reached the "End of stepper"?
- 5. Current function PHA-KSR-KUR
  - Is the tolerance band entered?
  - Is the right reference current used?
- 6. Is Inhibit Regulation switched ON/OFF?
- 7. Is Inhibit Monitoring switched ON/OFF?

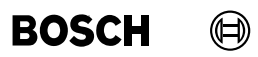

Your notes:

# 9 Programming

#### 9.1 Services

- Transmit timer data to the weld timer
- Transmit parameters to the weld timer
- Exit *Programming*, return to *Operation* window

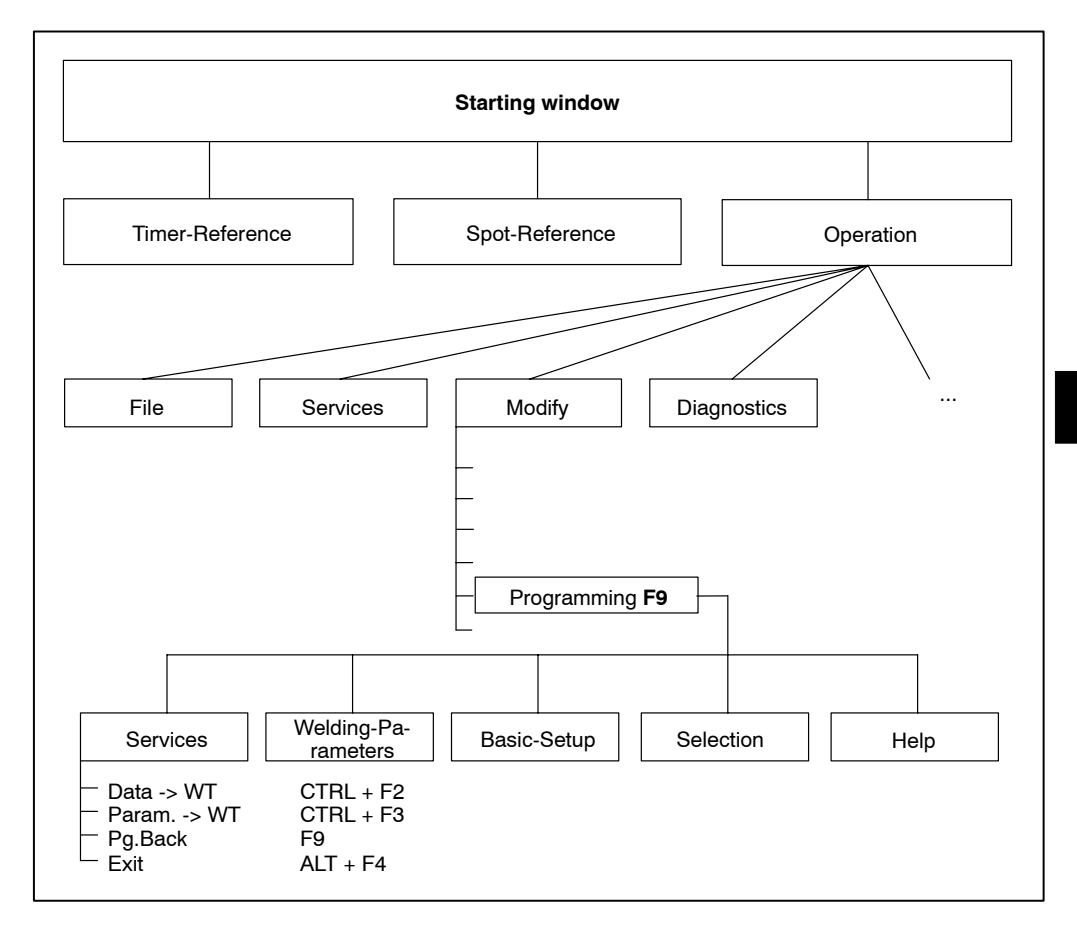

#### 9.1.1 *Data -> WT* (<Ctrl> + <F2>)

Transfers all program data from the current window to the selected program and/or the selected electrode. This function is available only in the *Welding Parameters* windows and in some of the *Basic Setup* windows.

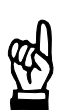

#### - NOTE

Offline data are stored in the selected offline directory. Already existing files are overwritten.

 Select Starting window - Operation - Modify - Programming - Services - Data -> WT.

|                | ×              |
|----------------|----------------|
|                |                |
|                |                |
|                |                |
|                |                |
| <u>C</u> ancel | <u>H</u> ilfe  |
|                | <u>C</u> ancel |

Command buttons:

• <0K>:

transmits data to the timer or cancels data transmission, closes the window.

Data transmission can be given a comment. The comment (max. 48 characters) is saved in the protocol memory for data modifications of the timer.

Changes made at the programming unit will not become effective unless they have been transferred to the timer.

If in *Operation - Services*, the menu item *Auto. Data -> WT* is checked (activated) this window will be automatically displayed whenever a modified input field is exited.

#### 9.1.2 Param. -> WT (<Ctrl> + <F3>)

Transfers individual parameters to selected programs and/or for selected electrodes from the current window. This function is available only in the *Welding Parameters* windows and in some of the *Basic Setup* windows.

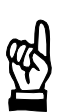

#### NOTE -

Offline data are stored in the selected offline directory. Already existing files are overwritten.

 Select Modify - Programming - Welding parameters / Basic-Setup - Services - Param. -> WT. This function can also be activated by clicking with your right mouse button on an input field.

According to the type of the parameter a window with variable contents will be displayed.

The last modified parameter is transferred.

#### Example: Window for the time monitoring parameter

| 🚮 Parameter to W            | T       |                |       | ×                       |
|-----------------------------|---------|----------------|-------|-------------------------|
| Timer: 1.wheel ho           | using   |                |       | Prg.No: 1<br>Elec.Nr: 1 |
| Parameter                   |         |                |       |                         |
| Tolerance:                  | 2.0     |                |       | Сус.                    |
|                             |         | C All Programs |       |                         |
|                             |         | C Stepper      |       |                         |
|                             |         | Program        |       |                         |
|                             | Prg.No: | 1              |       |                         |
|                             |         | 0%             |       |                         |
|                             |         |                |       |                         |
| <u>C</u> ancel <u>D</u> at. | >₩T     |                |       | <u>H</u> elp            |
| Program-No.                 |         |                | 0 255 | Online                  |

Input and/or selection fields:

- All programs
  - The displayed parameter is changed in all programs of the timer.
- Stepper

The displayed parameter is changed in those weld timer programs that work with the displayed electrode.

- Program

The displayed parameter is changed in the program/s that is/are listed in the input field *Prg. No.* 

- Prg.No.

Enter the program number(s) for data transmission. It is also possible to enter several programs at the same time.

- Example: 2-5,7,11,22-24,
  - Transmission for programs 2, 3, 4, 5, 7, 11, 22, 23 and 24.
| Rearameter to WT           |          |                |      | 2                       |
|----------------------------|----------|----------------|------|-------------------------|
| imer: 1.wheel hous         | sing     |                |      | Prg.No: 1<br>Elec.Nr: 1 |
| Parameter                  |          |                |      |                         |
| Max Pressure:              | 10.00    |                |      | kN                      |
|                            |          | C All Steppers |      |                         |
|                            |          | Stepper        |      |                         |
|                            | Elec.Nr: | 1,2,4          |      |                         |
|                            |          | 0%             |      |                         |
|                            |          |                |      |                         |
| <u>C</u> ancel <u>D</u> at | >₩T      |                |      | <u>H</u> elp            |
| rogram-No.                 |          |                | 0 31 | Online                  |

#### Example: Window for the stepper parameter

Input and/or selection fields:

### All steppers

The displayed parameter is changed for all steppers (electrodes) of the timer.

### Stepper

The displayed parameter is changed for the stepper(s) (electrode/s) of the timer that is/are listed in the *Elec.No.* input field.

#### Elec.No.

Enter the stepper (electrode) number for data transmission. It is also possible to enter several steppers at the same time.

- Example: 2-4,9
  - Transmission for electrodes 2, 3, 4 and 9.

### 9.1.3 Pg.Back (<F9>)

Change back from the current *Programming* window to the *Operation* window showing the plant layout (alternatively **<F9>**). *Programming* is put into background.

The Operation menu is displayed.

### 9.1.4 Exit

Exit Programming.

# BOSCH

### 10 Basic Setup

Many parameters are timer- and plant-specific and have to be determined in the Basic-Setup when starting the system.

In *Basic Setup* basic functions are assigned to the timer (WT) (e.g. the reaction of the WT to events in the weld circuit). They adapt the WT to the environment of the welding equipment (e.g. selection of the thyristor unit). By assigning electrodes and programs and by further definitions you prepare the programming of the welding parameters.

- Delete memory in the timer
- Response of the timer to events (e.g. deviations from command values) in the sequence
- Definition of I/O parameters
- Definition of the electrodes parameters and maintenance concept ...
- Entries for all timers such as Start-Inhibit, Max. Weld Time ...
- Interaction with different units like AC, inverter ...
- Measurement, control, and monitoring processes ...
- Sequence modes Single, Repeat, and Seam.

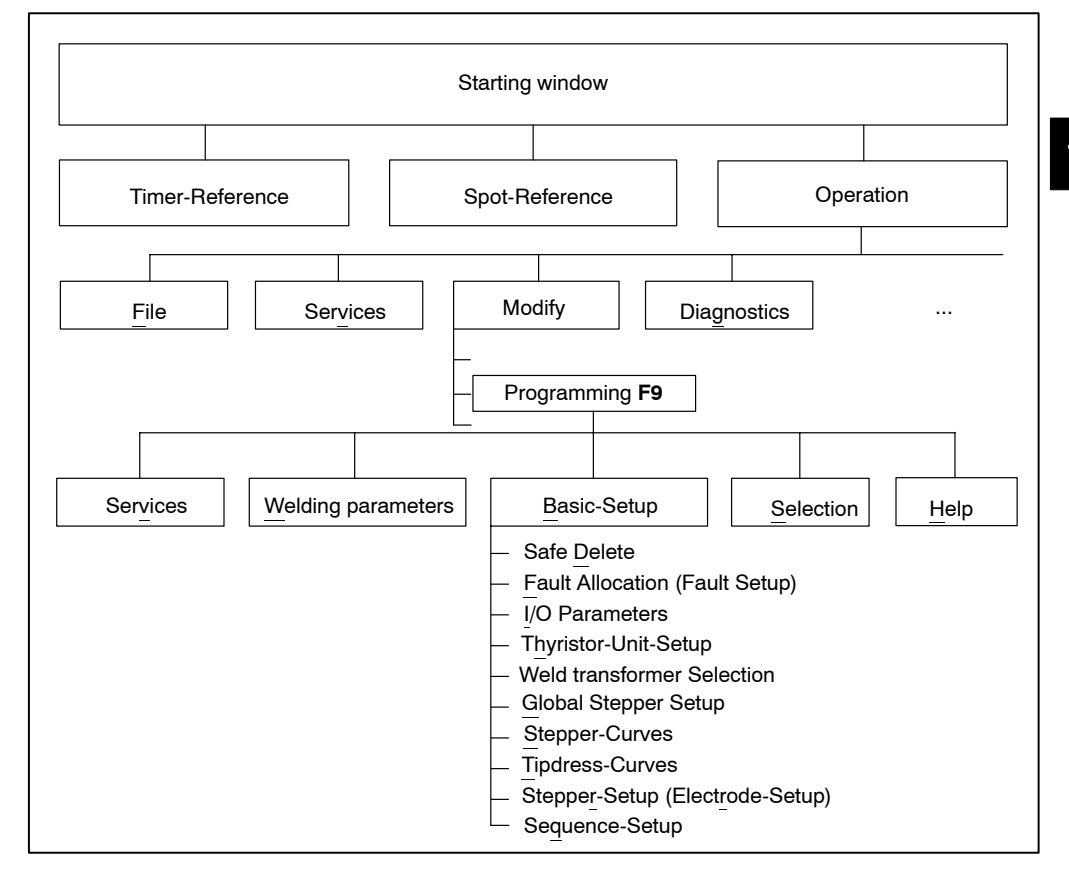

#### Operation of Basic-Setup

In order to operate the *Basic-Setup* the windows *Timer-Selection* and *Program-Selection* are opened. If no timer or *spot* has been selected yet, an appropriate dialog will be opened.

10

### 10.1 Safe Delete (Delete Memory)

Memories in the timer are deleted or set to default values. For this purpose, the desired data must be selected. It will be deleted with the **<Delete>** command button without an additional query.

 Select Starting window - Operation - Modify - Programming - Basic-Setup - Safe Delete.

| 🙀 4.9 Delete Memory    |                               | ×            |
|------------------------|-------------------------------|--------------|
| Timer: 1.wheel housing |                               |              |
|                        |                               |              |
|                        |                               |              |
|                        | All history fault and changes |              |
|                        | All history of dynamic weld d |              |
|                        | 🗌 All program data            |              |
|                        |                               |              |
|                        |                               |              |
| <u>C</u> ancel         | <u>D</u> elete                | <u>H</u> elp |
|                        |                               | Online       |

#### All history fault and changes

The protocol memory contains (including time and date):

- fault messages
- current fault messages
- data changes
- current values

#### All history of dynamic weld data

The actual values memory contains:

- Actual current, voltage and phase values of the last weldings including time and date
- counter status (e.g. electrode wear)

#### All program data

NOTE

All *Welding Parameters* and *Basic Setups* are set to default values. Data that are e.g. relevant for setting up the interfaces (V24 and fieldbus) are copied from the timer's flash memory to its random access memory (RAM).

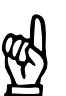

This will delete all welding parameters and basic setups previously set in the weld timer.

### 10.2 Fault Allocation

The displayed list contains the types of faults and the timer's response upon their occurrence. With the command buttons **<Warning>** and **<Fault>** the appropriate response of the timer can be assigned to the marked fault type.

Each change is transmitted to the timer as soon as the command button is pressed and becomes effective immediately.

 Select Starting window - Operation - Modify - Programming - Basic-Setup -Fault-Setup.

| <b>4.10</b> Fault 4 | Allocation      |                                                   | ×            |
|---------------------|-----------------|---------------------------------------------------|--------------|
| Services Weld       | ling-Parameters | Basic-Setup Selection                             | Help         |
| Timer: 1 when       | el housing      |                                                   |              |
| 1.1110              | Sinousing       |                                                   |              |
|                     |                 |                                                   |              |
|                     | Reaction        | Fault type                                        |              |
|                     | Warning         | Battery-Fault                                     |              |
|                     | Fault           | Download active                                   |              |
|                     | Fault           | DEC-Fault                                         |              |
|                     | Fault           | DEC Circuit Fault                                 |              |
|                     | Fault           | Circuit Upen                                      |              |
|                     | Fault           | Lircuit Liosea                                    |              |
|                     | Fault           | no current 1 WID                                  |              |
|                     | Fault           | no current 2.WLD                                  |              |
|                     | Fault           | no current 3.WLD                                  |              |
|                     | Fault           | low current                                       |              |
|                     | Fault           | low current 1.WLD                                 |              |
|                     | Fault           | low current 2.WLD                                 |              |
|                     | Fault           | low current 3.WLD                                 |              |
|                     | Fault           | High current 1 WI D                               |              |
|                     | Fault           | High current 2 WID                                |              |
|                     | Fault           | High current 3.WLD                                |              |
|                     | Fault           | Series of welds below lower threshold point       |              |
|                     | Fault           | Series of welds below lower threshold point 1.WLD |              |
|                     | Fault           | Series of welds below lower threshold point 2 WLD |              |
|                     | 1               |                                                   |              |
|                     |                 |                                                   |              |
| <u>0</u> K          |                 | New- <u>S</u> el Wa <u>r</u> ning <u>F</u> ault   | <u>H</u> elp |
|                     |                 |                                                   | Online       |
|                     |                 |                                                   |              |

Command buttons:

- <New Sel> corresponds to the Selection menu in Programming, see chapter 12.
- **Warning**> selects *Warning* for the marked event.
  When the event occurs, the timer will not lose its Ready state. Other [sequences] can be performed.

The output *Warning* (type-specific) is set and a message is displayed at the programming unit.

The source of the warning is to be eliminated, the message acknowledged. Warnings concerning the [sequence] are cleared with the next **<Start>**.

<**Fault>** selects *Fault* for the marked event. Upon occurrence of the event the timer loses the Ready status. No further [sequences] are possible.

The output *Welding Fault* (not available for all types) is set and a message is displayed at the programming unit.

The source of the fault is to be eliminated, then the fault message is to be acknowledged.

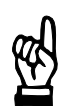

NOTE

Changing the fault type in the Fault Allocation window becomes active even if the window is exited with **<Cancel>**.

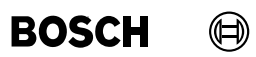

Your notes:

# BOSCH

### 10.3 I/O Parameters

Signals of the I/O interface are defined.

- Parity (only in timers with parallel I-interface)
   When starting a welding program a parity check can verify the program selection.
   Parity check serves the safety of the program selection using parallel inputs.
- <Weld complete> (WC)
   Announces the end of the welding process to external timers, especially in automated welding installations.
- Select Starting window Operation Modify Programming Basic-Setup I/O Parameters.

| <b>=1</b> 4.11 I  | /O-Parameters                       |                     |                   |            |     |   | ×            |
|-------------------|-------------------------------------|---------------------|-------------------|------------|-----|---|--------------|
| Ser <u>v</u> ices | $\underline{W}{elding}{Parameters}$ | <u>B</u> asic-Setup | <u>S</u> election |            |     |   | <u>H</u> elp |
| Timer: 8          | wheel housing                       |                     |                   |            |     |   |              |
|                   |                                     |                     |                   |            |     |   |              |
| Choose            | Parity:                             | Off                 | -                 | [1]        |     |   |              |
|                   |                                     |                     |                   |            |     |   |              |
| WC with           | error:                              | Off                 | • [2]             |            |     |   |              |
|                   |                                     |                     |                   |            |     |   |              |
|                   |                                     |                     |                   |            |     |   |              |
| WC Per.           | :                                   | 1.0                 | Cyc.              | [3]        |     |   |              |
| WC Sta            | rt time:                            | -1.0                | Cyc.              | [4]        |     |   |              |
| Mode P            | ressure Output:                     | 0-10 V              |                   | <b>.</b> [ | [5] |   |              |
|                   |                                     |                     |                   |            |     |   |              |
|                   |                                     |                     |                   |            |     |   |              |
| <u>0</u> K        | <u>D</u> at>₩T                      | New- <u>S</u> el    | ]                 |            |     |   | <u>H</u> elp |
| Choose I          | Parity                              |                     |                   |            |     | 0 | ffline       |

Command buttons:

- <OK> transmits data to the timer or cancels the transmission, closes the window.
- **<Dat. -> WT>** transmits data to timer.
- **<New Sel>** *New Select* corresponds to the *Selection* menu in *Programming,* see chapter 12.

10

### Parity

Examples for the meaning of the parity bit: Program number = 1 + 4 + 16 + 64 = 85 or 2 + 4 + 8 = 14

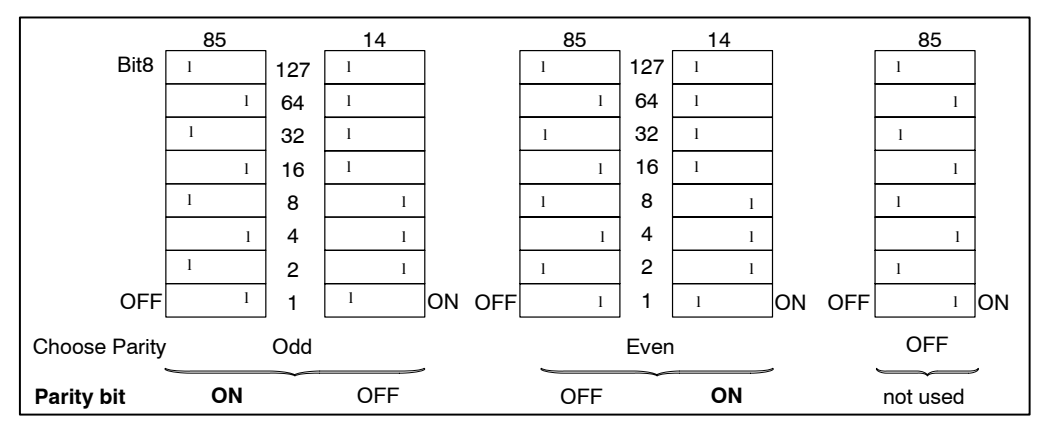

The parity bit is used when a program is selected using parallel inputs.

Inputs and selections:

- [1] Choose Parity
  - OFF

Parity bit is not evaluated.

- Even

The sum of the program selection bits with status 1 must result in an **even number**. If not it must be supplemented with the parity bit with status 1 in order to become even.

Odd

The sum of the program selection bits with status 1 must result in an **odd number**. If not it must be supplemented with the parity bit with status 1 in order to become odd.

When parity errors occur the message Program Parity Fault is displayed.

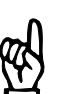

- NOTE

Parity is not applicable if the program is selected via an I/O bus.

[2] <Weld complete> WC with error in the [sequence]

In automated welding installations it might be necessary to output **<Weld Complete>** also in the case of errors; for fault definition, see section 10.2.

- WC with error
  - ON

<Weld complete> WC is also issued if an error is detected.

- OFF

< Weld complete> WC is issued only if no errors are detected during [sequence].

<Weld complete> WC without errors in the sequence

In automated welding installations the WC is processed by external control mechanisms (e.g. robot controls). The duration and the starting time are thus dependent on the demands made on the external processes.

- [3] WC Period, minimum duration of WC signal in cycles or milliseconds (depending on type of timer) with starting signal turned off. Input range: 0 to 50 cycles (or 0 to 1,000 ms). If no start is pending, a WC pulse of the set duration is given, starting at the point of output. If start is still pending the WC remains as long as the start signal.
- [4] WC Start Time

Normally, WC starts with the end of the hold time (HLD). Negative values cause the beginning of the WC before the end of the HLD. The earliest possible start time of the WC is after the first cycle (ms-WT: millisecond) of the hold time (HLD).

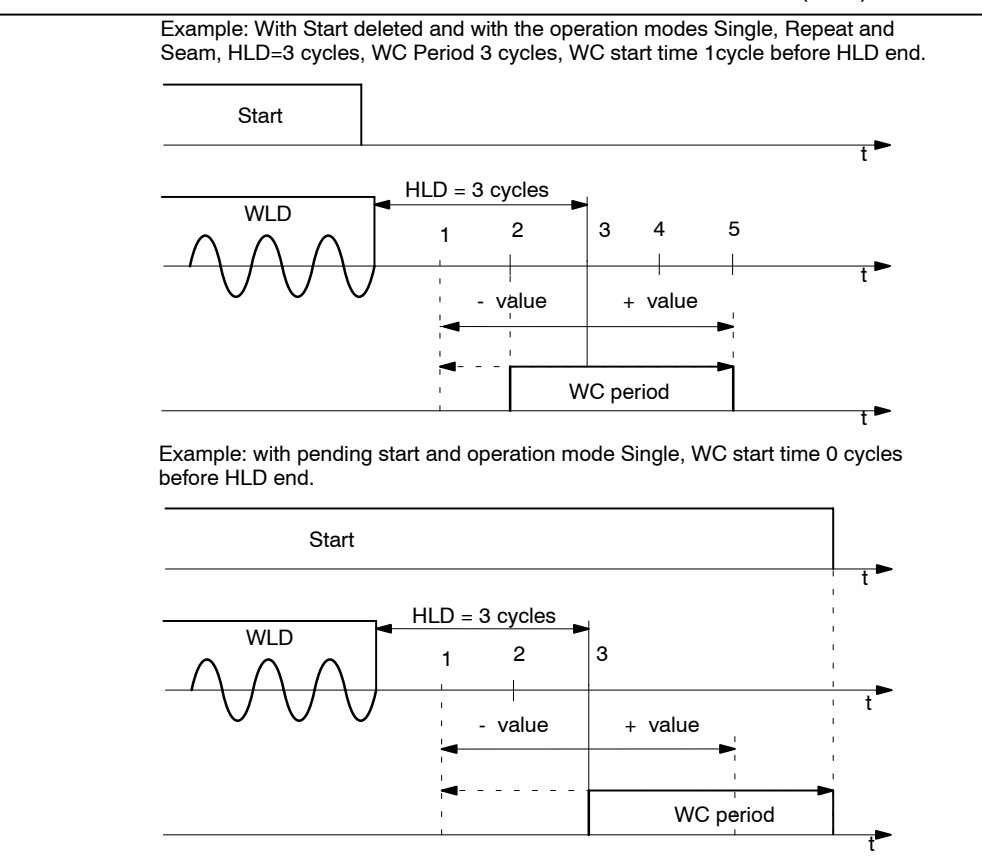

Positive values activate the WC after the end of the hold time (HLD).

In order to activate a proportional valve some timers have a pressure output.

- [5] Operating mode pressure output, setting of signal (type-specific).
  - 0 10 V
  - 0 20 mA
  - 4 20 mA

BOSCH

### 10.4 Thyristor-Unit Setup

The timer must have the technical data of the thyristor unit used.

• Select Starting window - Operation - Modify - Programming - Basic-Setup - Thyristor-Unit Setup.

"Stand-alone" module PSS 5000

| 🚜 4.12 Thyristor-Unit Setup                                               |                        | ×            |
|---------------------------------------------------------------------------|------------------------|--------------|
| Ser <u>v</u> ices <u>W</u> elding-Parameters <u>B</u> asic-Setup <u>S</u> | Selection              | <u>H</u> elp |
| Timer: 1.wheel housing                                                    |                        | _            |
|                                                                           |                        |              |
| Supply-Volt.:                                                             | 400.0 V [1]            |              |
|                                                                           |                        |              |
| Prim. Tranf. Ratio:                                                       | <u>16.826</u> [2]      |              |
|                                                                           |                        |              |
| Тһуг. Туре:                                                               | AC [3]                 |              |
|                                                                           |                        |              |
|                                                                           |                        |              |
| Thyr. Temp.:                                                              | Off [4]                |              |
|                                                                           |                        |              |
|                                                                           |                        |              |
| Ignition Type:                                                            | Standard (Pulse) 🗾 [5] |              |
|                                                                           |                        |              |
|                                                                           |                        |              |
| <u>O</u> K <u>D</u> at>WT New-Sel                                         |                        | <u>H</u> elp |
| Thyristor-Unit Type                                                       |                        | Offline      |

#### Integrated modules PSI 6000/PST 6000

| 📲 4.12 Thyristor-Unit Setup                                                        | ×            |
|------------------------------------------------------------------------------------|--------------|
| Ser <u>v</u> ices <u>W</u> elding-Parameters <u>B</u> asic-Setup <u>S</u> election | <u>H</u> elp |
| Timer: 8.wheel housing                                                             |              |
|                                                                                    |              |
|                                                                                    |              |
|                                                                                    |              |
|                                                                                    |              |
|                                                                                    |              |
|                                                                                    |              |
| Thyr. Type: IEEE IEEE IEEE IEEE IEEE IEEE                                          |              |
|                                                                                    |              |
|                                                                                    |              |
|                                                                                    |              |
|                                                                                    |              |
|                                                                                    |              |
|                                                                                    |              |
|                                                                                    |              |
|                                                                                    |              |
|                                                                                    |              |
|                                                                                    |              |
| <u>D</u> at>₩T New- <u>S</u> el <u>H</u> e                                         | lp           |
| Thyristor-Unit Type Offline                                                        |              |

Command buttons:

- <0K>
  - transmits data to the timer or cancels the transmission, closes the window.
- **Dat. -> WT>** transmits data to timer.
- <New Sel> New Select corresponds to the Selection menu in Programming, see chapter 12.

Inputs and selections:

Supply Volts, valid for PSS 5000, PSI 6000, PST 6000 (only for regulation mode KUR)
 Enter the nominal supply voltage of the welding transformer here.

The nominal supply voltage is used as a control parameter.

- [2] Prim. Transf. Ratio (only for regulation mode KUR) The KUR function employs a feedback transformer. Enter its nominal transformer ratio here, e.g. 380V : 24V=15.833.
   If your feedback transformer works at a lower or higher voltage rating enter the nominal transformer ratio all the same.
- [3] Thyr. Type, thyristor type, valid for PSS 5000 The selection of the thyristor unit type (AC, DC 2-phase, DC 3-phase, inverter) provides the timer with additional technical information. For PSI and PST types there is no Info display.
- [4] Thyr. Temp, thyristor temperature contact Specify whether the contact of the thyristor unit is open (normally-closed contact, off) or closed (normally-open contact, on) in the event of a fault.
- [5] Ignition type Setting up the type of drive power to the thyristor unit:
  - Standard 5 kHz impulse chain (burst)
  - CNOMO, predetermined impulse generation.
- [6] Thyr. Type, thyristor type, (power unit type), valid for PSI/PST. With the selection the timer receives further technical data.

### 10.5 Weld Transformer Selection

For several functions of the thyristor units PSI/PST and the weld timer it is necessary to select or enter the technical data of the welding transformer and the diodes in the secondary circuit of the welding transformer.

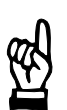

NOTE

The Welding Transformer Selection will only be displayed if the integrated timer PSI is selected.

 Select Starting window - Operation - Modify - Programming - Basic-Setup - Weld Transformer Selection.

When using Bosch weld transformers (diode type and diode selection are known):

| 🚓 4.18 Weld Transformer Selection                       |                               | ×                     |
|---------------------------------------------------------|-------------------------------|-----------------------|
| Services Welding-Parameters Basic-Setup Selection       |                               | <u>H</u> elp          |
| Timer: 8.wheel housing                                  |                               | Prg.No: 1             |
|                                                         |                               | Elec.No: 1            |
| Transformer<br>Type: [1] PSG3100.00A ¥                  | Number: [                     | 2] 1                  |
| Diodes<br>Supervision: [5] On 💌                         | S <del>w</del> itch of temp.: | (8) <sub>150</sub> °C |
| <u>D</u> at>WT <u>New-S</u> el<br>Number of Transformer | 1 4                           | <u>H</u> elp          |

When using other weld transformers:

| 🕂 4.18 Weld Transformer Selection                                                  |                                 | ×             |
|------------------------------------------------------------------------------------|---------------------------------|---------------|
| Ser <u>v</u> ices <u>W</u> elding-Parameters <u>B</u> asic-Setup <u>S</u> election |                                 | <u>H</u> elp  |
| Timer: 8.wheel housing                                                             | Prg.N<br>Elec.1                 | o: 1<br>No: 1 |
| Transformer                                                                        |                                 |               |
| Type: [1] Sonst. Transform. 💌                                                      | Number: [2] 1                   |               |
| Transformer Ratio: [3] 70                                                          | [4] Max. Secundary 18           | kA            |
| Diodes                                                                             |                                 |               |
| Supervision: On <b>T</b> [5]                                                       | Switch of temp.: <b>[8]</b> 150 | •C            |
| Type: SKN4000 [6]                                                                  |                                 |               |
| Nr. parallel: [7]                                                                  |                                 |               |
|                                                                                    |                                 |               |
| <u>D</u> K <u>D</u> at>WT New-Sel                                                  |                                 | <u>H</u> elp  |
| Number of Transformer                                                              | 1 4 0                           | ffline        |

Command buttons:

- <OK> transmits data to the timer or cancels the transmission, closes the window.
- **<Dat. -> WT>** transmits data to timer.
- <New Sel> New Select corresponds to the Selection menu in Programming, see chapter 12.

Inputs and selections:

[1] Transformer Type

Select the model of the used transformer (name plate). This and the number of transformers lets the PSI recognize the maximum current of the welding installation.

The selection of another transformer (non-Bosch) requires further entries after transmitting this setting to the timer.

- [2] Number of Transformers Enter the number of the used transformers (with parallel connection). This and the type of the transformer lets the PSI recognize the maximum current of the welding installation.
- [3] (Nominal) Transformer Ratio (only with setting Other Transformer) For nominal transformer ratio of the weld transformer see name plate. With primary current control, sensors are used that are incorporated in the primary circuit. The transformer ratio of the transformer is necessary in order to convert the primary current values into secondary current values.

10

 $\square$ 

BOSCH

# **Basic Setup**

- [4] Maximum Secondary current (only with setting Other Transformer) Enter the maximum secondary current taken from the name plate of the transformer. The maximum welding current is limited to this value.
- [5] Diode Supervision Monitoring of secondary diodes (diodes in the secondary circuit of the weld transformer) is turned on or off.

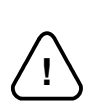

### CAUTION!

If diode monitoring is turned off the thyristor unit and the diodes can be destroyed. There is no warranty for damage when diode monitoring is turned off.

- [6] Diode Type (only with setting Other Transformer) The type of the diode must be selected if diode monitoring is turned on and non-Bosch transformers are used.
- [7] Number of Diodes (only with setting Other Transformer) Enter the number of diodes in parallel connection if diode monitoring is turned on and non-Bosch transformers are used.
- [8] Switch-Off Temperature The maximum junction temperature of the diodes of 150 °C in relation to 30 °C water temperature is displayed. The value refers to the specification of the selected type of diode.

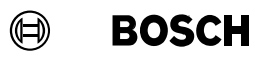

Your notes:

### 10.6 Global Stepper-Setup

- Behavior of the timer when end of stepper has been reached.
- Presetting the maximum number of allowable corrections for all electrodes that the operator can make in the *Operation* window.
- Select Starting window Operation Modify Programming Basic-Setup Global Stepper-Setup

| <mark>:::1</mark> 4.13 | global Stepper-Setu               | IP                  |                  |       |   |          | ×            |
|------------------------|-----------------------------------|---------------------|------------------|-------|---|----------|--------------|
| Ser <u>v</u> ices      | $\underline{W}$ elding-Parameters | <u>B</u> asic-Setup | <u>S</u> electio | n     |   |          | <u>H</u> elp |
| Timer: 3               | wheel housing                     |                     |                  |       |   |          |              |
|                        |                                   |                     |                  |       |   |          |              |
| Stop at                | end of Stepper:                   |                     | [1]              | On 🔻  |   |          |              |
|                        |                                   |                     |                  |       |   |          |              |
|                        |                                   |                     |                  |       |   |          |              |
|                        |                                   |                     |                  |       |   |          |              |
| Max %I-                | Corr.:                            |                     | [2]              | 20.0  | % |          |              |
| Min %I-(               | Corr.:                            |                     | [3]              | -10.0 | % |          |              |
|                        |                                   |                     |                  |       |   |          |              |
| May Pre                | esure-Corr                        |                     | [4]              | 20.0  | 2 |          |              |
| MUATIC                 | Source Cont.                      |                     | [4]              | 20.0  | ~ |          |              |
| Min Pre:               | ssure-Corr.:                      |                     | [5]              | -10.0 | % |          |              |
|                        |                                   |                     |                  |       |   |          |              |
|                        |                                   |                     |                  |       |   |          |              |
| OK.                    | Dat                               | New-Sel             | 1                |       |   |          | Help         |
|                        |                                   | <u></u>             |                  |       |   |          |              |
| Max %I-C               | Correction                        |                     |                  |       |   | 0.0 20.0 | Online       |

Command buttons:

- <OK> transmits data to the timer or cancels the transmission, closes the window.
- **<Dat. -> WT>** transmits data to timer.
- **New Sel**> *New Select* corresponds to the *Selection* menu in *Programming,* see chapter 12.

Inputs and selections:

- [1] Stop at end of stepper, when maximum electrode wear has been reached. Is effective if *Stepper function* is activated.
  - ON

When the end of the stepper for the electrode in question has been reached a new sequence with this electrode is not possible.

OFF

When the end of the stepper for the electrode in question has been reached further sequences with this electrode can be started.

With automated welding installations it might be wise to report reaching the end of the stepper with a signal in order to continue welding and finish the current piece of work.

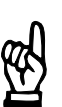

#### NOTE

Continuing welding with an electrode that has reached the stepper end can lead to quality problems.

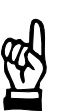

### - NOTE

Stop at end of stepper: The next start is not enabled before the electrode has been replaced and electrode replaced has been confirmed (reset counter). The acknowledgement of the electrode replacement can also be done using the BOS-5000 software.

Correction settings allow the operator to make temporary adjustments of the parameters [%I] and [pressure] without changing the basic setup.

The possible regulating range is given:

- [2] maximum positive [%I correction]
- [3] maximum negative [%I correction]

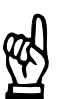

#### - NOTE

If current monitoring is active the current monitoring value is adjusted automatically.

- [4] maximum positive [pressure correction]
- [5] maximum negative [pressure correction]

10

## **Basic Setup**

### 10.7 Stepper Curves

Ten *stepper curves* can be defined for the *stepper*. The application of the curves is done in the *Stepper* window.

The electrode wear compensation for [%I] and [pressure] is done according to the shape of the curve of this menu item.

The application of a *stepper curve* should compensate changes (wear of the electrode) and is closely connected to the electrode maintenance concept.

As a first approximation, the characteristics of the curve are similar to those of an e-function. But the actual curve is based on practical experience and depends on the electrodes alloy and the welding task.

For *Stepper,* see section 8.10.

 Select Starting window - Operation - Modify - Programming - Basic-Setup -Stepper-Curves.

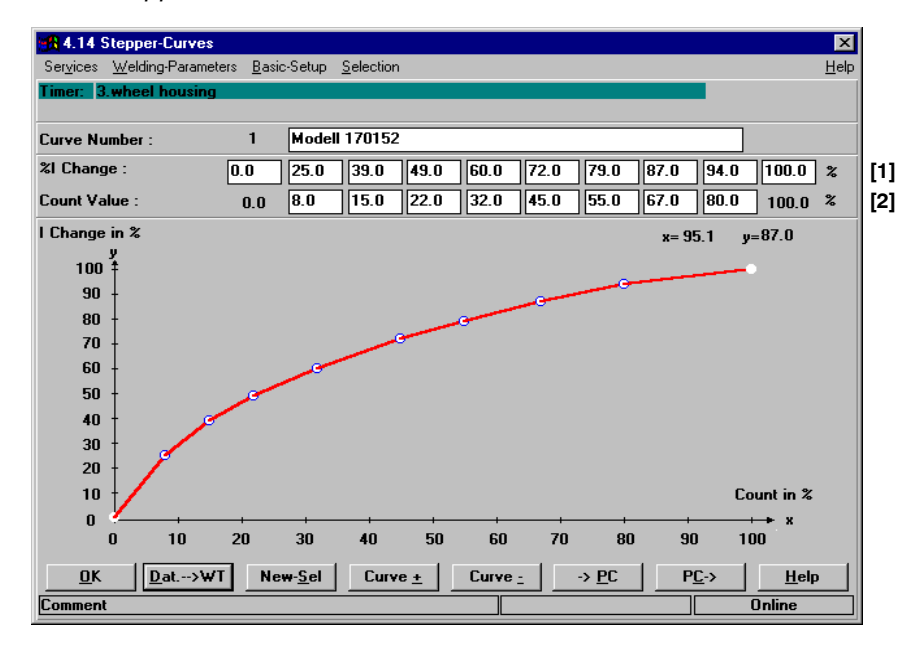

Command buttons:

- <0K>

transmits data to the timer or cancels the transmission, closes the window.

- <Dat. -> WT> transmits data to timer.
- <New Sel> New Select corresponds to the Selection menu in Programming, see chapter 12.
- **Curve** +> next curve (current curve number +1).
- **Curve ->** previous curve (current curve number -1).
- <->PC> transmits the curve data from the timer to the programming unit.
   All parameters are stored in the timer. In order to avoid entering all stepper/tipdress curves individually in each timer, you may transfer your stored curves from a timer to the programming unit <->PC>. When you have selected the next timer, you can transmit the curves from the programming unit to this timer.
- **PC->>** transmits the curve data from the programming unit to the timer.

Inputs:

The necessary (desired) %I change is to be entered as a percent change compared to [basic current]. The count value describes the electrode wear [end of stepper].

Wear = 100% corresponds to [end of stepper].

For each curve the current (%I) changes for ten count values are entered. The following count value always has to be equal to or higher than the previous one. Falling %I changes in percent can also be entered.

The entries have immediate effect on the graphic course of the curve. Entries in the comment field are optional.

[1] Current (%I) changes in % (definition of the curve shape)

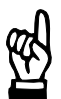

- NOTE -

The %I change of 100% refers to the change curve, not to the absolute start and end current.

[2] Count values (electrode life) in % (definition of the curve shape)

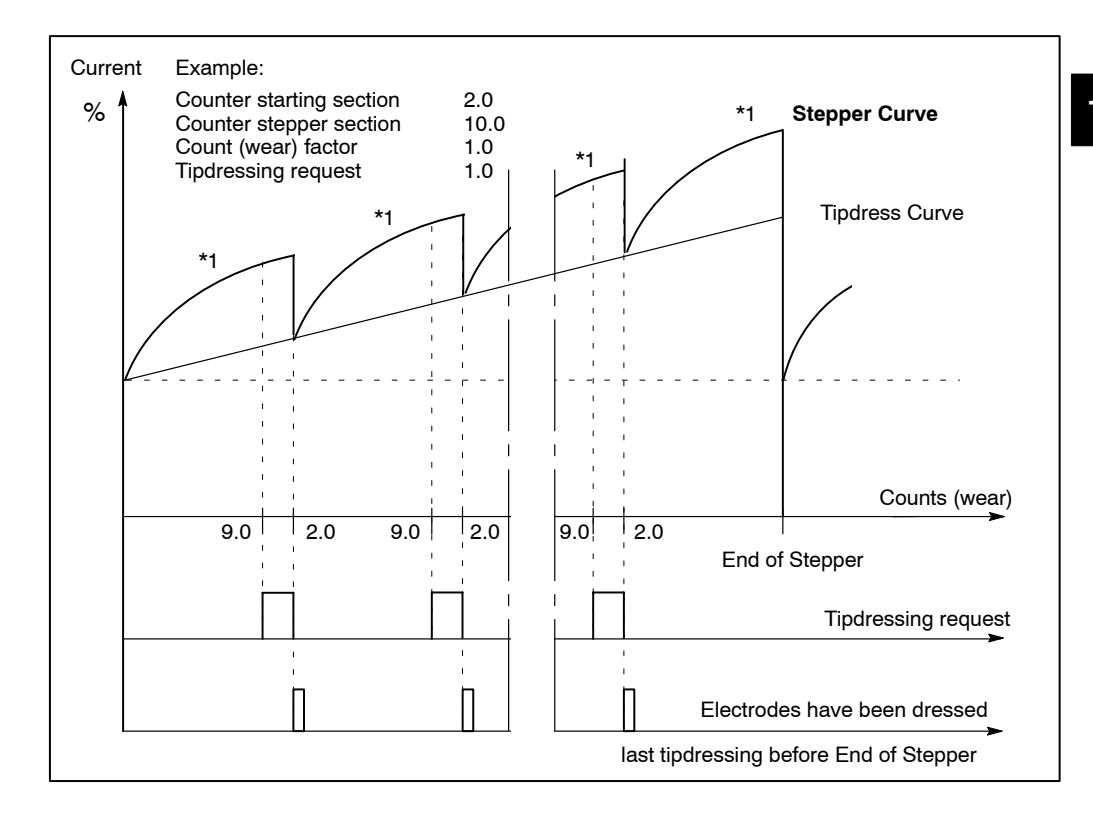

### 10.8 Tipdress Curves

The purpose of a *Tipdress Curve* is to compensate for changes of an electrode after tipdressing through its participation in the *Stepper*. The application is done in the *Stepper* window.

The shape of the curve is based on experience which depends on the electrode maintenance concept. As a first approximation, a straight line can be assumed.

Ten *Tipdress curves* may be programmed.

For tipdressing, see section 8.10.

 Select Starting window - Operation - Modify - Programming - Basic-Setup -Tipdress curves.

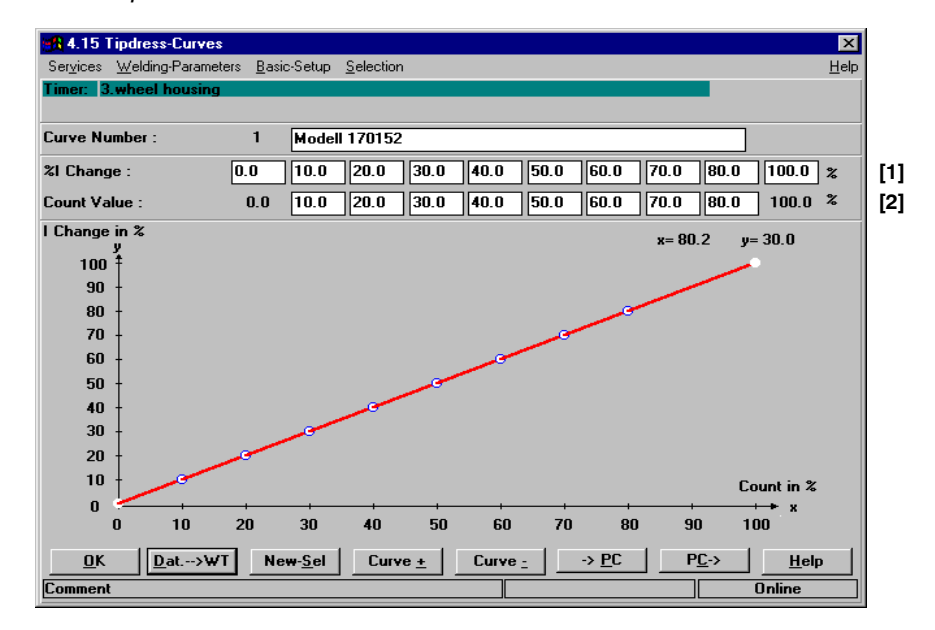

Command buttons:

- <0K>

transmits data to the timer or cancels the transmission, closes the window.

- **<Dat. -> WT>** transmits data to the timer.
- **<New Sel>** *New Select* corresponds to the *Selection* menu in *Programming,* see chapter 12.
- **Curve +>** next curve (current curve number +1).
- **Curve ->** previous curve (current curve number -1).
- <->PC> transmits the curve data from the timer to the programming unit. All parameters are stored in the timer. In order to avoid entering all stepper/tipdress curves individually in each timer, you may transfer your stored curves from a timer to the programming unit <->PC>. When you have selected the next timer, you can transmit the curves from the programming unit to this timer.
- **PC->>** transmits the curve data from the programming unit to the timer.

🗐 BOSCH

#### Inputs:

The necessary (desired) %I change is to be entered as a percent change compared to [basic current]. The count value describes the electrode wear [end of stepper].

[Wear] = 100% corresponds to [end of stepper] or the maximum wear in one tipdressing interval.

For each curve the %I changes for ten count values are entered. The following count values always has to be equal to or higher than the previous one. Falling %I changes in percent can also be entered.

The entries have immediate effect on the graphic course of the curve. Entries in the comment field are optional.

[1] Current (%I) changes in % (definition of the curve shape)

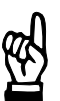

The %I change of 100% refers to the change curve, not to the absolute start and end current.

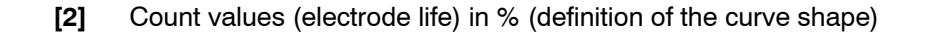

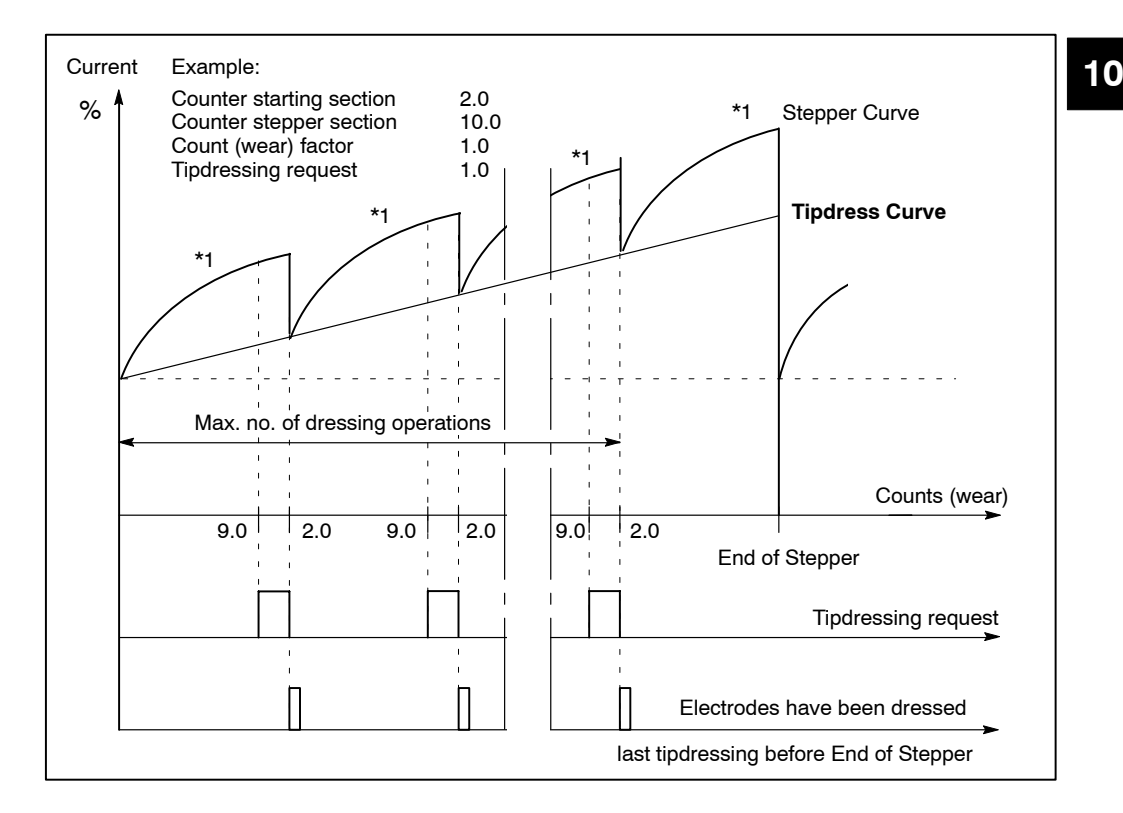

### 10.9 Stepper-Setup

In this window controller specific values for each electrode are entered individually.

They depend on the weld transformer, the current sensor (toroid sensor), the welding installation and, if applicable, on the thyristor unit. Some parameters can be determined by *Scaling*. After that they must not be altered by other inputs.

• Select Starting window - Operation - Modify - Programming - Basic-Setup - Electrode (Stepper) Setup.

| 🙀 4.16 Stepper-Setup                         |                               |                                      | ×               |
|----------------------------------------------|-------------------------------|--------------------------------------|-----------------|
| Ser <u>v</u> ices <u>W</u> elding-Parameters | Basic-Setup <u>S</u> election |                                      | <u>H</u> elp    |
| Timer: 118.wheel housing                     |                               |                                      | Prg.No: 1       |
|                                              |                               |                                      | Elec.No: 1      |
| Limit —                                      |                               |                                      |                 |
| %I Limit.:                                   | [1] 100.00 SKV                | Upper Curr. Limit:                   | [4] 25.00 kA    |
| %I-Prew.:                                    | [2] 80.00 SKV                 | Toroid Sens.:                        | [5] 150.0 mV/kA |
| 1.HC Limit:                                  | [3] 55.00 SKV                 | Electrode Range:                     | [6] 1           |
| Invertor                                     |                               |                                      |                 |
| Curr. at 0 SKT:                              | [7] 3.0000                    | Curr. at 50 SKT:                     | [8] 10.5758     |
| - Pressure                                   |                               |                                      |                 |
| Max Pressure:                                | <b>[9]</b> 10.00              | ConvFactor:                          | [10] 1.000 kN/V |
|                                              |                               | Zero-adjust:                         | [10] 0.00       |
| <u>D</u> K <u>D</u> at>WT                    | Ne <del>w</del> - <u>S</u> el | Cal. <u>P</u> ress. S <u>c</u> aling | <u>H</u> elp    |
| %I Limitation                                |                               | 0.00 120.0                           | 00 Online       |

Command buttons:

- <OK> transmits data to the timer or cancels the transmission, closes the window.
- **<Dat. -> WT>** transmits data to the timer.
- <New Sel> New Select corresponds to the Selection menu in Programming, see chapter 12.
- <Cal. Press.> selects pressure calibration with which the real characteristics of the pressure output voltage in relation to the electrode pressure (kN) are determined, see section 10.11.
- **<Scaling>** selects scaling with which the real values of the current measurement and control loop are determined, see section 10.12.

Inputs:

#### Limit

- [1] %I Limit. (%I Limitation) The controller can reduce the phase angle (electrical degrees) to this value (increase current) at the most. The input is made in scale values, separately for each electrode.
- %I-Prew. (%I Prewarning)
   When the controller reaches this value, the message %*I Prewarning* will be displayed (imminent limitation of phase angle).
   The input is made in scale values (value < [1]).</li>
   In KSR and KUR regulation modes this function serves e.g. to detect cable losses in the secondary circuit.
- [3] 1. HC Limit (Limitation of First Halfcycle) Limits activation (of the making current) of the first halfcycle of a weld schedule in order to protect the transformer, the thyristor unit and the net, see section 8.16. The input is made in scale values.
- [4] Upper Curr. Limit (Upper Current Limit) The purpose of this limit is to protect the devices in the welding installation. During the later programming [reference current values] given in kA can be entered up to this value. The timer includes correction values from the stepping table and the %/ *correction*. Example: Upper current limit = 16.8 kA Upper %I stepping = 120 %

The parameter kA in the window *Welding-Parameters* - *Schedule* cannot be higher than 14.00 kA.

#### [5] Toroid sensitivity

Bosch sensors have a working sensitivity of 150 mV/kA. If you use other sensors enter their sensitivity here.

#### 

The accuracy of your current feedback depends on this value. Use only calibrated precision sensors or use the current scaling feature.

The value input for the toroid sensitivity is changed by current scaling and must not be changed afterwards by an input.

#### [6] Electrode range (Current measuring range)

A timer with an automatic measuring range setting will show the current range. If the timer has not automatic measuring range setting, the electrode range must be entered as a function of the toroid sensitivity.

The electrode range must correspond to the relevant working range of the current.

PSS 5000

| Curr. meas. |               |              | Toroid sens  | itivity      |             |              |
|-------------|---------------|--------------|--------------|--------------|-------------|--------------|
| range       | 50 mV / kA    | 100 mV / kA  | 150 mV / kA  | 500 mV /kA   | 1000 mV /kA | 1500 mV / kA |
| 0 (AC)      | 1,5 - 15,0    | 0,7 - 7,5    | 0,5 - 5,0    | 0,1 - 1,5    | 0,0 - 0,7   | 0,0 - 0,5    |
| 1 (AC)      | 7,5 - 75,0    | 3,7 - 37,0   | 2,5 - 25,0   | 0,7 - 7,5    | 0,5 - 3,7   | 0,3 - 2,5    |
| 2 (AC)      | 30,0 - 300,0  | 15,0 - 150,0 | 10,0 - 100,0 | 3,0- 30,0    | 1,5 - 15,0  | 1,0- 10,0    |
| 3 (AC)      | 75,0 - 750,0  | 37,0 - 375,0 | 25,0 - 250,0 | 8,0- 75,0    | 3,7 - 37,0  | 2,5 - 25,0   |
| 0 (DC)      | 2,4 - 24,0    | 1,2 - 12,0   | 0,8 - 8,0    | 0,2- 2,4     | 0,0 - 1,2   | 0,0 - 0,8    |
| 1 (DC)      | 12,0 - 120,0  | 6,0 - 60,0   | 4,0 - 40,0   | 1,2- 12,0    | 0,6 - 6,0   | 0,4 - 4,0    |
| 2 (DC)      | 48,0 - 480,0  | 24,0 - 240,0 | 16,0 - 160,0 | 4,8 - 48,0   | 2,4 - 24,0  | 1,6 - 16,0   |
| 3 (DC)      | 120,0 - 999,0 | 60,0 - 600,0 | 40,0 - 400,0 | 12,0 - 120,0 | 6,0 - 60,0  | 4,0 - 40,0   |

#### PSI/PST 6000

| Curr.meas.<br>range | Toroid sensitivity<br>150 mV / kA |
|---------------------|-----------------------------------|
| 10                  | 0,25 *) - 2,5                     |
| 11                  | 0,5 *) - 5,0                      |
| 12                  | 1,0 *)- 10,0                      |
| 13                  | 2,0 *)- 20,0                      |
| 14                  | 4,0 *)- 40,0                      |
| 15                  | 8,0 *)- 80,0                      |
| 16                  | 16,0 *) - 160,0                   |

\*) Lower values are displayed with undefined accuracy.

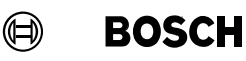

#### Inverter

Enter two points for inverters that have a linear [1] current response curve:

- [7] Current at 0 %I (scale values)
- [8] Current at 50 %I (scale values)
  - The timer will automatically calculate the inversion values.

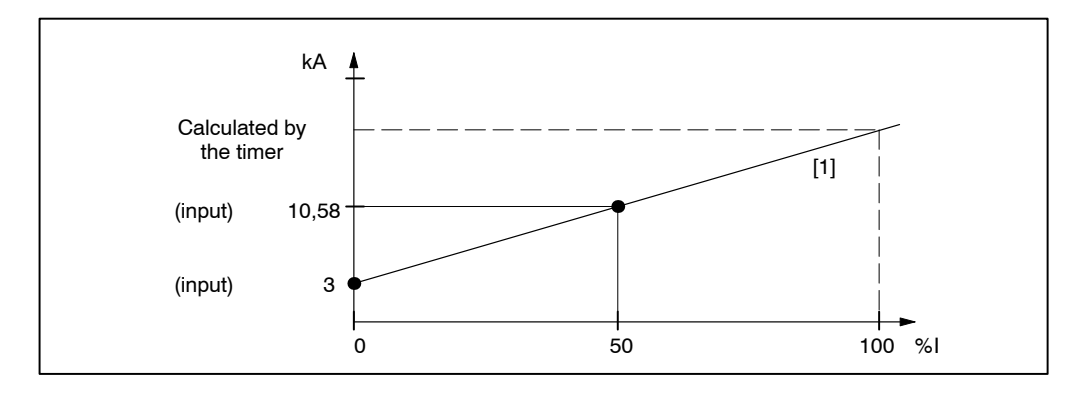

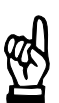

#### NOTE

The values of the inverter's characteristic are altered by current scaling and must not be changed afterwards by an input.

#### Pressure

Determines the characteristic of the pressure output value for activating external pressure regulating valves.

The transmission ratio of the pressure regulating valve, the pressure and the electrode gun defines the resulting electrode pressure.

[9] Max Pressure

The timer's pressure output is limited to this maximum value (mechanical safety function). Calculation also considers *Pressure Correction, Pressure Stepping* and *Pressure Profile*.

[10] Conv.-Factor (Conversion factor in kN/Volt)

In order to program the pressure in kN it is necessary to enter the value. The timer will output a voltage calculated with the conversion factor (not available for all types).

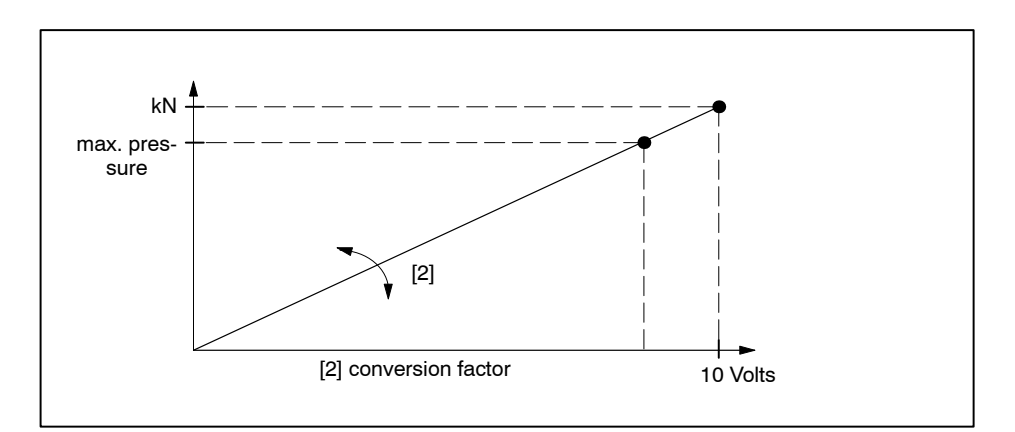

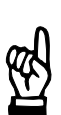

### NOTE

The value of the conversion factor input is changed by pressure calibration and must not be changed afterwards by an input.

[11] Zero adjust in kN/V (not available for all timer types) The characteristic of the pressure regulating valve and the timer might have a zero shift. This input adjusts the characteristic to the working zero of the pressure regulating valve.

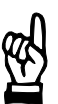

### 

The value of the zero adjust input is changed by pressure calibration and must not be changed afterwards by an input.

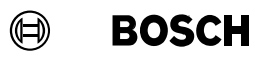

Your notes:

### 10.10 Sequence Setup

- Basic setup for all programs
- Setup for a specific program
- Assigning the electrode to a program
- Select Starting window Operation Modify Programming Basic-Setup -Sequence-Setup.

| 4.17 Sequence-Setup         |                       |                  | ×                |
|-----------------------------|-----------------------|------------------|------------------|
| Services Welding-Parameters | Basic-Setup Selection |                  | <u>H</u> elp     |
| Timer: 118.wheel housing    | [1]                   |                  | Prg.No: 1        |
| For all Programs :          |                       |                  |                  |
| Start-Inhibit (T):          | Off 🔽 [2]             | Control stopped: | [3] Off 🖃        |
| Weld/No weld (T):           | On 🔽 [4]              | Monitoring stopp | oed: [5] Off 🔽   |
| Max Welding Time:           | 30.0 [6]              | Max repeat weld  | ls: <b>[7]</b> 1 |
| Current-Measure             |                       |                  |                  |
| Fade out time: [8]          | 0.0                   | Meas. loop chec  | *:[10] 📭 🗾       |
| Trail curr.: [9]            | On 💌                  |                  |                  |
| additionally for this Prog  | am :                  |                  |                  |
| Start-Inhibit (P): [11]     | Off 👤                 | Regulation:      | [15] Mix 🔽       |
| Elec.No: [12]               | 1                     | Monitoring:      | [16] Mix 🔽       |
| Weld/No weld (P): [13]      | On 💌                  | Spot-Repeat.:    | [17] Off 🖃       |
| Schedule: [14]              | Single 💌              |                  |                  |
| <u>∩</u> K <u>D</u> at>₩T   | New-Sel Prog +        | Prog <u>-</u>    | Act.Val. Help    |
| max. repetition in series   |                       | 1 9              | Online           |

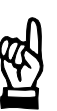

#### - NOTE

A selection of the objects of a window is shown, depending on the timer used and the selected program functions.

Command buttons:

- <OK> transmits data to the timer or cancels the transmission, closes the window.
- <Dat. -> WT> transmits data to the timer.
- <New Sel> New Select corresponds to the Selection menu in Programming, see chapter 12.
- **Prog. +>** next program (current program +1)
- <Prog. -> previous program (current program -1)
- **Act. Val.>** Current actual values as a basis for setting the sequence parameters. See volume 1, section 7.4.7.

Inputs and selections:

[1] Timer and program selected for *sequence setup*.

#### For all programs:

- [2] Start Inhibit (T): T = Timer related sequence inhibition.
  - On

The sequences of all programs are inhibited, regardless of the programspecific start (sequence) inhibition (P).

Off

The sequences of all programs have been enabled. The program-specific start (sequence) inhibition (P) may still act on a program sequence.

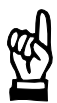

#### NOTE

When Start inhibition is active while program start is given, the message "Start Inhibited" will be output.

#### [3] Control Stopped

On

The actual values of the sensor are not processed anymore. Programs with KSR/KUR control modes are welded with the last phase angle. An active stepping function will be considered.

Off

The welding current is controlled. Programs working in KSR/KUR control modes require the actual value message from the sensor.

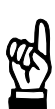

#### - NOTE

In case of failure of the current sensor (in KSR/KUR mode) turning on Control Stopped activates an emergency operation (depending on the type of the thyristor unit). Caution: There is no actual current control, check your welding spots.

[4] Weld/No Weld (T): : Activation signal Thyristor, T = timer related ignition

On Activation of the thyristor unit is enabled but still dependent on the external Weld/No weld and/or on the program-related internal Weld/No weld (P).

Off

Activation of the thyristor unit is disabled independently from the external Weld/No weld (timer input) or the program-related internal Weld/No weld (P).

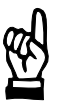

#### 

Program start with Weld/No weld internal (T) = Off initiates a sequence without welding current, independent from the external weld/no weld setup or the internal weld/no weld (P).

10

[5] Monitoring stopped

On

For the KSR/KUR regulating modes (see section 11.3) monitoring of the actual current in the programmed tolerance band is turned off in all programs.

- Off

For the KSR/KUR regulating modes (see section 11.3) monitoring of the actual current in the programmed tolerance band is turned on. Monitoring is now dependent on the programmed current and/or time monitoring of the programs.

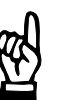

### - NOTE -

In case of failure of the current sensor (in KSR/KUR mode) turning on Control Stopped activates an emergency operation (depending on the type of the thyristor unit). Caution: There is no control of the actual current, check your welding spots.

[6] Max. Welding Time:

Specification of the maximum duration of the current pulse in the [1st weld time] (1.WLD), [2nd weld time] (2.WLD) and [3rd weld time] (3.WLD) in [sequence] programming. Later *programming* of the [welding times] is limited to this upper limiting value.

[7] Max. Repeat Welds:

Welding of a welding spot below the tolerance band can be repeated only once. When repeating its current values have to stay within the tolerance band, see section 8.15.

Specification of the maximum admissible number of consecutive rewelds if the actual current value is within the conditional tolerance band.

Input = 1

As current faults such as *Current too low* or similar are identified, the same spot is repeated with a second program execution. If the current is now within the tolerance band, the timer remains **<Ready>** for further sequences, no message is output. A message (*Fault* or *Warning*) will be issued and the timer is switched to stopped condition if the current is not within the tolerance band after the second sequence.

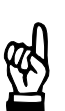

#### - NOTE

Current monitoring must be switched on for the Repeat (Reweld) function.

Input > 1

The input determines the maximum number of automatic repeats of spots with the current value below the tolerance band. The sum of all repeats is counted and compared to the entered value. Example: maximum rewelds = 2

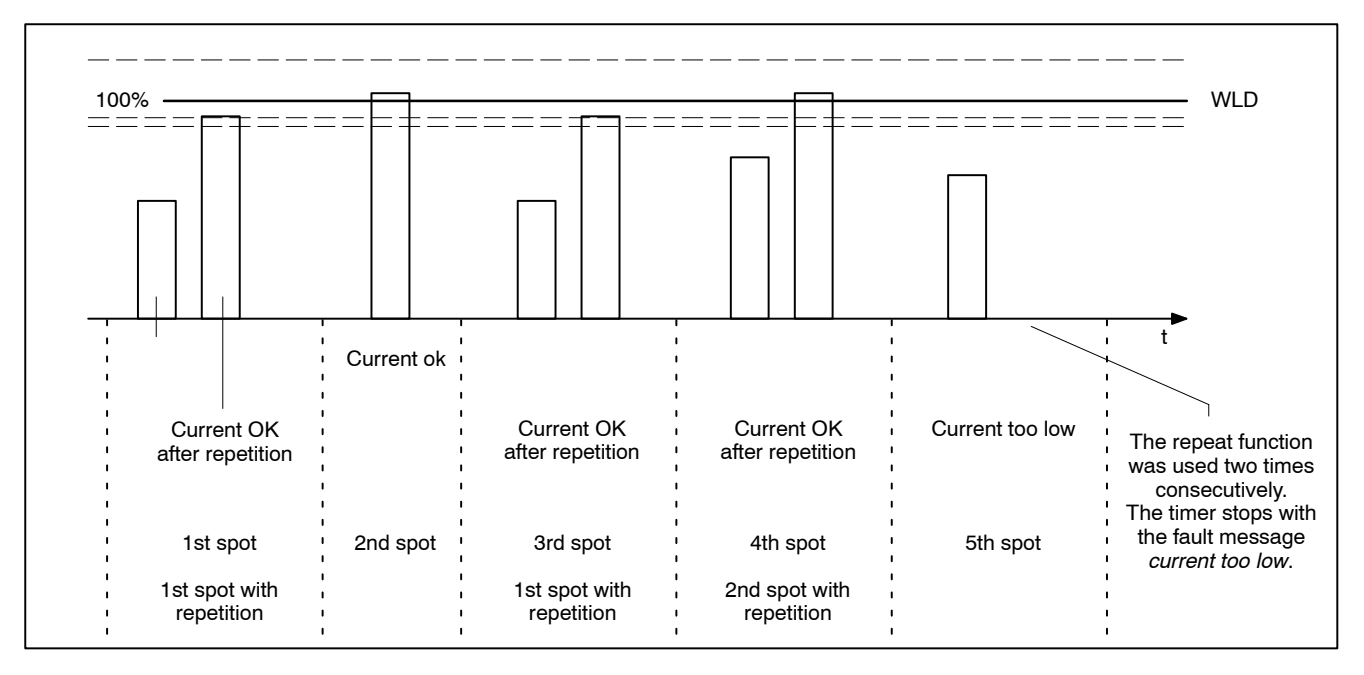

#### **Current measurement:**

[8] Fade-out time

Input of this function is dependent on timer type.

For current measurement, the current rise time can be suppressed. The fade-out time specifies the duration of time during which no measurement is performed in the beginning of a current pulse, see page 10-39 or section 8.20.3.

[9] Trail current

Input of this function is dependent on timer type.

For current measurement, the trail current can be suppressed, see page 10-39 or section 8.20.3.

- On : Trail current is incorporated into the measurement result.
- Off : Trail current is not incorporated into the measurement result.
- [10] Measurement Circuit Test (Measurement Loop Check) Checks the current sensor prior to each weld. Current monitoring needs to be enabled and monitoring stopped disabled.

Input of this function is dependent on timer type.

- On : Measurement Circuit Test is active, sensor errors are detected.
- Off : Measurement Circuit Test is inactive, sensor errors are not detected.

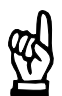

NOTE -

If measurement circuit test (loop check) is switched on and an error occurs, the message "Circuit open" or "Secondary monitoring circuit is shorted" is displayed.

### Additionally for this program:

[11] Start Inhibit (P), P = program-specific start inhibit

On

The sequences of all programs are inhibited, regardless of the timer-specific start inhibit (T).

Off

The sequences of all programs have been enabled. The timer-specific start inhibit (T) can still influence the program sequence.

| Timer-specific Inhibit | Program-specific Inhibit | Schedule<br>(Sequence) |  |
|------------------------|--------------------------|------------------------|--|
| OFF                    | OFF                      | Enabled                |  |
| OFF                    | ON                       | Inhibited              |  |
| ON                     | Invalid                  | Inhibited              |  |

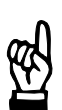

#### 

When starting a program whose program-specific start inhibit is switched on, the message "Weld Schedule Stopped" is displayed.

#### [12] Elec. No. (Electrode No.)

This parameter determines which electrode number the program should use.

| Examples | Progr. no.  | 1 2 3 4 | or | 1 2 3 4 | or | 1 2 3 4 |
|----------|-------------|---------|----|---------|----|---------|
|          | Electr. no. | 1       |    | 12      |    | 1234    |

The maximum number of electrodes available is number 0 to 31 (depending on timer type). Each electrode is assigned different parameters for describing the life and compensation behavior of each electrode (electrode maintenance concept).

In order to guarantee a selective reset it is not allowed to use the electrode number 0.

- [13] Weld/No weld (P), P = program-specific weld/no weld Activation of thyristor unit is enabled or disabled.
  - On

Activation of the thyristor unit is enabled for the selected program but still dependent on the external Weld/No weld and/or on the higher-level internal Weld/No weld (T).

Off

Activation of the thyristor unit is disabled independently from the external Weld/No weld (timer input) or the higher-level internal Weld/No weld (T).

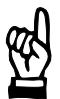

#### NOTE

Program start with internal Weld/No weld (P) = Off initiates a sequence without welding current, independent of the external weld/no weld setting or the internal weld/no weld (T).

| Timer-specific   | Program-specific | Weld/no weld   | Firing is: |
|------------------|------------------|----------------|------------|
| Weld/no weld (T) | Weld/no weld (P) | setting exter- |            |
| setting internal | setting internal | nal            |            |
| ON               | ON               | ON             | ON         |
| ON               | OFF              | ON             | OFF        |
| ON               | ON               | OFF            | OFF        |
| OFF              | Invalid          | Invalid        | OFF        |

#### [14] Schedule - Welding modes, see section 8.3

- Single spot (SINGLE), (for spot welding, projection welding, butt welding ...)
   The start signal initiates a sequence and the <Weld Complete> is given at the end of it. Afterwards, Start has to be turned off and then on again to initiate another [sequence].
- Repeat (REPEAT), (for spot welding with manually operated devices) The start signal initiates several sequences consecutively until the start signal is no longer present.

When Start is active, the solenoid valve will be switched off when the hold time (HOLD) has elapsed, and the electrode gun is opened. Then, an off time (OFF) will be initiated. During this time, the electrode gun can be positioned for the next spot. Then the solenoid valve will be activated again and the electrode gun will be closed.

This sequence is repeated as long as Start is active. The repeat mode is also suited for manual guns.

- Seam, (for seam welding)

The [1. weld time] is operated as programmed. The [2. weld time] is performed as long as the start signal is present. A running [2. weld time] is switched off synchronously (zero crossing) to the mains if the start signal is cleared. After the end of the [weld time] the [hold time] (HLD) still runs out.

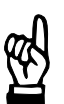

#### - NOTE

Seal welds and stitch welds are to be distinguished. Stitch welds:

When driving the roller electrode over the material that is to be welded the latter gets connected by single welding spots. The time between the welding times of the two spots is the cool time.

Seal welds:

With seal welds the cool time gets very short, down to 0 cycles. Thus, the spots are close to each other or they even overlap.

- [15] Regulation, see page 11-10. Determines the measuring method of regulation.
  - Standard The same regulation mode (PHA, KSR, KUR) is used for all [weld times] (1. to 3. weld time).

Mix

Each [weld time] ] (1. to 3. weld time) works with an individually selected regulation mode (PHA, KSR, KUR).

### [16] Monitoring

\_

Determines the measuring mode of current monitoring.

- Standard The actual current values are monitored during the entire [weld] and [cool] times, see also section 8.20.1 and 8.21.1.
- Mix

The actual current values of each [weld time] are monitored separately using individual reference values (without considering the cool times), see section 8.20.2.

#### [17] Spot-Repeat, see section 8.15

With *low current* or *no current* the sequence is repeated if the function is enabled. There is no connection with *Series of welds below lower threshold point*. The function works together with the parameter **[7]** "max repeat welds".

- On

The function Spot-Repeat (spot repetition) is enabled for the selected program. If the actual current values lie below the tolerance band the spot is repeated.

Off

The function Spot-Repeat (spot repetition) is disabled for the selected program.

# BOSCH

### 10.11 Pressure calibration

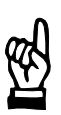

– NOTE –

The availability of the pressure calibration function depends on the timer type used.

To ensure a uniform welding quality, a reproducible electrode pressure must be available.

A timer with a pressure output and calibration (scaling) function offers the possibility of programming the required electrode pressure directly in kN.

Pressure calibration is used to achieve synchronicity between the command pressure values of the timer and actual pressure values at the electrode gun (measured with a reference pressure gauge). The command value input in kN is adjusted to the display of an external reference pressure measuring unit.

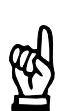

#### - NOTE -

A calibrated pressure gauge is required as reference pressure gauge for pressure calibration.

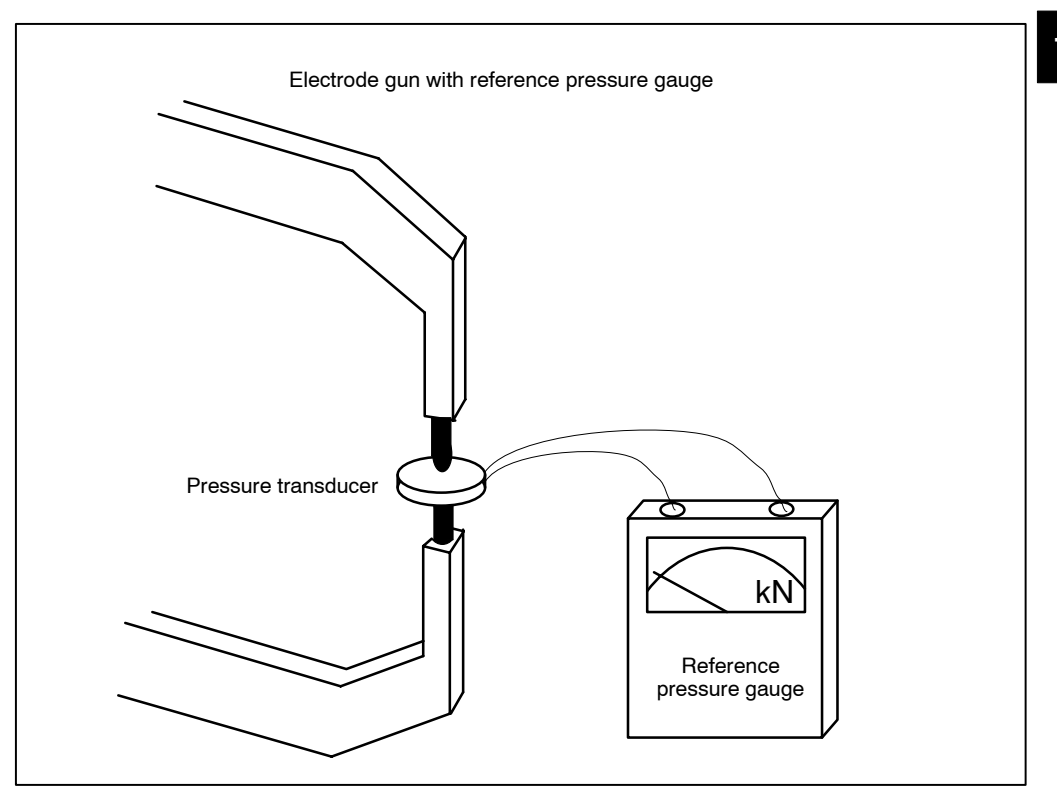

BOSCH

During pressure calibration, the command values of two working points are input for the pressure regulation value as % values. The actual pressure values resulting for the respective working points are input to the timer via the operator interface. From these measurements, the timer calculates factors for the desired synchronicity of command values and actual values.

For pressure calibration, the electrode gun must be closed. The reference pressure gauge is inserted between the electrodes.

Measurement must be performed without welding current (guaranteed if the pressure calibration routine is used).

During calibration, the given pressure values are output as % values. The values measured during calibration with the reference pressure gauge are input at the programming unit. The timer determines the adjustment factors during pressure calibration.

Pressure calibration must be performed for each electrode gun (electrode) connected to the timer and when exchanging a component in the pressure circuit. To do so, the secondary circuit of the timer that is calibrated must be closed (without material).

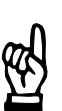

#### 

Value settings during pressure calibration: Pressure values in % should possibly be adjusted so as to ensure that calibration is performed with the lowest and highest pressure required for the welding task.

Please make sure that the electrode pressure is stable during measurement and can be displayed by the reference pressure gauge.

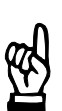

#### 

The value of the conversion factor input is changed by pressure calibration and must not be changed afterwards by an input.

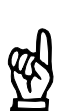

#### 

The value of the zero adjust input is changed by pressure calibration and must not be changed afterwards by an input.

### 10.11.1 Pressure calibration - Operation

CAUTION! -

Make sure that there are no persons in the direct vicinity of the electrode gun. Only input calibration values which the electrode gun can support mechanically, otherwise, there is danger of personal injury and/or damage to the machine. If you do not know the behavior of the electrode gun, use low values in the beginning of calibration and increase these values until the working pressure is reached in additional calibration sequences.

- Select the command button Scaling in the plant layout or select Operation Modify - Scaling.
- Select the timer and the program.
- Select Pressure Scaling.

The *Calibrate Pressure* window is displayed. The values 30% and 60% of the maximum pressure are displayed as default values. These values can be changed, however, they should correspond to the minimum and maximum working pressure. Now connect the reference pressure gauge and close the electrodes.

| CalibrPessure                                          |
|--------------------------------------------------------|
| Install Pressmeasuring unit; Close gun; Range 0 - 100% |
|                                                        |
|                                                        |
| 30.0 %                                                 |
| 60.0 %                                                 |
|                                                        |
| Store values                                           |
|                                                        |
| OK Cancel kN Display Holo                              |
|                                                        |
| Online                                                 |

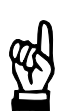

#### NOTE

In order to perform Pressure Calibration a program must have been selected. This will trigger the pressure output with the base pressure (Programming - Welding-Parameters - Pressure) immediately.

Store values:

Store the input values for later scaling tasks.
#### Command buttons:

#### First measurement

 Select the command button <OK>. The pressure regulating valve is triggered with the entered upper scaling value (percentage of the basic pressure value). Now the electrode gun is to be closed with the on-off valve.

The window for entering the measured value is displayed at the same time as the beginning of the first measurement.

- Read the actual pressure value from the measuring instrument.
- Enter the first measured value in the upper input field.
- Reopen the electrode gun.

#### Second measurement

- Select the command button <OK>. The proportional valve is triggered with the entered lower scaling value (percentage of the basic pressure value) and the electrode gun is pressed together.
- Read the actual pressure value from the measuring instrument.
- Enter the second measured value in the lower input field.
- Select the command button <**OK**>.

| CalibrPessure |             |                  | X            |
|---------------|-------------|------------------|--------------|
|               | Force:      | 3.1 kN<br>6.2 kN |              |
|               | L           |                  |              |
| <u>0</u> K    | <u>C</u> ar | ncel             | <u>H</u> elp |
|               |             |                  | Online       |

On the basis of the inputs, the timer calculates the conversion factor and the zero shift. Then the message *Scaling done* ... will appear.

#### <kN Display>

After the successful pressure calibration the pressure values given in [kN] can be set as default parameters. They are displayed in the unit [kN]. With the menu **<kN Display>** this function can be turned on and/or off.

If you modify the welding installation in such way that the scaling values are not exact anymore, you can deactivate the display <**kN Display**>.

The output value for the pressure regulation value is still dependent on the zero shift and the factor kN/V.

# BOSCH

# 10.12 Current Scaling

Reproducible preselectable current values are required to ensure a uniform welding quality in connection with current measurement, current monitoring and current regulation. The entire measuring and control loop consists of individual components with different tolerances. The sum of these individual tolerances may result in current deviations. To avoid the accompanying differences in guality, *current scaling* should be performed.

The timer offers the opportunity of programming welding currents directly in kA and of displaying the actual currents as kA values. In practice, there may be a difference between commanded and actual current values, as well as between the current displayed on the programming unit and measured with welding current meters. To attain synchronicity between the actual value determined by the timer and the actual value displayed on a reference welding current meter, current scaling should be performed.

With the help of current scaling, the entire measuring and control loop is adjusted to the display of an external reference welding current meter.

In addition to current feedback for the measuring and control loop, a reference welding current meter with an appropriate current sensor must be installed in the welding circuit for performing the scaling procedure.

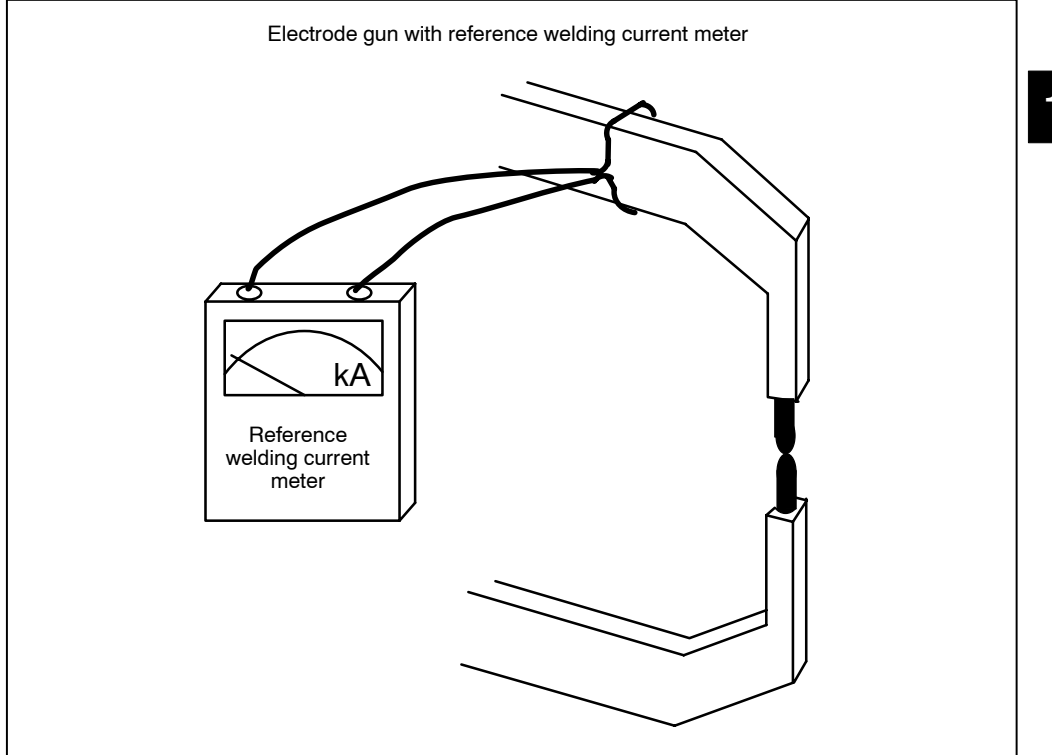

BOSCH

During current scaling, the current values of two working points are simultaneously determined via the current measurement input of the timer and the reference welding current meter. The selected working points should be in the actual working range of the welding equipment.

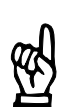

NOTE -

A calibrated meter is needed as reference welding current meter for current scaling.

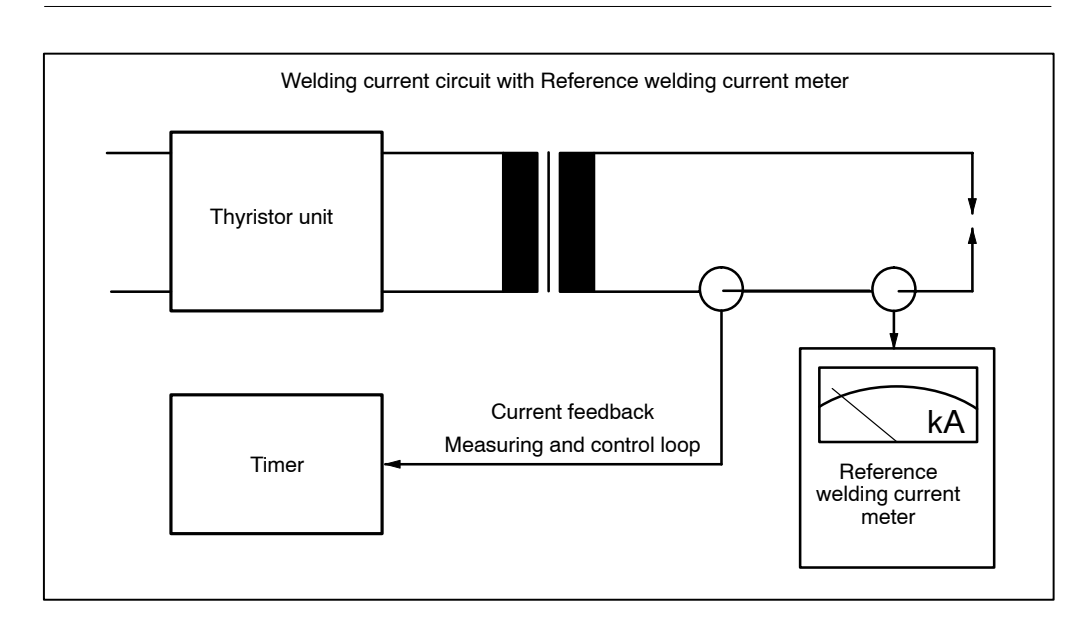

Scaling must be performed for every gun (electrode) connected to the timer. For this purpose, the secondary circuit of the welding equipment to be scaled must be closed (without material, i.e. short-circuited).

Irrespective of the programmed mode, the timer uses the PHA mode with the specified %I values from the scaling window for current scaling. The 2nd weld time (2.WLD, one pulse) programmed in the selected welding program is used as weld time.

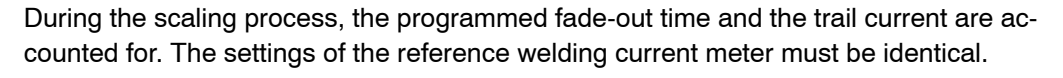

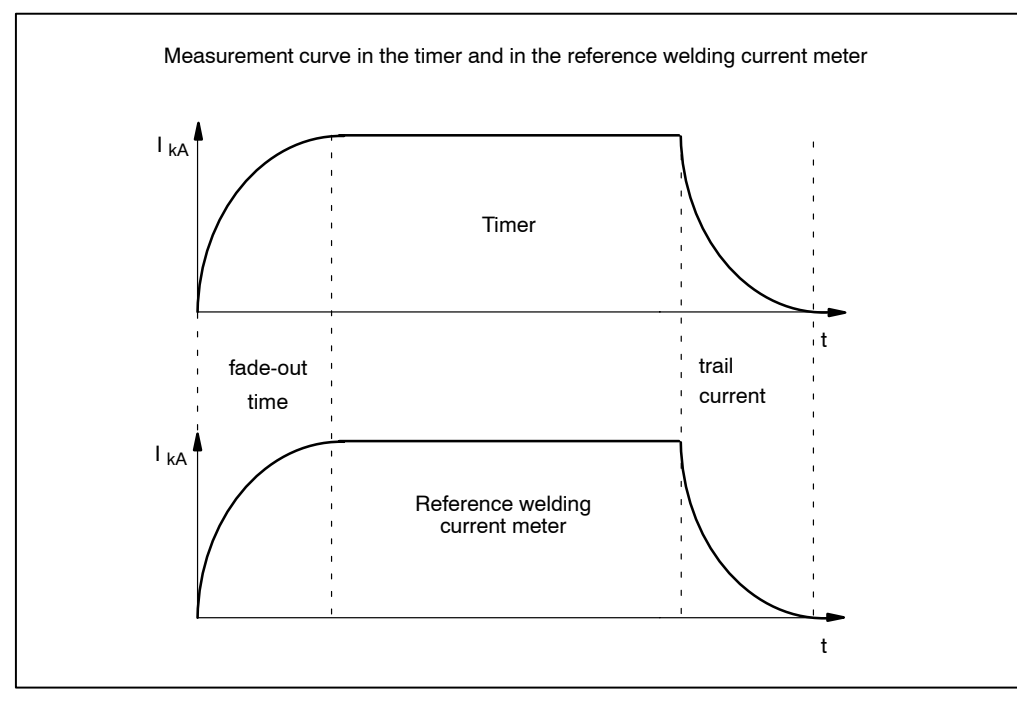

The values measured by the reference welding current meter during current scaling must be entered at the programming unit.

The timer determines conversion factors based on current scaling. When the welding sequence is repeated and the corresponding measured values of the reference welding current meter are input, the conversion factors will be averaged. Thus, the danger of reading inaccuracies is reduced.

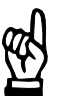

# - NOTE

Current scaling alters the toroid sensitivity. Afterwards the toroid sensitivity must not be altered by another input.

10

# 10.12.1 Current scaling - Operation

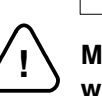

Make sure that the electrode gun is properly closed. Otherwise, there is danger of welding splashes!

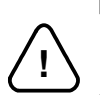

WARNING!

CAUTION! -

During scaling, the welding schedule is performed with special scaling parameters.

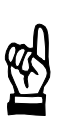

#### - NOTE

Settings for current scaling: In order to obtain identical settings for all systems, we recommend writing a special welding program for current scaling in all timers. The following values are to be selected in such a way that their conversion in the timer can be done without danger.

#### Recommendation:

2.WLD: select 10 to 15 cycles. This duration will ensure proper averaging and low dependence on transient recovery processes.

Up/Down slope:

Do not activate up/down slope and specify the most constant conditions possible in order to achieve low dependence on transient recovery processes.

#### Current values:

should be set so that the same measuring range can be set at the reference welding current meter for both working points during the scaling process. This helps to avoid sudden changes in the current value measurement.

The fade-out times of the timer and the reference welding current meter must be identical. Fade-out time = 2 cycles or 40 ms. Switch trail current measurement off.

Toroid:

Place measuring belt in defined position and note correct position of sensor ends when using velcro fasteners. Properly close the lock of the measuring belt. Make sure that the lock is outside the secondary window.

BOSCH

1070 078 218-104 (99.09) GB

- Basic Setup
- Select the command button *Scaling* in the plant layout or select the menu items *Operation Modify Scaling*.
- Select the timer and the program.
- Select *Scaling* (Current *Scaling*).

The *Scaling* window will be displayed. The values 50 SKV (scale values) and 30 SKV are shown as default values. These values can be changed, however, they should correspond to the upper and lower limit of the current range. Close the electrode gun without sheets to be welded.

| Scaling 🛛 🕅                                                                      |  |  |  |  |
|----------------------------------------------------------------------------------|--|--|--|--|
| Connect weld checker, close secondary or weld before the current value is input. |  |  |  |  |
| 50.0 SKV [1]<br>30.0 SKV [2]                                                     |  |  |  |  |
| Store values                                                                     |  |  |  |  |
| <u>OK</u> <u>C</u> ancel <u>H</u> elp                                            |  |  |  |  |
| Online                                                                           |  |  |  |  |

Store values:

Store the entered values for later scalings.

| Scaling          |                                                  |                | X            |
|------------------|--------------------------------------------------|----------------|--------------|
|                  | Measured Current (kA):<br>Measured Current (kA): | 2,5            |              |
|                  | Thyr. Type:                                      | AC             |              |
| <u>C</u> ontinue | Enter Start Wid                                  | <u>C</u> ancel | <u>H</u> elp |
|                  |                                                  | 0.50 20.83     | Online       |

#### - NOTE

With Weld/No weld turned on and after activating the command button **<Start Wld>** in the Scaling window current starts to flow. **Comply with the safety instructions.** 

Select the command button **<OK>** and the window Scaling will be displayed.

# - CAUTION! -

Prior to entering a current value, a sequence must be performed. The sequence can be started externally or by pressing the command button **<Start Wid>**.

10

10-41

# First Measurement

- Select the command button **<Start WId>**. Measurement of the first working point is performed with the entered scaling values [1].
- Read the actual current value from the reference welding current meter.
- Enter the measured value in the upper input field.
- The command button < Enter> takes over the entered measured value.

This procedure can be repeated several times for calculating average values by reselecting **<Start WId>** and **<Enter>**.

• Select the **<Continue>** command button.

The following actions refer to the second measurement:

# Second measurement

- Select the command button **<Start WId>**. Measurement of the second working point is performed with the entered scaling values [2].
- Read the actual current value from the reference welding current meter.
- Enter the measured value in the lower input field.
- The command button **<Enter>** takes over the entered measured value.

This procedure can be repeated several times for calculation average values by reselecting **<Start WId>** and **<Enter>**.

The following figure shows two measurements with value input for the first measuring point. The second measuring point is also determined by two measurements, but the second input still has to be saved by selecting the **<Enter>** command button.

| Scaling                      |                                                  |                        | ×            |
|------------------------------|--------------------------------------------------|------------------------|--------------|
|                              | Measured Current (kA):<br>Measured Current (kA): | 2<br>7,55 1 <b>[1]</b> |              |
|                              | Thyr. Type:                                      | AC                     |              |
| <u>Continue</u> <u>Enter</u> | <u>S</u> tart Wid                                | <u>C</u> ancel         | <u>H</u> elp |
|                              |                                                  | 0.50 20.83             | Online       |

[1] Display showing the number of measurements and mean value calculation inputs. The timer will now determine the toroid sensitivity, toroid correction (turns ratio), current at 0 SKV and current at 50 SKV.

# **Result of current scaling**

Current scaling takes effect on the following input in the window:

- toroid sensitivity [1]

| 🚯 4.16 Stepper-Setup                         |                                         |                             | ×                       |
|----------------------------------------------|-----------------------------------------|-----------------------------|-------------------------|
| Ser <u>v</u> ices <u>W</u> elding-Parameters | s <u>B</u> asic-Setup <u>S</u> election |                             | <u>H</u> elp            |
| Timer: 3.wheel housing                       |                                         |                             | Prg.No: 1<br>Elec.No: 1 |
| - Limit                                      |                                         |                             |                         |
| %I Limit.:                                   | 100.00 SKV                              | Upper Curr. Limit:          | 25.00 kA                |
| %I-Prew.:                                    | 80.00 SKV                               | Toroid Sens.: [1]           | 147,8 mV/kA             |
| 1.HC Limit:                                  | 55.00 SKV                               | Electrode Range:            | 1                       |
| ⊂ Pressure<br>Max Pressure:                  | 10.00                                   | ConvFactor:<br>Zero-adjust: | 1.0033 kN/V<br>0.00     |
| DK Dat>WT                                    | New-Sel                                 | Cal Press Scaling           | Help                    |
|                                              |                                         |                             | <u></u>                 |

# 

Subsequent changes done by direct inputs for the toroid sensitivity alter the values calculated through current scaling.

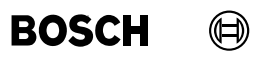

Your notes:

Ð BOSCH

#### 11 Welding parameters

By entering the welding parameters, you assign the timer the specific functions of your welding task. The parameters for the Schedule (Sequence) are programmed. For compensating the electrode wear stepper programming is available. The monitoring function serves as quality assurance.

- Parameters used in the welding Schedule (Sequence), such as [Squeeze Times], [Weld Times], [Cool Times] and [Hold Times] and regulation modes
- Stepper Curves for [Current] and [Pressure]
- Monitoring of Weld Current, [Weld Time] with tolerances
- Specification of Base Pressure value and Pressure profile
- Freely Programmable Outputs for the different phases of the Schedule (Sequence).

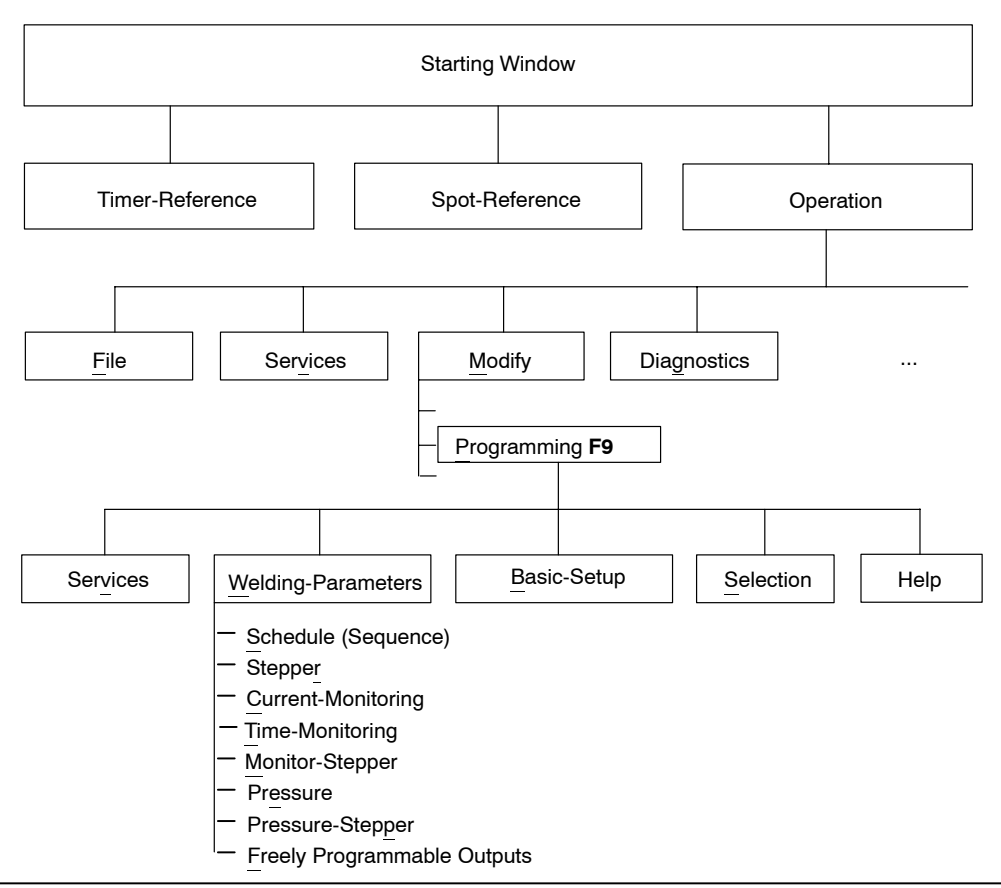

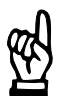

NOTE

For some timers programming of certain welding parameters is not possible. These parameters are timer-specific.

# **Operation of Welding-Parameters**

When clicking on *Programming* the windows *Timer-Select* and *Program-Selection* are opened. If no *timer* or *spot* has been *selected*, an appropriate dialog will be opened.

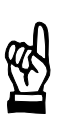

# NOTE

Before you can program welding parameters, you must select a Timer or a Spot.

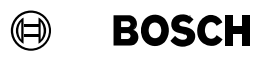

Your notes:

# 11.1 Schedule (Sequence)

A *Schedule* flowchart is a diagram, which displays the welding process as a function over time as the x axis. This time axis is thereby subdivided into different segments, see section 8.9.

They determine the weld and cool times of your *Schedule(s)* (*Sequence(s)*).

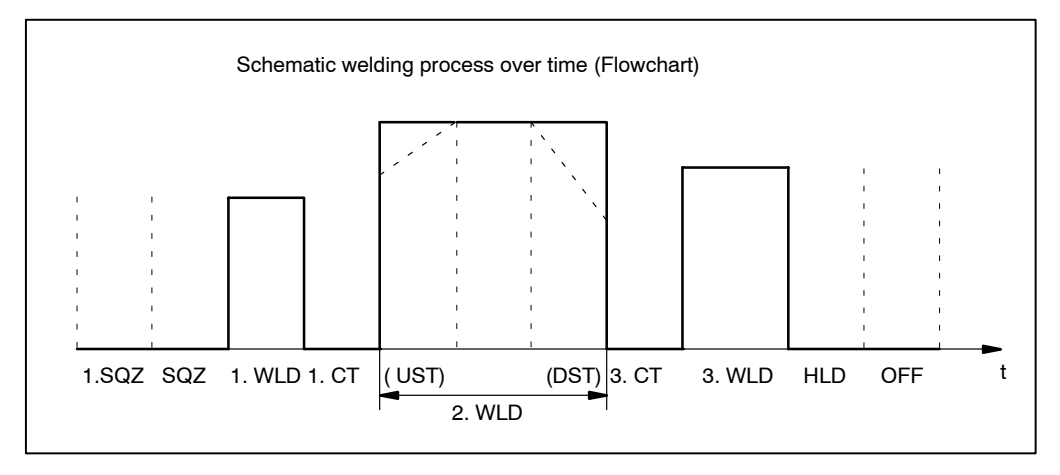

# BOSCH

# 11.1.1 Basic-Setup affecting the Schedule

In the *Basic-Setup* menu, parameters which have a direct influence on the welding *Schedule* can be specified for all programs or for a single program only.

Basic-Setup:

Select Starting Window - Operation - Modify - Programming (Quick Programming) - Basic-Setup - Electrode Setup (Stepper-Setup) / Sequence-Setup

Example: The *Basic-Setup* of the start inhibition is "On" for all programs or for the selected program, which means that any *Schedule (sequence)* is inhibited. If a *schedule (sequence)* is to be tested after programming of the *welding parameters*, then the timer specific and program specific inhibit state must be turned to OFF in the *Basic-Setup*.

| Start Inhibit affecting all Programs: |                        |     |        |                |
|---------------------------------------|------------------------|-----|--------|----------------|
|                                       | Start Inhibit Programs |     | Progra | m sequence is: |
| о                                     | Program 1              | Off | =      | released       |
| F                                     | Program 2              | On  | =      | inhibited      |
| F                                     | Program 3              | Off | =      | released       |
|                                       | Program 4              | On  | =      | inhibited      |

| Start Inhibit effecting all Programs: |                        |     |        |                |
|---------------------------------------|------------------------|-----|--------|----------------|
|                                       | Start Inhibit Programs |     | Progra | m sequence is: |
| о                                     | Program 1              | Off | =      | inhibited      |
| N                                     | Program 2              | On  | Ш      | inhibited      |
|                                       | Program 3              | Off | =      | inhibited      |
|                                       | Program 4              | On  | =      | inhibited      |

# 11.1.2 Interface Signals which Interact with Schedule

The following input and output signals affect the *Schedule* in the welding process:

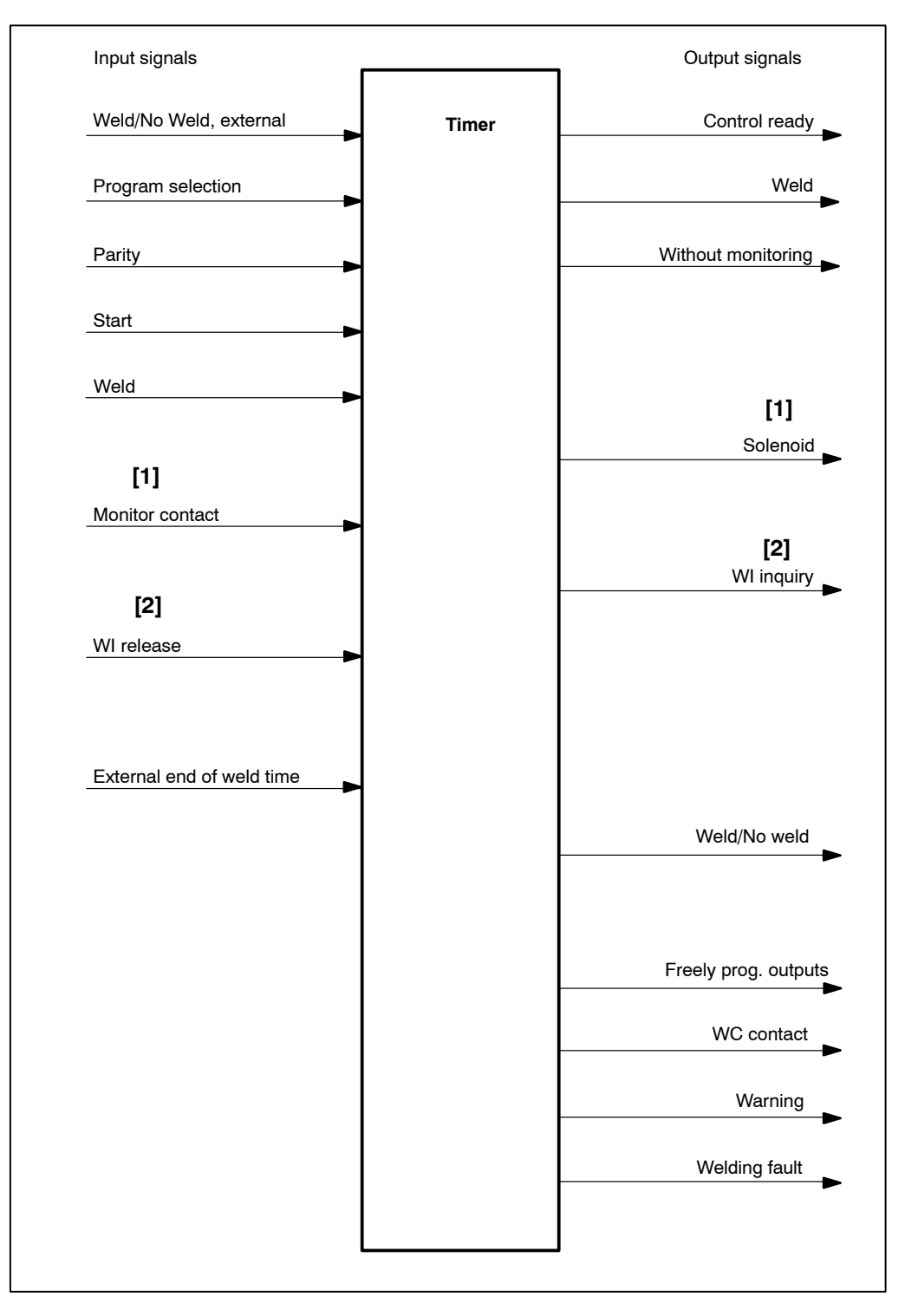

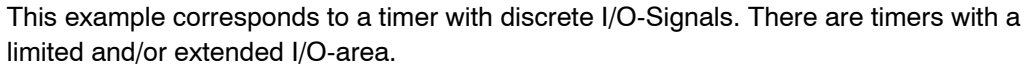

- [1] After issuing the signal **<Solenoid>**, the program waits for the answer with the signal **<Monitor contact>**.
- Monitor contact: Gun is closed or/and
- Pressure is up or/and
- other monitoring
- [2] After issuing the signal **<WI Inquiry>** (Welder Interlock), the program waits for a response with the signal **<WI release>**.

# 11.1.3 Starting Schedule (Sequence)

• Select Starting Window - Operation - Modify - Programming - Welding-Parameters - Schedule (Sequence).

| 4.1 Sequence                                                        |                                | ×                                |
|---------------------------------------------------------------------|--------------------------------|----------------------------------|
| Ser <u>v</u> ices <u>W</u> elding-Parameters <u>B</u> asic-Setup    | <u>S</u> election              | <u>H</u> elp                     |
| Timer: 3.wheel housing                                              |                                | Prg.No: 1                        |
|                                                                     |                                | Elec.No: 1                       |
| Schedule: Repeat                                                    | 1.HC a. Pause: 55.00 SKV       | %I Corr.(E): 20.0 %              |
| Slope: [2] On 💌                                                     | [1]                            | %I Corr.(P): 14.8 %              |
| Control stopped: Off                                                | Monitoring: On                 | %I StepValue: 101.20 %           |
| Reg. Mode: [3] CC 💌                                                 | CC 💌                           | CC 💌                             |
| × <u>I</u> [4] <sup>8.00</sup>                                      | 0.00 0.00 0.00                 | 6.50                             |
| <u>k</u> A [5] 4.50                                                 | 3.00 6.5 3.00                  | 6.25                             |
|                                                                     |                                |                                  |
| 1.SQZ      SQZ      1.WLD      1.CT        8      18      9      15 | UST 2.WLD DST 2.CT<br>3 18 3 0 | 3.CT 3.WLD HLD OFF<br>25 10 15 1 |
| [6]                                                                 |                                |                                  |
|                                                                     | Impulse: 5 [7]                 |                                  |
|                                                                     |                                |                                  |
| <u>O</u> K <u>D</u> at>WT New- <u>S</u> el                          | Prog <u>+</u> Prog <u>-</u>    | <u>A</u> ct.Val. <u>H</u> elp    |
| Impulse                                                             | 1                              | 9 Online                         |

Command buttons:

# <0K>

transmits data to the timer or cancels transmission, closes the window.

- **<Dat. -> WT>** transmits data to the timer.
- **<New Sel>** corresponds to the *Selection* menu in *Programming*, see chapter 12.
- **<Prog** +> next program (current program number +1).
- **Prog ->** previous program (current program number -1).
- **<Act.Val.>** see section 7.4.7.

BOSCH

Inputs, selections and displays

The *Basic-Setup* settings initiate or limit the input range of some of the data and inputs displayed in the *Schedule (Sequence)* window (e.g. the Standard regulation mode in the *Basic-Setup* has the effect that only one regulation mode can be selected for all weld times in *Schedule (Sequence)*).

Programming of the fixed displays in the Schedule (Sequence) window is made in:

Schedule (Sequence):

 Starting Window - Operation - Modify - Programming (Quick Programming) - Basic-Setup - Sequence-Setup

%I-Corr. (E), %I-Corr. (P), [%I-Correction] (Electrode), [%I-Correction] (program):

Starting Window - Operation - Modify - Correction

Control Stopped:

 Starting Window - Operation - Modify - Programming - Basic-Setup - <u>Sequence-</u> Setup

Monitoring:

- Starting Window Operation Modify Programming (Quick Programming) Basic-Setup - Sequence-Setup
- Starting Window Operation Modify Programming (Quick Programming) -Welding-Parameters - Current Monitoring - Time Monitoring

%I Step.-Value, Stepper value:

 Starting Window - Operation - Modify - Programming (Quick Programming) -Welding-Parameters - <u>Stepper</u>

# [1] 1. HC a. PAUSE [1. Half-Cycle after Cool Time]], see section 8.16.

The default value is 55 scale values (%I). During the Schedule (Sequence) the current of the 1. half-cycle after cool time is limited to this programmed value.

[2] Slope, see section 8.7

ON:

Starting with the [UST] the generated [current] will be gradually increased from a [starting current] to the [commanded current] of the [2nd Current Block] or the [2.WLD]. Starting with the Down Slope Time [DST] the generated [current] again will be gradually decreased to the [final current] at the end of [DST].

The number of line cycles or milliseconds for the [UST] and [DST] and the current values for these times can only be entered, if Slope is enabled.

OFF:

The generated [current] rises at the beginning of the [2.WLD] immediately to the programmed [current] value and drops at the end of the [2.WLD] abruptly to Zero.

# [3] Reg.-Mode: Regulation Mode

Regulation principles of the timer:

- Phase angle control PHA, see section 8.17
  - PHA function without regulation without monitoring. This operation is possible without toroid.
  - PHA function without regulation with monitoring. A toroid is needed in the current circuit.
- Constant-current regulation KSR (current regulation), see section 8.18
  - KSR function with regulation without monitoring. Even though regulation takes place during welding the timer remains operative when currents are non-conforming.
  - KSR function with regulation with monitoring.
    For robot electrode guns (and many other applications) this should be the default setting.
    Fault messages might occur, e.g. "low current". If the current is too low an automatic spot repetition can be enabled.
  - KSR function without regulation without monitoring.
    This is an "emergency operation mode" in case of disturbances in the toroid circuit. In this case always check your welding spots.
- Constant-voltage regulation KUR, see section 8.19
  - KUR without monitoring.
    With KUR the voltage regulation is always active, but the current is not monitored.
  - KUR with monitoring. The current in the welding circuit is monitored with regard to a tolerance band.

In the Standard regulation mode, one regulation mode applies to all [weld times] within a *sequence*. The Mixed regulation mode provides for individual settings of the regulation mode for each [weld time] of the *schedule (sequence)*.

Regulation mode:

 Starting Window - Operation - Modify - Programming (Quick Programming) - Basic-Setup - Sequence-Setup

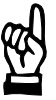

# - NOTE -

If an inverter is used, the PHA regulation mode must be activated prior to current scaling. Once current scaling has been completed, the KSR regulation mode may be selected.

The regulation is completely separate from monitoring. The correlation of the values to the functions is shown in the following overview:

| Regulation                        | Monitoring                 |
|-----------------------------------|----------------------------|
| Regulation Modes<br>PHA, KSR, KUR | Monitoring ON, OFF         |
| Standard, Mixed regulation        | Standard, Mixed Monitoring |
| Command value %I, kA              | Reference current kA       |
| Control stopped ON, OFF           | Monitoring stopped ON, OFF |
| Stepper curve %                   | Stepper curve %            |
|                                   | Tolerance band %           |

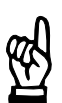

#### - NOTE -

The regulation function works separately from monitoring. It is possible to monitor without regulation, or to regulate without monitoring.

The separation of Regulation and Monitoring provides the following advantages:

- Entering separate values. When entering the commanded values, the independent value in monitoring helps to detect entry errors, by means of a fault message at the next *Schedule (Sequence)* run (and vice versa).
- With password entry, it is possible to assign the entry of commanded values and the entry of monitor values to different user groups. This compensates for any corruption from false external parameters by the operating personnel. The monitor values and thereby the range of good welds results can not be changed by this user group.
- Separation increases transparency. It allows for example for combinations between the regulation mode KUR and *Current Monitoring*.

Because of this separation, the following additional parameters must be entered under *Basic-Setup*.

- Monitoring ON / OFF
- monitored Stepper curve
- Reference current

With the reference current it is possible to accept the actual measured value as the new reference current, see section 11.3.

# [4] %I (Scale Units)

The firing angle range in the current half wave is divided up into Scale Units. The firing angle and thereby the [current] can be controlled by programming a %I value.

Input of %I: Regulation modes PHA or KUR must have been selected and transmitted to the timer.

# [5] kA: Kilo Amperes

The current entry for the measuring unit Kilo Ampere (kA) is intended for KSR control mode.

# Upper current limit:

Starting Window - Operation - Modify - Programming - Basic-Setup - Stepper-Setup .

If the stepper is active the stepper portion is subtracted from the maximum input value.

# [6] 1.SQZ, SQZ, 1. WLD, 1. CT, UST, 2. WLD, DST, 2. CT, 3. CT, 3. WLD, HLD, OFF, see section 8.9

The unit of measurement for the various programming entries which control time, is the line cycle or milliseconds (ms control). To determine the time, enter the number of line cycles or milliseconds. The entry range is displayed in the bottom window line.

Programming of the [2.CT] is only possible if the [number of pulses] in the last entry field is larger than 1, which indicates current output in a pulsed manner.

# [7] Impulse, see section 8.8

This parameter is used for the entry of the number of [impulses] for the [2nd Current Block], in case of pulsed current output, with enabled slope including [UST] and [DST].

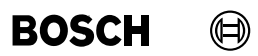

Your notes:

# BOSCH

# 11.2 Stepper

The [%I] (current or phase angle, pressure) is adjusted to compensate for wear of the welding electrodes depending on the counts (wear). Starting with a certain initial output power, the [%I] will be changed for Start, Stepper and Tip Dressing, following a predetermined curve form, see section 8.10.

The *compensation* for Start, Stepper and Tip Dressing can be activated independently from each other.

Regardless from the type of stepper function, a **<Prewarning>** can be programmed. The **<Prewarning>** is a message before the **<End of stepper value>**.

The active *Stepper* function works with linear interpolation. Depending on the wear counter (count value), the compensation value will be calculated individually for each spot from the next coordinate point.

- All settings for electrode maintenance are located in this window.
- Counts (wear) factor (Count value) can be entered for each program.
- Application of a selection from ten *stepper curves* and ten *tipdress curves* for the stepper.

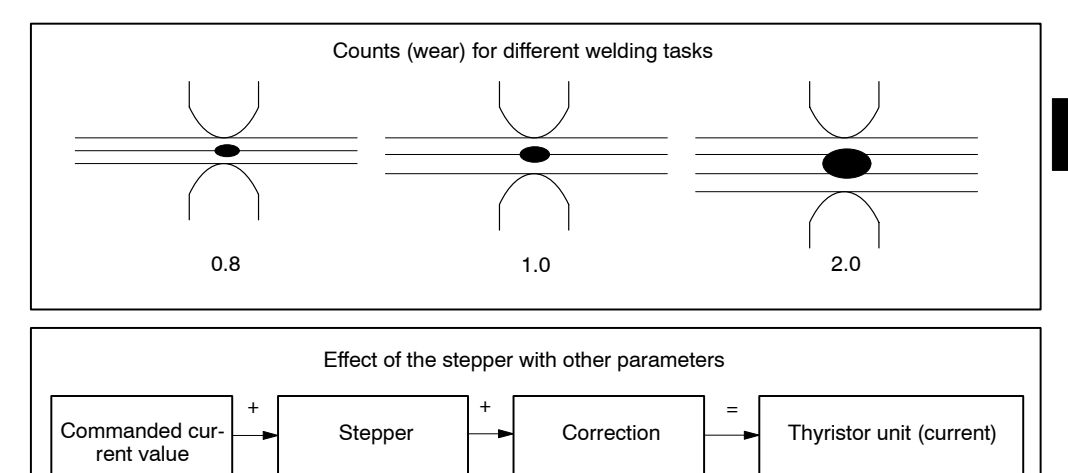

# 11.2.1 Basic-Setup which Affects the Stepper Function

In the Basic-Setup menu you may program 10 different curves for the Stepper function.

Stepper-Curves:

Starting window - Operation - Modify - Programming (Quick Programming) -Basic-Setup - Stepper-Curves

# 11.2.2 Interface Signals which Interact with Stepper

The following input and output signals affect the stepper function in the welding process:

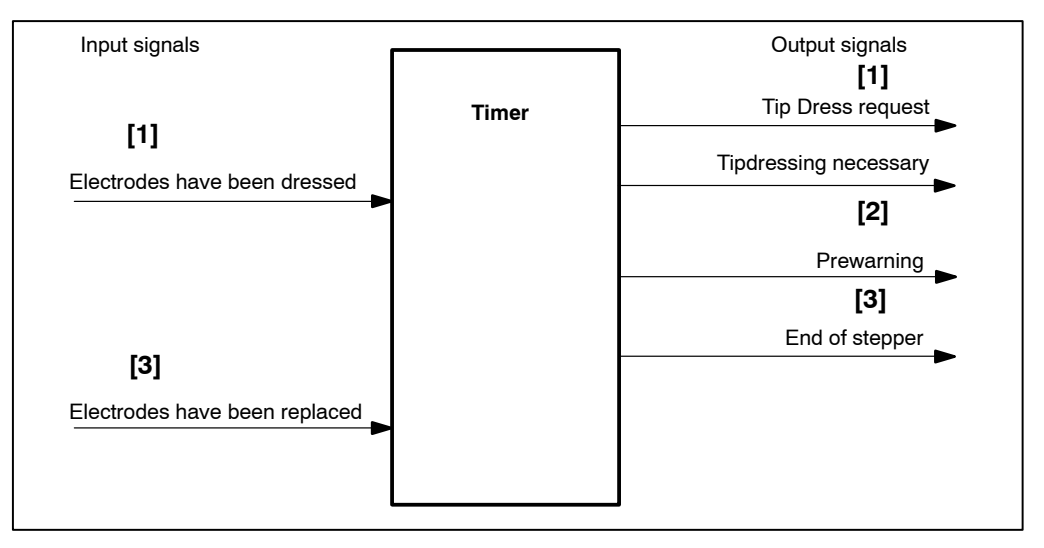

[1] With active dress function, the <Tip Dress Request> (color change in the timer symbol of the plant layout) is generated after reaching the programmed wear. After the dressing of the electrodes the signal <Electrodes have been dressed> is expected.

If there is no **<Electrodes have been dressed>** signal until the end of stepper the timer sends the message *Tipdressing necessary*. Further [sequences] are not possible.

[2] The <Prewarning> determines the amount of wear before reaching the End of Stepper (maximum wear), at which point the warning signal <Prewarning> (color change in the timer symbol of the plant layout) is issued. With some timer types, different wear values (counts) may be entered for the <Tip Dress Request> and the <Prewarning>. [3] The signal <End of stepper> commands a change of electrodes. The executed change is reported to the weld timer with the signal <Electrodes have been replaced>.

The response of the timer is set to **<End of stepper>**:

Starting window - Operation - Modify - Programming - Basic-Setup - Global Stepper-Setup

Depending on the settings, further [sequences] are possible / are not possible at the **<End of stepper>**.

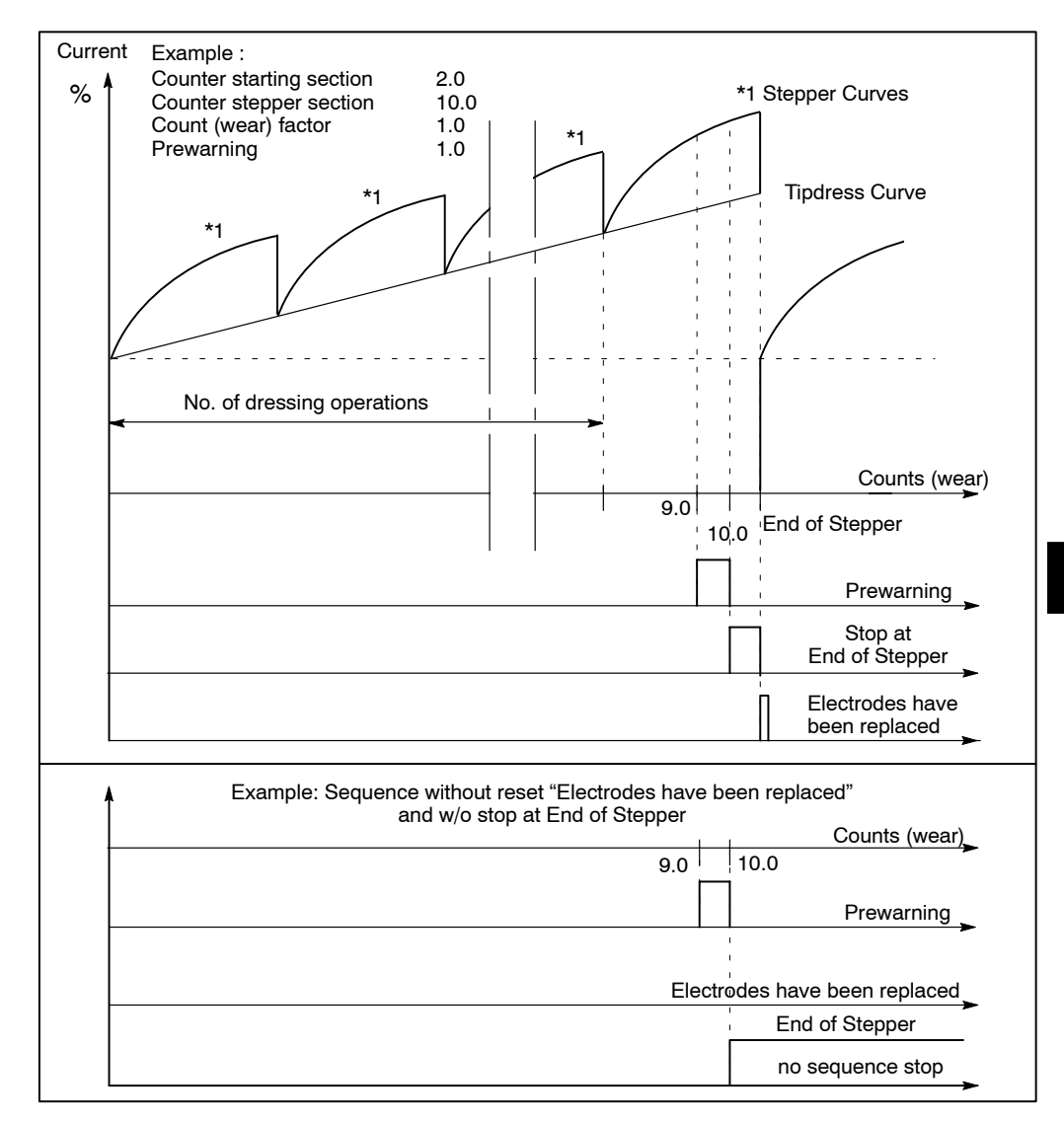

A special case is dressing without stepper with short tip dressing intervals. In this way the [current] is changed with each tip dressing event, but not within the tip dressing interval. A *Stepper* of 100% at the end of the stepper section must be entered in this case.

BOSCH

 $(\square)$ 

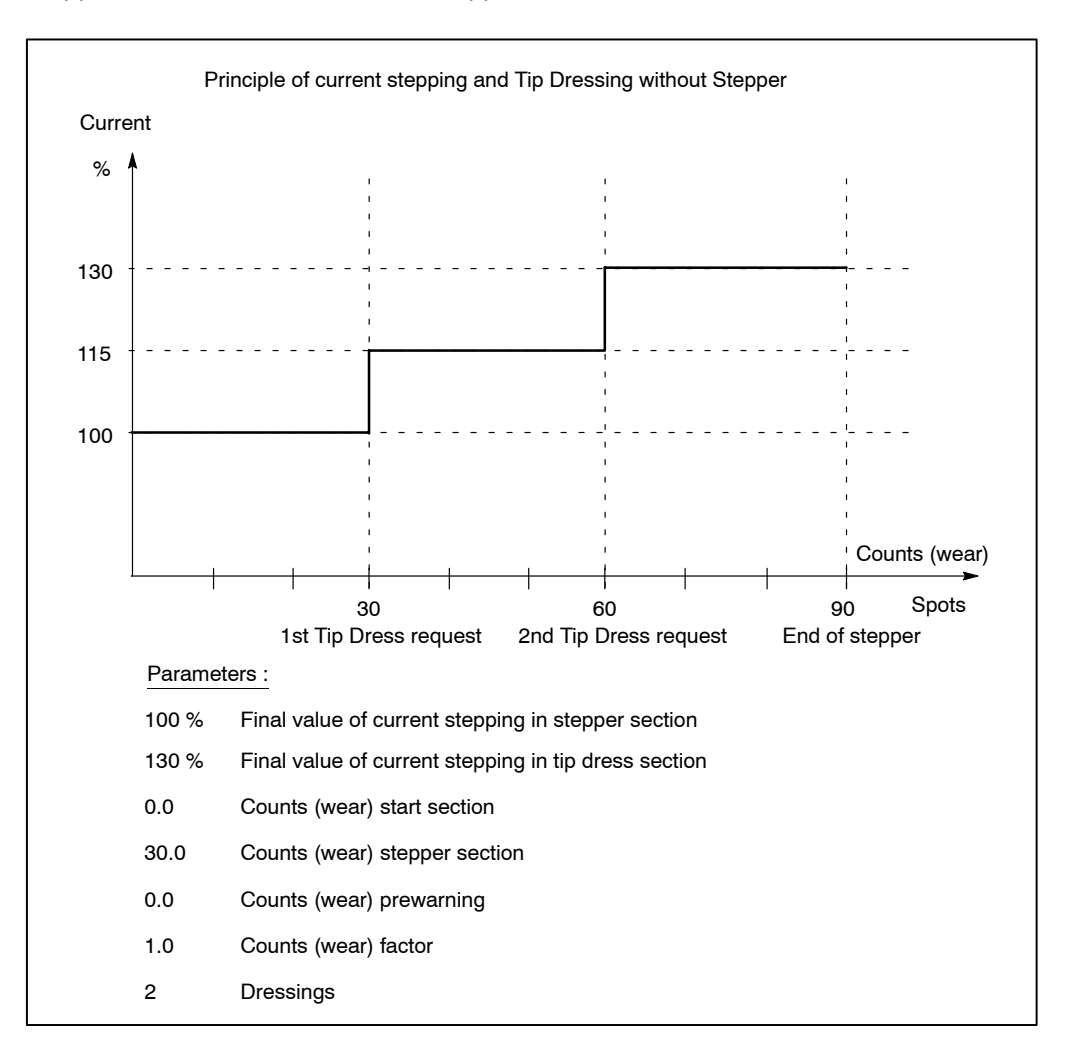

# 11.2.3 Starting Stepper

 Select Starting window - Operation - Modify - Programming - Welding-Parameters - Stepper.

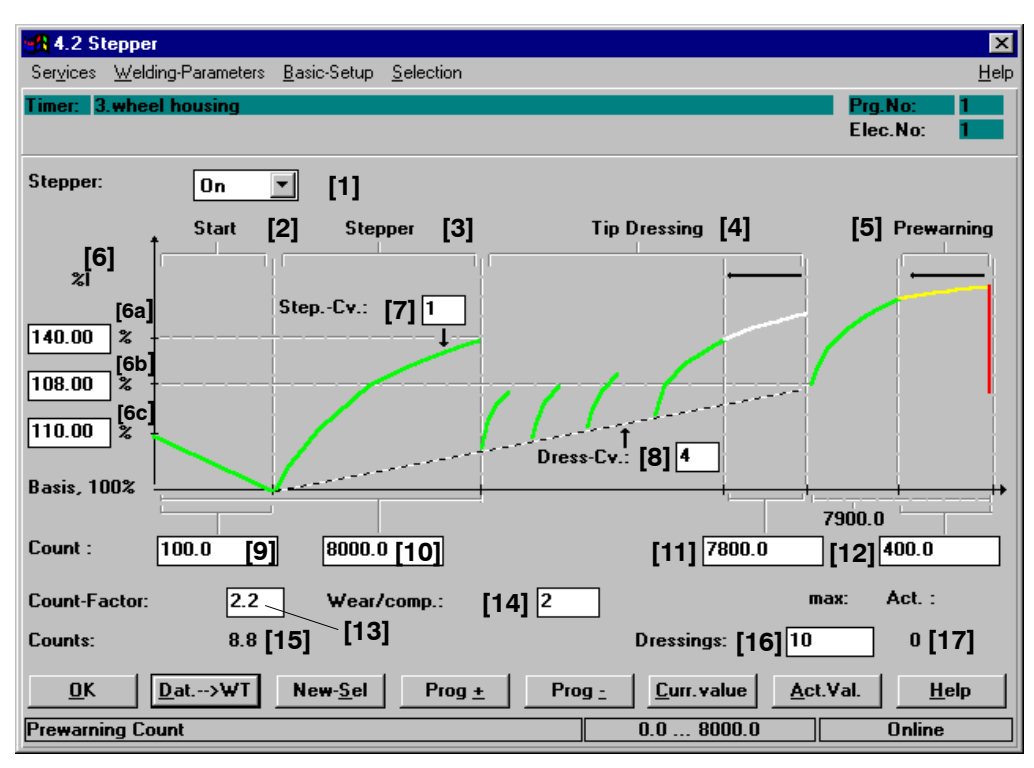

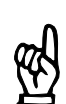

# - NOTE

The structure of the window (input fields) depends on the timer type in use.

Command buttons:

- **<OK>** transmits data to the timer or cancels the transmission, closes the window.
- <Dat. -> WT> transmits data to the timer.
- <New Sel> corresponds to the Selection menu, see section 12.
- <Prog +> next program (current program number +1).
- **Prog ->** previous program (current program number -1).
- <Curr.value> The Stepper percent values are converted into absolute current values and displayed. The inputs for the Stepper in percent and the Current values can be changed, see section 11.2.4.

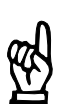

#### 

The current values display can only be called up if KSR mode has been preselected.

<Act.Val.> see section 7.4.7.

# Welding parameters

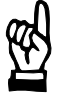

#### NOTE

*Curve sections displayed in blue color have no effect on the stepping process. Possible reasons:* 

- Stepping is disabled.
- No wear has been programmed for these sections.
- Stepping = 100% has been programmed for the stepper section.
- The tip dressing function is disabled.
- No wear value has been programmed for the prewarning.

If the curve section for the start section is shown in blue color (**[6c]** e.g. wear start section input value = 0), the Stepper function works without a percent change for this section.

A green curve display for the start section (**[9]** wear start section input value > 0.0) indicates active Stepper for this section. Stepper is performed with the programmed stepping values in percent, depending on the electrode's wear counter.

A blue curve section in the stepper section (**[6a]**, e.g. Stepper input value = 100%) indicates that stepping is performed without a percent change in this section.

The green curve display (**[6a]**, e.g. Stepper input value  $\neq$  100%) in the stepper section indicates that Stepper is performed with the programmed percent stepper values depending on the electrode's wear counter and the stepper curve selected for this section.

A blue curve section for the tip dressing section (**[16]**, e.g. Dressings = 0) means that stepping is performed in this section without a percent change. The tip dressing function is not active.

The green curve display (**[16]**, e.g. Dressings  $\neq$  0) in the tip dressing section indicates that Stepper is active with the programmed stepper values in percent, depending on the number of dressings and the selected tip dressing curve.

If the curve section for the prewarning section is displayed in blue color (**[12]**, e.g. wear prewarning input value = 0.0), no **<Prewarning>** signal is output.

If the curve section for the prewarning section is displayed yellow/red (**[12]**, e.g. wear prewarning input value >0.0), the **<Prewarning**> signal is output. The stepper values can be changed in the Current values window.  $(\exists)$ 

Inputs and displays:

The diagram in the *Stepper* window shows a schematic representation of the curve shape.

The curve shape of the *Stepper* function is programmed in the *Stepper-Curves* or *Tip-dress curves* window of the *Basic-Setup*.

Stepper and Tipdress Curves:

 Starting window - Operation - Modify - Programming - Basic-Setup - <u>Stepper-</u> Curves - Tipdress-Curves.

# [1] Stepper On/Off

The stepper function is turned on or off. If the stepper function is active, the *Pressure-Stepper* function becomes active, too.

# [2] Start

The Start section precedes the stepper section for starting up a new electrode. This section as a rule is very small, it includes between 5 to 50 spot welds and is only required in special cases (galvanized sheet metal).

It can work with its own stepping value.

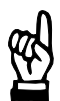

# - NOTE

A wear **[9]** of 0.0 must be entered for this section if the Start section in the Stepper function is to be skipped.

# [3] Stepper

The Stepper section defines the *Stepping* without electrode tip dressing. Beginning with the [base current], the [current] will be changed, according to the programmed curve form to compensate for electrode wear.

It can work with its own stepping value.

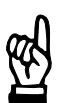

# 

A percent value for current stepper **[6a]** = 100% must be entered for this section if a constant current is to be applied in the stepper section.

# [4] Tip Dressing

A mechanical treatment of the welding electrodes by dressing or polishing helps to reduce wear and delays the end of stepper. The [current] is being reduced after tip dressing. The new reduced [current] value represents the starting point of the new *stepper curve* for the *tip dressing curve* which is programmed by parameter **[6b]**. It can work with its own stepping value.

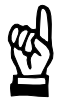

#### - NOTE

A number of Dressings = 0 must be entered for this section if the tip dress section is to be skipped.

# [5] Prewarning, see section 8.10

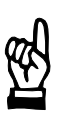

# - NOTE

A count (wear value) = 0.0 must be entered for this section if the prewarning section is to be skipped.

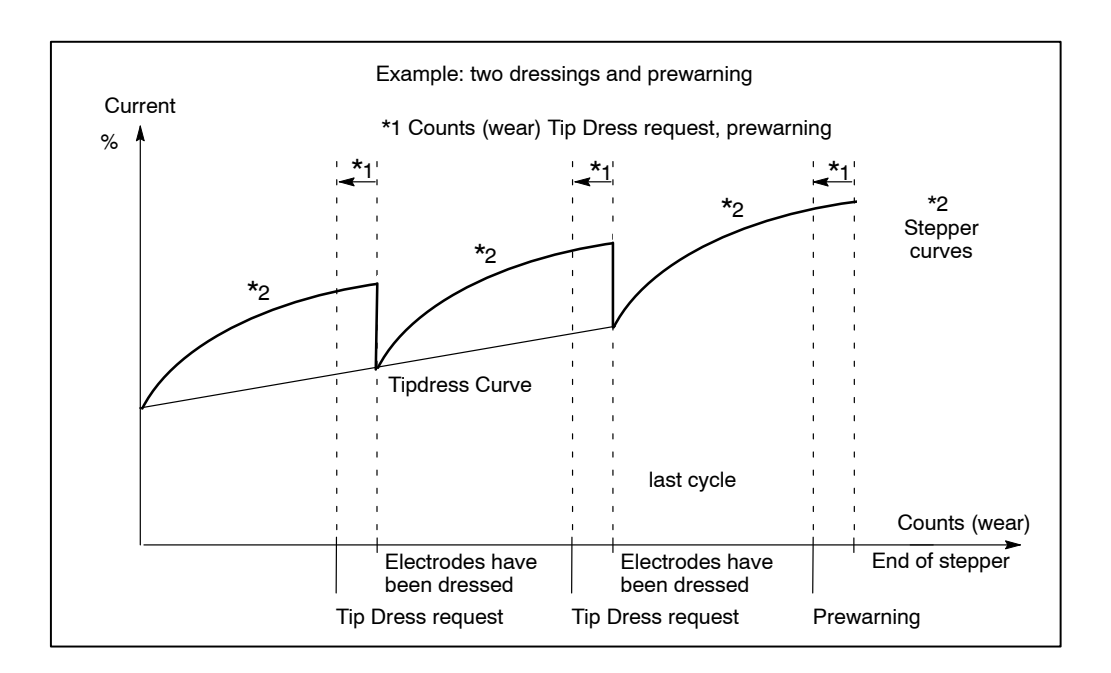

With the tip dressing function active (Dressings > 0), specifying a wear prewarning serves with some timer types also to output the signal **<Tip Dress Request**>. Which means that for each tip dressing cycle, along with wear prewarning, the signal **<Tip Dress Request**> will be output.

With some timer types, different wear values (counts) may be entered for the **<Tip Dress Request>** and the **<Prewarning>**.

# [6] Current

A change in *Stepper* is entered as a percent value, and as such it is independent from the absolute [base current] in the welding program. The *Stepper* percent value may remain unchanged after a change of the [base current] in the welding program.

All entries relate to a [base value] (100%) at the end of the Start section, i.e. the beginning of the Stepper working section.

Three entry fields are available for programming the Stepper current:

- **[6a]** The value entered in the top entry field determines the *Stepper* in percent at the end of the stepper section.
- **[6b]** The value entered in the middle entry field determines the *Stepper* in percent at the end of the tip dress section.
- **[6c]** The value entered in the bottom entry field determines the *Stepper* in percent for the start with a new electrode.

# - NOTE -

A percent value for Stepper = 100% must be entered for this section if the Stepper section is to be skipped in the Stepper function.

# [7] Step.-Cv. (Stepper Curve)

You can program 10 different *stepper curves*. The *stepper curve* determines the current slope within one stepper cycle in the Stepper section for the *Stepper* and the *Pressure-Stepper* functions. The curve characteristics are defined in:

Stepper-Curves:

 Starting window - Operation - Modify - Programming - Basic-Setup - <u>Stepper-</u> Curves

#### [8] Dress.-Cv. (Tipdress Curve)

You can program 10 different *Tipdress curves*. The *Tipdress curve* determines the current slope within the entire tipdress section and applies from the first to the last stepper cycle. The curve characteristics are defined in:

Tipdress-Curves:

 Starting window - Operation - Modify - Programming - Basic-Setup - <u>Tipdress-</u> Curves

# [9] Start Counts (Wear), see section 8.11

The electrode is subject to wear with each spot weld. The wear for the Start section is programmed under the X axis of the *Stepper*. It is a component of the wear for the Stepper section.

Computing wear:

NOTE

Wear =  $\Sigma$  (Spot weld x Wear factor)

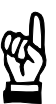

The count value = 0.0 (wear) must be entered if the start section is to be skipped in the Stepper function.

# [10] Stepper Counts

The maximum admissible wear until the end of stepper or tip dressing is programmed.

# [11] Tipdress Counts

The Tipdress counts value determines the counts that initiate output of the **<Tip Dress Request>** (cf. *Interface signals affecting Stepper* section). For some timer types, no separate counts can be programmed, the prewarning counts are used for outputting the **<Tip Dress Request>**.

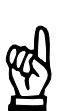

#### 

The count value = 0.0 (wear) must be entered if no Tip Dress Request is to be output.

#### [12] Counts Prewarning

The Counts prewarning value serves to determine the amount of wear which initiates the output of a **<Prewarning**> before the end of stepper (maximum wear).

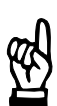

#### - NOTE

The count value = 0.0 (wear) must be entered if no prewarning is to be output.

# [13] Count-Factor

The Count-Factor applies to the displayed stepper and represents the wear resulting from welding a spot of a specified welding task.

Example: see section 8.11.

# [14] Wear/comp

Specification of counts (wear) per part (input not available for all timer types). This parameter indicates the amount of wear units produced on the electrode by each part. With this input the number of remaining parts in the prewarning table is calculated, see volume 1, section 7.6.1.

# [15] Counts

The current electrode count (wear) is displayed.

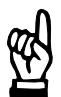

# - NOTE

The actual value of Counts (wear) can be input in the Actual values window. Thus, a used but not yet totally worn electrode may be used, see volume 1, section 7.4.7.

# [16] Dressings max.

This input field serves to enter the maximum admissible number of dressings (input  $\ge$  1: activate tip dressing function) up to the end of stepper.

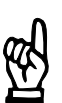

# - NOTE -

A value of Dressings = 0 must be input if the tip dressing function is to be skipped.

# [17] Dressings Act.

The number of completed dressings will be displayed.

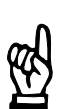

#### - NOTE

The actual value of Dressings can be input with Act.Val. - Set counter. Thus, an electrode that has already been tip-dressed can be used again, see volume 1, section 7.4.7.

# 11.2.4 Current values

The percent *Stepper* values are converted into current values and vice versa. The actual currents are displayed in kA.

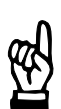

The Current value window is only available for selection if KSR mode is active.

|                          |          | [2]       | [2]             | [2]             |   |
|--------------------------|----------|-----------|-----------------|-----------------|---|
| 🚮 Current value          |          |           |                 |                 | х |
|                          | [1] %    | 1. WLD    | 2. WLD          | 3. WLD          |   |
| 1.Stepper-Phase:         | 140.00   | 6.300     | 9.100           | 8.750           |   |
| last Dressing:           | 108.00   | 4.860     | 7.020           | 6.750           |   |
| new Electrode:           | 110.00   | 4.950     | 7.150           | 6.875           |   |
| Basis, 100%              | 100.00   | 4.50 [3]  | 6.50 <b>[3]</b> | 6.25 <b>[3]</b> |   |
| Act. :                   | 109.12   | 4.910 [4] | 7.093 [4]       | 6.820 [4]       |   |
| <u>0</u> K               | <u> </u> | ncel      | <u>H</u>        | elp             |   |
| %I at end of 1.Stepper-P | hase     | 0.00 30   | 0.00            | Online          |   |

Command buttons:

• <0K>

Transmits data to the timer or cancels the transmission, closes the window.

Column [1] shows the percent values from the *Stepper* window sections [6] ([6a], [6b], [6c]). From these values and the [base currents] [3], the resulting currents are calculated and displayed in columns [2]. If a percent value [1] or an absolute value [2] is changed, the related other value is re-calculated.

Inputs and displays:

- [1] Percent *Stepper*. The values in the framed fields may be changed.
  - 1.Stepper-Phase: Final *Stepper* value in the Stepper section.
  - last Dressing: Final *Stepper* value in the tipdress section.
  - new Electrode: Initial *Stepper* value with new electrode.
- [2] Calculated command current on the basis of the Stepper and the [base currents].
- [3] Programmed current values in kA.
- [4] Measured actual current values in kA.

# Example electrode maintenance

Without start section, but with tipdressing and with prewarning, tipdress curve 2 is linear.

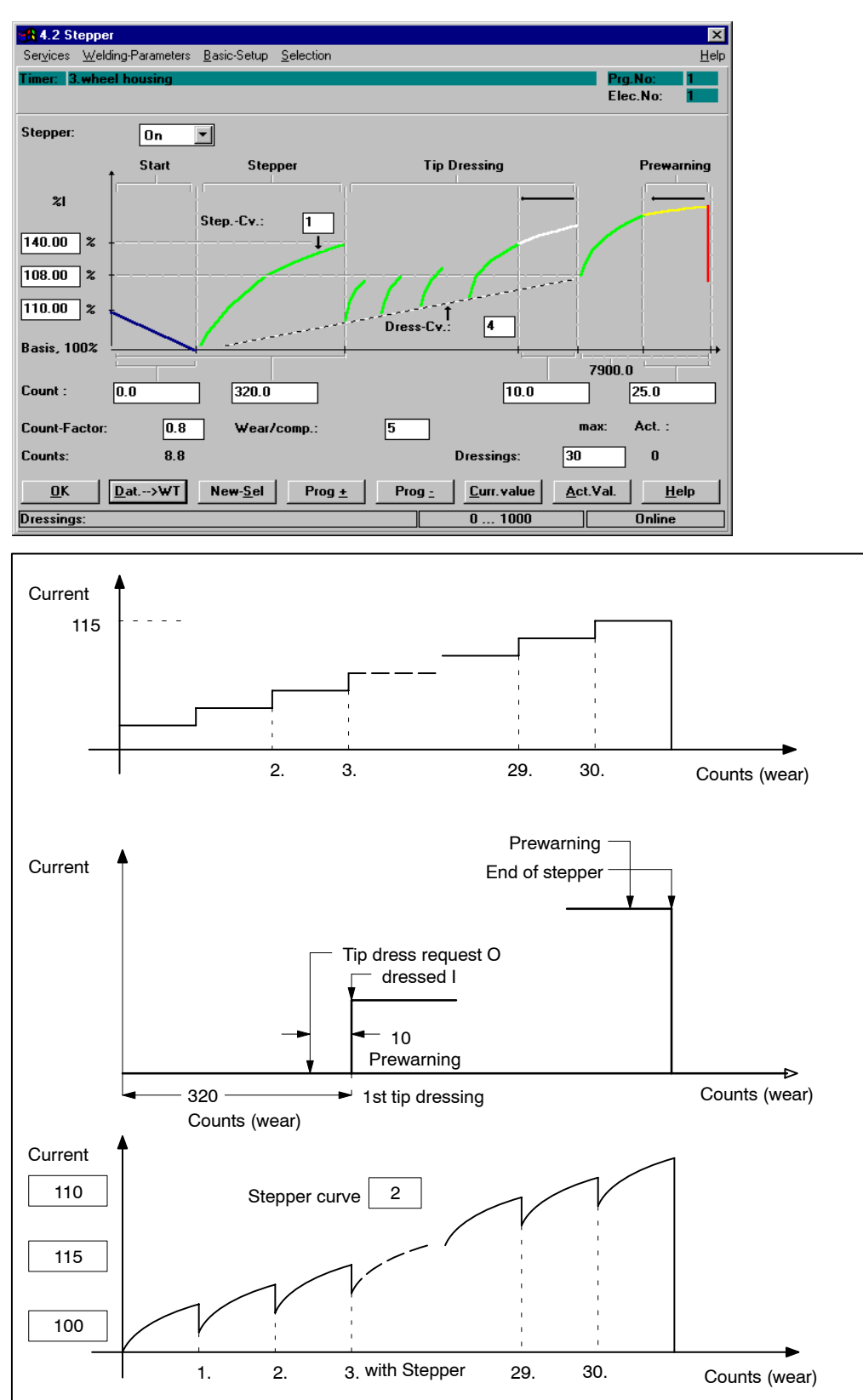
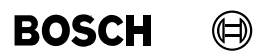

Your notes:

# BOS-5000

## 11.3 Current Monitoring

BOSCH

 $(\square)$ 

*Current monitoring* and regulation are separate functions.

*Current monitoring* checks the actual current, which flows during the welding process and compares the feedback value against programmed reference values and upper and lower tolerances. The current thus measured can also be accepted as a new base reference current for the monitoring process.

Any deviation above the tolerance band is reported. The response of the timer is output as **<Welding fault>** or **<Warning>** on the programming unit.

If the measured values are lower than the conditional tolerance band a counter can be incremented, compared and then a spot repeat can be performed.

The timer's response to current values in the conditional tolerance band can be programmed with an adjustable counter.

*Current Monitoring* must be viewed together with *Weld Time Monitoring*. Both quantities, current and weld time, determine the amount of energy and thereby the quality of the spot weld. If both monitoring functions are conducted with correct reference values, then they contribute considerably to quality assurance.

A transient decay current is still flowing after power turn-off, while welding with DC current, which also goes into the energy equation. Current Monitoring addresses this area as well if desired.

## 11.3.1 Basic-Setup Parameters which Affect Current Monitoring

- Monitoring Std/MIX (Standard and Mixed Monitoring)
- Monitoring Stopped for all programs
- Current measure (fade-out time and trail current, setting depends on the timer type in use)

Monitoring Stopped

 Starting window - Operation - Modify - Programming - Basic-Setup - <u>Sequence-</u> Setup

Menu item *Fault-Set-up* allows you to determine the response of the timer (**<Welding** fault> or **<Warning>**) to a deviation of the monitored values.

Fault Allocation:

• Starting window - Operation - Modify - Programming - Basic-Setup - Fault-Set-up

# 11.3.2 Interface Signals which Interact with Current Monitoring

The following input and output signals affect *current monitoring* in the welding process:

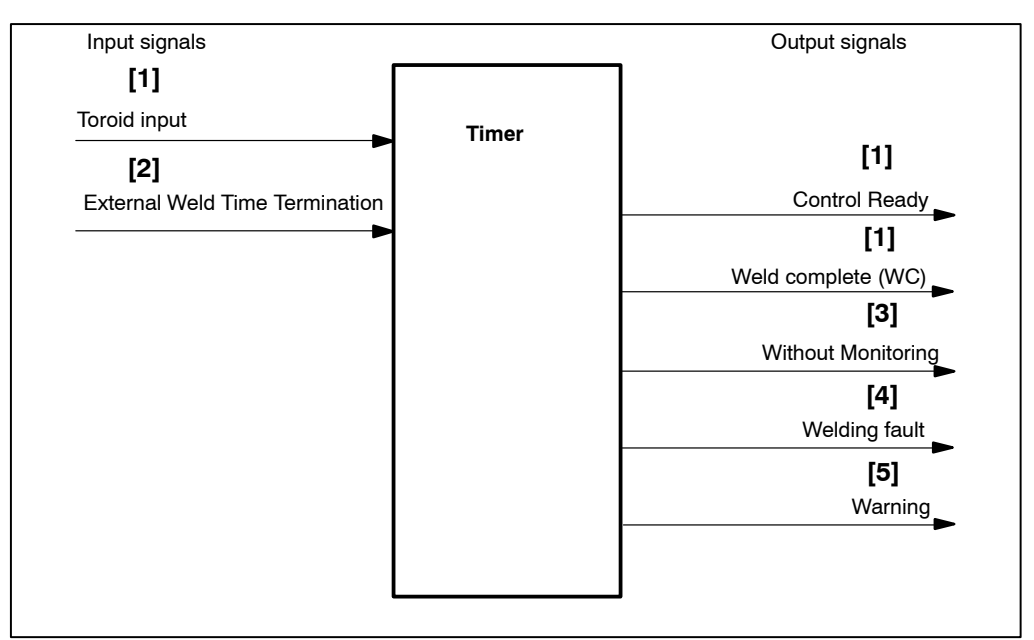

[1] The current sensor (toroid) measures the amount of the welding current and returns the value to the toroid input of the welding timer. Based on the parameter settings made in *Current Monitoring,* the welding timer issues <Weld complete (WC)> (if welding current is correct) and maintains the signal <Control ready> at the end of the [sequence].

The output of **<Weld Complete>** if the welding current is not correct is programmable.

- [2] The <External weld time termination> stops the welding process immediately.
- [3] If current monitoring is turned off at the programming unit the signal **<Without Monitoring>** is output.
- [4] When current values fall outside the programmed limits, with monitoring enabled and allocation as fault, the signal <Control ready> will be cleared and the signal <Welding Fault> will be issued.
- [5] When current values fall outside the programmed limits, with monitoring enabled and allocation as warning, the signal <Control ready> will be maintained and the signal <Warning> will be issued.

## 11.3.3 Starting Current Monitoring

Ð

BOSCH

 Select Starting window - Operation - Modify - Programming - Welding-Parameters - Current Monitoring

If in monitoring mode Standard *current monitoring* is active for all weld times, entries are possible in the column *Standard* only. If monitoring mode Mix has been selected, inputs in columns *1. Weld-time*, *2. Weld-time*, *3. Weld-time* are possible.

For *Current Monitoring* in monitoring mode Mix, see section 8.20. The organization of the window is dependent on the type of the timer.

| 4.3 Current-Mo                                                                                                    | nitoring            |                            |                      | ×               |  |  |  |  |
|----------------------------------------------------------------------------------------------------|---------------------|----------------------------|----------------------|-----------------|--|--|--|--|
| Ser <u>v</u> ices <u>W</u> elding-Parameters <u>B</u> asic-Setup <u>S</u> election <u>H</u> elp                        |                     |                            |                      |                 |  |  |  |  |
| Timer: 3.wheel housing Prg.No: 1                                                                                       |                     |                            |                      |                 |  |  |  |  |
| %I Corr.(E): [1] 20.0 % %I Corr.(P): 14.8 % Monitor StepValue: 102.03 %                                                |                     |                            |                      |                 |  |  |  |  |
|                                                                                                    | Standard            | 1. Weld-Time               | 2. Weld-Time         | 3. Weld-Time    |  |  |  |  |
| Current-Mon.:                                                                                                    | On 💌 [2]            | 0n 💌 [2]                   | 0n 💌 [2]             | 0n 🔽 [2]        |  |  |  |  |
|                                                                                                    | Set.: Act.:         | Set.: Act.:                | Set.: Act.:          | Set.: Act.:     |  |  |  |  |
| Upper Tol. Band:                                                                                                    | 100.00 <b>[3] %</b> | 12.00 <b>[3]</b> %         | 10.00 [3] %          | 12.00 [3] %     |  |  |  |  |
| Lower Tol. Band:                                                                                                    | 100.00 [4] %        | 14.00 [4] %                | 14.00 [4] %          | 14.00 [4] %     |  |  |  |  |
| Cond. Tol. Band:                                                                                                    | 100.00 [5] %        | 10.00 [5] %                | 10.00 [5] %          | 10.00 [5] %     |  |  |  |  |
| Rep. factor:                                                                                                    | 2 <b>[6]</b> 0      | 9 <b>[6]</b> 0             | 9 [6] 0              | 9 [6] 0         |  |  |  |  |
| Ref. current:                                                                                                    | 5.00 3.45 kA        | 4.45 4.45 kA               | 4.74 4.74 kA         | 4.71 4.71 kA    |  |  |  |  |
| Act. ref. current:                                                                                                    | [7] [8] 4.74 kA     | [7] [8] <sup>6.11 kA</sup> | [7] [8] 6.51 kA      | [7] [8] 6.47 kA |  |  |  |  |
| Middle PHA:                                                                                                    | [9] 97.90 SKV       | <b>[9]</b> 88.03 SKV       | <b>[9]</b> 98.90 SKV | [9] 97.75 SKV   |  |  |  |  |
| <u>OK</u> <u>Dat&gt;WT</u> <u>New-Sel</u> <u>Prog +</u> <u>Prog -</u> <u>Act&gt;Com.</u> <u>A</u> ct.Val. <u>H</u> elp |                     |                            |                      |                 |  |  |  |  |
| Current-Monitoring 1.WLD Online                                                                                        |                     |                            |                      |                 |  |  |  |  |

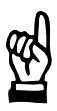

### NOTE

In the Standard Monitoring mode, Current Monitoring applies to all weld times of a welding program. Use of the Mixed Monitoring mode is recommended for higher quality requirements, since each weld time allows separate monitoring. In such a case the Monitoring Parameters must be entered separately for 1. WLD, 2. WLD and 3. WLD. Command buttons:

- <0K>
- transmits data to the timer or cancels the transmission, closes the window.
- **<Dat.-> WT>** transmits data to timer.
- **New Sel**> corresponds to the *Selection* menu, see chapter 12.
- **Prog** +> next program (current program number +1).
- <Prog -> previous program (current program number -1).
- <Act.->Com.> accepts the displayed actual values as command values (reference currents), see section 11.3.4.
- <Act.Val.> see section 7.4.7.

Inputs, selections and displays:

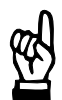

A selection of the objects of a window is shown, depending on the timer used and the selected program functions.

### [1] Display

- current power correction of the electrode, **%I-Corr. (E)**.
- current power correction of the program, %I-Corr. (P).
- current monitoring value for %I correction **Monitor Step.-Value**. (For %I Correction see volume 1, sections 7.4.2 and 7.4.3).

### [2] Current Monitoring On/Off

*Current Monitoring* in the Standard monitoring mode is enabled for all weld times, while *Current Monitoring* in the Mixed monitoring mode must be turned on or off separately for each weld time. Any deviation of the monitored values above or below the programmed value generates a message, which may either be a **<Welding fault>** or a **<Warning>**, depending on the *Fault Allocation*, (note effect on ready state of the timer).

### [3] Upper Tolerance Band (Set)

 Input (Set) of the admissible current deviation in % above the commanded current (reference current) for *Current monitoring*.

A deviation of the actual current above this limit results either in a **<Warning>**, whereby the timer remains in the ready state, or a **<Welding fault>** is indicated and the timer is stopped.

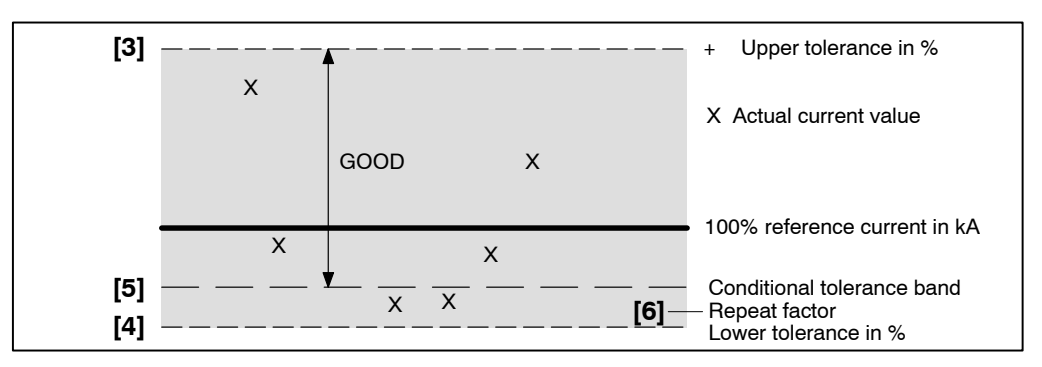

## [4] Lower Tolerance Band (Set)

• Input (Set) of the admissible current deviation in % above the commanded current (reference current) for *Current monitoring*.

A deviation of the actual current below this limit results either in a **<Warning>**, whereby the timer remains in the ready state, or a **<Welding fault>** is indicated and the timer is stopped.

### [5] Conditional Lower Tolerance Band (Set)

• Input (Set) of the conditional current tolerance in % of the commanded current (reference current) for downward *Current monitoring*, taking into account the repeat factor, see section 8.15.

If a deviation of the current below the admissible tolerance band occurs, spot repetition can be performed (Max. repeat welds). A spot below the lower tolerance band is repeated only once.

Max. repeat welds:

Select Starting window - Operation - Modify - Programming - Basic-Setup - Sequence-Setup

### [6] Repeat Factor (Set:/Act.:)

 Input (Set:) and display (Act.:) of the repeat factor of consecutive welds in the conditional tolerance band, see section 8.15.

Current values in the conditional tolerance band will cause the internal "repeat factor" counter to be incremented. Exceeding the command value of the "repeat factor" counter results either in a **<Warning>** whereby the timer remains in the ready state, or a **<Weld-ing fault>** is indicated (message output at the programming unit: "Series of welds below lower threshold point") and the timer is stopped.

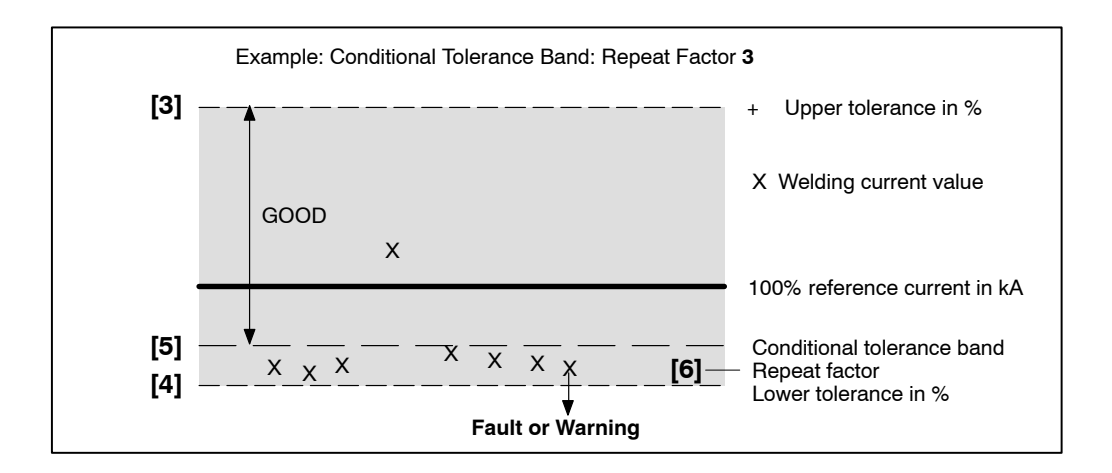

### [7] Reference Current (Set)

Input (Set: reference current) for *Current monitoring*. An actual value can be accepted as new command value (reference current) with the <Act.->Com.> command button.

In the Standard Monitoring mode, the measuring time includes the beginning of the [1.WLD] up to the end of the [3.WLD] as well as all [cool times], see section 8.20.

In the Mixed Monitoring mode, the measuring times are restricted to the individual [Weld Times] [1.WLD], [2.WLD] and [3.WLD]. If the [2nd current block] is made up of several [impulses], the measuring time corresponds to the duration of the individual [impulses], see section 8.20.

On this current a deviation of the actual current is monitored.

For example, illustration (2. weld current) in section 11.3.3:

Here 6.43 kA mean "GOOD" current.

In this area, a deviation of +10% (6.43 kA + 10% = 7.07 kA) or -14% (6.43 kA - 14% = 5.53 kA) is admissible. If stepping is activated, then this value always refers to the spot with wear = 0.0 (new electrode), see section 11.2.

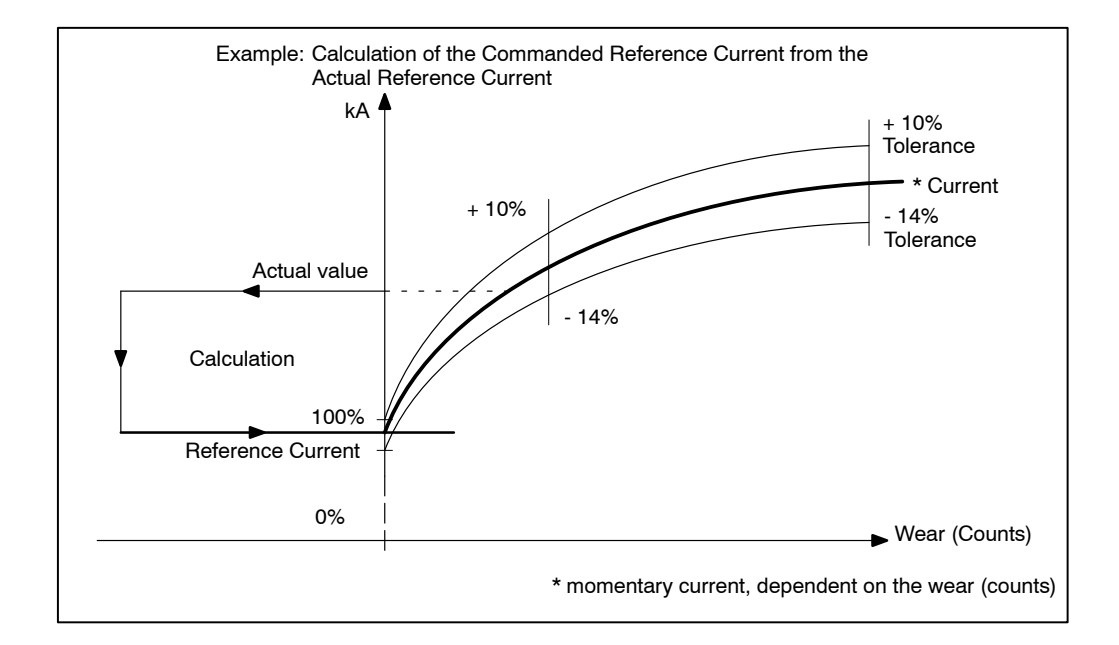

### [8] Act. ref. current

Display of the measured actual current value (rms) of the last welded spot. In monitoring mode Standard with [pulses] in the [2. weld time] and/or [slope] the average value is displayed via the measuring time, see section 8.20.1.

The actual current can be taken over into the command value window of the reference current with the **<Act. -> Com.>** command button.

## [9] Middle PHA (Act.:)

Display of the actual values of the mean phase angle of the current weld.

The actual values of the resulting mean phase angle are displayed independently from the selected control function.

## 11.3.4 Accepting Actual Current as Reference Current

| Act>Com.                   |         |                |     |              | × |
|----------------------------|---------|----------------|-----|--------------|---|
| Timer: 3.wheel housing     |         |                | [4] | Prg.No:      | 1 |
|                            |         |                | [5] | Elec.Nr:     | 1 |
| [1] C Stepper              |         |                |     |              |   |
| [2] <sup>O Prg.No:</sup> 3 |         |                |     |              |   |
| [3] <sup>• Program</sup>   | 1,3-6,9 |                |     |              |   |
|                            |         | 0%             |     |              |   |
| <u>0</u> K                 | [       | <u>C</u> ancel | I   | <u>H</u> elp |   |
| Program-No.                |         | 0 255          |     | Online       | - |
|                            |         |                |     |              |   |

- [1] The actual current is accepted as the reference current (Set:) for those programs that work with the displayed electrode [5].
- [2] The actual current is accepted as the reference current (Set.:) for the entered program [4].
- [3] The actual current is accepted as the reference current (Set.:) for the displayed programs (in the example these are programs 1, 3, 4, 5, 6 and 9).

11

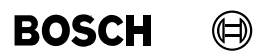

Your notes:

# BOSCH

## 11.4 Time Monitoring

*Time Monitoring* controls the actual duration of all weld times and compares the actual value with a programmable reference time and an admissible time tolerance, see section 8.21.

The actual or measured weld time can be accepted as a new command (reference time) value.

The timer reports any deviation beyond the tolerance band. The timer may respond with a **Welding fault>** or a **Warning>** and the message is output at the programming unit.

*Time Monitoring* must be viewed together with *Current Monitoring*. Both quantities, time and current determine the amount of energy and thereby the quality of the spot weld. If both monitoring functions are conducted with correct reference values, then they contribute considerably to quality assurance.

When welding with DC current, larger currents are still flowing after power turn-off, which must also go into the energy equation. *Time Monitoring* also addresses this area.

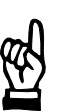

#### - NOTE -

The change of a weld time, with time monitoring enabled, requires also a change in the related reference time. If this is not done, the reference time deviation will eventually be outside the tolerance band specified for monitoring, resulting in a warning or fault message. This helps quality assurance, since it helps to detect careless changes.

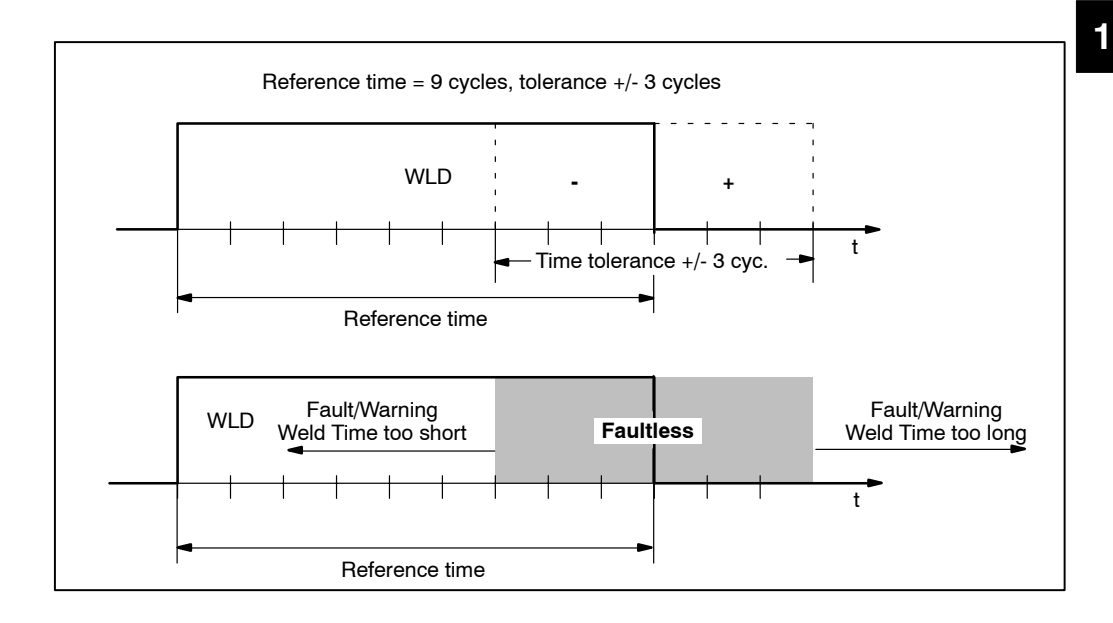

1070 078 218-104 (99.09) GB

## 11.4.1 Basic-Setup Parameters which Affect Time Monitoring

Monitoring Stopped

Monitoring Stopped:

\_

 Starting window - Operation - Modify - Programming - Basic-Setup - Sequence-Setup

The menu item *Fault-Set-up* serves to determine the response of the timer (**<Welding fault>** or **<Warning>**) to a deviation above or below the monitored time values.

Fault Allocation:

Starting window - Operation - Modify - Programming - Basic-Setup - Fault-Set-up

# 11.4.2 Interface Signals which Interact with *Time Monitoring*

The following input and output signals affect the *Time Monitoring* in the welding process:

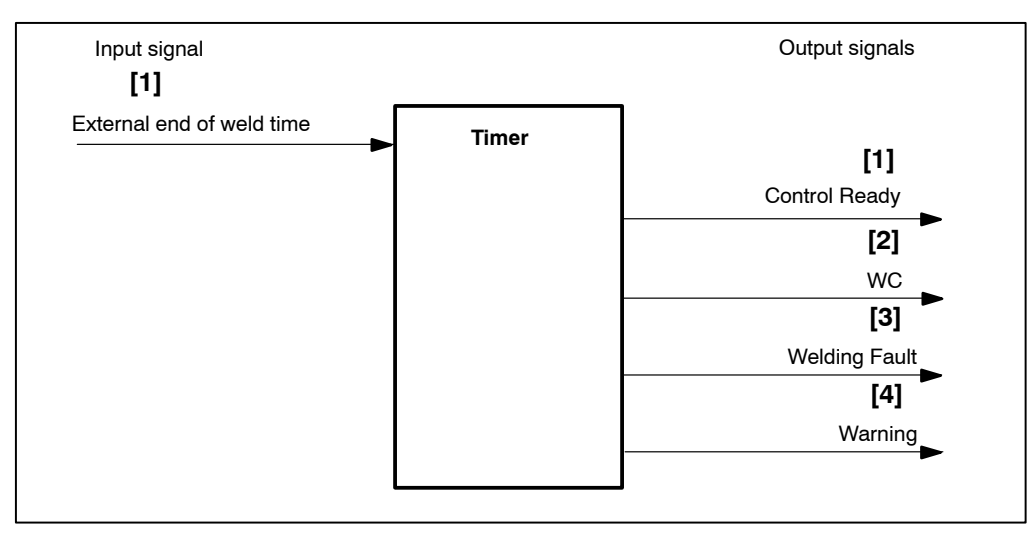

- [1] The signal **<External end of weld time>** ends the welding process directly. The signal **<Control ready>** is cleared.
- [2] The signal **<External end of weld time>** does not prevent output of the **<WC>** signal.
- [3] When weld time values fall outside the programmed limits, with monitoring enabled and allocation as fault, the signal **<Control ready>** will be cleared and the signal **<Welding fault>** will be issued.
- [4] When weld time values fall outside the programmed limits, with monitoring enabled and allocation as warning, the signal **<Control ready>** will be maintained and the signal **<Warning>** will be issued.

11

## 11.4.3 Starting *Time Monitoring*

Select Starting window - Operation - Modify - Programming - Welding-Parameters
 Time Monitoring

| R4.4 Time-Monitoring<br>Services Welding-Parameters Basic-Setup Selection                                                                             | ×<br>Helo                   |
|----------------------------------------------------------------------------------------------------|-----------------------------|
| Timer: 3.wheel housing                                                                                                    | Prg.No: 1<br>Elec.No: 1     |
| Standard<br>Time-Mon.: [1]                                                                                                    |                             |
| Set. :         Act. :           Tolerance:         5.0         [2]         Cyc.           Ref. Time:         149.0         Ltdll         Ltdll        |                             |
| [3] [4]<br><u>OK</u> <u>Dat&gt;WT</u> <u>New-Sel</u> <u>Prog +</u> <u>Prog -</u> <u>Act&gt;Com.</u> <u>Act.</u><br><u>Tolerance Standard</u> 0.0 10.0 | Val. <u>H</u> elp<br>Online |

Command buttons:

- **<OK>** transmits data to the timer or cancels the transmission, closes the window.
- **<Dat.-> WT>** transmits data to timer.
- **New Sel>** corresponds to the *Selection* menu, see chapter 12.
- **Prog** +> next program (current program number +1).
- **Prog ->** previous program (current program number -1).
- **<Act.->Com.>** accepts the displayed actual values as command values (reference time), see section 11.4.4.
- <Act.Val.> see section 7.4.7.

Inputs, selections and displays:

### [1] Time Mon. On/Off (time monitoring)

*Time Monitoring* is turned on or off for all weld times.

### [2] Tolerance (Set:) (admissible time deviation, set value)

• Input (Set:) of the admissible time deviation (cycles or milliseconds) from the reference time for *Time monitoring*.

Any deviation from the tolerance band causes either a **<Warning>** message and the timer remains in the ready state or a **<Welding fault>** message and the timer is stopped.

### [3] Ref. Time (Set.:) (reference time set value)

• Input (Set:) of the reference time in cycles or milliseconds (ms-timer) for *Time monitoring*.

The reference time is the entered command time (Set.:).

### [4] Ref. Time (Act.:) (reference time actual value)

The measured actual reference time is displayed in cycles or milliseconds (ms timer).

The measured actual reference time (cycles or milliseconds) can be accepted as the new command value (set reference time) via the command button **<Act.->Com>**.

The deviation of the actual time is monitored with regard to this time.

See example illustration in section 11.4.3:

Here 10.0 SKV (scale units) means "Good" Time.

In this area a deviation of +1 SKV (10.0 SKV + 1.0 SKV = 11.0 SKV) or -1 SKV (10.0 SKV - 1.0 SKV = 9.0 SKV) is admissible.

11

# 11.4.4 Accepting Actual Time (Act.:) as Command Time (Set.:)

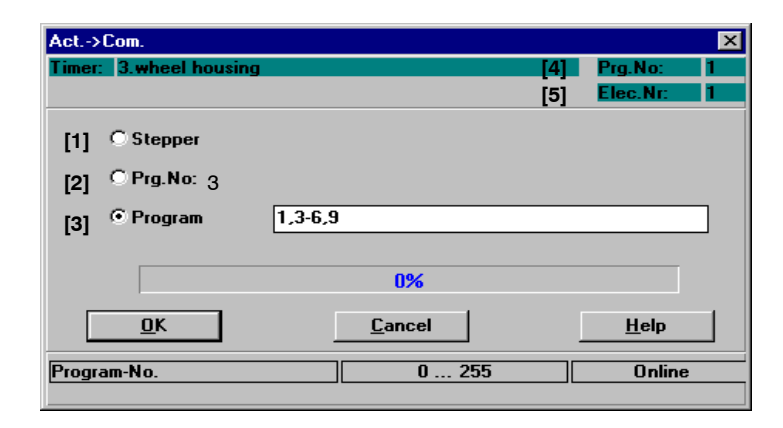

- [1] The actual time is accepted as a reference time (Set.:) for those programs that work with the displayed electrode [5].
- [2] The actual time is accepted as the reference time (Set.:) for the program displayed under [4]: Prg. No.
- [3] The actual time is accepted as the reference time (Set.:) for the displayed programs.

# BOSCH

## 11.5 Monitor Stepper

- Monitoring and Regulation are separate functions.

When using the *Stepper* function the [current] (phase angle) is changed in order to compensate the electrode's wear according to the *stepper curves*. Starting with a certain initial current, the outgoing electrical [current] (%I) is stepped in the sections Start, Stepper and Tipdressing, following a predetermined curve shape, see section 11.2.

When a command value for a welding program has been programmed and *Stepper* is active, the current may change from one spot to the next. In this case, the *Monitor Stepper* function provides the possibility to program separate stepping values in percent if, at the same time, a certain current is to be monitored.

The characteristic of the curve and the end of stepper (wear) of the electrodes are the same in the display of the *Stepper* and *Monitor Stepper*, but the percent value of the *Monitor Stepper* may be different.

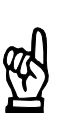

A current sensor (toroid) is required for the Monitor Stepper function.

## 11.5.1 Basic-Setup Parameters which Affect the Monitor Stepper Function

In the items *Stepper-Curves* and *Tipdress-Curves* of the *Basic-Setup* menu, 10 different curves for *Stepper / Monitor Stepper* can be programmed.

Using the menu items *Stepper-Curves/Tipdress-Curves*, you may program the following parameters:

- curve shape
- current changes (%I Change)
- wear counter values (Count Values)

Stepper Curves and Tipdress-Curves

 Starting window - Operation - Modify - Programming - Basic-Setup - <u>Stepper-</u> Curves / Tipdress-Curves

## 11.5.2 Interface Signals which Interact with Monitor Stepper

The following input and output signals affect the *Monitor Stepper* in the welding process:

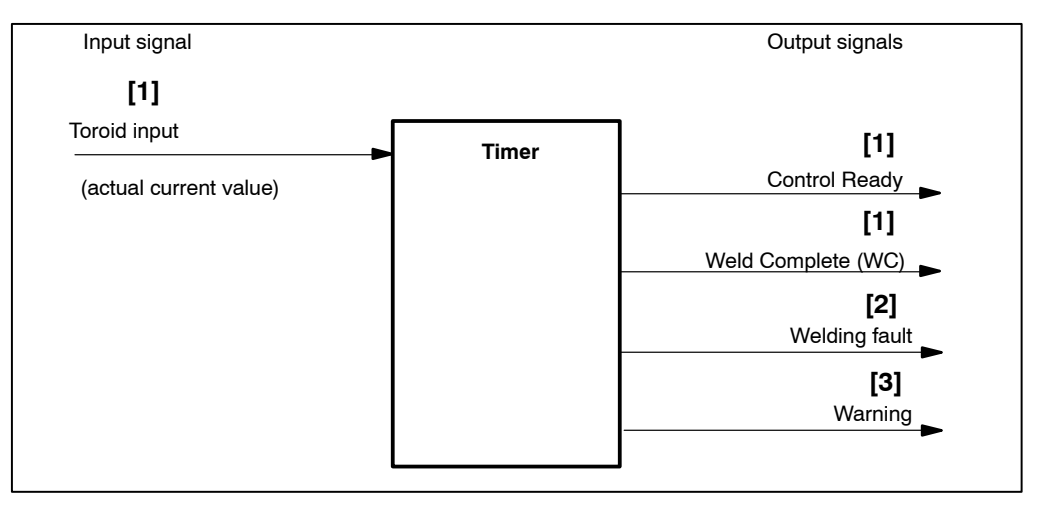

- [1] The current sensor (toroid) measures the welding current and sends the value to the toroid input of the timer. As long as the actual current value is within the programmed tolerances, the welding timer issues <WC> (if welding current is correct) and maintains the signal <Control ready>. The output of the signal <Weld Complete> with a faulty weld current can be programmed.
- [2] When current values fall outside the programmed limits, **<Control ready>** will be cleared and the signal **<Welding fault>** will be issued (assuming that current values outside the programmed limits are defined as a fault in *Basic-Setup Fault Set-up*). The operating status of the welding timer will be changed to Stop.
- [3] When current values fall outside the programmed limits, <**Warning**> will be issued (assuming that current values outside programmed limits are defined as a warning in the *Basic-Setup Fault-Set-up*). The operating status of the welding timer remains in <**Control ready>**.

## 11.5.3 Starting *Monitor Stepper*

 Select Starting window - Operation - Modify - Programming - Welding-Parameters - Monitor-Stepper.

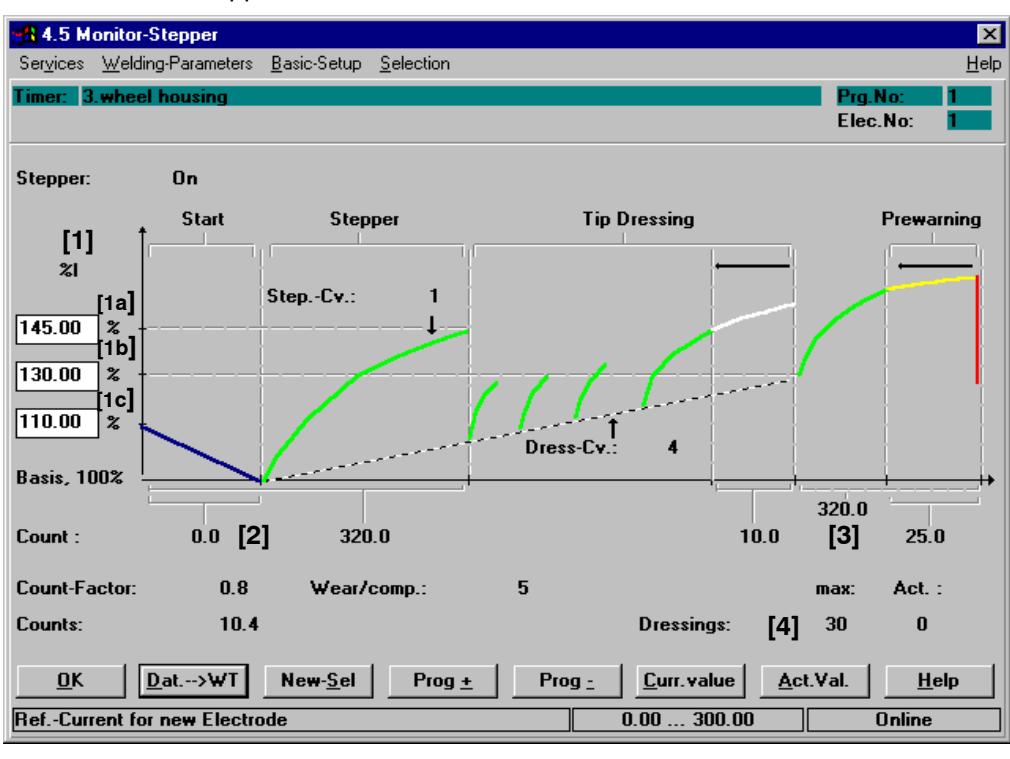

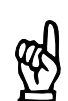

### 

The organization of the window (input fields) is dependent on the type of timer used.

Command buttons:

<0K>

transmits data to the timer or cancels the transmission, closes the window.

- <Dat.-> WT> transmits data to timer.
- <New Sel> corresponds to the Selection menu, see chapter 12.
- **Prog +>** next program (current program number +1).
- <Prog -> previous program (current program number -1).
- **Curr.value**> The *Stepper* values given in percent are converted into absolute current values and displayed. The inputs for the *Stepper* in percent and the current values can be changed, see section 11.2.4.

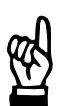

- NOTE

The current values display can only be called up if KSR mode has been preselected.

<Act.Val.> see section 7.4.7.

# Welding parameters

BOSCH

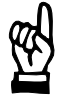

#### NOTE

*Curve sections displayed in blue work without monitor stepper. Possible reasons:* 

- Stepping is disabled.
- No wear has been programmed for these sections.
- Stepping = 100% has been programmed for the stepper section.
- The tip dressing function is disabled.
- No wear has been programmed for prewarning.

If the curve for the start section (**[1c]** input value, stepper, wear, start-section = 0.0) is displayed in blue it works without the monitor stepper function.

A green curve for the start section ([2] input value, stepper, wear, start-section > 0.0) shows that monitoring for this area is active. Stepping is monitored with the programmed monitoring value in percent.

If the curve in the stepper section ([1a] input value, monitor, stepper = 100%) is displayed in blue it works without monitor stepper.

A green curve in the stepper section ([1a] input value, monitor, stepper  $\neq$  100%) shows that monitoring for this area is active. Stepping is monitored with the programmed monitoring value in percent.

If the curve in the tipdressing section ([4] Stepper, Dressings = 0) is displayed in blue, it works without monitor stepper. The tipdressing function is not active.

A green curve in the tipdressing section ([4] Stepper, Dressings  $\neq$  0) shows that monitoring in this area is active. Stepping is monitored with the programmed monitoring value in percent.

If the curve in the prewarning section ([3] Stepper, input value, wear, prewarning = 0.0) is displayed in blue, prewarning is not programmed.

If the curve in the prewarning section ([3] Stepper, input value, wear, prewarning > 0.0) is displayed in yellow/red, the stepper works with prewarning. The stepper can be changed in the Stepper window.

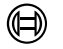

BOSCH

Inputs and Displays:

NOTE

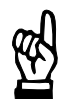

All unchangeable values displayed in this window correspond to those in the Stepper illustration, see section 11.2.3.

## [1] Current (%I)

The monitoring value of the *stepper* is given in percent and is thus independent from the absolute values of a welding program. If the [current] of a welding program is altered, the monitoring value can be taken over.

All entries refer to a basic value (100%) at the end of the start section, i.e. at the beginning of the stepper section.

Input fields for programming the monitoring value:

- [1a] The input field at the top determines the monitoring value at the end of the stepper section.
- **[1b]** The input field in the middle determines the monitoring value at the end of the tipdressing section.
- **[1c]** The input field at the bottom determines the monitoring value when starting with a new electrode.

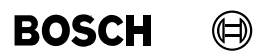

Your notes:

# 🗐 BOSCH

## 11.6 Pressure

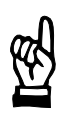

### 

The Pressure function is not available in all timer types. Depending on the type of the timer used, activation of the pressure regulating valve is analog or digital. It is set in the window Basic-Setup - I/O-Parameters.

The value for activating a pressure regulating valve is given via an output. The pressure value determines the electrode pressure and is composed of four components:

- [Base-Pressure]
- [Press.-Prof.] (Pressure Profile)
- Pressure-Stepper
- Pressure correction

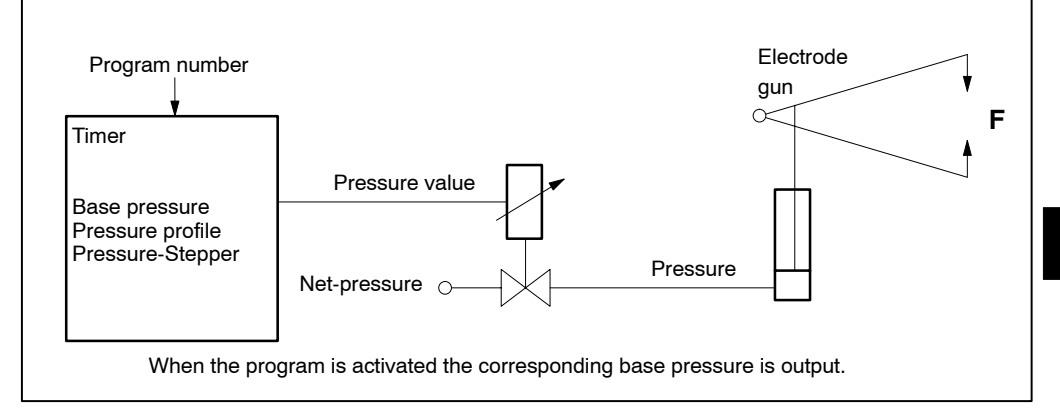

### [Base pressure]

The [Base Pressure] is a pressure value that is available from the beginning of the program selection at the pressure output and can be modulated by a [pressure profile]. The [Base Pressure] is a programmable welding parameter. Each welding program can be given an individual [Base Pressure]. The [Base Pressure] is influenced by the *Pressure Stepper*, the [Pressure Profile], and the pressure correction.

#### [Press.-Prof.] (Pressure Profile)

A [Pressure Profile] can be employed during the welding process in addition to the [Base pressure], in order to modulate the [Base pressure]. The [Pressure Profile] can be programmed via 10 steps with the pressure value and the pressure time. It starts with the squeeze time [SQZ] and ends with the hold time [HLD]. If the sum of all pressure times exceeds the total length of the welding program from the squeeze time [SQZ] up to the end of the hold time [HLD], then the [Pressure Profile] will be cut short at the end of the hold time [HLD]. Only [Base pressure] is active after this.

11

# Welding parameters

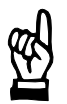

### - NOTE

After exchanging a component (e.g. the electrode gun) pressure scaling has to be redone.

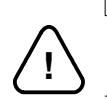

#### CAUTION!

Pressure values that are too high can cause damages to the welding installation.

## 11.6.1 Basic-Setup which Affects the Pressure Function

The following parameters can be programmed in the *Basic-Setup* menu:

- Max Pressure (Maximum Pressure)
- Conv.-Factor (Conversion Factor)
- Zero adjust (Zero Adjustment)

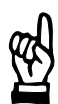

### - NOTE

The conversion factor and a possible zero adjustment should better be calculated with Pressure Scaling.

Pressure parameterization:

 Starting window - Operation - Modify - Programming - Basic-Setup - Electrode Setup (Stepper Setup).

# 11.6.2 Interface Signals which Interact with the *Pressure* Function

The following input and output signals affect the *pressure* in the welding process:

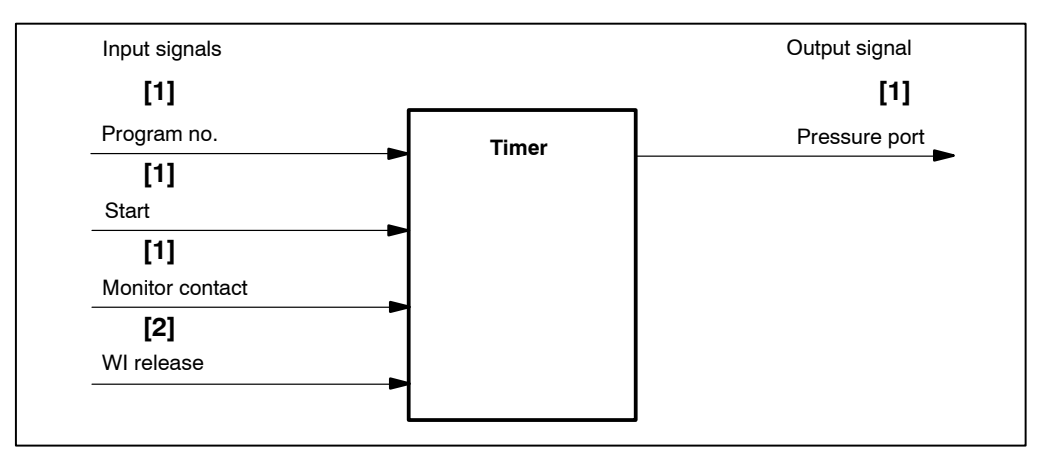

- [1] Program selection generates the programmed [Base pressure value] for driving the pressure solenoid valve. The control awaits a response by the signal <Monitor Contact> in order to start the [sequence].
- [2] Absence of the **<WI release>** or **<Monitor Contact>** MC signals delays the execution or the output of the programmed [pressure profile].

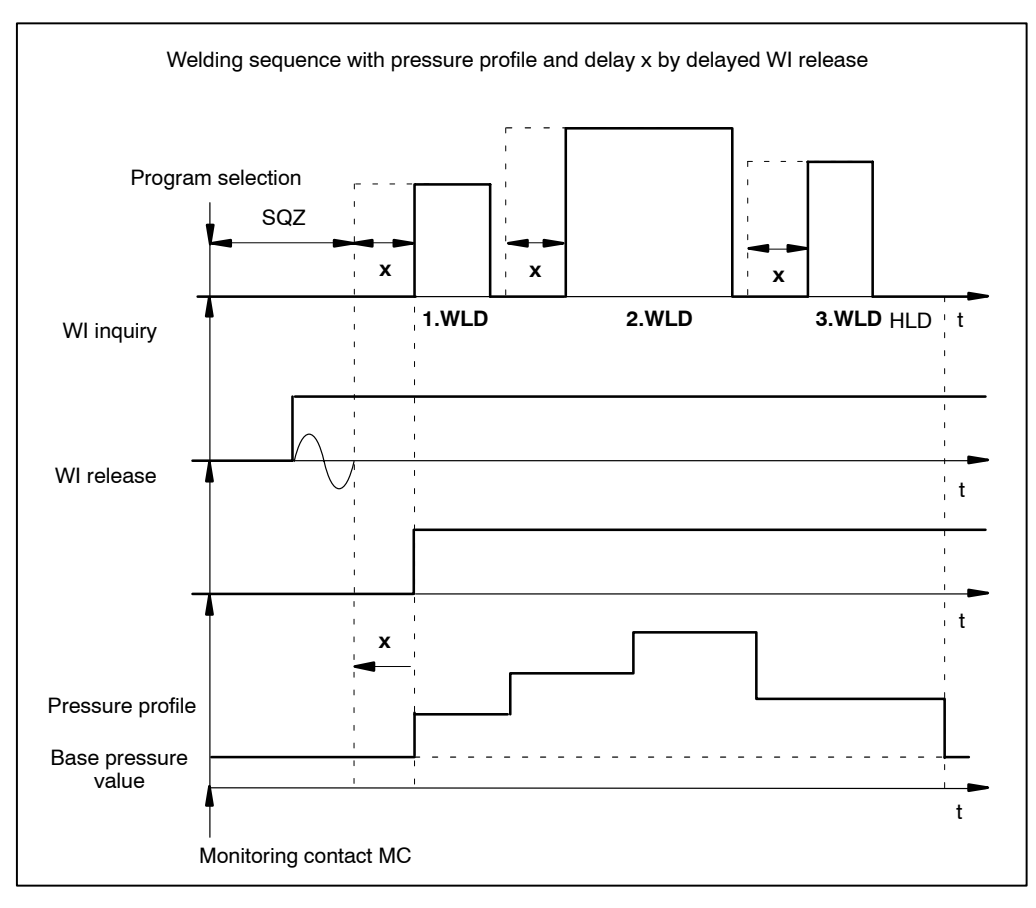

## 11.6.3 Starting Pressure

 Select Starting window - Operation - Modify - Programming - Welding-Parameters - Pressure.

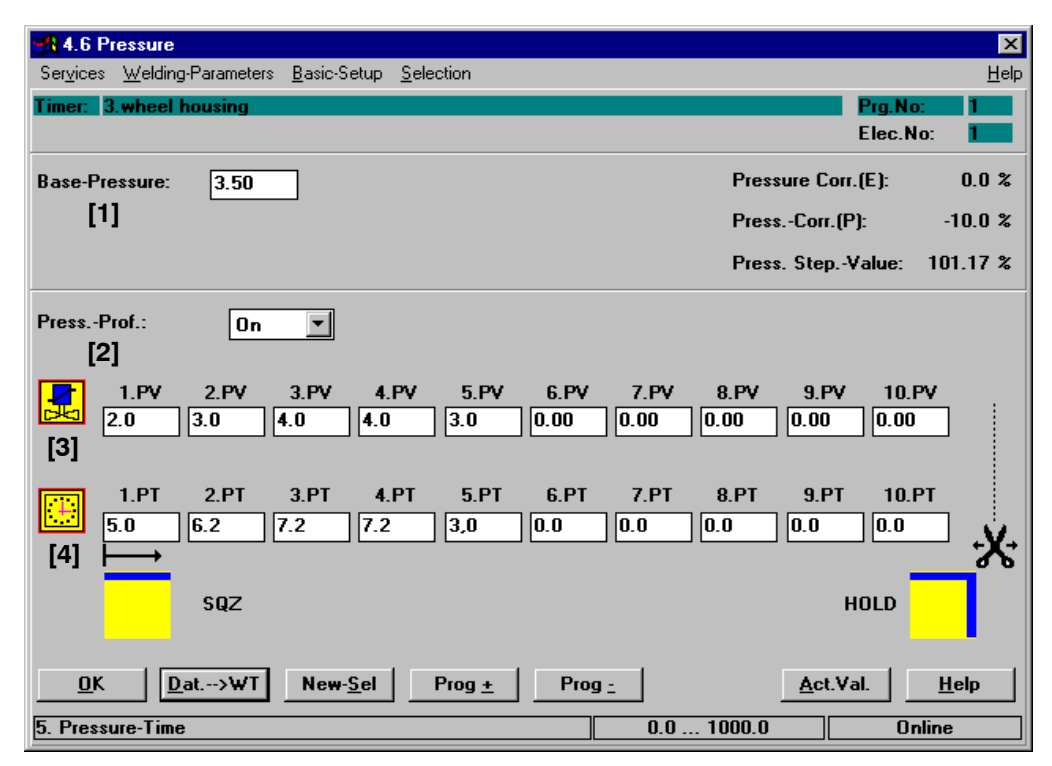

Command buttons:

### <0K>

transmits data to the timer or cancels the transmission, closes the window.

- **<Dat.-> WT>** transmits data to timer.
- **<New Sel>** corresponds to the *Selection* menu, see chapter 12.
- **<Prog** +> next program (current program number +1).
- **Prog ->** previous program (current program number -1).
- **<Act.Val.>** see section 7.4.7.

Inputs and selections:

#### [1] Base pressure

The [base pressure] becomes active at the pressure output upon program selection.

It is affected by the following parameters:

- [Press.-Prof.] (Pressure Profile)
- Pressure-Stepper
- Pressure Correction

## [2] [Press.-Prof.] On/Off (Pressure Profile On/Off)

Used to toggle modulation of [Base pressure] by the [Pressure Profile] On/Off. The [Pressure Profile] is determined by the pressure value and pressure time.

### [3] Pressure Value

The max. 10 pressure values for the pressure profile can be entered in kN.

### [4] Pressure time

A maximum of 10 pressure times of the pressure profile can be entered in scale units, or in milliseconds.

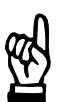

## 

If the sum of all pressure times exceeds the total length of the welding program from the squeeze time [SQZ] up to the end of the hold time [HLD], then the [Pressure Profile] will be cut short at the end of the hold time [HLD]. Only [Base Pressure] is active after this.

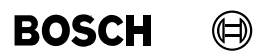

Your notes:

# BOSCH

## 11.7 Pressure Stepper

In order to compensate the wear of the welding electrodes, the [Base Pressure] value is changed by the *Pressure Stepper* function. In order to activate the pressure regulating valve the [Base-Pressure] value is changed for the Start, Stepper, and Tip-Dressing sections according to a preselected curve, starting from an initial value.

The *Pressure Stepper* works with linear interpolation, i.e., depending on the wear counter, the mean value of the stepping value is taken from the following coordinates.

# 11.7.1 Basic-Setup which Affects the Pressure Stepper Function

The following parameters can be programmed in the *Basic-Setup* menu:

- Maximum *Pressure* [Max Pressure]
- Conversion factor [Conv.-Factor]
- Zero adjustment [Zero-adjust]

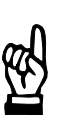

## 

The conversion factor and a possible zero adjustment should better be calculated with Pressure Scaling.

Pressure parameterization:

 Starting window - Operation - Modify - Programming - Basic-Setup - Electrode-Setup (Stepper-Setup).

# 11.7.2 Interface Signals which Interact with *Pressure Stepper* Function

The following input and output signals affect the *Pressure Stepper* in the welding process:

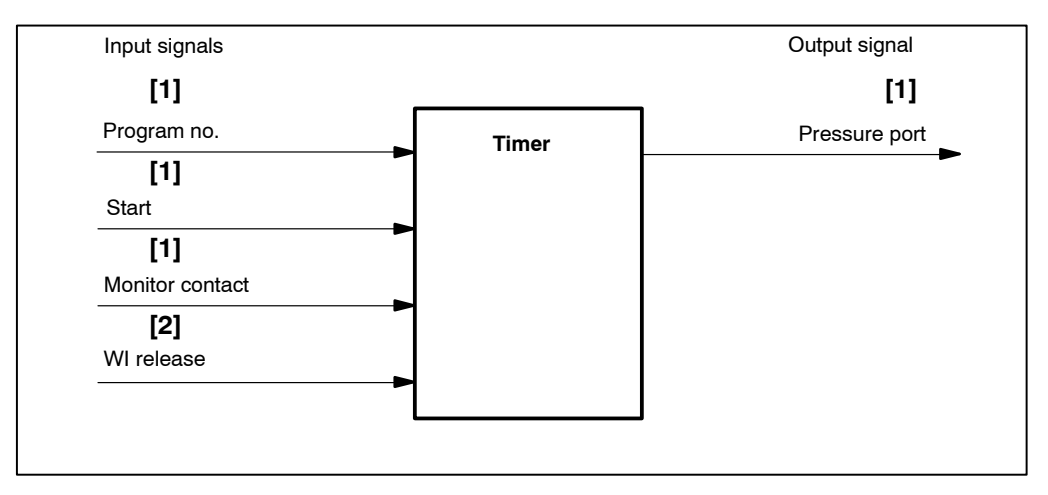

[1] Selecting the program generates the output of the programmed [Base Pressure] value for activating the pressure valve. If *pressure stepper* is active the activation changes with each new start.
The signal < Monitor Contact> is the feedback signal for the start of the [second start].

The signal **<Monitor Contact>** is the feedback signal for the start of the [sequence].

[2] Absence of the signal **<WI release>** delays the [Schedule (sequence)] and/or the output of the programmed [pressure profile] by always the same duration.

## 11.7.3 Starting Pressure Stepper

 Select Starting window - Operation - Modify - Programming - Welding-Parameters - Pressure-Stepper.

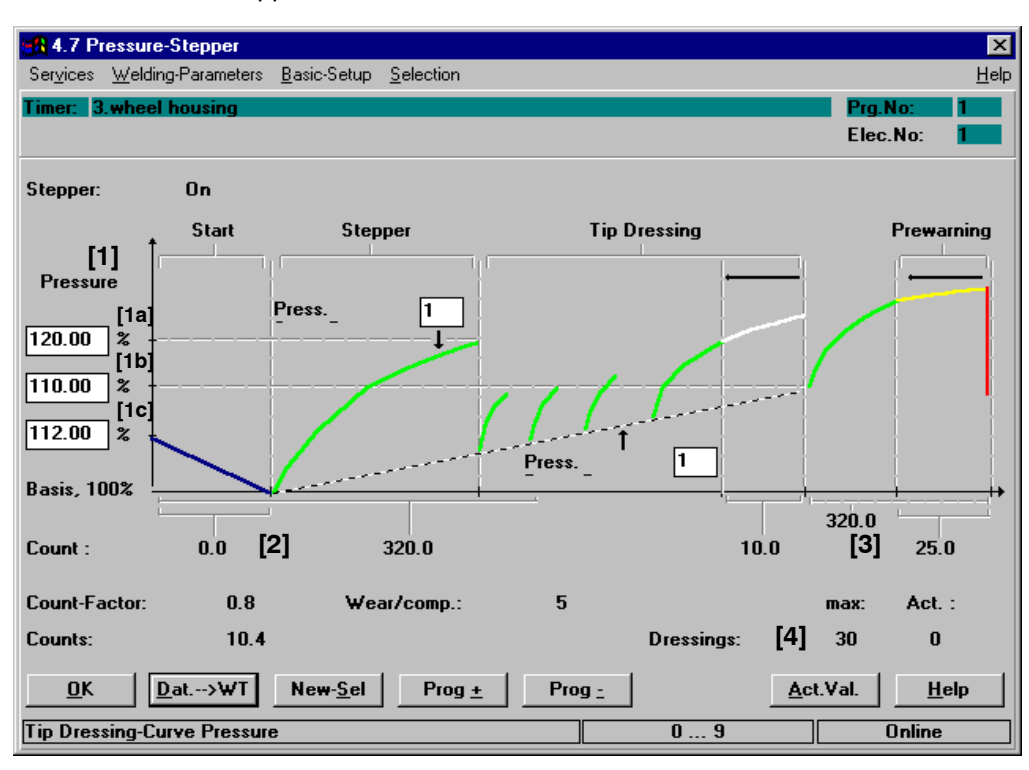

Command buttons:

- <0K>
  - transmits data to the timer or cancels the transmission, closes the window.
- **<Dat.-> WT>** transmits data to timer.
- **<New Sel>** corresponds to the *Selection* menu, see chapter 12.
- **Prog +>** next program (current program number +1).
- **Prog ->** previous program (current program number -1).
- <Act.Val.> see section 7.4.7.

### - NOTE

*Curve sections displayed in blue work without pressure stepper. Possible reasons:* 

- Stepping is disabled.
- No wear has been programmed for these sections.
- Stepping = 100% has been programmed for the stepper section.
- The tip dressing function is disabled.
- A wear factor for prewarning has not been programmed.

If the curve section for the start section is shown in blue color (**[1c]** Stepper wear start section input value = 0.0), the Pressure Stepper function works without a percent change for this section.

A green curve display for the start section (**[2]** Stepper wear start section input value > 0.0) indicates active Pressure Stepper for this section. Pressure Stepper is performed with the programmed stepping values in percent, depending of the electrode's wear counter.

A blue curve section in the stepper section (**[1a]**, Monitor Stepper input value = 100%) indicates that Pressure Stepper is performed without a percent change in this section.

A green curve display (**[1a]**, Pressure Stepper input value  $\neq$  100%) in the stepper section indicates that Pressure Stepper is performed with the programmed percent stepper values depending on the electrode's wear counter and the stepper curve selected for this section.

A blue curve section for the tip dressing section (**[4]**, Stepper Dressings = 0) means that Pressure Stepper is performed in this section without a percent change. The tip dressing function is not active.

A green curve display (**[4]**, Stepper Dressings  $\neq$  0) in the tip dressing section indicates that Pressure Stepper is active with the programmed stepper values in percent, depending on the number of dressings and the selected tip dressing curve.

If the curve section for the prewarning section is displayed in blue color (**[3]**, Stepper wear prewarning input value = 0.0), no prewarning section has been defined. A yellow/red curve display of the prewarning section (**[3]**, Stepper wear prewarning input value > 0.0) means that a prewarning section has been defined.

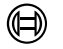

Inputs and Displays:

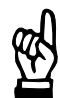

All unchangeable values displayed in this window correspond to those in the Stepper illustration, see section 11.2.3.

## [1] Pressure

NOTE

A percent value is entered for pressure change, which makes it independent from the absolute values of the welding program. The *Pressure Stepper* percent values can remain unchanged, if the *pressure* of a welding program is changed.

All entries relate to a base value (100%) at the end of the Start section i.e. the beginning of the Stepper section.

Three input fields are available for programming Pressure Stepper:

- **[1a]** The value in the top input field determines the *Pressure Stepper* in percent at the end of the Stepper section. An input value higher or lower than 100% is characterized by a color change of the *Stepper-Curve*, thus indicating changes in the *Pressure Stepper*.
- **[1b]** The value in the middle input field determines the *Pressure Stepper* in percent at the end of the tipdressing section. An input value higher or lower than 100% results in changes of the *Pressure Stepper* in the tipdressing section.
- **[1c]** The value in the bottom input field determines the *Pressure Stepper* in percent of a new electrode. An input value higher or lower than 100% results in changes in the *Pressure Stepper* in the starting section.

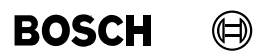

Your notes:

# BOSCH

# 11.8 Freely Programmable Output

Each welding program can drive a freely programmable output (timer-specific) of the timer. This output may have up to three programmable On and Off Times during the [Schedule (Sequence)]. It can be used to drive an additional solenoid valve or another peripheral device.

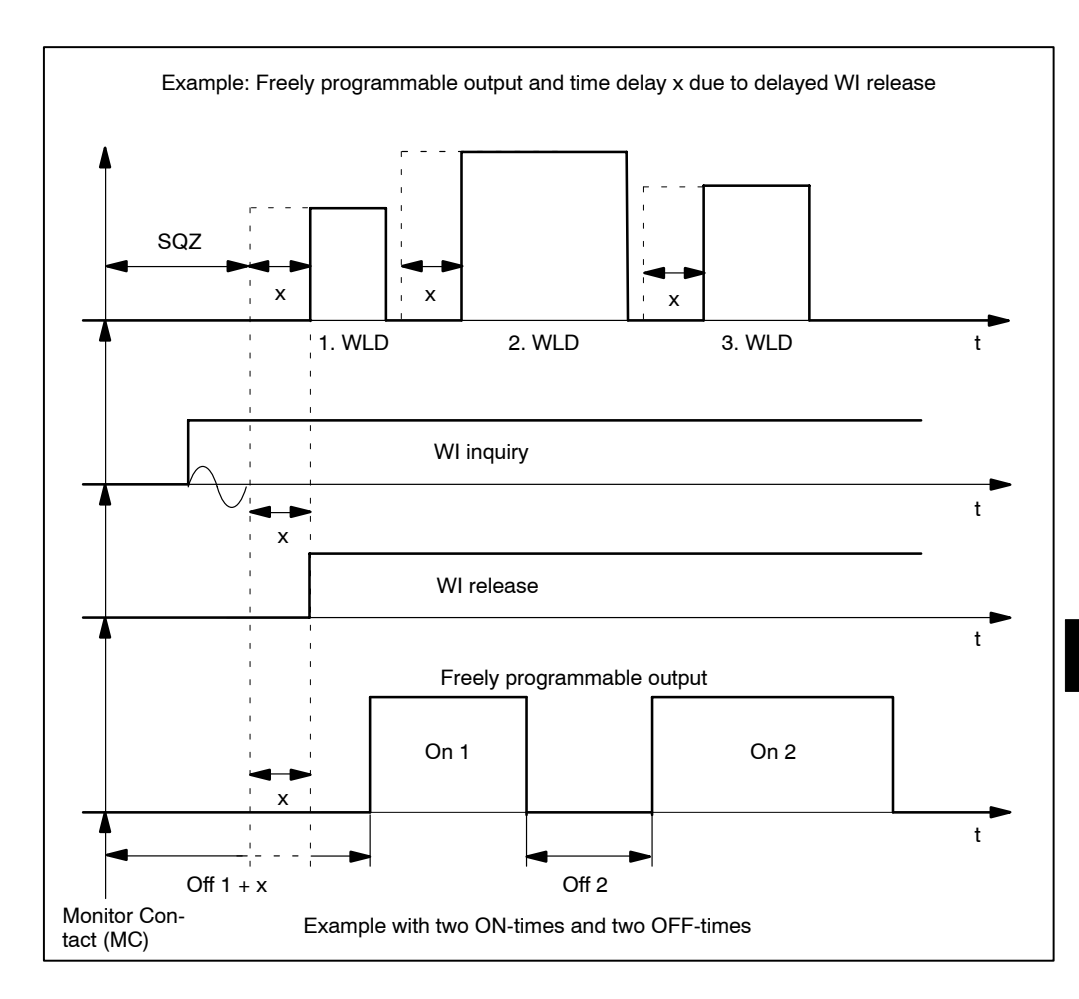

# 11.8.1 Interface Signals which Interact with the *Freely Programmable Output*

The following input and output signals affect the *freely programmable output* in the welding process:

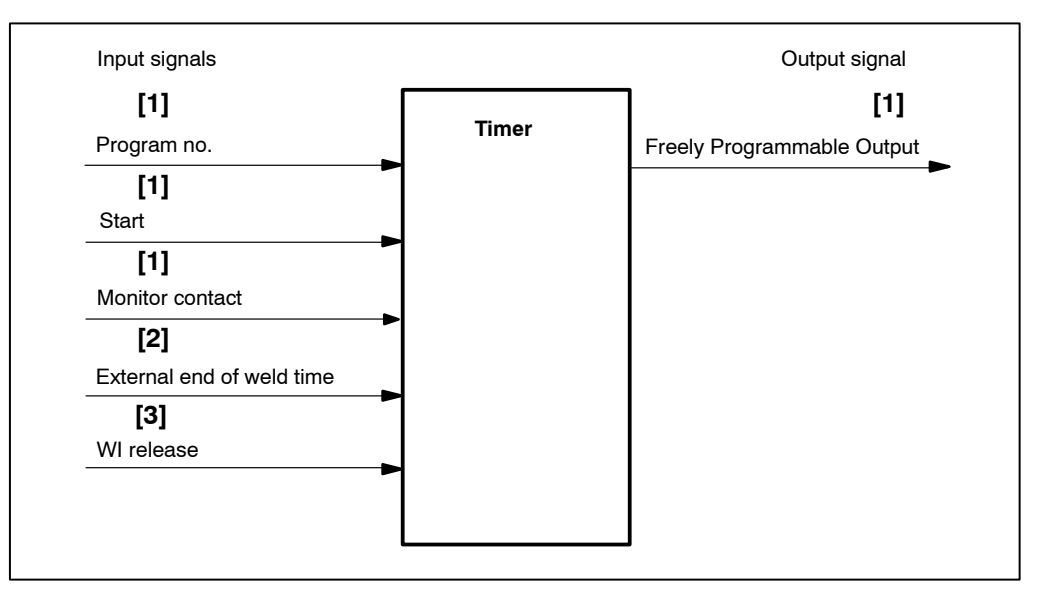

- [1] The time cycle of the *Freely Programmable Output* starts with the beginning of the squeeze time [SQZ]. The conditions for the start of the [squeeze time] [SQZ] are <Program Number>, the <Start> signal, the end of the [pre-squeeze time] [1. SQZ] and the acknowledgement with the signal <Monitor Contact>.
- [2] The signal **<External End of Weld Time>** resets the *Freely Programmable Output.*
- [3] Absence of the **<WI release>** or **<Monitor Contact>** MC signals delays the [sequence] and the timing of the *Freely Programmable Output*.

## 11.8.2 Starting Freely Programmable Output

Select Starting window - Operation - Modify - Programming - Welding-Parameters
 Freely Programmable Output

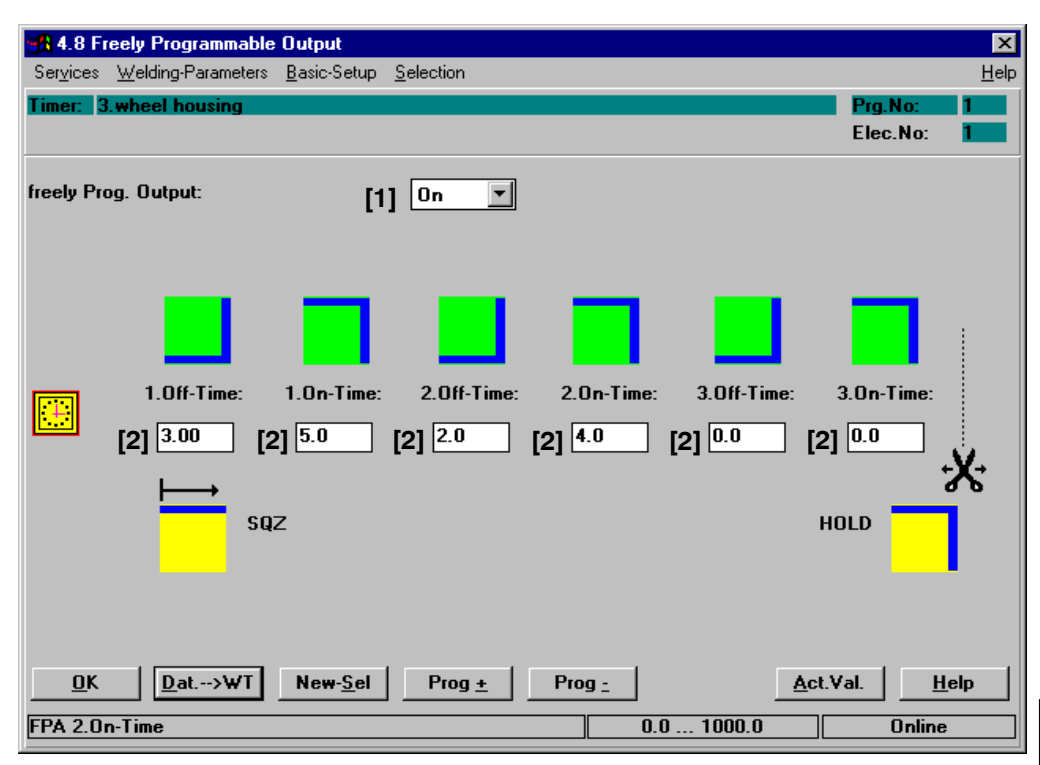

Command buttons:

- **<OK>** transmits data to the timer or cancels the transmission, closes the window.
- <Dat. -> WT> transmits data to timer.
- **New Sel>** corresponds to the *Selection* menu, see chapter 12.
- **Prog** +> next program (current program number +1).
- <Prog -> previous program (current program number -1).
- **Act.Val.>** see section 7.4.7.
Inputs and selection:

#### [1] Freely Programmable Output: On/Off.

Used to enable and disable the *Freely Programmable Output* function and the entry of the On and Off times.

#### [2] On-Times / Off-Times

Entry of up to three ON- and three OFF-Times in the section from the beginning of the [squeeze time] [SQZ] up to the end of the [hold time] [HLD]. If the sum of all programmed times exceeds the total length from start of the [squeeze time] [SQZ] up to the end of the [hold time] [HLD], then the remaining ON- and Off-Times will be cut off and have no effect on the output.

The measuring units for programming are cycle or milliseconds.

### 12 Selection

- Selection of a timer, program, or spot for Programming
- Selection of a program using a specific electrode (Selection Stepper)
- Display of programs using the same electrode (Corresponding Programs)
- Display of spots using the same program of the timer (corresponding Spots)
- Information concerning timers and spots.

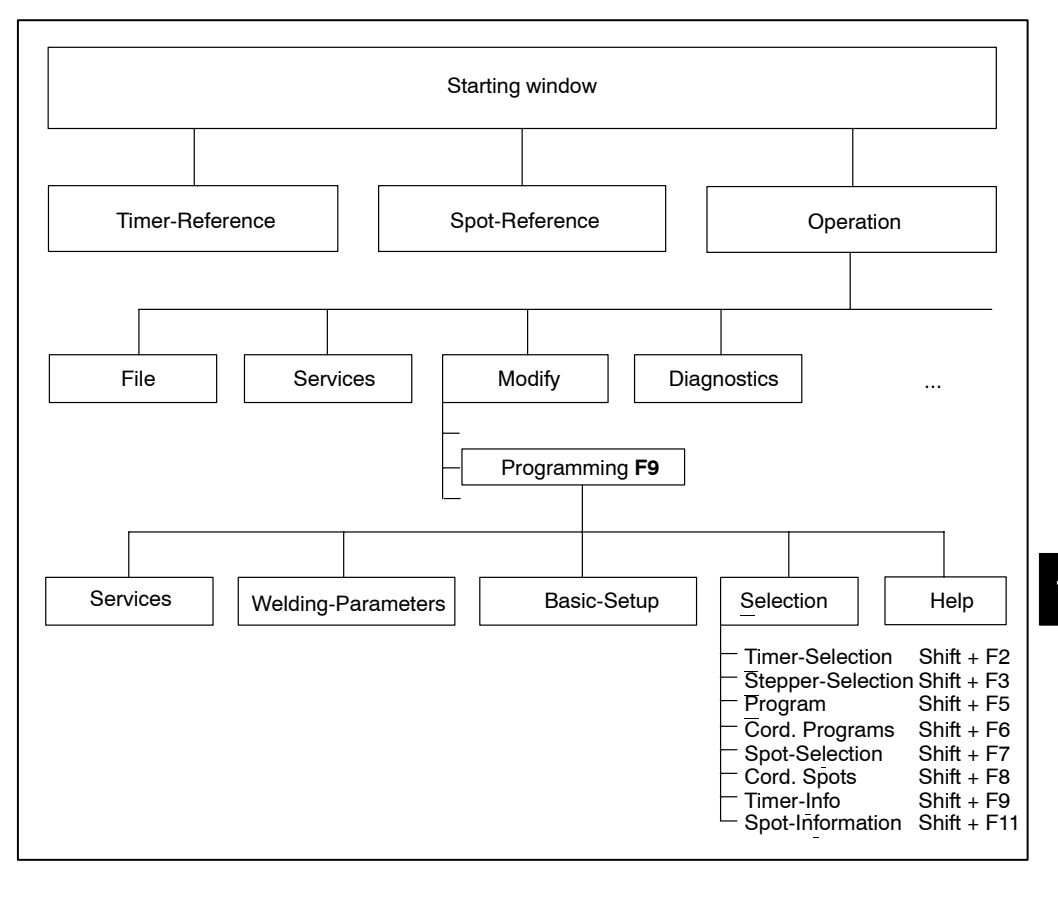

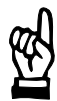

#### NOTE -

The Timer-Selection and Spot-Selection menu items function like switches. The check mark in front of the menu item indicates that it is "enabled".

If a menu item is marked for selection (enabled), the other menu item is automatically disabled for selection.

#### 12.1 Timer-Selection

A list is displayed of allocated timers for making a *Selection* of the timer. After *Timer-Selection*, then make a *Program-Selection*.

 Select Starting window - Operation - Modify - Programming - Selection - Timer-Selection

| R Timer-Select                                                           |                  | ×                                                                |
|--------------------------------------------------------------------------|------------------|------------------------------------------------------------------|
| Timer-Name:                                                              | Adr              | Comment :                                                        |
| 2.wheel housing<br>4.wheel housing<br>5.wheel housing<br>3.wheel housing | 4<br>2<br>3<br>1 | Modell 170252<br>Modell 170154<br>Modell 170155<br>Modell 170152 |
|                                                                          |                  |                                                                  |
|                                                                          |                  |                                                                  |
| 4                                                                        |                  | P                                                                |
| <u>O</u> K <u>C</u> ancel                                                |                  | <u>H</u> elp                                                     |

The *Program-Selection* window is opened immediately after *Timer-Selection*. Enter the program number and confirm it by clicking on<**OK**> (see section 12.3).

#### 12.2 Stepper Selection

Select one of 32 electrodes for use with the previously selected timer (the number of selectable electrodes depends on the timer type used). Then select a program that uses this electrode.

• Select Starting window - Operation - Modify - Programming - Selection - Stepper

| Stepper-Selection |                | ×            |
|-------------------|----------------|--------------|
| Steppe            | r-Number :     | 1            |
| <u>0</u> K        | <u>C</u> ancel | <u>H</u> elp |
| Stepper-Number :  | 0 31           | Online       |

Stepper-Number: entry 0 to n (n = number of electrodes depends on the timer type).

The Program-Selection window is shown immediately after Stepper-Selection.

In contrast to the *Program-Selection* window from the *Selection* window, you cannot enter a program number. Instead, all welding programs which use the selected stepper are displayed for *Selection*.

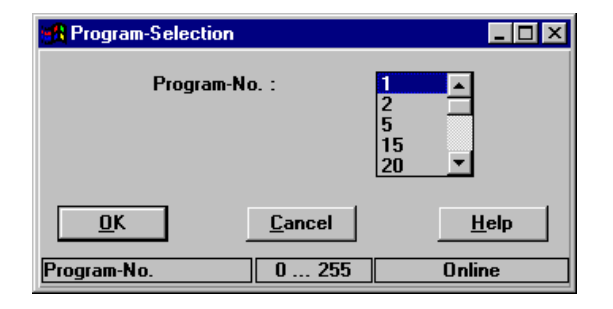

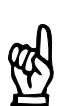

#### 

Every welding program uses only one electrode. Several welding programs can use the same electrode.

To effect the allocation: program <-> electrode, use the menu item *Sequence Setup* in the *Basic-Setup* menu, see section 10.10.

#### 12.3 Program Selection

Select a welding program of the previously selected timer.

 Select Starting window - Operation - Modify - Programming - Selection - Program (Selection)

| Program-Selection |                 | ×            |
|-------------------|-----------------|--------------|
|                   | Program-No. : 1 |              |
| <u>0</u> K        | <u>C</u> ancel  | <u>H</u> elp |
| Program-No.       | 0 255           | Online       |

• **Program-No.**: Entry 0 to n (n = number of programs depends on the timer type).

### 12.4 Selection of Cord. Programs

Using this menu item, the programs 0 to 255 (type-specific) are displayed in a table. The corresponding programs of the selected timer (programs using the same electrode) are highlighted in the table by a different color.

 Select Starting window - Operation - Modify - Programming - Selection - Cord. Programs

| Co | orresponding Program: Stepper-No.: 1 |      |     |     |     |       |      |     |     |      |        |     |     |     |        |     |
|----|--------------------------------------|------|-----|-----|-----|-------|------|-----|-----|------|--------|-----|-----|-----|--------|-----|
|    | 0                                    | 1    | 2   | 3   | 4   | 5     | 6    | 7   | 8   | 9    | 10     | 11  | 12  | 13  | 14     | 15  |
|    | 16                                   | 17   | 18  | 19  | 20  | 21    | 22   | 23  | 24  | 25   | 26     | 27  | 28  | 29  | 30     | 31  |
|    | 32                                   | 33   | 34  | 35  | 36  | 37    | 38   | 39  | 40  | 41   | 42     | 43  | 44  | 45  | 46     | 47  |
|    | 48                                   | 49   | 50  | 51  | 52  | 53    | 54   | 55  | 56  | 57   | 58     | 59  | 60  | 61  | 62     | 63  |
|    | 64                                   | 65   | 66  | 67  | 68  | 69    | 70   | 71  | 72  | 73   | 74     | 75  | 76  | 77  | 78     | 79  |
|    | 80                                   | 81   | 82  | 83  | 84  | 85    | 86   | 87  | 88  | 89   | 90     | 91  | 92  | 93  | 94     | 95  |
|    | 96                                   | 97   | 98  | 99  | 100 | 101   | 102  | 103 | 104 | 105  | 106    | 107 | 108 | 109 | 110    | 111 |
|    | 112                                  | 113  | 114 | 115 | 116 | 117   | 118  | 119 | 120 | 121  | 122    | 123 | 124 | 125 | 126    | 127 |
|    | 128                                  | 129  | 130 | 131 | 132 | 133   | 134  | 135 | 136 | 137  | 138    | 139 | 140 | 141 | 142    | 143 |
|    | 144                                  | 145  | 146 | 147 | 148 | 149   | 150  | 151 | 152 | 153  | 154    | 155 | 156 | 157 | 158    | 159 |
|    | 160                                  | 161  | 162 | 163 | 164 | 165   | 166  | 167 | 168 | 169  | 170    | 171 | 172 | 173 | 174    | 175 |
|    | 176                                  | 177  | 178 | 179 | 180 | 181   | 182  | 183 | 184 | 185  | 186    | 187 | 188 | 189 | 190    | 191 |
|    | 192                                  | 193  | 194 | 195 | 196 | 197   | 198  | 199 | 200 | 201  | 202    | 203 | 204 | 205 | 206    | 207 |
|    | 208                                  | 209  | 210 | 211 | 212 | 213   | 214  | 215 | 216 | 217  | 218    | 219 | 220 | 221 | 222    | 223 |
|    | 224                                  | 225  | 226 | 227 | 228 | 229   | 230  | 231 | 232 | 233  | 234    | 235 | 236 | 237 | 238    | 239 |
|    | 240                                  | 241  | 242 | 243 | 244 | 245   | 246  | 247 | 248 | 249  | 250    | 251 | 252 | 253 | 254    | 255 |
|    | [                                    | Canc | el  |     |     | Stepp | er + | 1   |     | Ster | )Der - | 1   |     | H   | lelo   |     |
|    | <u></u>                              |      |     | ?   |     |       |      |     |     | 1    |        |     |     |     | Online |     |

Example: Programs 1 and 2 use electrode 1, i.e. they are corresponding programs.

Command buttons:

- <Cancel>: closes window
- **Stepper +>**: next stepper (stepper (electrode) number +1).
- **Stepper ->**: previous stepper (stepper number -1).

## BOSCH

### 12.5 Spot-Selection

Please refer to volume 1, section 7.7.2.

#### 12.6 Cord. Spots Selection

This menu item displays a list of all *Corresponding Spots* relating to the previously selected spot in a window.

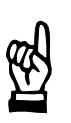

#### - NOTE

The Spot-Selection must be active.

Corresponding Spots use the same program of the same timer.

 Select Starting window - Operation - Modify - Programming - Selection - Cord. Spots

| pots                  |      |
|-----------------------|------|
| Corr. Spots           |      |
| <u>23-45</u><br>33-55 |      |
|                       |      |
|                       |      |
|                       |      |
|                       |      |
|                       |      |
|                       |      |
|                       |      |
|                       |      |
|                       |      |
|                       |      |
| Ground                | Halp |

## 

Changes made to the program parameters of a corresponding spot will also affect the other corresponding spots.

### 12.7 Selection - Timer-Info

Please refer to volume 1, section 7.7.4.

### 12.8 Spot Info

Please refer to volume 1, section 7.7.5.

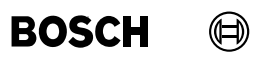

Your notes:

### 13 Messages

### 13.1 Fault and Status Messages

Messages

- **Warnings** : The ready status of the timer remains, further [sequences] are not inhibited.
- **Faults** : The timer is no longer ready, further [sequences] are inhibited.

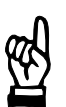

#### - NOTE

Internally the timer works with coded numbers. All messages are output on the programming unit in text format.

### 13.2 Ranges of Messages

- [A] Messages concerning the connection WT → Programming terminal are displayed (communication messages)
- **[B]** Messages concerning the stepper (electrode) status are displayed (Prewarning, *End of Stepper reached*, etc.).
- [C] Messages concerning the timer status are displayed (battery low, no +24V etc.).
- **[D]** Messages from active monitoring (*Weld-time exceeded*).

#### 13.2.1 [A] - Communication Messages

| Code | Explanation                                                     |
|------|-----------------------------------------------------------------|
| -93  |                                                                 |
| -94  |                                                                 |
| -95  |                                                                 |
| -96  | Communication with weld timer cannot be established             |
| -97  | Communication with weld timer was disconnected                  |
| -98  | Upload or Download active in Timer                              |
| -99  | Objects are not accessible                                      |
| -100 | Incorrect timer type (wrong timer in Ref. Table)                |
|      |                                                                 |
| -146 | Fatal error layer 8                                             |
|      | Error when starting the status message (possibly not enough RAM |
|      | memory. Close other applications).                              |
|      |                                                                 |
|      |                                                                 |
|      |                                                                 |
|      |                                                                 |
|      |                                                                 |

## Messages

| -193 | Error during checking of parameters            |
|------|------------------------------------------------|
| -194 | Timer name is unknown                          |
| -195 | Timer is unknown                               |
| -196 | Driver is not installed                        |
| -197 | Station does not exist or driver is not loaded |
| -198 | Object does not exist                          |
| -199 | Service is unknown                             |
| -200 | Error of calling parameters                    |

BOSCH

1070 078 218-104 (99.09) GB

### 13.2.2 [B] - Electrode (Stepper) Messages

| Code | Explanation             | Additional code |
|------|-------------------------|-----------------|
| 31*  | End of Stepper          | Electrode no.   |
| 32*  | Prewarning              | Electrode no.   |
| 33*  | Tip dress request       | Electrode no.   |
| 34*  | Tip dress necessary     | Electrode no.   |
| 40*  | %I (Current) Prewarning | Electrode no.   |
| 41*  | Maximum current         | Electrode no.   |

### 13.2.3 [C] - Messages Concerning the Timer Status

| Code | Explanation                                     | Additional code   |
|------|-------------------------------------------------|-------------------|
| 80   | Stop Open circuit / no +24V                     | -                 |
| 81   | Weld without command                            | -                 |
| 83   | Thyristor unit not ready                        | -                 |
| 84   | Battery low                                     | -                 |
| 85   | Memory deleted == RAM checksum error            | -                 |
| 86   | Data Restore active                             | -                 |
| 87   | No weld program == invalid parameter            | Program no.       |
| 88   | Hardware fault                                  | H/W fault bitcode |
| 89   | I/O-bus fault (only for WT with serial I/O bus) | -                 |
| 90   |                                                 | -                 |
| 91   | Main switch tripped                             | -                 |
| 93   | Synchronization fault                           | -                 |
| 94   | Sequence inhibited                              | Program no.       |
| 95   | Parity error                                    | Program no.       |
| 96   |                                                 | -                 |
| 97   |                                                 | -                 |
| 98   |                                                 | -                 |
| 99   | Welding process, cf. [D]                        | Monitoring code   |
| 100  | Supply voltage fault                            | -                 |
| 102  | No weld external                                | -                 |
| 103  | No weld internal                                | -                 |

## 13.2.4 [D] - Messages for Current and Weld Time Monitoring

| Code | Explanation                                               |
|------|-----------------------------------------------------------|
| 1001 | Current measurement loop open                             |
| 1002 | Current measurement loop shorted                          |
| 1003 | No voltage 1. HW                                          |
| 1004 | Primary voltage measurement fault                         |
| 1010 | No current (standard mode)                                |
| 1011 | No current 1. WLD (mixed mode)                            |
| 1012 | No current 2. WLD (mixed mode)                            |
| 1013 | No current 3. WLD (mixed mode)                            |
| 1020 | Current too low (standard mode)                           |
| 1021 | Current too low 1. WLD (mixed mode)                       |
| 1022 | Current too low 2. WLD (mixed mode)                       |
| 1023 | Current too low 3. WLD (mixed mode)                       |
| 1030 | Current too high (standard mode)                          |
| 1031 | Current too high 1. WLD (mixed mode)                      |
| 1032 | Current too high 2. WLD (mixed mode)                      |
| 1033 | Current too high 3. WLD (mixed mode)                      |
| 1040 | Series of welds below lower threshold (standard mode)     |
| 1041 | Series of welds below lower threshold 1. WLD (mixed mode) |
| 1042 | Series of welds below lower threshold 2. WLD (mixed mode) |
| 1043 | Series of welds below lower threshold 3. WLD (mixed mode) |
| 1050 | Current measuring range exceeded (standard mode)          |
| 1051 | Current measuring range exceeded 1. WLD (mixed mode)      |
| 1052 | Current measuring range exceeded 2. WLD (mixed mode)      |
| 1053 | Current measuring range exceeded 3. WLD (mixed mode)      |
| 1060 | Weld time too short                                       |
| 1070 | Weld time too long                                        |

BOSCH

# Annex

### A Annex

| A.1                      | Abbreviations, Terms                                                                                                    |
|--------------------------|----------------------------------------------------------------------------------------------------|
| 1. SQZ                   | 1st Squeeze Time or Pre-Squeeze Time: starts after the start signal in the operating modes single, repeat and seam.                               |
| 1. WLD                   | 1st Weld Time: current is generated for the first time to pre-heat the part being welded                                                          |
| 1. CT                    | 1st Cool Time between 1. WLD and 2. WLD                                                                                                    |
| 2. WLD                   | 2nd Weld Time: main weld time                                                                                                    |
| 2. CT                    | 2nd Cool Time during operation of the 2nd Weld Time with impulses, distance between the [Impulses]                                                |
| 3. CT                    | 3rd Cool Time between 2. WLD and 3. WLD                                                                                                    |
| 3. WLD                   | 3rd Weld Time: last current output for post-heating the welding material; improves the struc-<br>ture of the welded material.                     |
| CT<br>COOL               | Cool time: time between the current pulses/blocks (1., 2., 3. COOL (CT))                                                                          |
| Current                  | Current measured in %I (scale units) or kA (same as HEAT).                                                                                        |
| DST                      | Down Slope Time: until the end of 2. WT current is reduced gradually.                                                                             |
| EA (EO)                  | Electronic output: in this case +24V through transistor                                                                                           |
| EOS                      | End-of-Sequence contact: signal is output when the spot has been completed                                                                        |
| Ext                      | External, e.g. +24V: voltages for signal transmitters (switches) and actuators (valves) exter-<br>nal to the timer                                |
| Firing<br>(Ignition)     | Weld on/Weld off: enabling and disabling of the firing (ignition) impulses for activating the power unit.                                         |
| HEAT                     | Heat in %Ht or kA (same as current)                                                                                                    |
| HLD<br>HOLD              | Hold time: last time of the welding schedule; time following the last weld time, during which the parts just welded are allowed to cool down      |
| HSA                      | Main switch trip                                                                                                    |
| IMP                      | Number of pulses forming the 2.WLD                                                                                                    |
| LT                       | Power Unit (thyristor or inverter)                                                                                                    |
| NBS                      | Mains load limitation control: for monitoring and influencing the mains load                                                                      |
| OFF                      | Off time: time between 2 spot welds during which the solenoid valve is not activated. Avail-<br>able only in REPEAT mode.                         |
| PG                       | Programming unit/welding computer                                                                                                    |
| Post-<br>Heating<br>Time | Also called 3. WLD.                                                                                                    |
| Pressure<br>Contact      | Monitor Contact: e.g. monitoring of the pressure in the cylinder that closes the electrodes, or monitoring of the electrode position; gun closed. |
| PSG                      | Transformer rectifier unit for the PSU inverter                                                                                                   |
| PSI                      | Medium-frequency power unit                                                                                                    |
| PSL                      | PS power unit                                                                                                    |
| PSP                      | PS programming module                                                                                                    |
| PSS                      | PS timer                                                                                                    |
| PST                      | Thyristor power unit                                                                                                    |
| PSU                      | Weld current inverter (medium frequency)                                                                                                    |

# Annex

| BOSCH | $\square$ |
|-------|-----------|
|-------|-----------|

| RA (RO)           | Relay output, +24V are output via a contact                                                                   |
|-------------------|----------------------------------------------------------------------------------------------------|
| REPEAT            | Repeat mode: for manually operated systems only                                                               |
| SING              | Single spot mode for automatic welding machines and manual systems                                            |
| Slope             | Current increase (or decrease) from an initial to a final current.                                            |
| Solenoid<br>valve | Activates the cylinders to close the electrodes.                                                              |
| SQZ               | Squeeze time: time that elapses before the weld time. The electrodes squeeze the parts to be welded together. |
| Stepper           | Current (heat) stepping for compensating for electrode wear                                                   |
| Temp              | Temperature                                                                                                   |
| UST               | Upslope Time; time during which the Current (HEAT) stops after beginning of 2.WLD                             |
| WC                | Weld Complete contact: signal is output when the spot has been completed                                      |
| WLD               | Weld time: entire weld time including cool times                                                              |
| WT                | Weld timer, also called resistance weld timer                                                                 |

### A.2 Regulation terms

| %Ht          | Specification of heat in %Ht: represents the electrical phase angle (same as %I)                       |
|--------------|----------------------------------------------------------------------------------------------------|
| %I           | Specification of current in %I: represents the electrical phase angle (same as %Ht)                    |
| kA           | kilo Amperes                                                                                           |
| KSR          | Constant current regulation: the current in the secondary circuit is maintained constant by regulation |
| KUR          | Constant voltage regulation: compensation for mains voltage fluctuations                               |
| PHA          | Phase angle (shift) regulation                                                                         |
| SKT<br>(SKV) | Scale Units; correspond to an electrical phase angle.                                                  |

A.3 Index

# Symbols

%I, 11-12 %I Limitation, 10-21 %I Prewarning, 10-21

# Numbers

1. CT, 8-10 1. Half-cycle, 8-19 1. HC a. PAUSE, 11-9 1.SQZ, 8-10 1.WLD, 8-10 1st Cool Time, 8-10 1st Half-Cycle after Cool Time, 8-19, 11-9 1st Weld Time, 8-10, 11-31 2. CT, 8-11 2.WLD, 8-10 2nd Cool Time, 8-11 2nd Current Block, 8-10, 11-34 2nd Weld Time, 8-9, 8-10, 11-31 3. CT, 8-11 3.WLD, 8-11 3rd Cool Time, 8-11 3rd Weld Time, 8-11, 11-31 5 kHz impulse, 10-9

# Α

Accepting Actual Current as Reference Current, 11-35 Accepting Actual Time as Command Time, 11-42 Accuracy of current measurement, 10-22 Act. ref. current, 11-34 Act.->Com., 11-32, 11-40 Activation of the thyristor unit, 10-27, 10-30 Activation signal, 10-27 Actual Current, 11-35 Actual Time, 11-42 Actual value, 11-25, 11-32, 11-40, 11-45, 11-52, 11-57, 11-63 Actual values, 10-2, 11-19 Allocation: program electrode (stepper), 12-3 Amount of energy, 11-29, 11-37 Average value, 10-42

## В

Base current, 11-26 Base pressure, 11-49, 11-52 Basic Setup, 10-1 Bosch sensor, 10-22 Butt welds, 8-4

# С

Change back, 9-4 CNOMO, 10-9 Command pressure value, 10-33 Command Time, 11-42 Commanded current, 11-32, 11-33 Comment, 9-2 Compensation of electrode wear, 11-43 Conditional Tolerance Band, 11-33 Consecutive rewelds, 10-28 Constant Current Regulation, 8-24 Constant Voltage Regulation, 8-22 Control ready, 11-30, 11-39, 11-44 Control Stopped, 10-27 Controller specific values, 10-20 Conversion factor, 10-24, 10-36, 11-50, 11-55 Corr. Spots Selection, 12-5

### Annex

### **BOS-5000**

BOSCH

Correction settings, 10-15 Corresponding Spots, 12-5 Count values, 10-17, 10-19 Counts. See Wear Counts prewarning, 11-24 Current, 11-23 Current base value, 11-23 Current block operation, 8-6 Current changes, 11-43 Current Cycle, 8-11 Current deviation, 11-32, 11-33 Current downslope, 8-7 Current fault, 10-28 Current Limit, 10-21 Current measuring range, 10-22 Current Monitoring, 11-29 Current Monitoring Mixed, 8-25 Current Monitoring On/Off, 11-32 Current Monitoring Standard, 8-25 Current rise time, 10-29 Current scaling, 10-37 Current sensor, 8-24, 11-30, 11-44 Current upslope, 8-7 Current values, 11-19, 11-26, 11-45 Curve shape, 11-43

# D

Data -> WT, 9-2 Data transmission, 9-2 Delayed WI release, 11-51 Diode Type, 10-12 Diodes, 10-12 Display of programs, 12-1 Display of spots, 12-1 Down Slope Time, 8-11 Dressings act., 11-25 Dressings max., 11-25 DST, 8-11

# Ε

Electrode maintenance, 11-27 Electrode maintenance concept, 10-16, 10-30 Electrode number, 10-30 Electrode pressure, 10-23, 10-33 Electrodes have been dressed, 11-16 Electrodes have been replaced, 11-16 End of stepper, 10-15, 11-15, 11-16, 11-24 Exit, 9-4 External end of weld time, 11-39, 11-62 External Weld Time Termination, 8-15

# F

Fade-out time, 8-26, 8-27, 10-29, 10-39, 10-40 Fault allocation, 10-3, 11-32 Fault message, 11-37 Feedback transformer, 8-22, 10-9 Field bus, 8-2 Freely Programmable Output, 11-61

# Η

Halfcycle, 10-21 HLD, 8-11 Hold Time, 8-11, 10-31, 11-64

# I

I/O Parameters, 10-5 Ignition type, 10-9 Impulse, 8-11, 11-13 Impulses, 8-8 Information concerning spots, 12-1 Interface Signals Current Monitoring, 11-30 Freely Programmable Output, 11-62 Monitor Stepper, 11-44 Pressure Function, 11-51 Pressure Stepper, 11-56 Schedule, 11-6 Stepper, 11-16 Time Monitoring, 11-39 Inverter, 10-23

# Κ

kA, 11-12 Kilo Ampere, 8-24, 11-12 KSR, 8-24, 11-45 KSR with regulation and with monitoring, 8-24 KUR, 8-22 KUR (voltage control) with current monitoring, 8-23

# L

Linear current response curve, 10-23 Log memory, 10-2 Lower Tolerance Band, 11-33

## Μ

Mains voltage compensation, 8-22

Max Pressure, 10-23 Max. repeat welds, 10-28 Max. Welding Time, 10-28 Maximum pressure, 11-50, 11-55 Maximum secondary current, 10-12 Maximum wear, 11-24 maximum welding current, 10-12 Mean phase angle, 11-35 Measurement Circuit Test, 10-29 Measurement Loop Check, 10-29 Medium-frequency welding, 8-2 Messages, 13-1 Middle PHA, 11-35 Mixed, 8-25 Mixed Monitoring Mode, 11-34 Monitor Contact, 11-51, 11-56 Monitor Stepper, 11-43 Monitoring, 10-32, 11-11 Monitoring Parameters, 11-31 Monitoring Stopped, 10-28

# Ν

Nominal transformer ratio, 10-9 Number of Diodes, 10-12 Number of Transformers, 10-11

# 0

OFF, 8-11 OFF Time, 8-11, 10-31 On and Off Times, 11-64 Output, 11-61

## Ρ

Param. -> WT, 9-3 Parameters, 9-1, 10-2 Parity, 10-6 Percent Stepper, 11-20, 11-26 PHA, 8-20 PHA without regulation, with monitoring, 8-21 Phase angle, 10-21 Phase Angle Regulation, 8-20 Postheating time, 8-6 Pre-Squeeze Time, 8-10, 11-62 Preheating time, 8-6 Prelift, 8-16 Pressure, 10-23, 11-49, 11-59 Pressure calibration, 10-24, 10-33 Pressure correction, 11-52 Pressure output, 10-33 Pressure profile, 11-49, 11-51, 11-52 Pressure regulating valve, 10-23, 10-34, 10-36, 11-49, 11-55 Pressure Stepper, 11-49, 11-52, 11-55 Pressure Stepper percent change, 11-58 Pressure time, 11-49, 11-53 Pressure value, 11-49, 11-53 Prewarning, 8-12, 11-16, 11-22 Prim. Transf. Ratio, 10-9 Primary current control, 10-11 Program, 9-3, 12-3 Program Selection, 12-3 Programming, 11-2 Projection welds, 8-4 Pulse operation, 8-9

# Q

Quality, 11-29, 11-37 Quality assurance, 11-29, 11-37 Quality requirements, 11-31

## R

Ready, 10-28 Reference Current, 11-35 Reference current, 11-29, 11-34, 11-35 Reference pressure gauge, 10-33 Reference time, 8-28, 11-37, 11-41, 11-42 Reference time command value, 11-41 Reference value, 11-29 Reference welding current meter, 10-37 Reg.-Mode, 11-10 Regulation, 10-32, 11-11 Regulation Mode, 11-10 Regulation modes, 10-32 Repeat, 10-31 Repeat factor, 11-33 Repeat mode, 8-4 Reweld, 10-29

# S

Safe Delete, 10-2 Scale Units, 8-20, 11-12 Scaling, 10-20 Schedule, 8-9, 11-4, 11-8 Schedule (Sequence), 8-9 Schedule - Welding modes, 10-31 Schedule flowchart, 8-9, 11-4 Seal welds, 8-5 Seam, 10-31 Seam mode, 8-5 Secondary current, 10-12 Selection - Timer Info, 12-5 Selection of a program, 12-1 Selection of a timer, 12-1 Selection of corresponding programs, 12-4 Sensor errors, 10-29 Sequence. See Schedule

**BOS-5000** 

🕒 BOSCH

Single spot, 8-4, 10-31 Slope, 8-7, 8-9, 11-10 Spot, 12-5 Spot Information, 12-5 Spot Selection, 12-5 Spot weld, 8-4 Spot-Repeat, 10-32 Squeeze Time, 8-10, 11-62, 11-64 SQZ, 8-10 Standard, 8-25 Standard Monitoring Mode, 11-34 Standard Time Monitoring Mode, 8-28 Start, 11-62 Start Counts (Wear), 11-24 Start Inhibit, 11-5 Start Inhibit (P), 10-30 Start Inhibit (T), 10-27 Start Inhibited, 10-27 Start interlock, 8-15 Start section, 11-21, 11-24 Starting window, 9-1, 10-1, 11-1, 12-1 Stepper, 8-12, 9-3, 9-4, 10-15, 11-15, 11-21, 12-2 Stepper counts, 11-24 Stepper Curve, 8-12, 10-16, 11-23, 11-43 Stepper On/Off, 11-21 Stepper parameters, 9-4 Stepper percent change, 11-20 Stepper section, 11-21 Stepper working section, 11-23 Stepper-Setup, 10-20 Stitch welds, 8-5 Stop at end of stepper, 10-15 Supply Volts, 10-9 Switch, 12-1 Switch-Off Temperature, 10-12

### Т

Thyr. Temp, 10-9 Thyr. Type, 10-9 Thyristor unit, 10-27 Thyristor-Unit Setup, 10-8 Time Monitoring, 11-37 Time Monitoring On/Off, 11-41 Time tolerance, 11-37 Timer data, 9-1 Timer Info, 12-5 Timer Selection, 12-2 Tip Dress Request, 8-13, 11-16, 11-22, 11-24 Tip Dressing, 8-12, 11-21 Tip dressing interval, 11-18 Tipdress counts, 11-24 Tipdress Curve, 10-18, 11-23, 11-43 Tipdressing necessary, 11-16 Tolerance, 11-41 Tolerance band, 8-28, 11-29, 11-32, 11-33, 11-41 Toroid, 10-40, 11-30, 11-44 Toroid correction (turns ratio), 10-43 Toroid input, 11-30, 11-44 Toroid sensitivity, 10-22, 10-39, 10-43 Trail current, 8-26, 8-27, 10-29, 10-39, 10-40 Transformer Ratio, 10-11 Transformer Type, 10-11

## U

Up Slope Time, 8-10 Upper Tolerance Band, 11-32 UST, 8-10

### V

Voltage measuring circuit, 8-22

### Annex

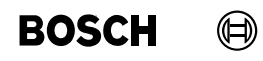

## W

Warning, 11-29, 11-30, 11-32, 11-37, 11-38, 11-39, 11-44 WC, 10-6, 11-30, 11-39, 11-44 WC Period, 10-7 WC Start Time, 10-7 WC with error, 10-6 Wear, 8-14, 11-24 Wear counter, 11-55 Wear counter values, 11-43 Wear factor, 8-14, 11-24 Wear/comp, 11-25 Weld Complete, 8-17, 10-31 Weld Transformer Selection, 10-10 Weld/No Weld (T), 10-27 Weld/No Weld int. (P), 10-30 Welding fault, 11-29, 11-30, 11-32, 11-38, 11-39, 11-44 Welding schedule, 8-9, 11-4 Welding system, 8-1 WI release, 11-51, 11-56, 11-62 Without Monitoring, 11-30

### Ζ

Zero adjust, 11-50 Zero adjust value, 10-24 Zero adjustment, 11-55 Zero shift, 10-36